# Dell<sup>™</sup> Optiplex<sup>™</sup> 960 Manual de service

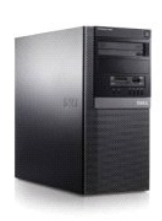

Computer mini tower

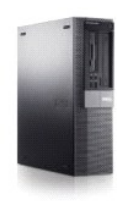

Computer desktop

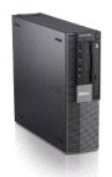

Computer small form factor

#### Baterie

Dell<sup>™</sup> Optiplex<sup>™</sup> 960 Mini tower/desktop/small form factor Manual de service

Înlocuirea bateriei

# Înlocuirea bateriei

- AVERTISMENT: Înainte de a iniția o procedură indicată în această secțiune, citiți instrucțiunile de siguranță livrate împreună cu computerul. Pentru informații suplimentare despre cele mai bune practici privind siguranța, consultați pagina de start pentru conformitatea cu reglementările, la adresa: www.dell.com/regulatory\_compliance.
- ANUNŢ: Pentru prevenirea deteriorărilor statice la componentele din interiorul computerului, descărcaţi electricitatea statică din corpul dumneavoastră înainte de a atinge orice componentă electronică a acestuia. Puteţi face acest lucru prin atingerea unei suprafeţe metalice nevopsite de pe carcasa computerului.

O baterie rotundă menține informațiile privind configurația, data și ora calculatorului. Bateria poate dura câțiva ani.

Este posibil să fie necesară înlocuirea bateriei, dacă se afișează o dată sau o oră incorectă în timpul procesului de rutină de pornire împreună cu un mesaj precum:

Time-of-day not set - please run Setup program (Oră locală nesetată - executați programul de configurare sistem)

sau

Invalid configuration information - please run SETUP program (Informații de configurare nevalide - executați programul de configurare sistem)

sau

Strike the Fl key to continue, F2 to run the setup utility (Apăsați pe tasta Fl pentru a continua, iar pe F2 pentru a executa utilitarul de configurare)

Pentru a stabili dacă este nevole să înlocuiți bateria, introduceți din nou data și ora în programul de configurare a sistemului și ieșiți din program pentru a salva informații. Închideți computerul și deconectați-l de la sursa de curent timp de câteva ore, apoi reconectați-l, porniți-l și intrați în programul de configurare a sistemului (consultați *Ghidul tehnic Dell*<sup>™</sup>). Dacă data și ora nu sunt corect afișate în configurare a sistemului, înlocuiți bateria.

Puteți utiliza computerul fără baterie. Cu toate acestea, fără o baterie, informațiile de configurare sunt şterse la oprirea computerului sau la deconectarea acestuia de la priza electrică. În acest caz, trebuie să intrați în programul de configurare a sistemului (consultați Ghidul tehnic Dell™) și resetați opțiunile de configurare.

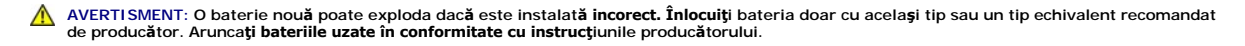

Pentru a scoate bateria:

- 1. Faceți o copie a informațiilor de configurare, aflate în programul de configurare a sistemului, în cazul în care nu ați făcut-o deja.
- 2. Urmați procedura Înainte de a lucra la computerul dumneavoastră.
- 3. Scoateți capacul computerului.
- 4. Găsiți soclul bateriei

ANUNŢ: Dacă scoateţi bateria din soclu cu un obiect neascuţit, aveţi grijă să nu atingeţi placa de sistem cu acesta. Asiguraţi-vă că obiectul este inserat între baterie şi soclu înainte de a încerca să scoateţi bateria. În caz contrar, puteţi deteriora placa de sistem prin scoaterea soclului sau prin întreruperea circuitelor de pe placa de sistem.

🕒 ANUNŢ: Pentru a evita deteriorarea conectorului bateriei, trebuie să susțineți ferm conectorul în timpul scoaterii bateriei.

5. Scoateți bateria sistemului.

- a. Susțineți conectorul bateriei apăsând ferm pe partea pozitivă a acestula.
- b. În timp ce susțineți conectorul bateriei, apăsați lamela bateriei în direcție opusă față de partea pozitivă a conectorului și trageți-o din clemele de fixare din partea negativă a conectorului.

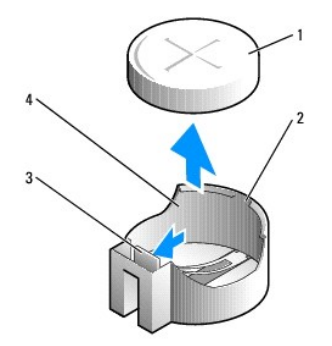

| 1 | baterie sistem               | 2 | partea pozitiv <b>ă</b> a conectorului bateriei |
|---|------------------------------|---|-------------------------------------------------|
| 3 | lamel <b>ă</b> soclu baterie | 4 | soclu baterie                                   |

- 6. Instalați bateria nouă a sistemului.
  - a. Susțineți conectorul bateriei apăsând ferm pe partea pozitivă a acestuia.
  - b. Ţineți bateria cu semnul "+" orientat în sus și glisați-o sub clemele de fixare din partea pozitivă a conectorului.
  - c. Apăsați bateria în conector până când se fixează în poziția sa.
- 7. Urmați procedura După ce ați lucrat la computerul dumneavoastră.
- 8. Intrați în programul de configurare a sistemului (consultați Ghidul tehnic Dell™) și restabiliți setările pe care le-ați înregistrat la etapa 1.
- 9. Eliminați din uz bateria veche în mod corespunzător, conform instrucțiunilor de securitate ce au fost livrate împreună cu computerul dumneavoastră.

# Cum se poate contacta Dell Dell™ Optiplex™ 960 Mini tower/desktop/small form factor Manual de service

Pentru a contacta Dell referitor la probleme de vânzări, asistență tehnică sau service pentru clienți:

1. Vizitați support.dell.com.

- 2. Verificați țara sau regiunea dvs. în meniul vertical Choose a Country/Region (Alegeți o Țară/Regiune) din partea de jos a paginii.
- 3. Faceți clic pe Contact Us (Contactați-ne) în partea stângă a paginii.
- 4. Selectați serviciul sau legătura de asistență tehnică adecvată, în funcție de necesitățile dvs.
- 5. Alegeți metoda de a contacta Dell care vă este convenabilă.

Computer desktop Dell™ Optiplex™ 960 Mini tower/desktop/small form factor Manual de service

• Vedere din interior a computerului dumneavoastră

# Vedere din interior a computerului dvs.

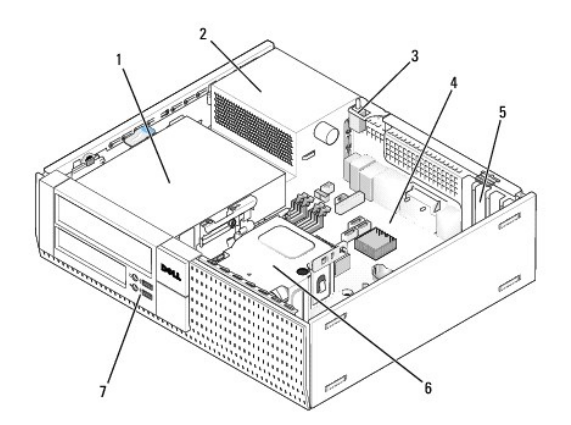

| 1 | compartimente pentru unități (cititor de carduri de memorie,<br>unitate floppy, unitate optică și unitate(ăți) hard disk) | 2 | surs <b>ă</b> de<br>alimentare |
|---|----------------------------------------------------------------------------------------------------|---|--------------------------------|
| 3 | comutator intruziune <b>ş</b> asiu                                                                                        | 4 | plac <b>ă</b> de sistem        |
| 5 | sloturi de plăci                                                                                                    | 6 | ansamblu radiator<br>procesor  |
| 7 | ansamblu I/O fa <b>ță</b>                                                                                                 |   |                                |

# Dell<sup>™</sup> Optiplex<sup>™</sup> 960 Manual de service

# **Computer desktop**

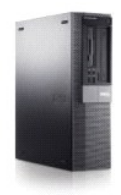

Lucrul la computerul dvs. Vedere din interior a computerului dvs. Componentele plăcii de sistem Capac Comutatorul pentru intruziunea în carcasă

Unități Procesorul Panou I/O Sursă de alimentare Boxe Baterie Placa de sistem Memorie Sfaturi de depanare Cum se poate contacta Dell

# Note, anunțuri și avertismente

🛛 NOTĂ: O NOTĂ indică informații importante care vă ajută să utilizați mai bine computerul dumneavoastră.

O ANUNŢ: Un ANUNŢ indică fie o deteriorare potențială a hardware-ului sau pierdere de date și vă comunică cum să evitați problema.

AVERTISMENT: UN AVERTISMENT indică o daună potențială pentru bunuri, daună corporală sau decesul.

Dacă ați achiziționat un computer Dell™ Seria n, orice referințe din prezentul document la sistemele de operare Microsoft<sup>®</sup> Windows<sup>®</sup> nu sunt aplicabile.

#### Informațiile din acest document pot fi modificate fără notificare. © 2008 Dell Inc. Toate drepturile rezervate.

Este strict interzisă reproducerea sub orice formă a acestui material fără autorizația scrisă a Dell Inc.

Mărcile comerciale utilizate în acest text: Dell, logo-ul DELL, OptiPlex, Dell OpenManage și logo-ul YOURS IS HERE sunt mărci comerciale ale Dell Inc.; Intel, Pentium și Celeron sunt mărci comerciale înregistrate ale Intel Corporation în Statele Unite ale Americii și în alte țări: Microsoft, Windows, Windows Server, MS-DOS și Windows Vista sunt mărci comerciale sau mărci comerciale înregistrate ale Microsoft Corporation în Statele Unite ale Americii și/sau în alte țări.

Alte mărci comerciale și denumiri comerciale pot fi utilizate în acest document pentru referire fie la entitățile care au drepturi asupra mărcilor și denumirilor fie la produsele acestora. Dell Inc. neagă orice interes de proprietate asupra mărcilor comerciale și denumirilor comerciale cu excepția celor care îi aparțin.

#### Model DCNE

#### Septembrie 2009 Rev. A02

Dell<sup>™</sup> Optiplex<sup>™</sup> 960 Mini tower/desktop/small form factor Manual de service

Plăcile

# Plăcile

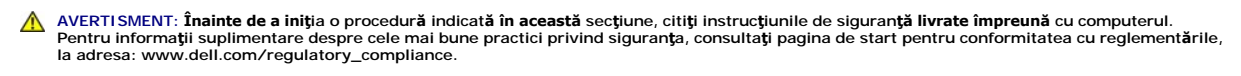

ANUNŢ: Pentru prevenirea deteriorărilor statice la componentele din interiorul computerului, descărcaţi electricitatea statică din corpul dumneavoastră înainte de a atinge orice componentă electronică a computerului. Puteţi face acest lucru prin atingerea unei suprafeţe metalice nevopsite de pe carcasa computerului.

NOTĂ: Instalarea capacelor de umplere peste deschiderile sloturilor de card goale este necesară pentru a menține conformitatea FCC a computerului. Capacele ajută la prevenirea intrării obiectelor străine în computerul dumneavoastră și ajută la direcționarea fluxului de aer pentru răcire.

Computerul dumneavoastră Dell™ oferă următorii conectori pentru plăcile PCI și PCI Express (PCIe):

- 1 Un slot de placă PCIe x16 cu profil redus
- 1 Doi conectori pentru sloturile de plăci PCI cu profil redus
- 1 Un slot de placă PCIe x1 cu profil redus
- 1 Un conector pentru o placă wireless internă

# Plăci PCI și PCI e

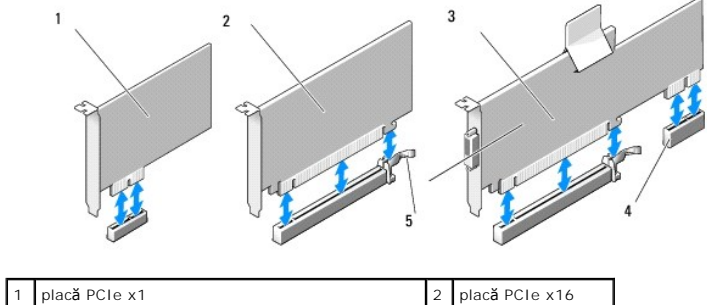

| L | 1 | placa Pute XI                                        | 2 | placa PCTe XT6        |
|---|---|------------------------------------------------------|---|-----------------------|
| E | 3 | interfa <b>ță</b> de adaptare pentru PCIe x16        | 4 | plac <b>ă</b> PCIe x1 |
| Ŀ | 5 | clem <b>ă</b> de deblocare, lamel <b>ă</b> de fixare |   |                       |

#### Instalarea unei plăci PCI

Dacă remontați o placă PCI, scoateți din sistemul de operare driverul curent pentru aceasta. Pentru informații, consultați documentația livrată împreună cu placa.

- 1. Urmați procedura Înainte de a lucra la computerul dumneavoastră.
- 2. Apăsați ușor pe lamela de deblocare de pe dispozitivul de fixare a plăcii până sus de tot.

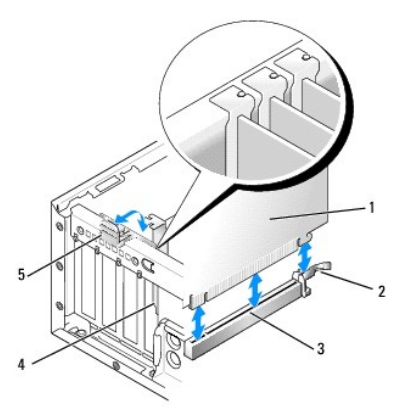

| 1 | card                                 | 2 | clem <b>ă</b> de deblocare, lamel <b>ă</b> de fixare |
|---|--------------------------------------|---|------------------------------------------------------|
| 3 | conectorul pl <b>ă</b> cii de sistem | 4 | insert pentru plac <b>ă</b>                          |
| 5 | dispozitiv de fixare plac <b>ă</b>   |   |                                                      |

 Dacă instalaţi o placă într-un conector gol de placă de pe placa de sistem, îndepărtaţi capacul de umplere pentru a crea o deschidere a unui slot pentru placă în spatele computerului. Apoi continuaţi cu etapa 5.

4. Dacă instalați o placă pentru a înlocui una deja instalată în computer, scoateți placa instalată (consultați Scoaterea unui card PCI).

5. Pregătiți placa pentru instalare.

NOTĂ: Consultați documentația care însoțește placa, pentru informații despre configurarea acesteia, despre efectuarea conexiunilor interne sau despre personalizarea acesteia pentru computerul dumneavoastră.

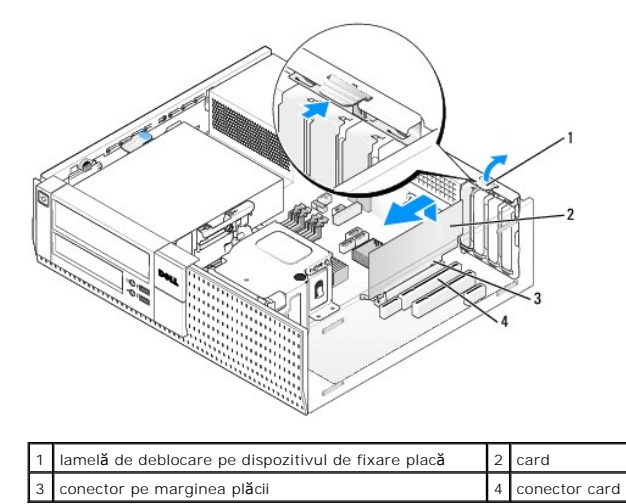

AVERTISMENT: Unele adaptoare de rețea pornesc automat computerul atunci când sunt conectate la o rețea. Pentru a vă proteja împotriva socurilor electrice, asigurați-vă că ați deconectat computerul de la priza electrică înainte să instalați un card.

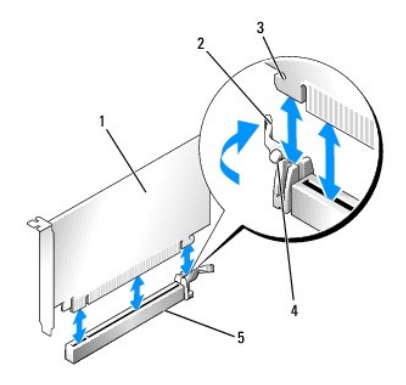

| 1 plac <b>ă</b> PCIe x16 |                                     | plac <b>ă</b> PCIe x16 | 2 | clem <b>ă</b> de deblocare |
|--------------------------|-------------------------------------|------------------------|---|----------------------------|
|                          | 3 slot de fixare (nu toate plăcile) |                        | 4 | lamel <b>ă</b> de fixare   |
|                          | 5 conector pentru placă PCIe x16    |                        |   |                            |

6. Amplasați placa în conector și apăsați ferm în jos. Utilizând următoarea ilustrație ca pe un ghid, asigurați-vă de amplasarea corectă în slot a plăcii.

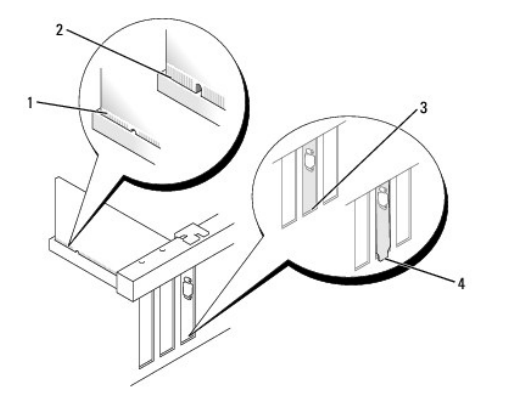

| 1 | placă introdusă complet | 2 | placă neintrodusă complet |
|---|-------------------------|---|---------------------------|
| 3 | capac prins în slot     | 4 | capac în afara slotului   |

NOTĂ: Dacă instalați o placă PCIe x16, asigurați-vă că lamela de fixare de pe clema de deblocare a conectorului se potrivește în slotul din capătul frontal al plăcii.

7. Rotiți cu atenție în jos lamela de deblocare pentru a muta dispozitivul de fixare a plăcii în poziția de fixare a acesteia.

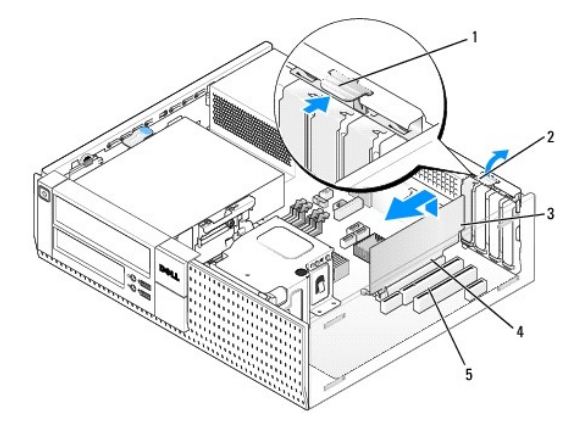

| 1 | lamel <b>ă</b> de deblocare | 2 | dispozitiv de fixare plac <b>ă</b> |
|---|-----------------------------|---|------------------------------------|
| 3 | card                        | 4 | conector pe marginea plăcii        |
| 5 | conector card               |   |                                    |

- ANUNT: Nu direcționați cablurile plăcii peste sau după plăci. Cablurile direcționate peste carduri pot împiedica închiderea corectă a capacului computerului sau pot cauza deteriorarea echipamentului.
- 8. Conectați toate cablurile care trebuiesc ataşate la card.
- 9. Urmați procedura După ce ați lucrat la computerul dumneavoastră.
- 🜑 ANUNȚ: Pentru a conecta un cablu de rețea, mai întâi introduceți cablul în conectorul de perete al rețelei și apoi în computer.
- 10. Dacă ați instalat un card de sunet:
  - a. Intrați în configurarea sistemului, selectați Audio Controller (Controler audio) și schimbați setarea la Off (Inactiv) (consultați Ghidul tehnic Dell<sup>TM</sup>).
  - b. Conectaţi dispozitivele audio externe la conectorii plăcii de sunet. Nu conectaţi dispozitivele audio externe la microfon, difuzor/că şti sau conectorii pentru intrare audio de pe panoul din spatele sau din faţa computerului.
- 11. Dacă ați instalat un card adaptor de rețea și doriți să închideți adaptorul integrat de rețea:
  - a. Intrați în configurarea sistemului, selectați Network Controller (Controler de rețea) și schimbați setarea la Off (Inactiv) (consultați Ghidul tehnic Dell<sup>™</sup>).
  - b. Conectați cablul de rețea la conectorul cardului adaptor de rețea. Nu conectați cablul de rețea la conectorul integrat de rețea de pe panoul din spatele computerului.
- 12. Instalați toate driverele necesare pentru card conform descrierii din documentația cardului.

#### Scoaterea unui card PCI

- 1. Urmați procedura Înainte de a lucra la computerul dumneavoastră.
- 2. Rotiți ușor în sus lamela de deblocare de pe dispozitivul de fixare a plăcii.

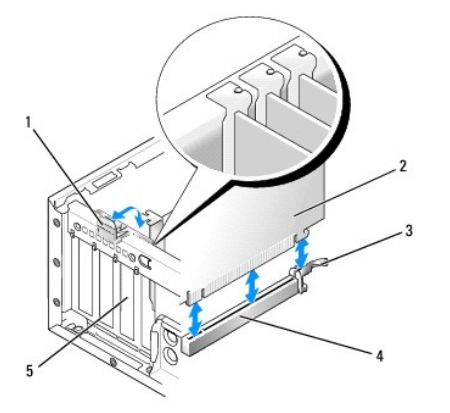

| 1 | dispozitiv de fixare placă  | 2 | placă                                |
|---|-----------------------------|---|--------------------------------------|
| 3 | clemă de deblocare          | 4 | conectorul pl <b>ă</b> cii de sistem |
| 5 | insert pentru plac <b>ă</b> |   |                                      |

3. Dacă este necesar, deconectați toate cablurile conectate la card.

 Dacă înlocuiți o placă PCIe x16, scoateți placa instalată trăgând uşor de clema de deblocare a plăcii până ce lamela de fixare iese din slotul de fixare. Apoi ridicați placa din carcasă.

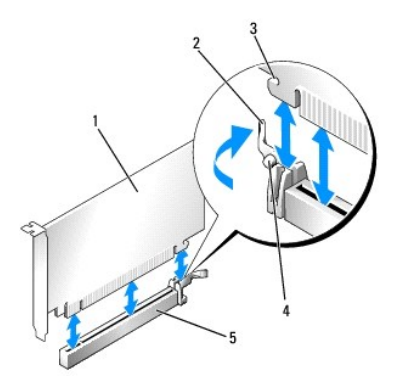

| 1 | 1 placă PCIe x16                  |   | clemă de deblocare       |
|---|-----------------------------------|---|--------------------------|
| 3 | slot de fixare (nu toate plăcile) | 4 | lamel <b>ă</b> de fixare |
| 5 | 5 conector pentru placă PCIe x16  |   |                          |

- 5. Prindeți placa de colțurile sale superioare și trageți-l ușor din conectorul său.
- 6. Dacă scoateți placa permanent, instalați un capac în deschiderea goală a slotului pentru card.

MOTĂ: Instalarea capacelor de umplere peste deschiderile sloturilor de card goale este necesară pentru a menține conformitatea FCC a computerului. Capacele împiedică să se acumuleze praful și murdăria în computer și mențin fluxul de aer care îl răcește.

7. Rotiți lamela de deblocare în jos pentru a fixa dispozitivul de fixare a plăcii.

🜑 ANUNT: Pentru a conecta un cablu de rețea, mai întâi introduceți cablul în conectorul de perete al rețelei și apoi în computer.

- 8. Urmați procedura După ce ați lucrat la computerul dumneavoastră.
- 9. Dezinstalați driverul cardului. Pentru informații, consultați documentația livrată împreună cu placa.
- 10. Dacă ați scos un card de sunet:
  - a. Intrați în configurarea sistemului, selectați Audio Controller (Controler audio) și schimbați setarea la On (Activ) (consultați Ghidul tehnic Dell<sup>TM</sup>).
  - b. Conectați unitățile audio externe la conectorii audio de pe panoul din spatele computerului.
- 11. Dacă ați scos un card adaptor de rețea:
  - a. Intrați în configurarea sistemului, selectați Network Controller (Controler de rețea) și schimbați setarea la On (Activ) (consultați Ghidul tehnic Dell<sup>™</sup>).
  - b. Conectați cablul de rețea la conectorul de rețea integrat de pe panoul din spate al computerului.

#### Instalarea unei plăci PCI în carcasa plăcii de adaptare

- 1. Urmați procedura Înainte de a lucra la computerul dumneavoastră.
- 2. Dacă se aplică, scoateți placa instalată în conectorul PCIe de pe placa de sistem.
- 3. Scoateți carcasa pentru placa de adaptare:
  - a. Verificați toate cablurile conectate la plăci prin deschiderile panoului din spate. Deconectați cablurile care nu vor ajunge la carcasa plăcii de adaptare după ce sunt scoase din computer.
  - b. Trageți ușor de mâner și ridicați carcasa plăcii de adaptare din computer.

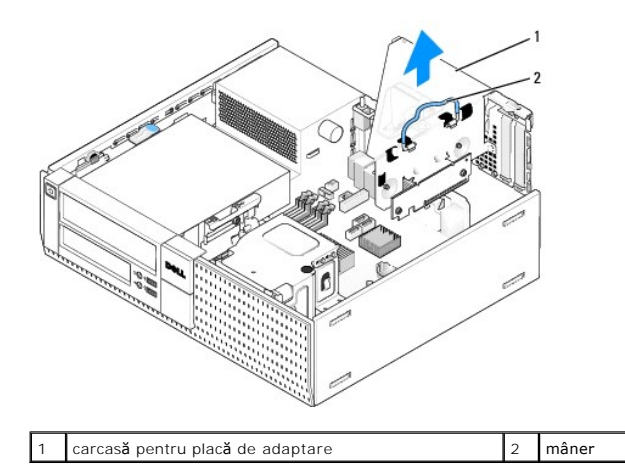

4. Dacă instalați o nouă placă, scoateți capacul de umplere pentru a crea o deschidere în slotul gol pentru placă.

Dacă remontați o placă care este deja instalată în computer, scoateți întâi placa. Dacă este necesar, deconectați toate cablurile conectate la placă. Trageți placa de colțuri și eliberați-o din conector.

NOTĂ: Consultați documentația care însoțește placa, pentru informații despre configurarea acesteia, despre efectuarea conexiunilor interne sau despre personalizarea acesteia pentru computerul dumneavoastră.

5. Pregătiți noua placă pentru instalare.

AVERTI SMENT: Unele adaptoare de rețea pornesc automat computerul atunci când sunt conectate la o rețea. Pentru a vă proteja împotriva socurilor electrice, asigurați-vă că ați deconectat computerul de la priza electrică înainte să instalați o placă.

6. Apăsați pe lamela de deblocare pentru a ridica dispozitivul de fixare a plăcii.

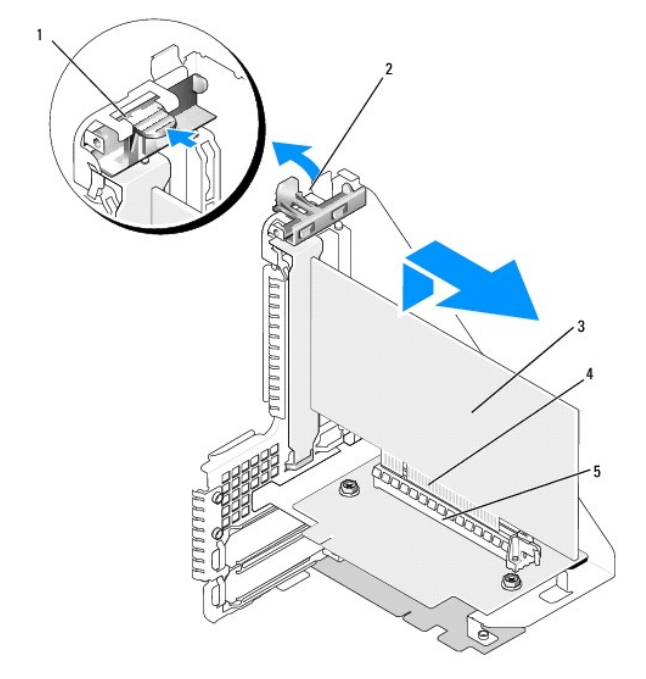

| 1 | lamelă de deblocare | 2 | dispozitiv de fixare placă           |
|---|---------------------|---|--------------------------------------|
| 3 | placă               | 4 | conector pe marginea pl <b>ă</b> cii |
| 5 | conector placă      |   |                                      |

7. Introduceți placa ferm în conectorul plăcii de pe carcasa plăcii de adaptare.

8. Coborâți dispozitivul de fixare a plăcii și apăsați-l pentru a-l așeza în poziția sa, fixând placa(plăcile) din computer.

- 9. Reinstalați carcasa pentru placa de adaptare:
  - a. Aliniați lamelele de pe partea carcasei pentru placa de adaptare cu sloturile de pe partea computerului și așezați în poziția sa, prin glisare în jos, carcasa pentru placa de adaptare.
  - b. Asigurați-vă că plăcile de adaptare sunt introduse complet în conectorii de pe placa de sistem.

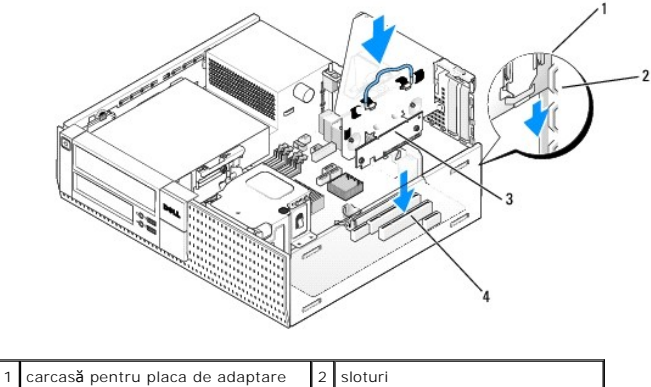

|   |                                | - |                                  |
|---|--------------------------------|---|----------------------------------|
| 3 | pl <b>ă</b> ci de adaptare (2) | 4 | conectori la placa de sistem (2) |

- 10. Reconectați cablurile pe care le-ați scos etapa 3.
- 11. Conectați toate cablurile care trebuie ataşate la placă.
- ANUNŢ: Nu direcționați cablurile plăcii peste sau după plăci. Cablurile direcționate peste plăci pot împiedica închiderea corectă a capacului computerului sau pot cauza deteriorarea echipamentului.
- 12. Urmați procedura După ce ați lucrat la computerul dumneavoastră.
- 13. Dacă ați instalat o placă de sunet, urmați pașii de mai jos:
  - a. Intrați în configurarea sistemului, selectați Audio Controller (Controler audio) și schimbați setarea la Off (Inactiv) (consultați Ghidul tehnic Dell<sup>™</sup>).
  - b. Conectaţi dispozitivele audio externe la conectorii plăcii de sunet. Nu conectaţi dispozitivele audio externe la microfon, difuzor/că şti sau conectorii pentru intrare audio de pe panoul din spate.
- 14. Dacă ați instalat un card adaptor de rețea și doriți să închideți adaptorul integrat de rețea:
  - a. Intrați în configurarea sistemului, selectați Network Controller (Controler de rețea) și schimbați setarea la Off (Inactiv) (consultați Ghidul tehnic Dell<sup>™</sup>).
  - b. Conectaţi cablul de reţea la conectorii cardului adaptor de reţea. Nu conectaţi cablul de reţea la conectorul integrat de reţea de pe panoul din spatele computerului.

ANUNŢ: Dacă dezactivați adaptorul integrat de rețea, nu veți avea funcționalitate AMT.

15. Instalați toate driverele necesare pentru card conform descrierii din documentația acestuia.

#### Instalarea unei plăci PCI în carcasa plăcii de adaptare

- 1. Urmați procedura din Înainte de a lucra la computerul dumneavoastră.
- 2. Scoateți carcasa plăcii de adaptare:
  - a. Verificați toate cablurile conectate la plăci prin deschiderile panoului din spate. Deconectați cablurile care nu vor ajunge la carcasa plăcii de adaptare după ce sunt scoase din computer.
  - b. Trageți ușor de mâner și ridicați carcasa plăcii de adaptare din computer.

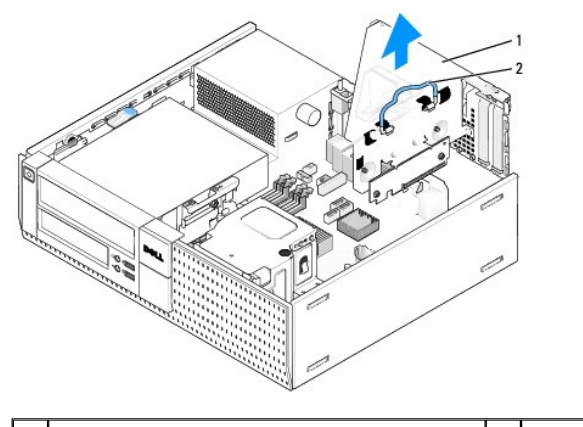

1 carcasă pentru placa de adaptare 2 mâner

- 3. Apăsați pe lamelă pentru a ridica dispozitivul de fixare a plăcii.
- 4. Dacă este necesar, deconectați toate cablurile conectate la card.
- 5. Prindeți placa de colțurile sale superioare și trageți-o ușor din conectorul său.
- 6. Dacă scoateți placa definitiv, instalați un capac în deschiderea goală a slotului său.

NOTĂ: Instalarea capacelor de umplere peste deschiderile sloturilor de card goale este necesară pentru a menține conformitatea FCC a computerului. Capacele împiedică să se acumuleze praful și murdăria în computer și mențin fluxul de aer care îl răcește.

- 7. Coborâți dispozitivul de fixare a plăcii și apăsați-l pentru a-l așeza în poziția sa.
- 8. Reinstalați carcasa pentru placa de adaptare:
  - a. Aliniați lamelele de pe partea carcasel pentru placa de adaptare cu sloturile de pe partea computerului și așezați în poziția sa, prin glisare în jos, carcasa pentru placa de adaptare.
  - b. Asigurați-vă că plăcile de adaptare sunt introduse complet în conectorii de pe placa de sistem.

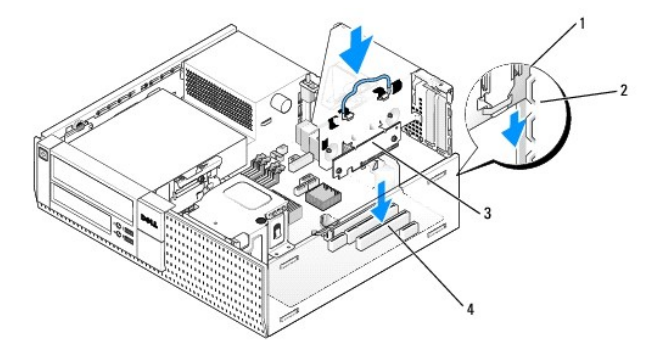

| 1 | carcas <b>ă</b> pentru plac <b>ă</b> de adaptare | 2 | sloturi                          |
|---|--------------------------------------------------|---|----------------------------------|
| 3 | pl <b>ă</b> ci de adaptare (2)                   | 4 | conectori la placa de sistem (2) |

- 9. Urmați procedura După ce ați lucrat la computerul dumneavoastră.
- 10. Dezinstalați driverul plăcii. Pentru informații, consultați documentația livrată împreună cu placa.
- 11. Dacă ați scos o placă de sunet:
  - a. Intrați în configurarea sistemului, selectați Audio Controller (Controller audio) și schimbați setarea la On (Activ) (consultați Ghidul tehnic Dell<sup>TM</sup>).
  - b. Conectați unitățile audio externe la conectorii audio de pe panoul din spatele computerului.
- 12. Dacă ați scos un card adaptor de rețea:
  - a. Intrați în configurarea sistemului, selectați Network Controller (Controler de rețea) și schimbați setarea la On (Activ) (consultați Ghidul tehnic Dell'<sup>m</sup>).
  - b. Conectați cablul de rețea la conectorul de rețea integrat de pe panoul din spate al computerului.

# Placă wireless internă - Instalare

Placa wireless internă este un dispozitiv opțional.

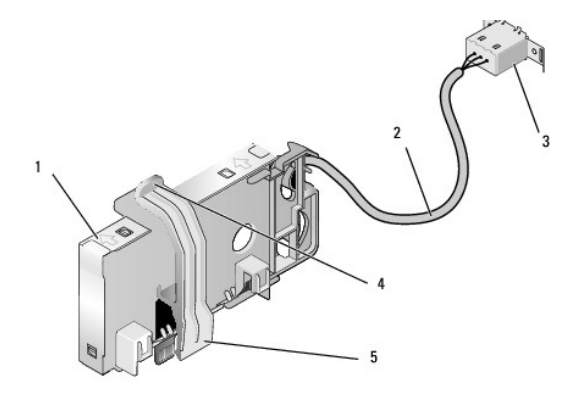

| 1 | ansamblul pl <b>ă</b> cii wireless            | 2 | cablu c <b>ă</b> tre anten <b>ă</b> plac <b>ă</b> wireless       |
|---|-----------------------------------------------|---|------------------------------------------------------------------|
| 3 | conector anten <b>ă</b> extern <b>ă</b> Wi-Fi | 4 | sistem de deblocare clem <b>ă</b> de fixare pentru plac <b>ă</b> |
| 5 | clemă de fixare pentru placă                  |   |                                                                  |

Pentru a instala placa urmați pașii de mai jos:

- 1. Urmați procedura Înainte de a lucra la computerul dumneavoastră.
- 2. Dacă este instalat, scoateți bușonul ce acoperă deschiderea de pe panoul din spate pentru conectorul antenei externe Wi-Fi.
- 3. Găsiți conectorul pentru placa wireless pe placa de sistem (consultați Componentele plăcii de sistem).
- 4. Poziționați conectorul plăcii wireless direct deasupra conectorului plăcii de sistem cu marginea plăcii pentru cabluri spre spatele carcasei.

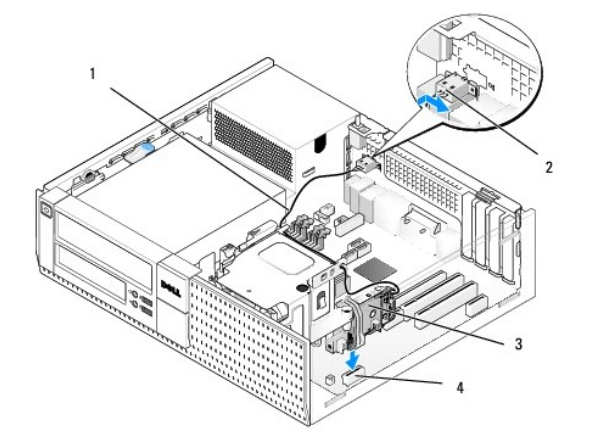

| 1 | cablu plac <b>ă</b> wireless    | 2 | conector antenă externă Wi-Fi |
|---|---------------------------------|---|-------------------------------|
| 3 | ansamblu plac <b>ă</b> wireless | 4 | conector placă wireless       |

 Introduceţi conectorul plăcii wireless în conectorul plăcii de sistem până ce clema de fixare a plăcii prinde inelul de metal pe partea laterală a carcasei şi menţine placa în poziţie.

🕒 ANUNŢ: Când direcționați cablul plăcii wireless prin carcasă, evitați să buclele ascuțite. Acestea pot cauza degradarea semnalului.

- 6. Direcţionaţi cablul plăcii wireless prin ghidajele pentru cabluri din partea de sus a ansamblului radiatorului procesorului şi pe lângă pachetul de cabluri pentru cablarea panoului frontal. Depozitaţi şi fixaţi cablul în plus în lateralul ansamblului radiatorului procesorului în spatele panoului frontal.
- 7. Scoateți bușonul de pe panoul din spate, unde este instalat conectorul pentru antena Wi-Fi.

- Poziţionaţi conectorul antenei externe la capătul cablului plăcii wireless în deschizătura pentru conectorul antenei din panoul din spate, astfel încât lamelele de fixare ale flanşei conectorului să treacă prin deschizătură, iar capătul îndoit al flanşei conectorului să fie îndreptat invers faţă de sursa de alimentare.
- 9. Glisați conectorul oblic de-a lungul panoului din spate ușor astfel încât lamelele de fixare de pe flanșa conectorului să fixeze conectorul de panoul din spate.
- 10. Conectați antena externă Wi-Fi la conectorul cablului plăcii wireless.
- 11. Remontați capacul computerului.
- 12. Reporniți computerul. Configurați aplicația software a dispozitivului wireless conform cerințelor rețelei wireless.

### Scoaterea plăcii wireless interne

Pentru a scoate placa wireless internă, urmați pașii de mai jos:

- 1. Urmați procedura din Înainte de a lucra la computerul dumneavoastră.
- 2. Deconectați antena externă Wi-Fi de la conectorul de pe spatele computerului.
- Desprindeţi conectorul antenei externe Wi-Fi din carcasă glisându-l de-a lungul panoului din spate către sursa de alimentare, apoi retrăgându-l din deschidere.
- 4. Acoperiți deschiderea pentru conectorul antenei externe Wi-Fi utilizând capacul livrat împreună cu computerul, dacă este disponibil.
- 5. Scoateți cablul plăcii wireless de pe ruta sa.
- Prindeţi de capete ansamblul plăcii wireless, apăsaţi pe sistemul de deblocare al clemei de fixare pentru placă şi ridicaţi placa pentru a o deconecta din conectorul plăcii wireless de pe placa de sistem. Scoateţi ansamblul plăcii wireless din carcasă.
- 7. Acoperiți deschiderea pentru conectorul antenei externe Wi-Fi cu bușonul livrat pentru computer. Contactați Dell pentru un bușon de înlocuire, dacă nu aveți niciunul disponibil.
- 8. Remontați capacul computerului.

# Instalarea unui port serial extern secundar

Dacă adăugați un port serial extern utilizând conectorul serial montat pe un capac de umplere pentru slot, conectați cablul intern al conectorului la conectorul de port serial intern de pe placa de sistem (consultați <u>Componentele plăcii de sistem</u>).

Dell<sup>™</sup> Optiplex<sup>™</sup> 960 Mini tower/desktop/small form factor Manual de service

Comutatorul pentru intruziunea în carcasă

# Comutatorul pentru intruziunea în carcasă

AVERTISMENT: Înainte de a efectua lucrări în interiorul computerului citiți instrucțiunile de siguranță livrate împreună cu computerul. Pentru informații suplimentare despre cele mai bune practici privind siguranța, consultați pagina de start pentru conformitatea cu reglementările, la adresa: www.dell.com/regulatory\_compliance.

## Scoaterea comutatorului pentru intruziunea în carcasă

- 1. Urmați procedura Înainte de a lucra la computerul dumneavoastră.
- Deconectaţi cablul comutatorului pentru intruziunea în carcasă de la placa de sistem, utilizând două degete pentru a mecanismul de deblocare pe o parte a computerului în timp ce trageţi pentru a deconecta conectorul cablului.
- Glisaţi comutatorul pentru intruziunea în carcasă pentru a-l scoate din slotul său din capacul de metal şi apoi apăsaţi-l în jos prin orificiul pătrat din capac pentru a-l scoate împreună cu cablul său ataşat din computer.

NOTĂ: Este posibil să simțiți o uşoară rezistență în timp ce glisați comutatorul afară din slot.

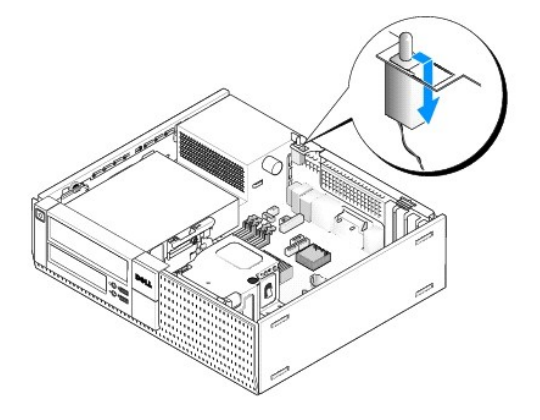

#### Remontarea comutatorului pentru intruziunea în carcasă

- Introduceţi uşor comutatorul de sub capacul de metal în orificiul pătrat din capac şi apoi glisaţi comutatorul pentru intruziuni în şasiu în slotul său până ce se poziţionează fix în locul său.
- 2. Reconectați cablul la placa de sistem.
- 3. Urmați procedura După ce ați lucrat la computerul dumneavoastră.

# Resetarea detectorului intruziunilor în carcasă

- 1. Porniți (sau reporniți) computerul.
- 2. Când apare logo-ul DELL™, apăsați imediat pe <F2>.

Dacă aşteptați prea mult și se afișează logo-ul sistemului de operare, așteptați în continuare până la afișarea desktopului Microsoft<sup>®</sup> Windows<sup>®</sup>. Apoi, opriți computerul și încercați din nou.

 În meniul Settings (Setări), selectați Security (Securitate), apoi Chassis Intrusion (Intruziune carcasă). Utilizați tastele tab, săgeți și space pentru a alege opțiunea pe care o preferați. Dacă ați schimbat setarea, apăsați pe butonul Apply (Aplicare) și pe Enter.

NOTĂ: Setarea implicită este On-Silent (Pornit silențios).

4. Salvaţi-vă setările BIOS şi ieşiţi din configurarea sistemului.

Dell<sup>™</sup> Optiplex<sup>™</sup> 960 Mini tower/desktop/small form factor Manual de service

Capacul computerului desktop

# Capacul computerului desktop

### Scoaterea capacului computerului desktop

AVERTISMENT: Înainte de a iniția o procedură indicată în această secțiune, citiți instrucțiunile de siguranță livrate împreună cu computerul. Pentru informații suplimentare despre cele mai bune practici privind siguranța, consultați pagina de start pentru conformitatea cu reglementările, la adresa: www.dell.com/regulatory\_compliance.

AVERTISMENT: Pentru a vă proteja împotriva șocurilor electrice, deconectați întotdeauna computerul de la priza electrică înainte de a îndepărta capacul.

1. Urmați procedura Înainte de a lucra la computerul dumneavoastră.

2. Dacă este atașat un cablu de securitate sau un lacăt (prin inelul pentru lacăt), îndepărtați-l.

NOTĂ: Pentru comoditate, așezați computerul pe partea laterală înainte de a lucra în interiorul carcasei.

- 3. Găsiți dispozitivul de deblocare a carcasei și glisați-l înapoi în timp ce ridicați capătul capacului de lângă dispozitivul de deblocare.
- După ce aţi ridicat uşor capătul capacului de lângă dispozitivul de deblocare, glisaţi capacul spre capătul dispozitivului de deblocare al carcasei pentru a scoate clemele din celălalt capăt al capacului din sloturile carcasei.

AVERTISMENT: În timpul activității obișnuite, radiatorul plăcii grafice se poate încălzi foarte mult. Asigurați-vă că radiatorul plăcii grafice a avut suficient timp pentru a se răci, înainte de a-l atinge.

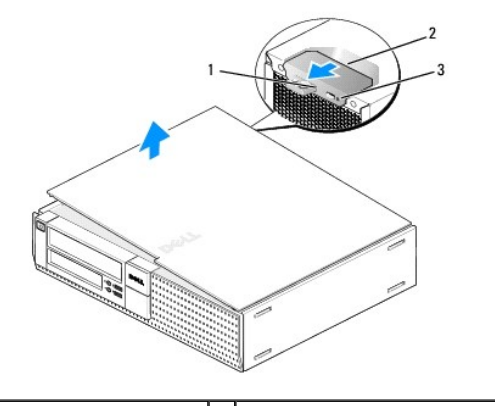

| 1 | inel lacăt               | 2 | dispozitiv de deblocare carcasă |
|---|--------------------------|---|---------------------------------|
| 3 | slot cablu de securitate |   |                                 |

# Reinstalarea capacului calculatorului desktop

AVERTISMENT: Înainte de a iniția o procedură indicată în această secțiune, citiți instrucțiunile de siguranță livrate împreună cu computerul. Pentru informații suplimentare despre cele mai bune practici privind siguranța, consultați pagina de start pentru conformitatea cu reglementările, la adresa: www.dell.com/regulatory\_compliance.

1. Asigurați-vă că toate cablurile sunt conectate și pliați cablurile astfel încât să nu le atingeți în timpul procedurii de reinstalare.

Trageți ușor de cablurile de alimentare spre dvs. astfel încât acestea să nu se prindă sub unități.

2. Asigurați-vă că în computer nu rămân scule sau piese în plus.

- 3. Pentru a remonta capacul:
  - a. Aliniați partea inferioară a capacului cu clemele balamalelor aflate de-a lungul marginii de jos a computerului.
  - b. Utilizând clemele balamalelor ca pârghie, rotiți capacul în jos pentru a-l închide.
  - c. Fixaţi capacul în poziţia sa întâi trăgând înapoi de dispozitivul de deblocare a carcasei şi apoi dându-i drumul când capacul se află în poziţia corespunzătoare.
  - d. Înainte de a muta computerul, asigurați-vă că ați poziționat corect capacul.

ANUNȚ: Pentru a conecta un cablu de rețea, mai întâi introduceți cablul în conectorul de perete al rețelei și apoi în computer.

- 4. Ataşaţi suportul computerului (dacă aveţi). Pentru instrucţiuni, consultaţi documentaţia livrată împreună cu suportul.
- 5. Conectați computerul și dispozitivele la prizele electrice și porniți-le.

După ce îndepărtați și remontați capacul, detectorul intruziunilor în carcasă (opțional pe unele computere), dacă este instalat și activat, la următoarea pornire va afișa pe ecran următorul mesaj:

ALERTĂ! Capacul a fost îndepărtat.

- Resetați detectorul intruziunilor în carcasă modificând Chassis Intrusion (Intruziune carcasă) la On (Pornit) sau On-Silent (Pornit Silențios). Consultați următoarele secțiuni:
  - 1 Mini tower <u>Resetarea detectorului intruziunilor în carcasă</u>
  - 1 Desktop <u>Resetarea detectorului intruziunilor în carcasă</u>
  - 1 Small form factor <u>Resetarea detectorului intruziunilor în carcasă</u>

NOTĂ: Dacă altcineva a setat o parolă de administrator, contactați administratorul de rețea pentru a obține informații despre resetarea detectorului intruziunilor în carcasă.

Dell<sup>™</sup> Optiplex<sup>™</sup> 960 Mini tower/desktop/small form factor Manual de service

Procesorul

# Procesorul

- AVERTISMENT: Înainte de a efectua lucrări în interiorul computerului citiți instrucțiunile de siguranță livrate împreună cu computerul. Pentru informații suplimentare despre cele mai bune practici privind siguranța, consultați pagina de start pentru conformitatea cu reglementările, la adresa: www.dell.com/regulatory\_compliance.
- ANUNŢ: Pentru prevenirea deteriorărilor statice la componentele din interiorul computerului, descărcaţi electricitatea statică din corpul dumneavoastră înainte de a atinge orice componentă electronică a acestula. Puteţi face acest lucru prin atingerea unei suprafeţe metalice nevopsite de pe carcasa computerului.

#### Scoaterea ansamblului radiatorului procesorului

Ansamblul radiatorului procesorului este compus din radiator, ventilator și ansamblul carcasei protectoare.

- 1. Urmați procedura Înainte de a lucra la computerul dumneavoastră.
- 2. Deconectați cablul ventilatorului de la placa de sistem (consultați Componentele plăcii de sistem).
- 3. Dacă cablurile sunt ghidate prin ghidajele cablurilor de pe spatele carcasei ventilatorului, scoateți-le din ghidaje.
- 4. Slăbiți cele patru șuruburi îngropate, câte unul pe fiecare dintre colțurile ansamblului radiatorului.
- AVERTI SMENT: Ansamblul radiatorului procesorului se poate încălzi foarte tare în timpul funcționării normale. Asigurați-vă că acesta are timp suficient să se răcească înainte să-l atingeți.
- 5. Ridicați ansamblul radiatorului și scoateți-l din computer. Așezați radiatorului jos pe partea sa laterală pentru a evita contaminarea soluției termice.

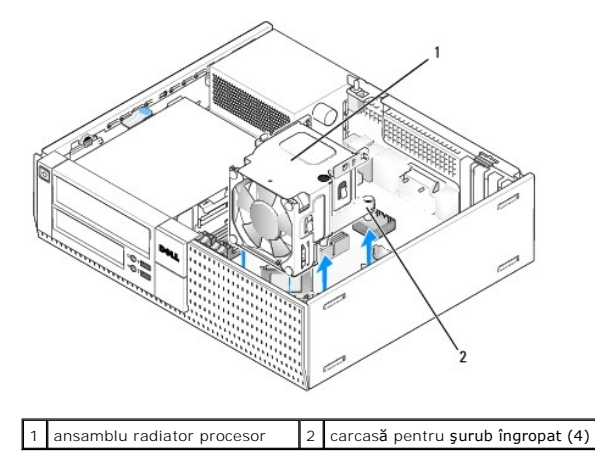

### Remontarea ansamblului radiatorului procesorului

- Coborâţi ansamblul radiatorului procesorului în computer, aliniind şuruburile îngropate cu orificiile şuruburilor de fixare de pe placa de sistem. Asiguraţivă că cablul ventilatorului este direcţionat prin partea dreaptă a ansamblului radiatorului procesorului.
- 2. Strângeți cele patru șuruburi îngropate pentru a fixa ansamblul radiatorului procesorului.
- 3. Introduceți cablul ventilatorului în conectorul său de pe placa de sistem (consultați Componentele plăcii de sistem).

ANUNŢ: Asigurați-vă că ansamblul radiatorului este așezat corect și fixat.

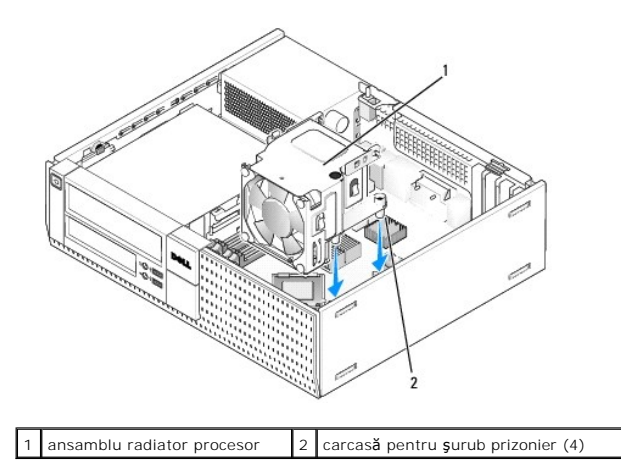

4. Dacă anterior cablurile erau direcționate prin ghidajele de pe spatele ansamblului radiatorului, redirecționați-le prin ghidaje.

# Scoaterea procesorului

- 1. Urmați procedura Înainte de a lucra la computerul dumneavoastră.
- 2. Scoateți ansamblul radiatorului (consultați Scoaterea și remontarea ansamblului carcasei și al ventilatorului).

🙆 ANUNŢ: Dacă nu este nevoie de un nou radiator pentru procesorul cel nou, utilizați ansamblul radiatorului original după ce remontați procesorul.

 Deschideţi capacul procesorului glisând clema de deblocare de sub dispozitivul de blocare a capacului central de pe soclu. Apoi trageţi de clemă înapoi pentru a debloca procesorul.

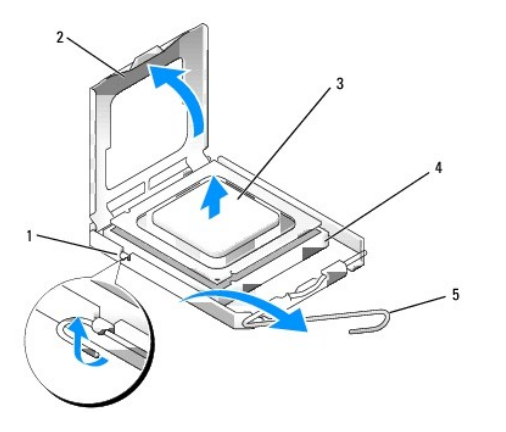

| 1 | dispozitiv de blocare capac central | 4 | soclu                      |
|---|-------------------------------------|---|----------------------------|
| 2 | capac procesor                      | 5 | clem <b>ă</b> de deblocare |
| 3 | procesor                            |   |                            |

🕥 ANUNŢ: Atunci când înlocuiți procesorul, nu atingeți niciunul dintre pinii din interiorul soclului și nu lăsați niciun obiect să cadă pe pinii din soclu.

4. Scoateți ușor procesorul din soclu.

Lăsați clema de deblocare extinsă în poziție de deblocare, astfel încât soclul să fie pregătit pentru procesorul nou.

# Instalarea procesorului

🕤 ANUNȚ: Conectați-vă la împământare prin atingerea unei suprafețe metalice nevopsite din partea din spate a calculatorului.

🜑 ANUNŢ: Atunci când înlocuiți procesorul, nu atingeți niciunul dintre pinii din interiorul soclului și nu lăsați niciun obiect să cadă pe pinii din soclu.

- 1. Urmați procedura Înainte de a lucra la computerul dumneavoastră.
- 2. Despachetați procesorul nou, având grijă să nu atingeți partea de dedesubt a procesorului.

ANUNŢ: Trebuie să poziţionaţi procesorul corect în soclu pentru a evita deteriorarea definitivă a procesorului şi a computerului atunci când porniţi computerul.

3. Dacă clema de eliberare de pe soclu nu este complet extinsă, mutați-o în poziția respectivă.

- 4. Aliniați fantele de aliniere frontale și posterioare de pe procesor cu fantele de aliniere frontale și posterioare de pe soclu.
- 5. Aliniați colțurile pin 1 ale procesorului și soclului.

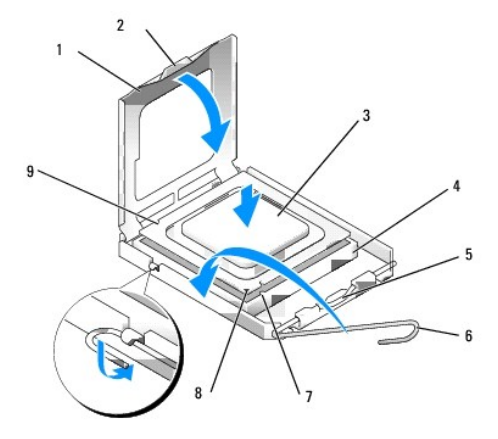

| 1 | capac procesor                             | 2 | lamelă de fixare                               |
|---|--------------------------------------------|---|------------------------------------------------|
| 3 | procesor                                   | 4 | soclu pentru procesor                          |
| 5 | dispozitiv de blocare capac central        | 6 | clem <b>ă</b> de deblocare                     |
| 7 | fant <b>ă</b> de aliniere frontal <b>ă</b> | 8 | indicator pin-1 al procesorului și al soclului |
| 9 | fant <b>ă</b> de aliniere spate            |   |                                                |

- ANUNŢ: Pentru a evita deteriorarea, asigurați-vă că procesorul este aliniat corect cu soclul și nu utilizați forță excesivă atunci când instalați procesorul.
- 6. Introduceți ușor procesorul în soclu și asigurați-vă că procesorul este poziționat corect.
- 7. Atunci când procesorul este fixat complet în soclu, închideți capacul procesorului.

Asigurați-vă că marginea de pe capacul procesorului este poziționată sub dispozitivul de blocare a capacului central de pe soclu.

- 8. Pivotați clema de deblocare a soclului spre soclu și fixați-o în poziția inițială pentru a fixa procesorul.
- 9. Curățați soluția termică din partea inferioară a radiatorului.
- ANUNŢ: Asigurați-vă că aplicați o soluție termică nouă. Soluția termică nouă este foarte importantă pentru asigurarea legăturii termice adecvate, necesară funcționării optime a procesorului.
- 10. Aplicați soluția termică nouă pe partea superioară a procesorului.
- 11. Remontați ansamblul radiatorului (consultați Remontarea ansamblului radiatorului procesorului).
- 12. Urmați procedura După ce ați lucrat la computerul dumneavoastră.

# Scoaterea și remontarea ansamblului carcasei și al ventilatorului

Ansamblul carcasei și al ventilatorului poate fi scos și remontat fără a scoate ansamblul radiatorului procesorului.

- 1. Urmați procedura <u>Înainte de a lucra la computerul dumneavoastră</u>.
- 2. Deconectați cablul radiatorului de la placa de sistem (consultați Componentele plăcii de sistem).
- 3. Scoateți cele patru șuruburi negre care fixează ventilatorul și ansamblul carcasei de radiatorul procesorului.
- 4. Ridicați din carcasă ansamblul carcasei și al ventilatorului.

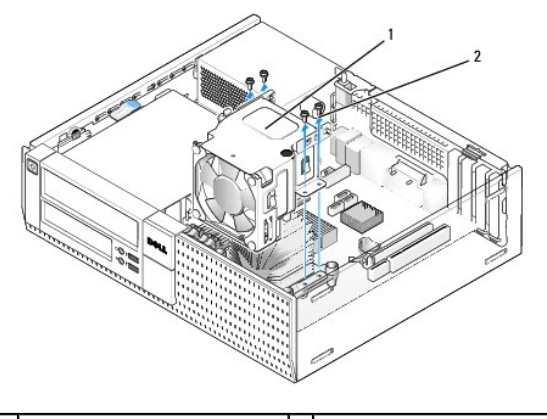

1 ansamblu carcasă și ventilator 2 șuruburi îngropate ventilator (4)

- 5. Poziţionaţi noul ansamblu al carcasei şi al ventilatorului pe ansamblul radiatorului, aliniind orificiile pentru şuruburi ale carcasei cu cele de pe ansamblul radiatorului.
- 6. Fixați carcasa de radiator cu cele patru şuruburi negre scoase anterior.
- 7. Introduceți cablul ventilatorului în conectorul său de pe placa de sistem (consultați Componentele plăcii de sistem).
- 8. Urmați procedura După ce ați lucrat la computerul dumneavoastră.

Dell<sup>™</sup> Optiplex<sup>™</sup> 960 Mini tower/desktop/small form factor Manual de service

Unități

# Unit**ăț**i

MOTĂ: Dacă scoateți sau adăugați un dispozitiv care afectează componentele hardware sau configurația RAID a sistemului, probabil vor trebui modificate setările BIOS. Consultați Ghidul tehnic Dell™ pentru mai multe informații.

Computerul dvs. acceptă:

- 1 Un hard disk SATA (serial ATA) de 3,5 inchi sau până la două hard disk-uri SATA de 2,5 inchi în compartimentul de hard disk
- 1 Un hard disk SATA suplimentar de 3,5 inchi, unitate floppy sau cititor de carduri media în compartimentul de unități de 3,5 inchi
- 1 O unitate optică SATA
- 1 O unitate eSATA (externă)

NOTĂ: Din cauza numărului limitat de compartimente pentru unități și de controlere pe acest computer, nu puteți conecta în același timp toate unitățile acceptate.

NOTĂ: Dacă veți lucra pe computer fără o unitate optică sau o unitate de 3,5 inchi (unitate floppy sau cititor de carduri media) instalată, trebuie instalat insertul adecvat pentru compartimentul unității în locul acesteia. Contactați Dell dacă aveți nevoie de un insert pentru compartimentul de unitate.

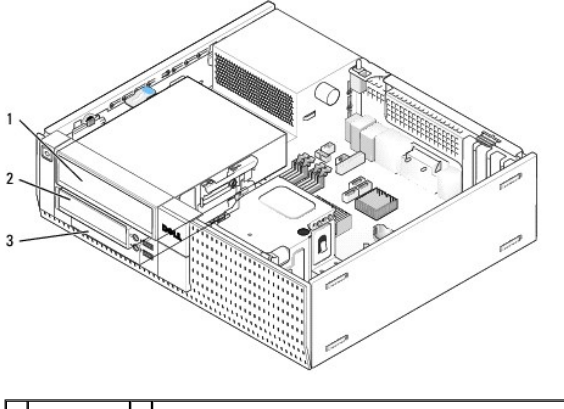

| 1 | unitate<br>optic <b>ă</b> | 2 | unitate floppy opţională, cititor de carduri media sau hard<br>disk secundar de 3,5" |
|---|---------------------------|---|--------------------------------------------------------------------------------------|
| 3 | hard disk                 |   |                                                                                      |

#### Instrucțiuni generale de instalare pentru dispozitivele SATA

Conectorii SATA de pe placa de sistem sunt etichetați SATA0, SATA1 și SATA2.

Hard disk-urile trebuie conectate la conectorii cu cel mai mic număr SATA, în timp ce orice alte dispozitive SATA (cum ar fi o unitate optică) trebuie să fie conectate prin conectorii SATA rămaşi cu numere mai mari decât cele la care sunt conectate hard disk-urile. De exemplu, dacă aveți două hard disk-uri SATA și o unitate optică SATA, conectați cele două hard disk-uri sATA și SATA1 și unitatea optică SATA la conectorul SATA2. (Consultați <u>Componentele plăcii</u> <u>de sistem</u> pentru locația conectorilor SATA pe placa de sistem.)

#### Conectarea cablurilor pentru unități

Atunci când instalați o unitate, conectați două cabluri-un cablu de alimentare la curent continuu și un cablu de interfață de date-în partea din spate a unității.

#### Conectorii pentru interfața de date

| Conector SATA |  |  |
|---------------|--|--|

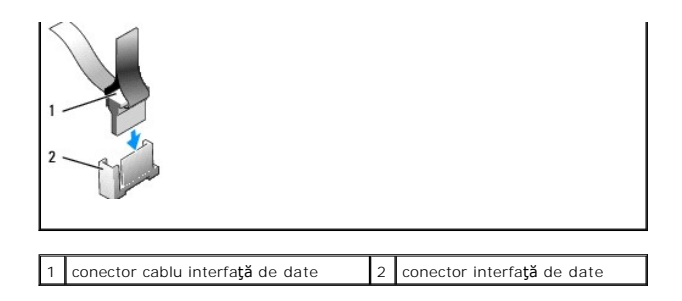

#### Conectorii pentru cablurile de alimentare

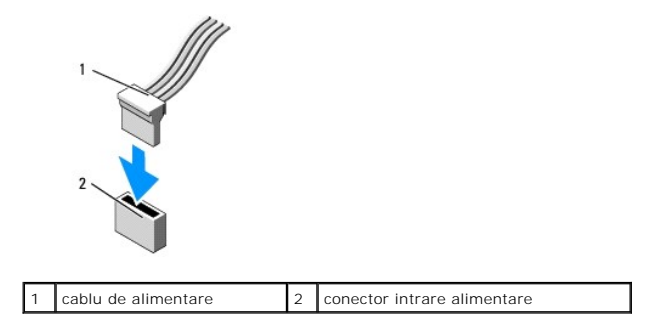

#### Conectarea și deconectarea cablurilor pentru unități

Când scoateți un cablu cu un mâner de tragere, prindeți de mânerul de tragere colorat și trageți până ce se desprinde.

Când conectați și deconectați un cablu fără mâner de tragere, țineți cablul de conectorul negru de la fiecare capăt.

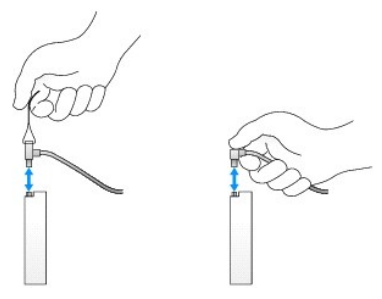

#### Inserturi pentru compartimentele de unități

Computerul vă va fi livrat împreună cu un insert de plastic cu şuruburi cu guler și un insert de metal.

#### Scoaterea inserturilor pentru compartimentele de unități

Dacă instalați o nouă unitate:

- 1. Urmați procedura Înainte de a lucra la computerul dumneavoastră.
- 2. Apăsați pe lamela de fixare a insertului de pe partea interioară a cadrului pentru a debloca insertul pentru compartimentul de unități. Scoateți insertul pentru compartimentul de unități din fața cadrului.

|   |                          | A A A A A A A A A A A A A A A A A A A |                                         |
|---|--------------------------|---------------------------------------|-----------------------------------------|
| 1 | lamel <b>ă</b> de fixare | 2                                     | insert compartiment de unit <b>ăț</b> i |

#### Remontarea inserturilor pentru compartimentele de unități

Dacă scoateți o unitate și trebuie să remontați inserturile:

- În faţa cadrului, plasaţi insertul de plastic peste deschiderea compartimentului de unităţi şi inseraţi lamelele din marginea din dreapta a insertului în sloturile din partea dreaptă a deschiderii compartimentului pentru unităţi.
- 2. Introduceți partea stângă a insertului în deschizătură până ce se va fixa în poziția sa.
- 3. Urmați procedura După ce ați lucrat la computerul dumneavoastră.

# Unitate optică

AVERTISMENT: Înainte de a iniția o procedură indicată în această secțiune, citiți instrucțiunile de siguranță livrate împreună cu computerul. Pentru informații suplimentare despre cele mai bune practici privind siguranța, consultați pagina de start pentru conformitatea cu reglementările, la adresa: www.dell.com/regulatory\_compliance.

AVERTISMENT: Pentru a vă proteja împotriva șocurilor electrice, deconectați întotdeauna computerul de la priza electrică înainte de a îndepărta capacul.

NOTĂ: Dacă veți lucra pe computer fără o unitate optică sau o unitate de 3,5 inchi (unitate floppy sau cititor de carduri media) instalată, trebuie instalat insertul adecvat pentru compartimentul unității în locul acesteia. Contactați Dell dacă aveți nevole de un insert pentru compartimentul de unitate. Consultați <u>Scoaterea inserturilor pentru compartimentele de unități</u>.

#### Scoaterea unei unități optice

1. Urmați procedura <u>Înainte de a lucra la computerul dumneavoastră</u>.

ANUNT: Nu trageți unitatea afară din computer cu ajutorul cablurilor unității. Dacă trageți de cabluri puteți deteriora cablurile și conectorii cablurilor.

2. Ridicați lamela de deblocare a unității și glisați unitatea spre spatele computerului. Apoi ridicați-o din computer.

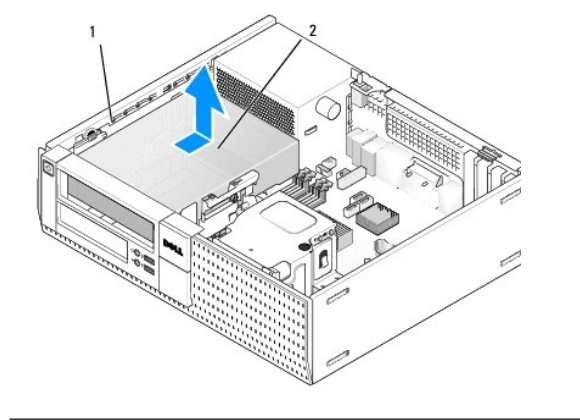

1 dispozitiv de deblocare unitate

2 unitate optică

- 3. Deconectați cablurile de alimentare și de date din partea din spate a unității.
- Dacă nu remontați unitatea optică acum, instalați insertul pentru compartimentul unității optice (consultați <u>Remontarea inserturilor pentru</u> compartimentele de unități).

NOTĂ: Contactați Dell dacă aveți nevoie de un insert pentru compartimentul de unitate.

#### Instalarea unei unități optice

1. Dezambalați unitatea și pregătiți-o pentru instalare.

Verificați documentația unității pentru a verifica dacă aceasta este configurată pentru computerul dumneavoastră.

- 2. Dacă instalați o nouă unitate:
  - a. Scoateți din cadru insertul pentru compartimentul unității, dacă este necesar (consultați Scoaterea inserturilor pentru compartimentele de unități).
  - b. Scoateți cele trei șuruburi cu guler din insertul pentru compartimentul de unități și instalați-le pe părțile laterale ale noii unități.
  - c. Coborâți unitatea în compartiment și glisați-o în față până se fixează în poziția sa.
- 3. Dacă înlocuiți o unitate existentă:
  - a. Urmați procedurile din Scoaterea unei unități optice pentru a scoate unitatea existentă.
  - b. Scoateți cele trei șuruburi cu guler din unitatea existentă.
  - c. Introduceți cele trei șuruburi cu guler în părțile laterale ale noii unități și strângeți-le.

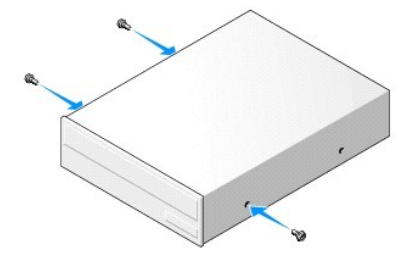

- 4. Conectați cablurile de alimentare și de date la unitate.
- 5. Coborâți unitatea în compartiment și glisați-o în față până se fixează în poziția sa.

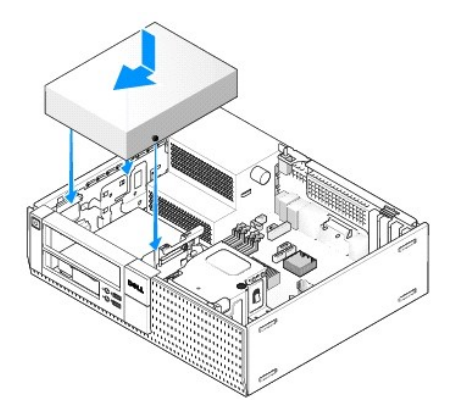

- 6. Verificați toate conexiunile cablurilor și pliați cablurile astfel încât să asigurați flux de aer pentru ventilator și orificiile de ventilare.
- 7. Urmați procedura După ce ați lucrat la computerul dumneavoastră.
- Actualizaţi informaţiile configurării dumneavoastră prin setarea opţiunii adecvate de Drive (Unitate) (0 sau 1) sub Drives (Unităţi). Consultaţi Ghidul tehnic Dell<sup>™</sup> pentru mai multe informaţii.
- 9. Verificați funcționarea corectă a computerului prin executarea aplicației software Dell Diagnostics (consultați Ghidul tehnic Dell<sup>(m)</sup>).

# **Unitatea floppy**

AVERTISMENT: Înainte de a iniția o procedură indicată în această secțiune, citiți instrucțiunile de siguranță livrate împreună cu computerul. Pentru informații suplimentare despre cele mai bune practici privind siguranța, consultați pagina de start pentru conformitatea cu reglementările, la adresa: www.dell.com/regulatory\_compliance.

AVERTI SMENT: Pentru a vă proteja împotriva șocurilor electrice, deconectați întotdeauna computerul de la priza electrică înainte de a îndepărta capacul.

NOTĂ: Dacă veți lucra pe computer fără o unitate optică sau o unitate de 3,5 inchi (unitate floppy) instalată, trebuie instalat insertul adecvat pentru compartimentul unității în locul acesteia. Contactați Dell dacă aveți nevoie de un insert pentru compartimentul de unitate.

#### Scoaterea unei unități floppy

- 1. Dacă unitatea pe care o scoateți nu va fi remontată:
  - Încărcaţi sistemul de operare pe computer şi apăsaţi pe F2 atunci când vi se solicită să intraţi în Setup (Programul de configurare) (consultaţi Ghidul tehnic Dell<sup>™</sup>).
  - b. În meniul Settings (Setări), selectați Drives (Unități), apoi Diskette Drive (Unitate dischetă).
  - c. Alegeți Disable (Dezactivare) pentru unitatea floppy
  - d. Faceți clic pe Apply (Aplicare), apoi pe Exit (leșire).
  - e. Reîncărcați sistemul de operare pe computer și opriți computerul.
- 2. Urmați procedura Înainte de a lucra la computerul dumneavoastră.

NOTĂ: Deoarece pașii următori nu necesită îndepărtarea completă a unității optice, nu este necesar să deconectați cablurile conectate la unitatea optică.

3. Scoateți unitatea optică (dacă există) și puneți-o cu grijă deoparte (consultați Scoaterea unei unități optice).

# ANUNŢ: Nu trageți unitatea afară din computer cu ajutorul cablurilor unității. Dacă trageți de cabluri puteți deteriora cablurile și conectorii cablurilor.

4. Trageți de dispozitivul de deblocare a unității și glisați unitatea floppy către partea din spate a computerului. Scoateți unitatea din computer.

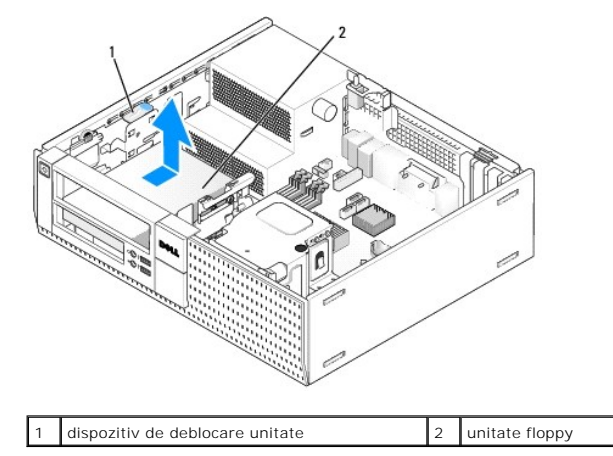

- 5. Deconectați cablurile de alimentare și de date din spatele unității floppy.
- 6. Dacă nu remontați unitatea floppy sau cititorul de carduri media acum, instalați inserturile pentru compartimentul de unitate floppy (consultați <u>Remontarea inserturilor pentru compartimentele de unități</u>). Contactați Dell dacă aveți nevoie de un insert pentru compartimentul de unitate.

#### Instalarea unei unități floppy

- 1. Dacă instalați o nouă unitate floppy:
  - a. Scoateți insertul compartimentului pentru unitate (consultați Scoaterea inserturilor pentru compartimentele de unități)

b. Scoateți cele patru șuruburi cu guler din insertul pentru compartimentul unității.

#### 2. Dacă înlocuiți o unitate floppy existentă:

Scoateți cele patru șuruburi cu guler din unitatea existentă sau din cititorul de carduri media.

3. Instalați cele patru șuruburi cu guler pe părțile laterale ale noii unități floppy și strângeți-le.

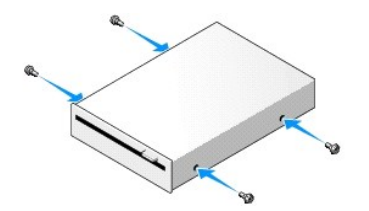

- Conectaţi cablurile de alimentare şi date la unitatea floppy. Asiguraţi-vă că celălalt capăt al cablului este ataşat la conectorul DSKT2 de pe placa de sistem (consultaţi <u>Componentele plăcii de sistem</u>).
- 5. Aliniați șuruburile cu umăr cu ghidajele pentru șuruburi, apoi glisați unitatea în compartiment până se fixează în poziție cu un clic.

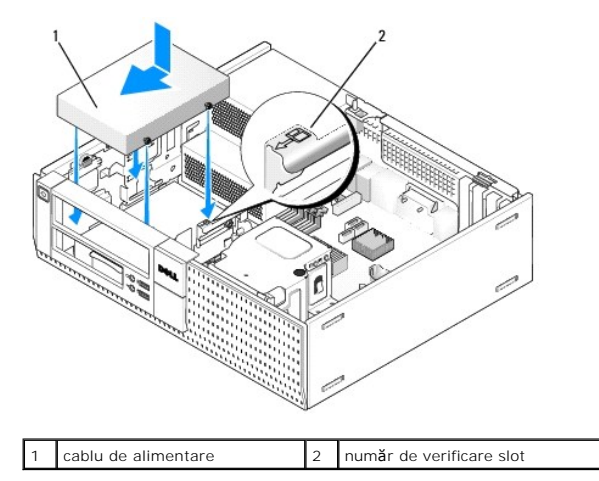

- 6. Direcționați cablul de date al unității floppy prin clemele albastre pentru cabluri de pe spatele ansamblului radiatorului procesorului.
- 7. Remontați unitatea optică (consultați Unitate optică).
- 8. Verificați toate conexiunile cablurilor și pliați cablurile astfel încât să asigurați flux de aer pentru ventilator și orificiile de ventilare.
- 9. Urmați procedura După ce ați lucrat la computerul dumneavoastră.
- 10. Dacă adăugați o unitate floppy la sistemul computerului:
  - Încărcaţi sistemul de operare pe computer şi apăsaţi pe F2 atunci când vi se solicită să intraţi în Setup (Programul de configurare) (consultaţi Ghidul tehnic Dell<sup>™</sup>).
  - b. În meniul Settings (Setări), selectați Drives (Unități), apoi Diskette Drive (Unitate dischetă).
  - c. Alegeți Enable (Activare) pentru unitatea floppy.
  - d. Faceți clic pe Apply (Aplicare), apoi pe Exit (leșire).
  - e. Reîncărcați computerul.
- 11. Verificați funcționarea corectă a computerului prin executarea aplicației software Dell Diagnostics (consultați Ghidul tehnic Dell<sup>™</sup>).

# Cititor de card media

AVERTISMENT: Înainte de a iniția o procedură indicată în această secțiune, citiți instrucțiunile de siguranță livrate împreună cu computerul. Pentru informații suplimentare despre cele mai bune practici privind siguranța, consultați pagina de start pentru conformitatea cu reglementările, la adresa: www.dell.com/regulatory\_compliance.

- AVERTISMENT: Pentru a vă proteja împotriva șocurilor electrice, deconectați întotdeauna computerul de la priza electrică înainte de a îndepărta capacul.
- NOTĂ: Dacă veți lucra pe computer fără o unitate optică sau o unitate de 3,5 inchi instalată, trebuie instalat insertul adecvat pentru compartimentul unității în locul acesteia. Contactați Dell dacă aveți nevoie de un insert pentru compartimentul de unitate.

#### Scoaterea unui cititor de carduri media

1. Urmați procedura Înainte de a lucra la computerul dumneavoastră.

NOTĂ: Deoarece pașii următori nu necesită îndepărtarea completă a unității optice, nu este necesar să deconectați cablurile conectate la unitatea optică.

2. Scoateți unitatea optică (dacă există) și puneți-o cu grijă deoparte (consultați Scoaterea unei unități optice).

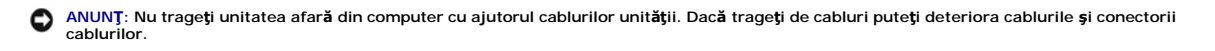

3. Deconectați cablul de date și de alimentare de la cititorul de carduri media și de la placa de sistem.

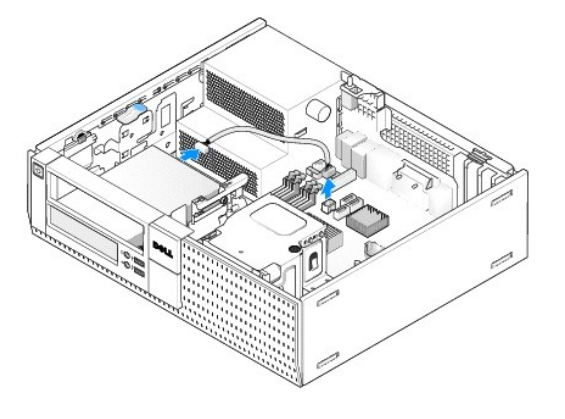

4. Ridicați dispozitivul de deblocare a unității și glisați cititorul de carduri media spre spatele computerului. Apoi ridicați-l din computer.

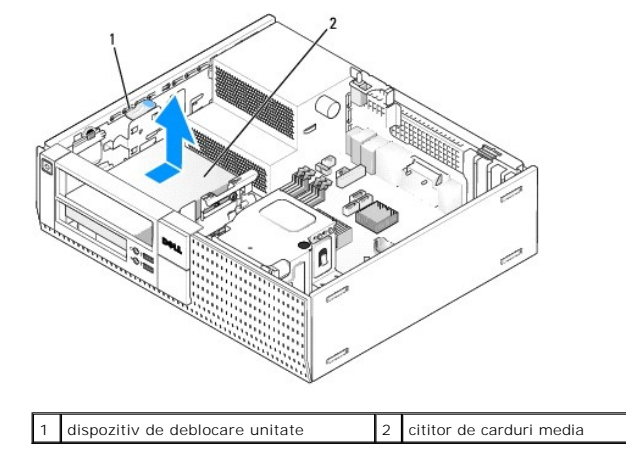

 Dacă nu remontați cititorul de carduri media acum, instalați insertul pentru compartimentul de unitate de 3,5 inchi (consultați <u>Remontarea inserturilor</u> pentru compartimentele de unități). Contactați Dell dacă aveți nevoie de un insert pentru compartimentul de unitate.

#### Instalarea unui cititor de carduri media

- 1. Dacă instalați o nouă unitate sau un nou cititor de carduri de media:
  - a. Scoateți inserturile de compartiment de unități Scoaterea inserturilor pentru compartimentele de unități).
  - b. Scoateți cele patru șuruburi cu guler din insertul pentru compartimentul unității.
  - c. Trageți pentru a scoate insertul pentru compartimentul de unitate de 3,5 inchi care trebuie instalat în compartimentul pentru unitate.

#### 2. Dacă înlocuiți un cititor de carduri media existent:

Scoateți cele patru șuruburi cu guler din cititorul de carduri media existent.

3. Introduceți cele patru șuruburi cu guler în părțile laterale ale noului cititor de carduri media și apoi strângeți-le.

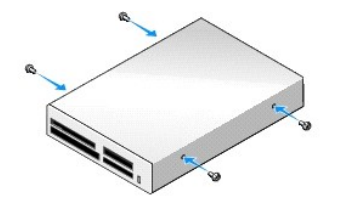

 Aliniaţi şuruburile cu guler cu ghidajele de şuruburi din rack-ul de montare şi glisaţi cititorul de carduri media în compartiment până se fixează în poziţia sa.

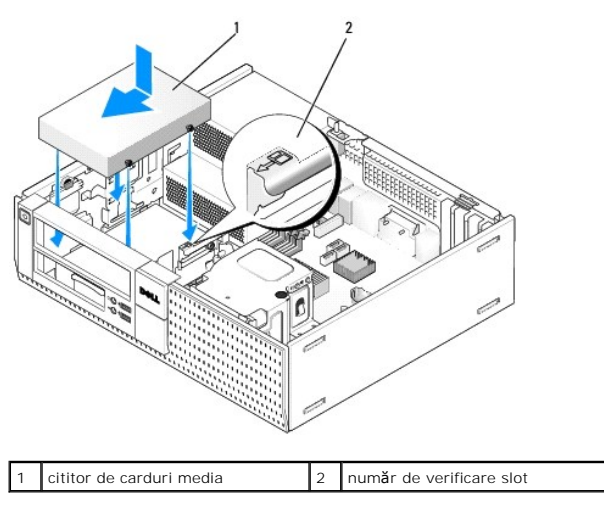

5. Ataşaţi cablul de alimentare şi cel de date la cititorul de carduri media şi în conectorul de pe placa de sistem.

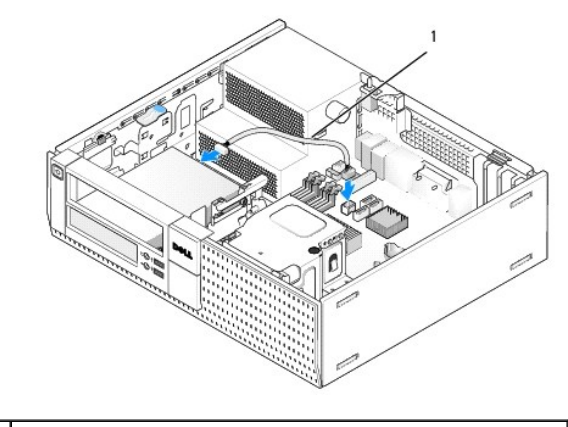

cablu de date și de alimentare

1

- 6. Remontați unitatea optică (consultați Unitate optică).
- 7. Verificați toate conexiunile cablurilor și pliați cablurile astfel încât să asigurați flux de aer pentru ventilator și orificiile de ventilare.
- 8. Urmați procedura După ce ați lucrat la computerul dumneavoastră.
- 9. Verificați funcționarea corectă a computerului prin executarea aplicației software Dell Diagnostics (consultați Ghidul tehnic Dell<sup>™</sup>).

#### Unitatea hard disk

Carcasa desktopului OptiPlex 960 acceptă fie unul sau două hard disk-uri de 3,5 inchi, fie unul sau două hard disk-uri de 2,5 inchi. Dacă este instalat un singur hard disk, acesta poate fi un hard disk de 3,5 inchi sau de 2,5 inchi. Când instalați un al doilea hard disk, acesta trebuie să fie de același tip (3,5 inchi sau 2,5 inchi) cu cel din carcasă.

- AVERTISMENT: Înainte de a iniția o procedură indicată în această secțiune, citiți instrucțiunile de siguranță livrate împreună cu computerul. Pentru informații suplimentare despre cele mai bune practici privind siguranța, consultați pagina de start pentru conformitatea cu reglementările, la adresa: www.dell.com/regulatory\_compliance.
  AVERTISMENT: Pentru a vă proteja împotriva șocurilor electrice, deconectați întotdeauna computerul de la priza electrică înainte de a îndepărta capacul.
- 🕒 ANUNŢ: Când manipulați hard disk-uri de 2,5 inchi, evitați să apăsați pe eticheta unității. În caz contrar, unitatea ar putea fi serios deteriorată.
- ANUNJ: Pentru a evita deteriorarea unității, nu o așezați pe o suprafață dură. În schimb, așezați unitatea pe o suprafață care o va amortiza suficient, precum un material spongios.
- MOTĂ: Dacă scoateți sau adăugați o unitate care afectează configurația RAID a sistemului, probabil vor trebui modificate setările BIOS. Consultați Ghidul tehnic Dell™ pentru mai multe informații.

#### Scoaterea hard disk-ului principal

- Dacă înlocuiți un hard disk care conține date pe care doriți să le păstrați, efectuați o copie de siguranță a fişierelor înainte de a începe această procedură.
- 2. Urmați procedura Înainte de a lucra la computerul dumneavoastră.
- NOTĂ: Deoarece pașii următori nu necesită scoaterea completă a unității optice și a unității floppy, nu este necesar să deconectați cablurile conectate la cele două unități.
- 3. Scoateți unitatea optică (consultați Scoaterea unei unități optice).
- Dacă este instalat un dispozitiv în compartimentul pentru unitatea floppy/cititorul de carduri media, scoateţi-l (consultaţi <u>Scoaterea unei unităţi floppy</u> sau <u>Scoaterea unui cititor de carduri media</u>).
- 5. Apăsați pe clema de fixare de pe fiecare parte a casetei compartimentului de unitate și glisați caseta spre spatele computerului.
- ANUNŢ: Nu trageți unitatea afară din computer cu ajutorul cablurilor unității. Dacă trageți de cabluri puteți deteriora cablurile și conectorii cablurilor.

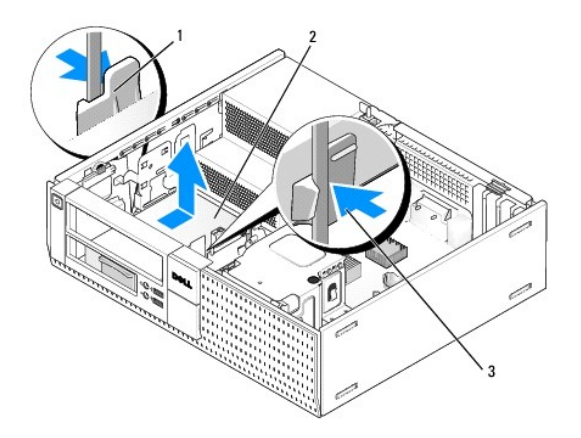

| 1 | cleme de fixare (2)                  | 2 | hard disk |
|---|--------------------------------------|---|-----------|
| 3 | casetă compartiment pentru hard disk |   |           |

- 6. Ridicați și scoateți din carcasă caseta pentru compartimentul de unitate și deconectați cablurile de alimentare și de date din unitate.
- 7. Dacă hard diskul principal este un hard disk de 3,5 inchi, scoateți hard diskul din incinta de protecție a hard diskului:
  - a. Scoateți cele patru șuruburi care fixează hard diskul pe incinta de protecție.
  - b. Îndoiți cu atenție lamelele de blocare de pe partea laterală a incintei de protecție pentru a debloca hard diskul.
  - c. Scoateți hard diskul din incinta de protecție.

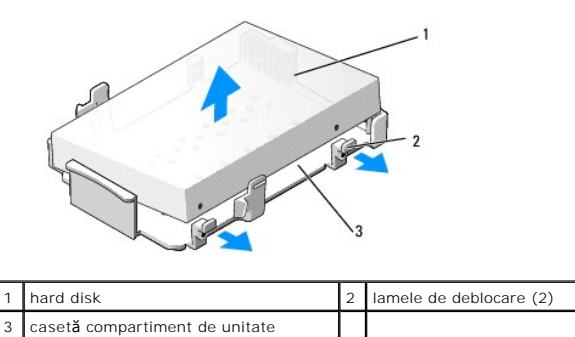

| 8. | Dacă unitatea principală este un hard disk de 2,5 inchi, este montată pe partea de sus (partea plată) a unei casete de hard disk de 2,5 inchi în caseta compartimentului unității. Pentru a scoate unitatea principală: |
|----|----------------------------------------------------------------------------------------------------|
|    | compartimentului unitagii. Pentru a scoate unitatea principala:                                                                                                    |

 Scoateţi caseta hard disk-ului de 2,5 inchi din caseta hard disk-ului îndoind uşor lamelele de deblocare de pe partea laterală a casetei şi ridicând caseta hard disk-ului de 2,5 inchi.

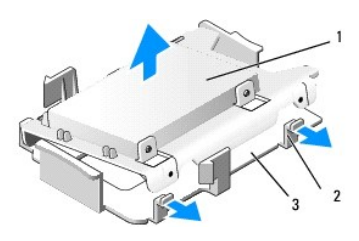

| 1 | hard disk de 2,5 inchi <b>ş</b> i caseta hard disk-ului de<br>2,5 inchi | 2 | lamele de deblocare<br>(2) |
|---|-------------------------------------------------------------------------|---|----------------------------|
| 3 | casetă compartiment de unitate                                          |   |                            |

b. Scoateți hard disk-ul din casetă îndepărtând şuruburile de fixare, câte două pe fiecare parte a unității.

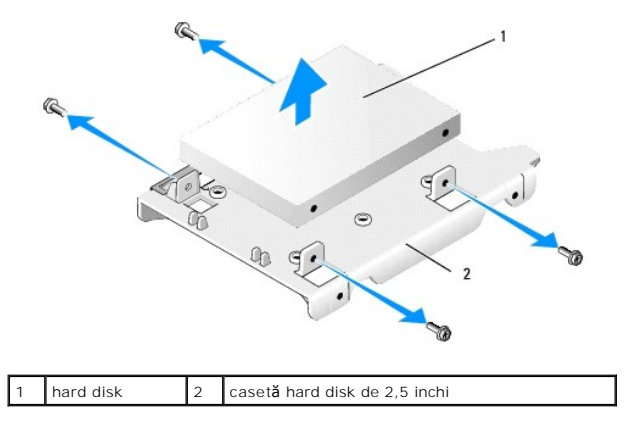

#### Înlocuirea hard disk-ului principal

- 1. Dezambalaţi noul hard disk şi pregătiţi-l pentru instalare. Utilizaţi documentaţia furnizată pentru unitate şi configuraţi-o pentru computer.
- ANUNT: Pentru a evita deteriorarea unității, nu o așezați pe o suprafață dură. În schimb, așezați unitatea pe o suprafață care o va amortiza suficient, precum un material spongios.
- 2. Dacă instalați un hard disk de 3,5 inchi, instalați hard diskul în incinta de protecție a hard diskului:
  - a. Îndoiți cu atenție lamelele de blocare de pe partea laterală a incintei de protecție spre exterior.
  - b. Aşezaţi hard diskul în incinta de protecţie astfel încât pinii din interiorul incintei de protecţie să fie aliniaţi cu orificiile pentru şuruburi de pe fiecare parte a hard diskului, iar capătul cu conectori al hard diskului să fie orientat spre capătul posterior al incintei de protecţie.
  - c. Remontați cele patru șuruburi pentru a fixa hard diskul pe incinta de protecție.

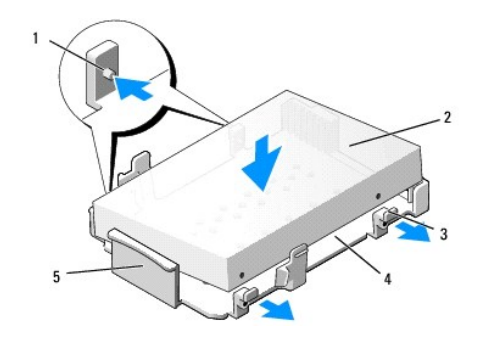

| 1 | pini (2 pe fiecare parte)                | 2 | unitate                        |
|---|------------------------------------------|---|--------------------------------|
| 3 | lamele de deblocare (2)                  | 4 | casetă compartiment de unitate |
| 5 | fața casetei compartimentului de unitate |   |                                |

3. Dacă instalați hard disk-uri de 2,5 inchi ca hard disk principal:

a. Pozlţionaţi noul hard disk de 2,5 inchi pe partea plată a casetei hard disk- ului de 2,5 inchi cu partea unităţii cu eticheta orientată în sens opus faţă de casetă şi cu capătul conectorului unităţii spre capătul casetei cu decupajul pentru cabluri (capătul din spate).

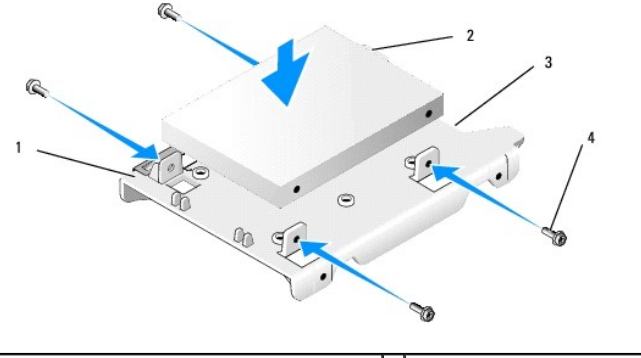

| 1 | caset <b>ă</b> hard disk de 2,5 inch, partea plat <b>ă în sus</b> | 2 | hard disk de 2,5 inchi, capăt conector |
|---|-------------------------------------------------------------------|---|----------------------------------------|
| 3 | decupaj pentru cablu                                              | 4 | şuruburi (4)                           |

- b. Fixați unitatea de caseta pentru unități cu cele patru șuruburi, două pe fiecare parte.
- c. Ataşaţi adaptorul cablului de alimentare la hard disk-ul(urile) instalate în casetă.

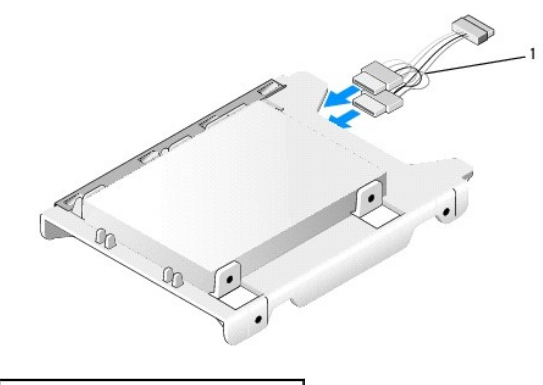

1 adaptor cablu de alimentare

d. Instalaţi caseta hard disk-ului de 2,5 inchi în caseta hard disk-ului îndoind uşor lamelele de deblocare de pe partea laterală a casetei şi poziţionând caseta hard disk-ului de 2,5 inchi în caseta compartimentului de unitate. Pinii din interiorul casetei compartimentului de unitate trebuie să se alinieze cu orificiile de pe părţile laterale ale casetei compartimentului pentru hard disk-ul de 2,5 inchi şi capătul conectorului hard disk-ului trebuie să fie faţă în faţă cu spatele casetei compartimentului de unitate.

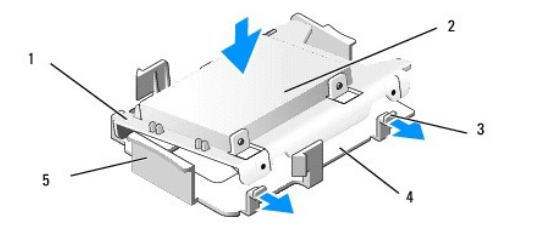

| 1 | caset <b>ă</b> pentru hard disk de 2,5"             | 2 | hard disk de 2,5"                      |
|---|-----------------------------------------------------|---|----------------------------------------|
| 3 | lamele de deblocare (2)                             | 4 | caset <b>ă</b> compartiment de unitate |
| 5 | fa <b>ță</b> caset <b>ă</b> compartiment de unitate |   |                                        |

- Conectaţi cablurile de alimentare şi de date la unitate(ăţi). La instalarea hard disk-ului principal, asiguraţi-vă că cablul de date este ataşat la conectorul SATAO de pe placa de sistem.
- 5. Coborâți unitatea în caseta compartimentului de unitate și glisați-o în față până se fixează în poziția sa.

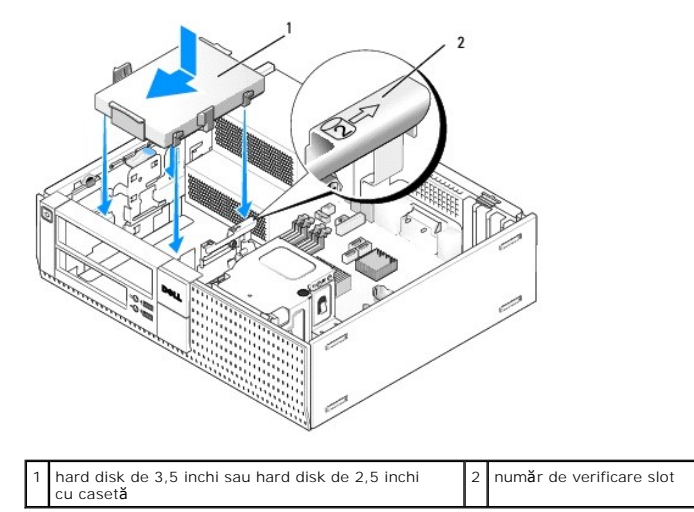

- 6. Direcționați cablurile de alimentare și de date ale hard disk-ului prin canalele de cabluri și atașați-le la pachetele de cabluri în mod adecvat.
- 7. Remontați unitatea floppy sau cititorul de carduri media, dacă a fost instalat (consultați <u>Instalarea unei unități floppy</u> sau <u>Instalarea unui cititor de</u> carduri media).
- 8. Remontați unitatea optică, dacă a fost instalată (consultați Instalarea unei unități optice).
- 9. Asigurați-vă că toți conectorii cablurilor sunt așezați corect și că acestea sunt direcționate prin canalele pentru cabluri.
- 10. Urmați procedura După ce ați lucrat la computerul dumneavoastră.
- 11. Conectați cablul de alimentare și dispozitivele periferice la computer în mod adecvat.
- 12. Urmați pașii de mai jos:
  - a. Porniți computerul.
  - b. Când se încarcă sistemul de operare pe computer apăsați pe F2 pentru a intra în Setup (Programul de configurare). În meniul Settings (Setări), selectați Drives (Unități) şi Drives (Unități) în submeniu (consultați Ghidul tehnic Dell™ pentru mai multe informații).
  - c. Verificați că informațiile prezentate pentru fiecare port SATA sunt corecte. Dacă modificați vreo setare, faceți clic pe Apply (Aplicare).
  - d. Introduceți un mediu de încărcare în unitatea de încărcare.
  - e. Faceți clic pe Exit (leșire).
- 13. Când vi se solicită, apăsați pe F12 pentru a intra în Boot Drive Menu (Meniu unitate încărcare). Selectați o unitate și un mediu de încărcare și continuați.
- 14. Când se încarcă sistemul de operare, dacă unitatea pe care ați instalat-o nu este o unitate de încărcare, partiționați și formatați logic unitatea, dacă este necesar.

NOTĂ: Pentru instrucțiuni, consultați documentația livrată cu sistemul de operare.
- 15. Testați hard disk-ul executând aplicația software Dell Diagnostics (consultați Ghidul tehnic Dell™).
- 16. Instalați sistemul de operare pe hard disk, dacă este nevoie.
  - NOTĂ: Pentru instrucţiuni, consultaţi documentaţia livrată cu sistemul de operare.

#### Scoaterea hard disk-ului secundar

În carcasa desktop OptiPlex 960, este instalat un hard disk secundar de 3,5 inchi în compartimentul pentru unitatea floppy/cititorul de carduri media. Un hard disk secundar de 2,5 inchi este instalat cu hard disk-ul principal de 2,5 inchi în compartimentul de unitate.

- Dacă înlocuiți un hard disk care conține date pe care doriți să le păstrați, efectuați o copie de siguranță a fişierelor înainte de a începe această procedură.
- 2. Urmați procedura Înainte de a lucra la computerul dumneavoastră.
- NOTĂ: Deoarece pașii următori nu necesită scoaterea completă a unității optice și a unității floppy, nu este necesar să deconectați cablurile conectate la cele două unități.
- 3. Scoateți unitatea optică, dacă este instalată (consultați Scoaterea unei unități optice).
- 4. Dacă unitatea secundară este un hard disk de 3,5 inchi:
  - a. Ridicați lamela de deblocare a unității și glisați unitatea spre fața computerului. Apoi ridicați-o din carcasă.
- ANUNT: Nu trageți unitatea afară din computer cu ajutorul cablurilor unității. Dacă trageți de cabluri puteți deteriora cablurile și conectorii cablurilor.

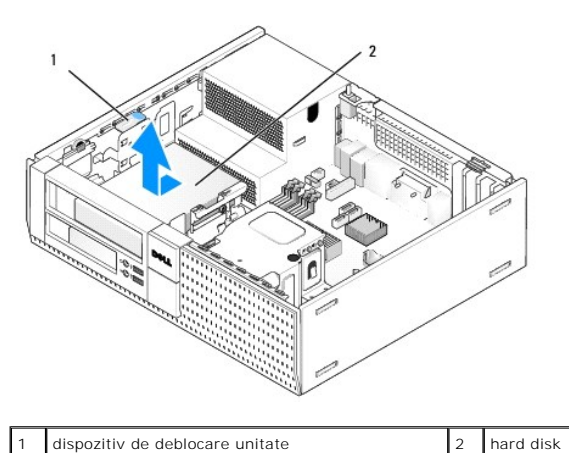

- Dacă unitatea secundară este un hard disk de 2,5 inchi, este montată pe partea în formă de U casetei de hard disk de 2,5 inchi în caseta compartimentului unității. Pentru a o scoate:
  - a. Scoateți unitatea floppy sau cititorul de carduri media, dacă este instalat (consultați <u>Scoaterea unei unități floppy</u> sau <u>Scoaterea unui cititor de</u> carduri media).
  - b. Desprindeţi caseta compartimentului pentru unitate din carcasă apăsând pe clemele de fixare de fiecare parte a casetei şi glisând-o spre spatele computerului.

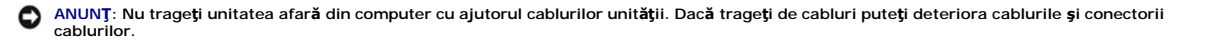

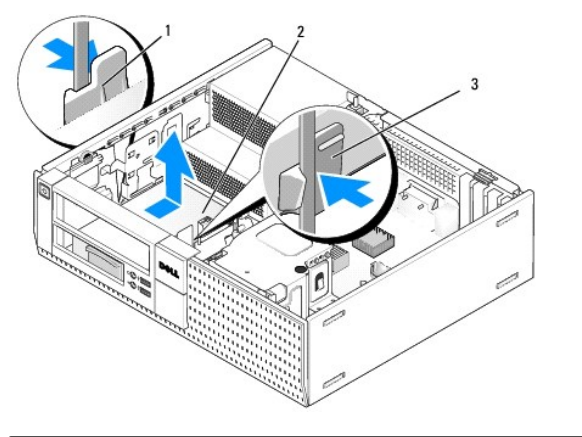

| 1 | cleme de fixare (2)            | 2 | hard disk |
|---|--------------------------------|---|-----------|
| 3 | casetă compartiment de unitate |   |           |

- c. Ridicați și scoateți din computer caseta pentru compartimentul de unitate și deconectați cablurile de alimentare și de date din unitate.
- d. Scoateţi caseta hard disk-ului de 2,5 inchi din caseta hard disk-ului îndoind uşor lamelele de deblocare de pe partea laterală a casetei şi ridicând caseta hard disk-ului de 2,5 inchi.

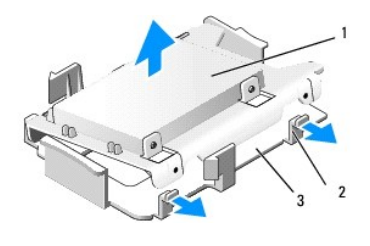

 1
 hard disk de 2,5 inchi şi caseta hard disk-ului de 2,5 inchi
 2
 lamele de deblocare (2)

 3
 casetă compartiment de unitate
 4

- e. Hard disk-ul secundar de 2,5 inchi este montat pe partea în formă de U a casetei hard disk-ului de 2,5 inchi. Deconectați adaptorul Y al cablului de alimentare de la hard disk-ul secundar.
- f. Scoateți hard disk-ul secundar din casetă îndepărtând cele patru șuruburi de fixare, câte două pe fiecare parte a unității.
- 6. Urmați procedura După ce ați lucrat la computerul dumneavoastră.

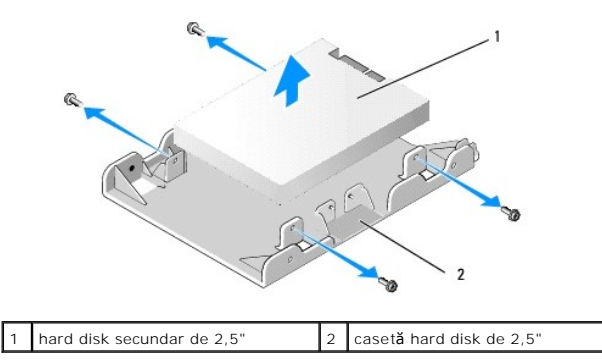

### Instalarea unui hard disk secundar

NOTĂ: Hard disk-urile secundare trebuie să fie de același tip (3,5 inchi sau 2,5 inchi) ca hard disk-ul principal.

- 1. Dezambalați noul hard disk și pregătiți-l pentru instalare. Utilizați documentația furnizată pentru unitate și configurați-o pentru computer.
- 2. Urmați procedura Înainte de a lucra la computerul dumneavoastră.
- NOTĂ: Deoarece pașii următori nu necesită scoaterea completă a unității optice și a unității floppy, nu este necesar să deconectați cablurile conectate la cele două unități.

- 3. Scoateți unitatea optică, dacă este instalată (consultați Unitate optică).
- 4. Dacă unitatea secundară este un hard disk de 3,5 inchi:
  - a. Dacă este instalată o unitate floppy sau un cititor de carduri media, scoateți-l împreună cu cablurile de date conectate (conectați <u>Scoaterea unei</u> <u>unități floppy</u> sau <u>Scoaterea unui cititor de carduri media</u>). Instalați un insert de compartiment de unitate în deschiderea din cadru rămasă după scoaterea unității (consultați <u>Remontarea inserturilor pentru compartimentele de unități</u>).
  - Instalaţi patru şuruburi cu guler în hard disk, două pe fiecare parte. Şuruburile cu guler pot fi găsite pe interiorul insertului compartimentului pentru unitate sau pe un hard disk de 3,5 inchi scos anterior.

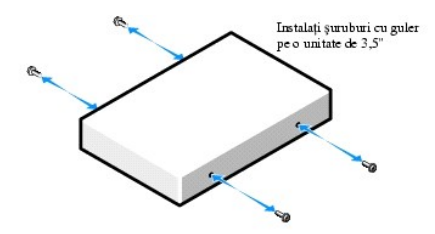

c. Conectați cablul de alimentare P4 la un adaptor de cablu de alimentare și conectați adaptorul la hard disk.

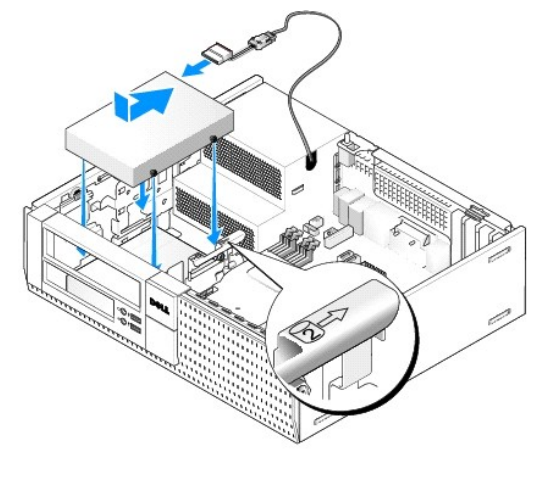

- d. Conectați cablul de date SATA la hard disk și la conectorul SATA1 de pe placa de sistem (consultați Componentele plăcii de sistem).
- e. Coborâți hard disk-ul în caseta pentru unitatea floppy/cititorul de carduri media. Glisați unitatea spre spatele carcasei până se fixează în poziția sa

5. Dacă instalați hard disk-uri de 2,5 inchi ca hard disk secundar:

a. Apăsați pe cele două cleme de fixare de pe fiecare parte a casetei compartimentului de unitate și glisați caseta spre spatele computerului.

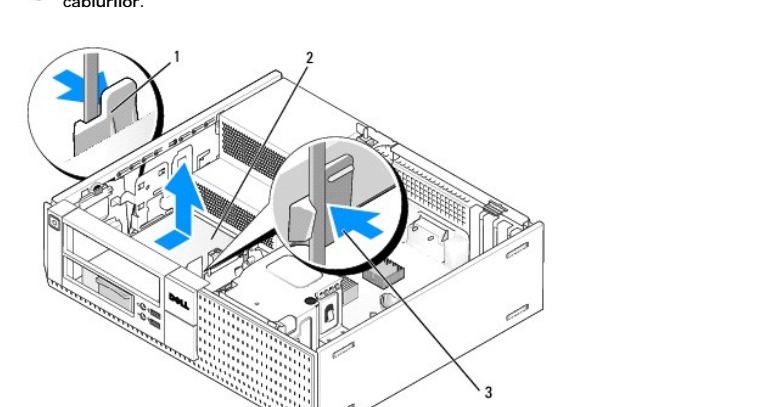

ANUNT: Nu trageți unitatea afară din computer cu ajutorul cablurilor unității. Dacă trageți de cabluri puteți deteriora cablurile și conectorii cablurilor.

| 1 | cleme de fixare (2)                          | 2 | hard disk |
|---|----------------------------------------------|---|-----------|
| 3 | caset <b>ă</b> compartiment pentru hard disk |   |           |

- b. Ridicați și scoateți din computer caseta pentru compartimentul de unitate și deconectați cablurile de alimentare și de date din unitate(ăți).
- c. Scoateți caseta hard disk-ului de 2,5 inchi din caseta hard disk-ului îndoind ușor lamelele de deblocare de pe partea laterală a casetei și ridicând caseta hard disk-ului de 2,5 inchi.

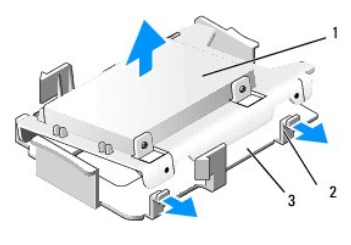

| 1 | hard disk de 2,5 inchi şi caseta hard disk-ului de 2,5 inchi | 2 | lamele de deblocare (2) |
|---|--------------------------------------------------------------|---|-------------------------|
| 3 | casetă compartiment de unitate                               |   |                         |

d. Poziţionaţi hard disk-ul secundar de 2,5 inchi pe partea în formă de U a casetei hard disk-ului de 2,5 inchi cu partea unităţii cu eticheta orientată cu faţa la casetă şi cu capătul conectorului unităţii spre capătul casetei cu decupajul pentru cabluri.

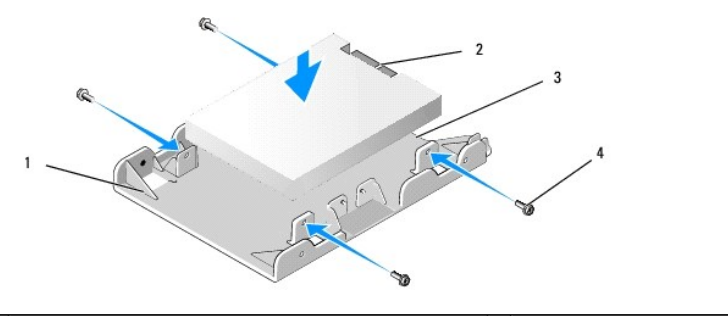

| 1 | casetă hard disk de 2,5 inchi, partea în formă de U în sus | 2 | hard disk de 2,5 inchi, capăt conector |
|---|------------------------------------------------------------|---|----------------------------------------|
| 3 | decupaj pentru cablu                                       | 4 | şuruburi (4)                           |

- e. Fixați unitatea de caseta pentru unități cu cele patru şuruburi, două pe fiecare parte.
- f. Ataşaţi adaptorul Y al cablului de alimentare la hard disk-urile instalate în casetă.

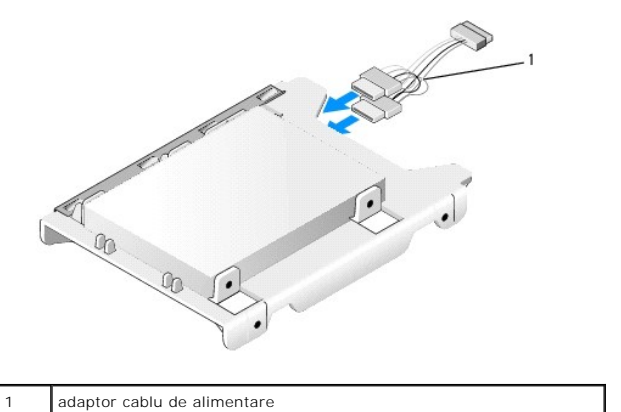

g. Instalaţi caseta hard disk-ului de 2,5 inchi în caseta hard disk-ului îndoind uşor lamelele de deblocare de pe partea laterală a casetei şi poziţionând caseta hard disk-ului de 2,5 inchi în caseta compartimentului de unitate. Pinii din interiorul casetei compartimentului de unitate trebuie să se alinieze cu orificiile de pe părţile laterale ale casetei compartimentului pentru hard disk-ul di 2,5 inchi şi capătul conectorului hard disk-ului trebuie să fie faţă în faţă cu spatele casetei compartimentului de unitate.

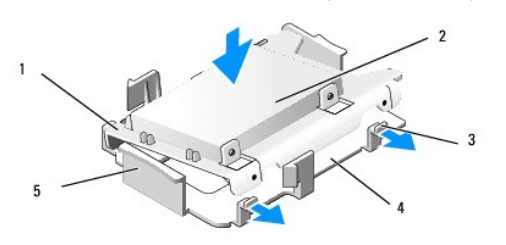

| 1 | caset <b>ă</b> pentru hard disk de 2,5"             | 2 | hard disk de 2,5"              |  |  |
|---|-----------------------------------------------------|---|--------------------------------|--|--|
| 3 | lamele de deblocare (2)                             | 4 | casetă compartiment de unitate |  |  |
| 5 | fa <b>ță</b> caset <b>ă</b> compartiment de unitate |   |                                |  |  |

- Conectaţi cablurile de alimentare şi de date la unităţi. Asiguraţi-vă ca cablul de date de la hard disk-ul principal este conectat la conectorul SATA0 de pe placa de sistem, iar cablul de date de la hard disk-ul secundar este conectat la conectorul SATA1 (consultaţi <u>Componentele plăcii de sistem</u>).
- i. Coborâți caseta compartimentului de unitate în caseta compartimentului de unitate și glisați-o în față până se fixează în poziția sa.

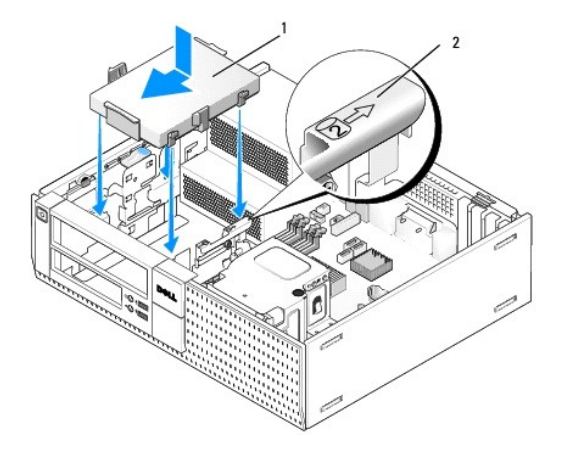

1 casetă hard disk de 2,5 inchi în casetă compartiment unitate 2 număr de verificare slot

- j. Remontați unitatea floppy sau cititorul de carduri media, dacă a fost instalat (consultați <u>Instalarea unei unități floppy</u> sau <u>Instalarea unui cititor de</u> carduri media).
- 6. Direcționați cablurile de alimentare și de date ale hard disk-ului prin canalele de cabluri și atașați-le la pachetele de cabluri în mod adecvat.
- 7. Remontați unitatea optică, dacă a fost instalată (consultați Instalarea unei unități optice).
- 8. Asigurați-vă că toți conectorii cablurilor sunt așezați corect și că acestea sunt direcționate prin canalele pentru cabluri.
- 9. Urmați procedura După ce ați lucrat la computerul dumneavoastră.
- 10. Reconectați corespunzător dispozitivele de alimentare și I/O la computer.
- 11. Urmați pașii de mai jos:
  - a. Porniți computerul.
  - b. Când se încarcă sistemul de operare pe computer, apăsați pe F2 pentru a intra în Setup (Programul de configurare) (consultați Ghidul tehnic Dell™ pentru mai multe informații).
  - c. În meniul Settings (Setări), selectați Drives (Unități) și selectați Drives (Unități) în submeniu.
  - d. Activați portul SATA1, dacă este necesar. Dacă modificați vreo setare, faceți clic pe Apply (Aplicare).
  - e. Verificați corectitudinea informațiilor despre portul SATA.
  - f. Introduceți un mediu de încărcare în unitatea de încărcare.
  - g. Faceți clic pe Exit (leșire).
- 12. Când pornește computerul, apăsați pe F12 când vi se solicită pentru a intra în Boot Drive Menu (Meniu unitate încărcare).
- 13. Selectați o unitate de încărcare și continuați.
- 14. Când se încarcă sistemul de operare, partiționați și formatați logic unitatea, dacă este necesar.

💋 NOTĂ: Pentru instrucțiuni, consultați documentația livrată cu sistemul de operare.

15. Testați hard disk-ul executând aplicația software Dell Diagnostics (consultați Ghidul tehnic Dell™).

Dell<sup>™</sup> Optiplex<sup>™</sup> 960 Mini tower/desktop/small form factor Manual de service

Ansamblu I/O

## Ansamblu I/O

#### Scoaterea ansamblului I/O

AVERTISMENT: Înainte de a efectua lucrări în interiorul computerului citiți instrucțiunile de siguranță livrate împreună cu computerul. Pentru informații suplimentare despre cele mai bune practici privind siguranța, consultați pagina de start pentru conformitatea cu reglementările, la adresa: www.dell.com/regulatory\_compliance.

AVERTI SMENT: Pentru a vă proteja împotriva șocurilor electrice, deconectați întotdeauna computerul de la priza electrică înainte de a îndepărta capacul.

🜠 NOTĂ: Rețineți amplasarea cablurilor înainte de a le deconecta astfel încât să le puteți reamplasa corect atunci când instalați noul ansamblu I/O.

1. Urmați procedura Înainte de a lucra la computerul dumneavoastră.

2. Scoateți cadrul deblocând cele trei lamele de fixare și îndepărtându-l de marginea de sus a computerului.

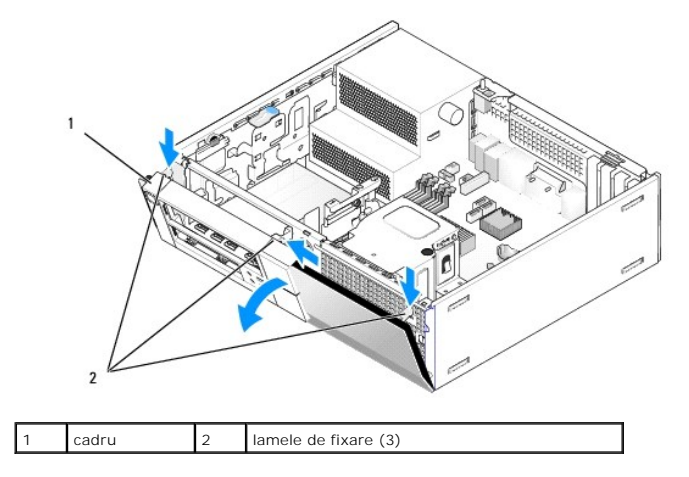

- 3. Scoateți unitatea optică (consultați Scoaterea unei unități optice).
- 4. Deconectați ansamblul I/O de la placa de sistem.
- ANUNT: Fiti extrem de atent la glisarea ansamblului I/O când îl scoateți din computer. Lipsa de atenție poate conduce la deteriorarea conectorilor cablului și a clemelor de ghidare a cablurilor.
- Apăsați pe lamela care fixează ansamblul I/O de panoul frontal şi mutați uşor ansamblul I/O în timp ce ghidați ansamblul I/O pentru a-I scoate din carcasă.

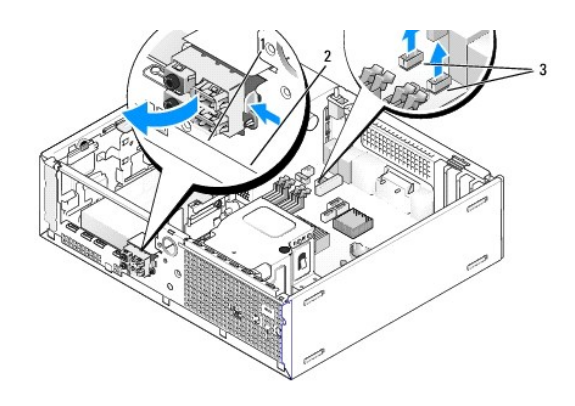

| 1 | ansamblu I/O                   | 2 | lamel <b>ă</b> de fixare |
|---|--------------------------------|---|--------------------------|
| 3 | conectori/cabluri ansamblu I/O |   |                          |

### Remontarea ansamblului 1/0

Pentru a remonta ansamblul I/O, urmați pașii de mai jos:

1. Urmați procedura Înainte de a lucra la computerul dumneavoastră.

NOTĂ: Utilizați ghidajele de pe capacul ansamblului I/O pentru a poziționa corect ansamblul I/O și utilizați fanta de pe capacul ansamblului I/O pentru a ajuta la amplasarea panoului.

- 2. Scoateți cadrul:
  - a. Ridicați cele trei lamele de reținere pentru a elibera marginea de sus a cadrului.
  - b. Rotiți cadrul în jos și ridicați-l din carcasă.

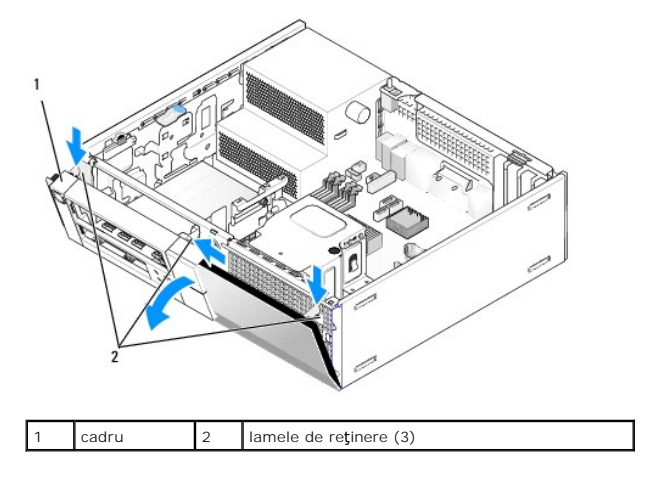

 Introduceți cablurile ansamblului I/O în partea frontală a carcasei prin deschiderea pentru ansamblul I/O până ce fixați ansamblul în poziția sa. Asigurațivă că lamela de fixare este orientată spre dreapta (către grilaj).

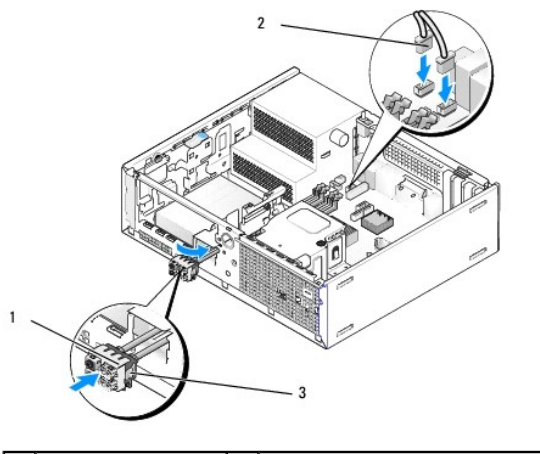

| 1 | ansamblu I/O             | 2 | conectori/cabluri ansamblu I/O |
|---|--------------------------|---|--------------------------------|
| 3 | lamel <b>ă</b> de fixare |   |                                |

4. Apăsați pe dispozitivul de blocare al conectorului I/O în deschiderea ansamblului I/O până ce se fixează pe poziție.

- 5. Introduceți conectorii cablurilor ansamblului I/O în conectorii corespunzători de pe placa de sistem (consultați Componentele plăcii de sistem).
- 6. Alăturați cablurile ansamblului I/O pachetului de cabluri direcționat prin mijlocul carcasei.
- 7. Remontați cadrul.
- 8. Urmați procedura După ce ați lucrat la computerul dumneavoastră.
- 9. Reîncărcați sistemul de operare pe computer și încercați panoul I/O pentru a vă asigura că funcționează corect.

Dell<sup>™</sup> Optiplex<sup>™</sup> 960 Mini tower/desktop/small form factor Manual de service

Sursă de alimentare

## Sursă de alimentare

## Înlocuirea sursei de alimentare

- AVERTISMENT: Înainte de a efectua lucrări în interiorul computerului citiți instrucțiunile de siguranță livrate împreună cu computerul. Pentru informații suplimentare despre cele mai bune practici privind siguranța, consultați pagina de start pentru conformitatea cu reglementările, la adresa: www.dell.com/regulatory\_compliance.
- ANUNŢ: Pentru prevenirea deteriorărilor statice la componentele din interiorul computerului, descărcaţi electricitatea statică din corpul dumneavoastră înainte de a atinge orice componentă electronică a acestula. Puteţi face acest lucru prin atingerea unei suprafeţe metalice nevopsite de pe carcasa computerului.
- 1. Urmați procedura Înainte de a lucra la computerul dumneavoastră.
- 2. Deconectați cablurile de alimentare la curent continuu de la placa de sistem și de la unități.

Observați traseele cablurilor de alimentare la curent continuu sub lamelele din carcasa computerului în timp ce le scoateți de la placa de sistem și de la unități. Trebuie să direcționați aceste cabluri în mod corect atunci când le reinstalați pentru a împiedica ciupirea sau ondularea lor.

- 3. Scoateți cele două șuruburi care fixează sursa de alimentare de partea din spate a carcasei calculatorului.
- 4. Scoateți unitatea optică și așezați-o deoparte cu grijă (consultați Unitate optică).
- 5. Apăsați pe butonul de deblocare aflat pe partea inferioară a carcasei computerului.

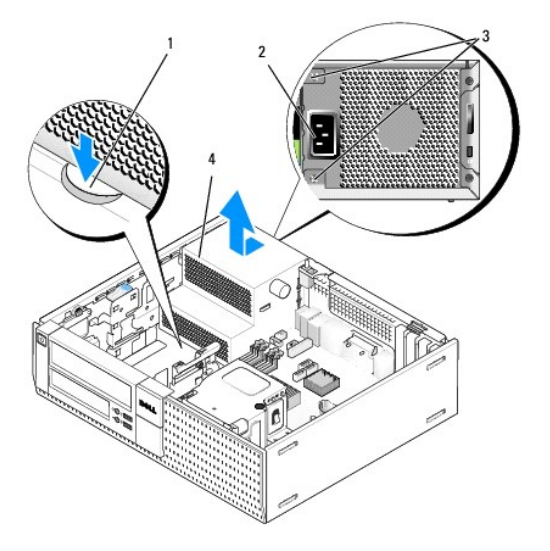

|   | 1 | buton de deblocare   | 2 | conector de alimentare la curent alternativ |
|---|---|----------------------|---|---------------------------------------------|
| I | 3 | <b>ş</b> uruburi (2) | 4 | surs <b>ă</b> de alimentare                 |

- 6. Glisați sursa de alimentare spre partea frontală a computerului cu aproximativ un inchi.
- 7. Ridicați sursa de alimentare și scoateți-o din computer.
- 8. Glisați sursa de alimentare de înlocuire în poziție.
- 9. Remontați cele patru șuruburi care fixează sursa de alimentare de partea din spate a carcasei computerului.
- 10. Reconectați cablurile de alimentare c.c.

- 11. Remontați unitatea optică (consultați Unitate optică).
- 12. Conectați cablul de alimentare c.a. la conector.
- 13. Urmați procedura După ce ați lucrat la computerul dumneavoastră.

# Conectori de alimentare c.c.

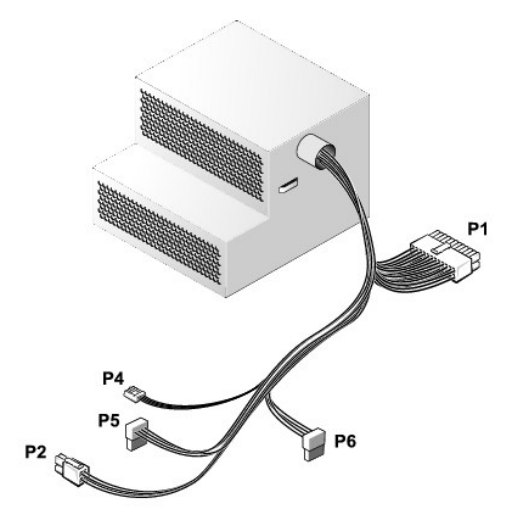

### Conector alimentare c.c. P1

| 13 | 14 | 15 | 16 | 17 | 18 | 19 | 20 | 21 | 22 | 23 | 24 |
|----|----|----|----|----|----|----|----|----|----|----|----|
|    | ٢  | ٢  | r  | •  | 2  | •  | ٢  | r  | r  | ٢  | 2  |

| 2 | L. | 2 | 2 |   | r |   | r | r | r  | L. | 5  |  |
|---|----|---|---|---|---|---|---|---|----|----|----|--|
| 1 | 2  | 3 | 4 | 5 | 6 | 7 | 8 | 9 | 10 | 11 | 12 |  |

| Num <b>ă</b> r pin | Nume semnal    | Cablu 18-AWG |
|--------------------|----------------|--------------|
| 1                  | +3,3 V c.c.    | Portocaliu   |
| 2                  | +3,3 V c.c.    | Portocaliu   |
| 3                  | GND            | Negru        |
| 4                  | +5 V c.c.      | Roşu         |
| 5                  | GND            | Negru        |
| 6                  | +5 V c.c.      | Roşu         |
| 7                  | GND            | Negru        |
| 8                  | PS_PWRGOOD*    | Gri          |
| 9                  | P5AUX          | Violet       |
| 10                 | +12 V c.c.     | Alb          |
| 11                 | +12 V c.c.     | Alb          |
| 12                 | +3,3 V c.c.    | Portocaliu   |
| 13                 | +3,3 V c.c./SE | Portocaliu   |
| 14                 | +12 V c.c.*    | Albastru     |
| 15                 | GND            | Negru        |
| 16                 | PWR_PS_ON*     | Verde        |
| 17                 | GND            | Negru        |
| 18                 | GND            | Negru        |
| 19                 | GND            | Negru        |
| 20                 | Neconectat     | Neconectat   |
| 21                 | +5 V c.c.      | Roşu         |

| 22                                                 | +5 V c.c. | Roşu |  |  |  |
|----------------------------------------------------|-----------|------|--|--|--|
| 23                                                 | Roşu      |      |  |  |  |
| 24                                                 | Negru     |      |  |  |  |
| *Utilizați cablul 22-AWG în locul cablului 18-AWG. |           |      |  |  |  |

## Conector alimentare c.c. P2

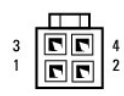

| Num <b>ă</b> r pin | Nume semnal | Cablu 18-AWG |
|--------------------|-------------|--------------|
| 1                  | GND         | Negru        |
| 2                  | GND         | Negru        |
| 3                  | +12 V c.c.  | Galben       |
| 4                  | +12 V c.c.  | Galben       |

### Conector alimentare c.c. P4

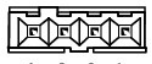

4 3 2 1

| Num <b>ă</b> r pin | Nume semnal | Cablu 22-AWG |
|--------------------|-------------|--------------|
| 1                  | +5 V c.c.   | Roşu         |
| 2                  | GND         | Negru        |
| 3                  | GND         | Negru        |
| 4                  | +12 V c.c.  | Galben       |

## Conector de alimentare c.c. P5 și P6

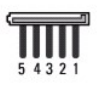

| Num <b>ă</b> r pin | Nume semnal | Cablu 18-AWG |
|--------------------|-------------|--------------|
| 1                  | +3,3 V c.c. | Portocaliu   |
| 2                  | GND         | Negru        |
| 3                  | +5 V c.c.   | Roşu         |
| 4                  | GND         | Negru        |
| 5                  | +12 V c.c.  | Galben       |

<u>Înapoi la Cuprins</u>

Dell<sup>™</sup> Optiplex<sup>™</sup> 960 Mini tower/desktop/small form factor Manual de service

Boxă internă

## Boxă internă

#### Instalarea boxei interne

Boxa internă este un dispozitiv opțional.

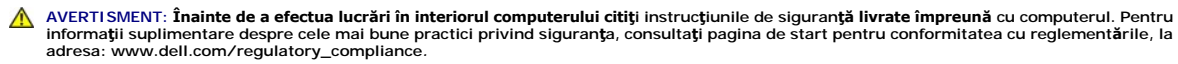

ANUNJ: Pentru prevenirea deteriorărilor statice la componentele din interiorul computerului, descărcați electricitatea statică din corpul dumneavoastră înainte de a atinge orice componentă electronică a acestuia. Puteți face acest lucru prin atingerea unei suprafețe metalice nevopsite de pe carcasa computerului.

1. Urmați procedura Înainte de a lucra la computerul dumneavoastră.

AVERTISMENT: Deconectați computerul și toate dispozitivele atașate de la prizele lor electrice.

 Pentru a monta boxa internă, apăsaţi pe lamela de blocare, poziţionaţi lamelele de fixare a carcasei boxei sub lamelele de fixare de pe grilaj de pe partea interioară a panoului frontal şi eliberaţi lamela de blocare.

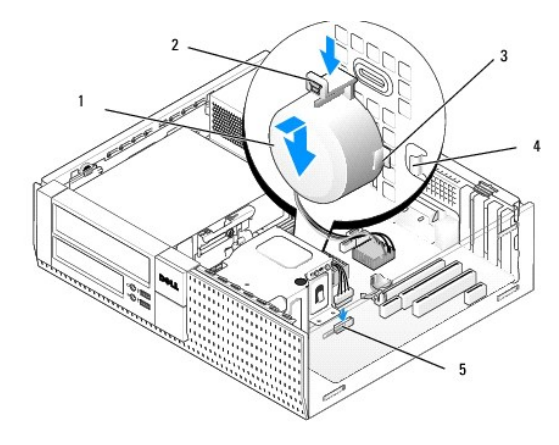

| 1 | boxă                              | 2 | clemă de blocare            |
|---|-----------------------------------|---|-----------------------------|
| 3 | lamelă de fixare carcasă boxă (2) | 4 | lamele de fixare grilaj (2) |
| 5 | conector boxă placă de sistem     |   |                             |

3. Conectați cablul boxei la placa de sistem (consultați Componentele plăcii de sistem).

- 4. Urmați procedura După ce ați lucrat la computerul dumneavoastră.
- 5. Încărcați sistemul de operare pe computer și verificați dacă boxa funcționează acceptabil.

#### Scoaterea unei boxe interne

- AVERTISMENT: Înainte de a efectua lucrări în interiorul computerului citiți instrucțiunile de siguranță livrate împreună cu computerul. Pentru informații suplimentare despre cele mai bune practici privind siguranța, consultați pagina de start pentru conformitatea cu reglementările, la adresa: www.dell.com/regulatory\_compliance.
- ANUNŢ: Pentru prevenirea deteriorărilor statice la componentele din interiorul computerului, descărcați electricitatea statică din corpul dumneavoastră înainte de a atinge orice componentă electronică a acestuia. Puteți face acest lucru prin atingerea unei suprafețe metalice

#### nevopsite de pe carcasa computerului.

- 1. Urmați procedura Înainte de a lucra la computerul dumneavoastră.
- 2. Deconectați cablul boxei de la placa de sistem.
- Pentru a scoate boxa internă, apăsați pe lamela de blocare, întoarceți boxa pentru a scoate lamelele de fixare a carcasei boxei din lamelele de fixare de pe grilaj şi ridicați boxa din carcasă.

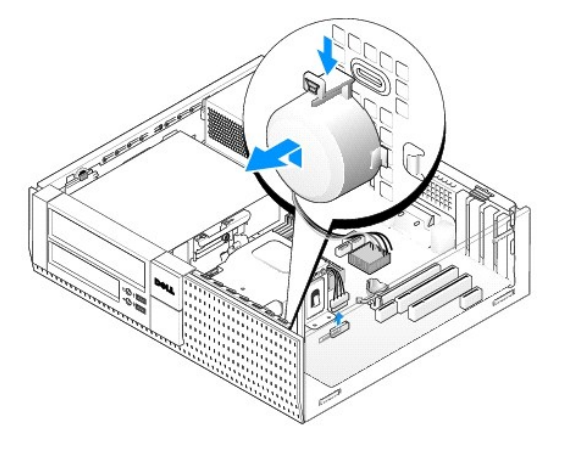

4. Urmați procedura După ce ați lucrat la computerul dumneavoastră.

Dell™ Optiplex™ 960 Mini tower/desktop/small form factor Manual de service

• Componentele plăcii de sistem

# Componentele plăcii de sistem

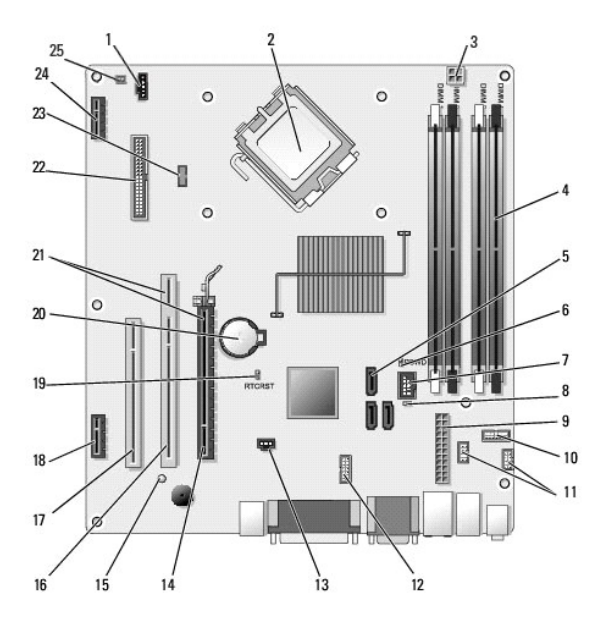

| 1  | conector ventilator (FAN_CPU)                                                                        | 2  | conector procesor (CPU)                                                   |
|----|----------------------------------------------------------------------------------------------------|----|---------------------------------------------------------------------------|
| 3  | conector alimentare procesor<br>(ALIMENTARE 12 V)                                                    | 4  | conectori pentru module de<br>memorie (DIMM_1, DIMM_2,<br>DIMM_3, DIMM_4) |
| 5  | conectori unitate SATA (3)                                                                           | 6  | jumper pentru parol <b>ă</b> (PSWD)                                       |
| 7  | conector USB intern (FLEX_USB)                                                                       | 8  | jumper mod service<br>(SERVICE_MODE)                                      |
| 9  | conector de alimentare (POWER)                                                                       | 10 | conector panou LED-uri de<br>stare sistem (FRONTPANEL)                    |
| 11 | conectori ansamblu I/O (2)                                                                           | 12 | conector serial intern                                                    |
| 13 | conector comutator intruziuni<br>(INTRUS)                                                            | 14 | conector PCIe x16 (SLOT1)                                                 |
| 15 | LED alimentare suplimentar <b>ă</b><br>(AUX_POWER)                                                   | 16 | conector PCI (SLOT2)                                                      |
| 17 | conector PCI (SLOT3)                                                                                 | 18 | conector PCIe x1 (SLOT4)                                                  |
| 19 | pini jumper de resetare BIOS/RTC                                                                     | 20 | soclu baterie RTC (BATTERY)                                               |
| 21 | conectorii conțin interfață de<br>adaptare (utilizează conector<br>PCIe/SLOT1 și conector PCI/SLOT2) | 22 | conector unitate floppy (DSKT2)                                           |
| 23 | conector pentru boxă internă<br>opțională (INT_SPKR1)                                                | 24 | conector pentru placă wireless<br>op <b>ț</b> ională                      |
| 25 | conector senzor temperatur <b>ă</b> pe<br>panoul frontal                                             |    |                                                                           |

### Memorie

Dell<sup>™</sup> Optiplex<sup>™</sup> 960 Mini tower/desktop/small form factor Manual de service

Puteți mări memoria computerului dumneavoastră instalând module de memorie pe placa de sistem.

Computerul dvs. acceptă memorie DDR2. Pentru informații suplimentare privind tipul de memorie acceptată de computerul dumneavoastră, consultați specificațiile corespunzătoare sistemului dumneavoastră din acest manual.

### Prezentarea generală a memoriei DDR2

1 Când sunt instalate în perechi, modulele de memorie DDR2 ar trebui să aibă aceeași dimensiune și viteză. Dacă modulele de memorie DDR2 nu sunt instalate în perechi compatibile, computerul va continua să funcționeze, dar cu o ușoară reducere a performanței. Consultați eticheta de pe colțul din dreapta sus sau din stânga sus al modului, pentru a vedea capacitatea acestuia.

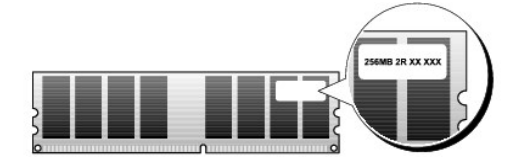

NOTĂ: Întotdeauna instalați modulele de memorie DDR2 în ordinea indicată pe placa de sistem.

Configurațiile de memorie recomandate sunt:

o O pereche de module de memorie identice instalată în conectorii DIMM 1 și 2

sau

1

o O pereche de module de memorie compatibile instalate în conectorii DIMM 1 și 2 și altă pereche compatibilă instalată în conectorii DIMM 3 și 4

#### ANUNT: Nu instalați module de memorie ECC.

- Dacă instalați perechi combinate de memorie PC2-5300 (DDR2 la 667 MHz) și PC2-6400 (DDR2 la 800 MHz), modulele funcționează la viteza celui mai lent modul instalat.
- 1 Asigurați-vă că instalați un singur modul de memorie în conectorul DIMM 1, conectorul cel mai apropiat de procesor, înainte de a instala module în orice alt conector.

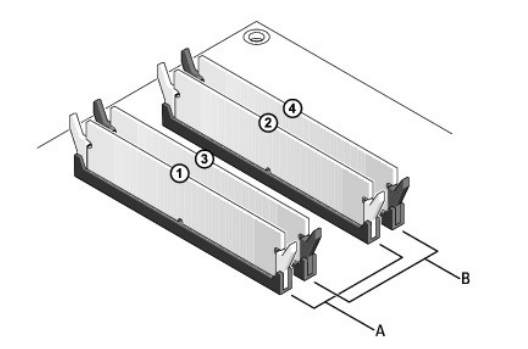

| A | pereche de module compatibile      |  | pereche de module de memorie         |
|---|------------------------------------|--|--------------------------------------|
|   | III CONECTORI DIMMIT \$1.5 (Clerne |  | compatible in conectorii Dimm 5 şi 4 |
|   | de fixare albe)                    |  | (cleme de fixare negre)              |

ANUNŢ: Dacă scoateți modulele de memorie originale din computer în timpul unui upgrade al memoriei, păstrați-le separat de orice alte module deținute, chiar dacă ați achiziționat modulele noi de la Dell. Dacă este posibil, nu utilizați împreună un modul de memorie original cu un modul de memorie nou. În caz contrar, computerul dvs. s-ar putea să nu pornească corect. Vă recomandăm să instalați modulele originale de memorie în perechi fie în conectorii DIMM 1 și 2, fie în conectorii DIMM 3 și 4.

NOTĂ: Modulele de memorie achiziționate de la Dell fac obiectul garanției computerului.

### Despre configurarea memoriei

Dacă utilizați un sistem de operare pe 32 de biți, cum ar fi Microsoft<sup>®</sup> Windows<sup>®</sup> Vista<sup>®</sup>, computerul dumneavoastră va accepta memorie de maximum 4 GB.

Dacă utilizați un sistem de operare pe 64 de biți, computerul dumneavoastră va accepta memorie de maximum 8 GB (module DIMM de 2 GB în fiecare dintre cele patru sloturi).

## Instalarea modulelor de memorie

- AVERTISMENT: Înainte de a iniția o procedură indicată în această secțiune, citiți instrucțiunile de siguranță livrate împreună cu computerul. Pentru informații suplimentare despre cele mai bune practici privind siguranța, consultați pagina de start pentru conformitatea cu reglementările, la adresa: www.dell.com/regulatory\_compliance.
- ANUNŢ: Pentru a evita descărcările electrostatice și deteriorarea componentelor interne, conectați-vă la împământare purtând o curea de împământare la încheietură sau atingând periodic o suprafață metalică nevopsită de pe carcasa computerului.
- 1. Urmați procedura Înainte de a lucra la computerul dumneavoastră.
- 2. Apăsați în afară clema de fixare de la fiecare capăt al conectorului modulului de memorie.

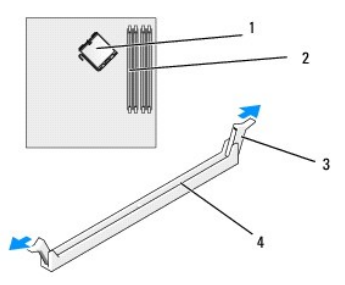

| 1 | procesor            | 2 | sloturi de memorie                      |
|---|---------------------|---|-----------------------------------------|
| 3 | cleme de fixare (2) | 4 | slot de memorie plac <b>ă</b> de sistem |

3. Aliniați fanta din partea inferioară a modulului cu canalul transversal al conectorului.

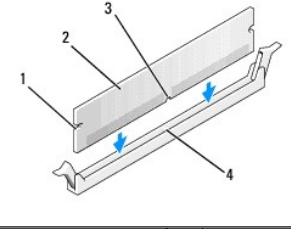

| 1 | decupaje (2)  | 2 | modul de memorie           |
|---|---------------|---|----------------------------|
| 3 | fant <b>ă</b> | 4 | canal transversal conector |

ANUNȚ: Pentru a evita deteriorarea modulului de memorie, apăsați modulul în conector cu aceeași forță la ambele capete.

4. Introduceți modulul în conector până când modulul se fixează în poziție.

Dacă introduceți modulul corect, clemele de fixare se fixează în locașurile de la fiecare capăt al modulului.

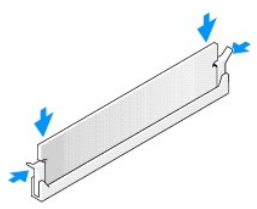

5. Urmați procedura După ce ați lucrat la computerul dumneavoastră.

🕒 ANUNŢ: Pentru a conecta un cablu de rețea, conectați mai întâi cablul în portul de rețea sau dispozitiv și apoi conectați-l la computer.

- 6. Conectați computerul și dispozitivele la prizele electrice și porniți-le.
- 7. Dacă apare un mesaj care anunță că dimensiunea memoriei s-a schimbat, apăsați pe <F1> pentru a continua.
- 8. Conectați-vă la computerul dvs.
- 9. Faceți clic dreapta pe pictograma My Computer (Calculatorul meu) pe desktopul Windows și faceți clic pe Properties (Proprietăți).
- 10. Faceți clic pe fila General.
- 11. Pentru a verifica dacă memoria este instalată corect, verificați cantitatea de memorie (RAM) prezentată.

### Scoaterea modulului de memorie

- AVERTISMENT: Înainte de a iniția o procedură indicată în această secțiune, citiți instrucțiunile de siguranță livrate împreună cu computerul. Pentru informații suplimentare despre cele mai bune practici privind siguranța, consultați pagina de start pentru conformitatea cu reglementările, la adresa: www.dell.com/regulatory\_compliance.
- ANUNŢ: Pentru a evita descărcările electrostatice și deteriorarea componentelor interne, conectați-vă la împământare purtând o curea de împământare la încheietură sau atingând periodic o suprafață metalică nevopsită de pe carcasa computerului.
- 1. Urmați procedura Înainte de a lucra la computerul dumneavoastră.
- 2. Apăsați în afară clema de fixare de la fiecare capăt al conectorului modulului de memorie.
- 3. Prindeți modulul de memorie și trageți în sus.

Dacă modulul este dificil de scos, mișcați-l cu grijă înainte și înapoi pentru a-l scoate din conector.

# Dell<sup>™</sup> Optiplex<sup>™</sup> 960 Manual de service

#### Computer mini tower

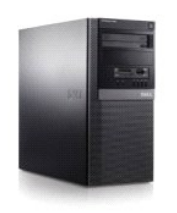

Lucrul la computerul dvs. Vedere din interior a computerului dvs. Componentele plăcii de sistem Capac

Comutatorul pentru intruziunea în carcasă Plăcile Unități Procesorul Panou I/O Sursă de alimentare Boxe Baterie Placa de sistem Memorie Sfaturi de depanare Cum se poate contacta Dell

## Note, anunțuri și avertismente

🛛 NOTĂ: O NOTĂ indică informații importante care vă ajută să utilizați mai bine computerul dumneavoastră.

O ANUNŢ: Un ANUNŢ indică fie o deteriorare potențială a hardware-ului sau pierdere de date și vă comunică cum să evitați problema.

AVERTISMENT: UN AVERTISMENT indică o daună potențială pentru bunuri, daună corporală sau decesul.

Dacă ați achiziționat un computer Dell™ Seria n, orice referințe din prezentul document la sistemele de operare Microsoft<sup>®</sup> Windows<sup>®</sup> nu sunt aplicabile.

#### Informațiile din acest document pot fi modificate fără notificare. © 2008 Dell Inc. Toate drepturile rezervate.

Este strict interzisă reproducerea sub orice formă a acestui material fără autorizația scrisă a Dell Inc.

Mărcile comerciale utilizate în acest text: Dell, logo-ul DELL, OptiPlex, Dell OpenManage și logo-ul YOURS IS HERE sunt mărci comerciale ale Dell Inc.; Intel, Pentium și Celeron sunt mărci comerciale înregistrate ale Intel Corporation în Statele Unite ale Americii și în alte țări: Microsoft, Windows, Windows Server, MS-DOS și Windows Vista sunt mărci comerciale sau mărci comerciale înregistrate ale Microsoft Corporation în Statele Unite ale Americii și/sau în alte țări.

Alte mărci comerciale și denumiri comerciale pot fi utilizate în acest document pentru referire fie la entitățile care au drepturi asupra mărcilor și denumirilor fie la produsele acestora. Dell Inc. neagă orice interes de proprietate asupra mărcilor comerciale și denumirilor comerciale cu excepția celor care îi aparțin.

#### Model DCSM

#### Septembrie 2009 Rev. A02

Dell<sup>™</sup> Optiplex<sup>™</sup> 960 Mini tower/desktop/small form factor Manual de service

Plăcile

## Plăcile

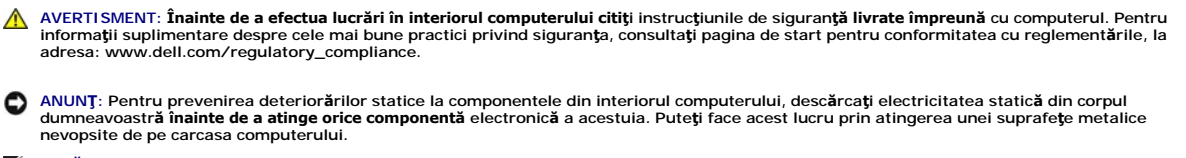

NOTĂ: Instalarea capacelor de umplere peste deschiderile sloturilor de placă goale este necesară pentru a menține conformitatea FCC a computerului. Capacele ajută la prevenirea intrării obiectelor străine în computerul dvs. și ajută la direcționarea fluxului de aer pentru răcire.

Computerul dvs. Dell™ oferă următorii conectori pentru plăcile PCI și PCI Express (PCIe):

- 1 Două sloturi placă PCI
- 1 Un slot placă PCIe x16
- 1 Un slot placă PCIe x1
- 1 Un conector pentru o placă wireless internă

### Instalarea unei plăci PCI sau PCIe

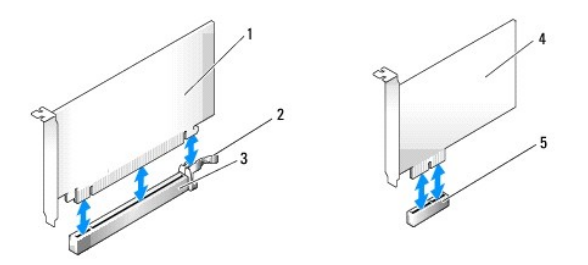

| 1 | plac <b>ă</b> PCIe x16      | 2 | clemă de deblocare, lamelă de fixare (pentru plăci PCIe) |
|---|-----------------------------|---|----------------------------------------------------------|
| 3 | slot plac <b>ă</b> PCIe x16 | 4 | plac <b>ă</b> PCIe x1                                    |
| 5 | slot placă PCIe x1          |   |                                                          |

🚺 NOTĂ: Computerul dumneavoastră Dell utilizează numai sloturi PCI și PCIe.

Dacă reinstalați o placă, dezinstalați mai întâi driverul plăcii existente. Pentru informații, consultați documentația livrată împreună cu placa.

- 1. Urmați procedura Înainte de a lucra la computerul dumneavoastră.
- 2. Apăsați ușor pe lamela de deblocare de pe dispozitivul de fixare a plăcii din interior pentru a deschide dispozitivul. Dispozitivul va rămâne în poziție deschisă.

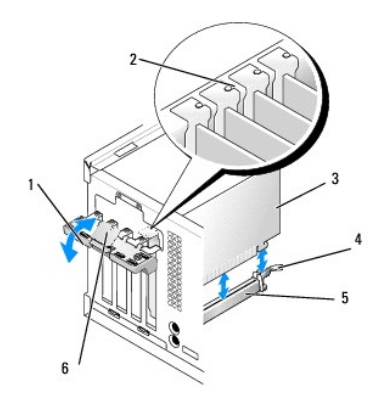

| 1 | dispozitiv de fixare plac <b>ă</b> | 2 | ghidaj de aliniere                                   |
|---|------------------------------------|---|------------------------------------------------------|
| 3 | placă                              | 4 | clem <b>ă</b> de deblocare, lamel <b>ă</b> de fixare |
| 5 | conector placă                     | 6 | lamel <b>ă</b> de deblocare                          |

3. Dacă instalați o placă nouă, scoateți capacul de umplere pentru a crea o deschidere a slotului plăcii. Apoi continuați cu pasul 5.

4. Dacă remontați o placă care este deja instalată în computer, scoateți întâi placa. Dacă este necesar, deconectați toate cablurile conectate la placă.

5. Dacă placa include un slot de fixare, trageți ușor de clema de deblocare, trageți de placă de colțurile sale de sus și scoateți-o din conectorul său.

6. Pregătiți noua placă pentru instalare.

NOTĂ: Consultați documentația care însoțește placa, pentru informații despre configurarea acesteia, despre efectuarea conexiunilor interne sau despre personalizarea acesteia pentru computerul dumneavoastră.

AVERTISMENT: Unele adaptoare de rețea pornesc automat computerul atunci când sunt conectate la o rețea. Pentru a vă proteja împotriva șocurilor electrice, asigurați-vă că ați deconectat computerul de la priza electrică înainte să instalați o placă.

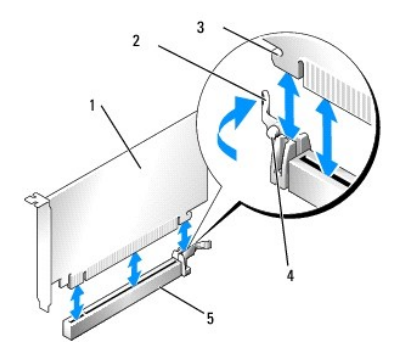

| 1 | placă PCIe x16                    | 2 | clemă de deblocare       |
|---|-----------------------------------|---|--------------------------|
| 3 | slot de fixare (nu toate plăcile) | 4 | lamel <b>ă</b> de fixare |
| 5 | conector pentru placă PCIe x16    |   |                          |

7. Amplasați placa în conector și apăsați ferm în jos. Asigurați-vă de fixarea completă a plăcii.

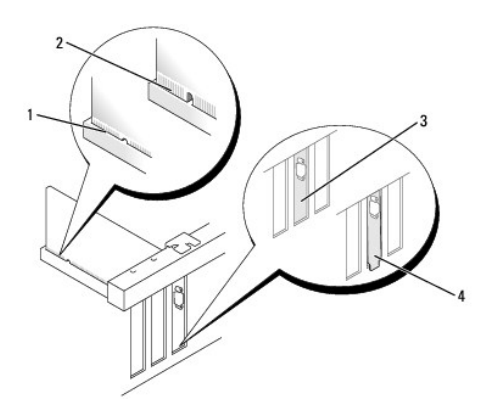

| 1 | placă introdusă complet  | 2 | placă neintrodusă complet          |
|---|--------------------------|---|------------------------------------|
| 3 | capac de umplere în slot | 4 | capac de umplere în afara slotului |

8. Înainte de a coborî mecanismul de fixare a plăcii, asigurați-vă că:

- 1 Părțile superioare ale tuturor plăcilor și consolelor de umplere sunt la nivel cu bara de aliniere.
- 1 Fanta din partea superioară a plăcii sau suportului de umplere se potrivește cu ghidajul de aliniere.
- 9. Fixați placa (plăcile) prin închiderea dispozitivului de fixare a plăcii și prin fixarea în poziție.

ANUNŢ: Nu direcţionaţi cablurile plăcii peste sau după plăci. Cablurile direcţionate peste plăci pot împiedica închiderea corectă a capacului computerului sau pot cauza deteriorarea echipamentului.

10. Conectați toate cablurile care trebuie atașate la placă

Consultați documentația plăcii pentru informații despre conexiunile cablului plăcii.

- 11. Închideți dispozitivul de blocare a plăcii.
- 12. Urmați procedura După ce ați lucrat la computerul dumneavoastră.
- 13. Dacă ați instalat o placă de sunet:
  - Intrați în programul de configurare a sistemului, selectați Audio Controller (Controler audio) şi modificați setarea la Off (Dezactivat) (consultați Ghidul tehnic Dell<sup>™</sup> pentru mai multe informații despre configurarea sistemului).
  - b. Conectaţi dispozitivele audio externe la conectorii plăcii de sunet. Nu conectaţi dispozitivele audio externe la microfon, boxe/căşti sau conectorii pentru intrare audio de pe panoul din spatele computerului.
- 14. Dacă ați instalat un card adaptor de rețea și doriți să închideți adaptorul integrat de rețea:
  - a. Accesați programul de configurare a sistemului, selectați Network Controller (Controller de rețea) și modificați setarea la Off (Inactiv). (Consultați Ghidul tehnic Dell<sup>™</sup> pentru mai multe informații).
  - b. Conectaţi cablul de reţea la conectorii cardului adaptor de reţea. Nu conectaţi cablul de reţea la conectorul integrat de reţea de pe panoul din spatele computerului.

#### ANUNŢ: Dacă dezactivați adaptorul integrat de rețea, nu veți avea funcționalitate AMT.

15. Instalați toate driverele necesare pentru card conform descrierii din documentația acestuia.

## Scoaterea unei plăci PCI sau PCI e

- 1. Urmați procedura Înainte de a lucra la computerul dumneavoastră.
- 2. Apăsați ușor pe lamela de deblocare de pe dispozitivul de fixare a plăcii din interior pentru a deschide dispozitivul. Dispozitivul va rămâne în poziție deschisă.

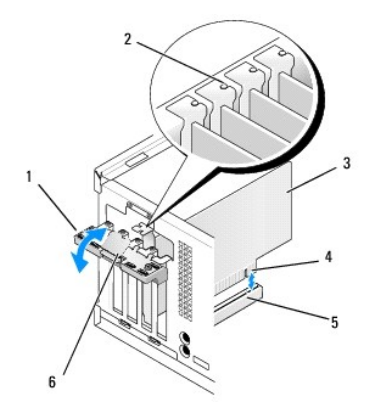

| 1 dispozitiv de fixare placă |                |   | ghidaj de aliniere                   |  |
|------------------------------|----------------|---|--------------------------------------|--|
| 3                            | card           | 4 | conector pe marginea pl <b>ă</b> cii |  |
| 5                            | conector placă | 6 | lamel <b>ă</b> de deblocare          |  |

- 3. Dacă este necesar, deconectați toate cablurile conectate la placă.
- 4. Dacă scoateți placa definitiv, instalați un capac în deschiderea goală a slotului său.

NOTĂ: Instalarea capacelor de umplere peste deschiderile sloturilor de card goale este necesară pentru a menține conformitatea FCC a computerului. Capacele împiedică să se acumuleze praful și murdăria în computer și mențin fluxul de aer care îl răcește.

ANUNȚ: Pentru a conecta un cablu de rețea, mai întâi introduceți cablul în conectorul de perete al rețelei și apoi în computer.

- 5. Urmați procedura După ce ați lucrat la computerul dumneavoastră.
- 6. Dezinstalați driverul plăcii. Pentru informații, consultați documentația livrată împreună cu placa.
- 7. Dacă ați scos o placă de sunet:
  - a. Accesați programul de configurare a sistemului, selectați Audio Controller (Controler audio) și schimbați setarea la On (Activ). (Consultați Ghidul tehnic Dell<sup>™</sup> pentru mai multe informații).
  - b. Conectați dispozitivele audio externe la conectorii audio de pe panoul din spatele computerului.
- 8. Dacă ați scos un conector de card adaptor de rețea:
  - a. Accesați programul de configurare a sistemului, selectați Network Controller (Controler de rețea) și modificați setarea la On (Activ). (Consultați *Ghidul tehnic Dell*<sup>™</sup> pentru mai multe informații).
  - b. Conectați cablul de rețea la conectorul de rețea integrat de pe panoul din spate al computerului.

#### Placă wireless internă - Instalare

Placa wireless internă este un dispozitiv opțional.

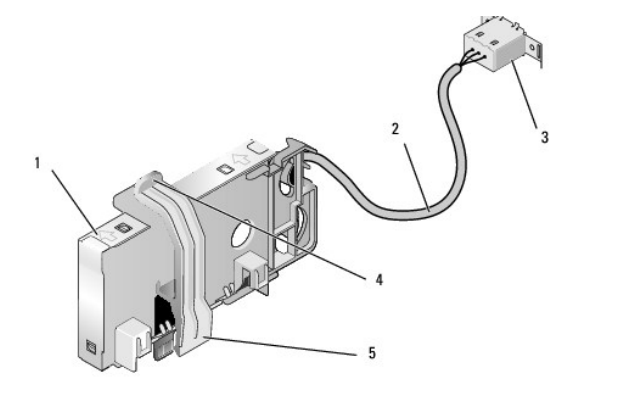

| 1 | ansamblu plac <b>ă</b> wireless               | 2 | cablu către antenă placă wireless                                |
|---|-----------------------------------------------|---|------------------------------------------------------------------|
| 3 | conector anten <b>ă</b> extern <b>ă</b> Wi-Fi | 4 | sistem de deblocare clem <b>ă</b> de fixare pentru plac <b>ă</b> |

5 clemă de fixare pentru placă

Pentru a instala placa urmați pașii de mai jos:

- 1. Urmați procedura Înainte de a lucra la computerul dumneavoastră.
- 2. Dacă este instalat, scoateți bușonul ce acoperă deschiderea de pe panoul din spate pentru conectorul antenei externe Wi-Fi.
- 3. Găsiți conectorul pentru placa wireless pe placa de sistem (consultați Componentele plăcii de sistem).

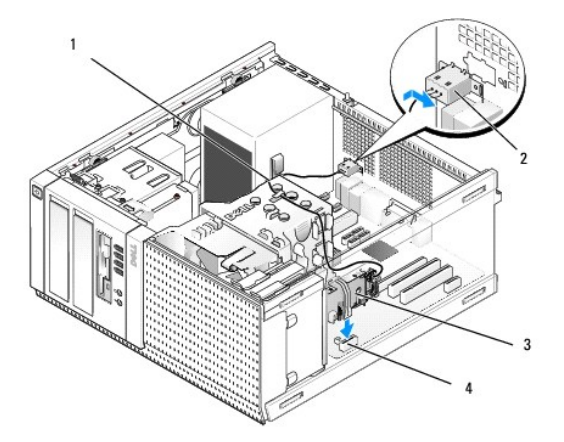

| 1 | cablu placă wireless    | 2 | conector anten <b>ă</b> extern <b>ă</b> Wi-Fi |
|---|-------------------------|---|-----------------------------------------------|
| 3 | ansamblu placă wireless | 4 | conector placă wireless                       |

- 4. Poziționați conectorul plăcii wireless direct deasupra conectorului plăcii de sistem cu marginea plăcii pentru cabluri spre spatele carcasei.
- Introduceţi conectorul plăcii wireless în conectorul plăcii de sistem până ce clema de fixare a plăcii prinde inelul de metal pe partea laterală a carcasei şi menţine placa în poziţie.

🔿 ANUNȚ: Când direcționați cablul plăcii wireless prin carcasă, evitați buclele ascuțite. Acestea pot cauza degradarea semnalului.

- 6. Direcţionaţi cablul plăcii wireless prin ghidajele cablurilor de pe partea de sus a ansamblului radiatorului procesorului, de-a lungul pachetului de cabluri pentru cablarea panoului frontal şi prin clemele cablurilor de pe partea laterală a sursei de alimentare.
- 7. Scoateţi buşonul de pe panoul din spate, unde este instalat conectorul extern pentru antena Wi-Fi.
- Poziţionaţi conectorul antenei externe la capătul cablului plăcii wireless în deschizătura pentru conectorul antenei din panoul din spate, astfel încât lamelele de fixare ale flanşei conectorului să treacă prin deschizătură, lar capătul îndoit al flanşei conectorului să fie îndreptat invers faţă de sursa de alimentare.
- Glisați conectorul oblic de-a lungul panoului din spate ușor astfel încât lamelele de fixare de pe flanşa conectorului să fixeze conectorul de panoul din spate.
- 10. Conectați antena externă Wi-Fi la conectorul cablului plăcii wireless.
- 11. Urmați procedura După ce ați lucrat la computerul dumneavoastră.
- 12. Reporniți computerul. Configurați aplicația software a dispozitivului wireless conform cerințelor rețelei wireless.

### Scoaterea plăcii wireless interne

Pentru a scoate placa wireless internă, urmați pașii de mai jos:

- 1. Urmați procedura Înainte de a lucra la computerul dumneavoastră.
- 2. Deconectați antena externă Wi-Fi de la conectorul de pe spatele computerului.
- Desprindeţi conectorul antenei externe Wi-Fi din carcasă glisându-l de-a lungul panoului din spate către sursa de alimentare, apoi retrăgându-l din deschidere.

- 4. Scoateți cablul plăcii wireless de pe ruta sa.
- Prindeţi de capete ansamblul plăcii wireless, apăsaţi pe sistemul de deblocare al clemei de fixare pentru placă şi ridicaţi placa pentru a o deconecta din conectorul plăcii wireless de pe placa de sistem. Scoateţi ansamblul plăcii wireless din carcasă.
- 6. Acoperiți deschiderea pentru conectorul antenei externe Wi-Fi cu bușonul livrat pentru computer. Contactați Dell pentru un bușon de înlocuire, dacă nu aveți niciunul disponibil.
- 7. Urmați procedura După ce ați lucrat la computerul dumneavoastră.

## Instalarea unui port serial extern secundar

Dacă adăugați un port serial extern utilizând conectorul serial montat pe un capac de umplere pentru slot, conectați cablul intern al conectorului la conectorul de port serial intern de pe placa de sistem (consultați <u>Componentele plăcii de sistem</u>).

Dell<sup>™</sup> Optiplex<sup>™</sup> 960 Mini tower/desktop/small form factor Manual de service

Comutatorul pentru intruziunea în carcasă

## Comutatorul pentru intruziunea în carcasă

AVERTISMENT: Înainte de a efectua lucrări în interiorul computerului citiți instrucțiunile de siguranță livrate împreună cu computerul. Pentru informații suplimentare despre cele mai bune practici privind siguranța, consultați pagina de start pentru conformitatea cu reglementările, la adresa: www.dell.com/regulatory\_compliance.

### Scoaterea comutatorului pentru intruziunea în carcasă

- 1. Urmați procedura Înainte de a lucra la computerul dumneavoastră.
- Deconectaţi cablul comutatorului pentru intruziunea în carcasă de la placa de sistem, utilizând două degete pentru a mecanismul de deblocare pe o parte a computerului în timp ce trageţi pentru a deconecta conectorul cablului.
- Glisaţi comutatorul pentru intruziunea în carcasă pentru a-l scoate din slotul său din capacul de metal şi apoi apăsaţi-l în jos prin orificiul pătrat din capac pentru a-l scoate împreună cu cablul său ataşat din computer.

NOTĂ: Este posibil să simțiți o uşoară rezistență în timp ce glisați comutatorul afară din slot.

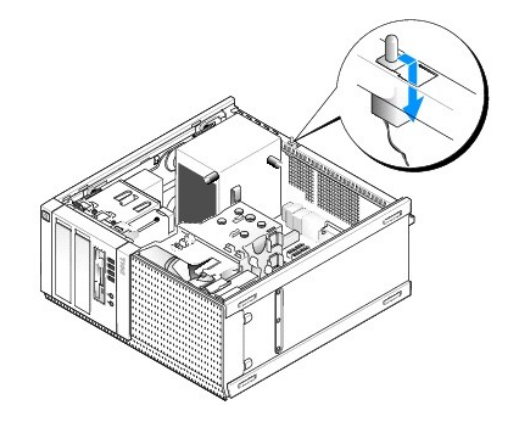

#### Remontarea comutatorului pentru intruziunea în carcasă

- Inserați uşor comutatorul de sub capacul de metal în orificiul pătrat din capac şi apoi glisați comutatorul pentru intruziunea în carcasă în slotul său până ce simțiți că se fixează bine în poziția corectă.
- 2. Reconectați cablul la placa de sistem.
- 3. Urmați procedura După ce ați lucrat la computerul dumneavoastră.

## Resetarea detectorului intruziunilor în carcasă

- 1. Porniți (sau reporniți) computerul.
- 2. Când apare logo-ul DELL™, apăsați imediat pe <F2>.

Dacă aşteptați prea mult și se afișează logo-ul sistemului de operare, așteptați în continuare până la afișarea desktopului Microsoft<sup>®</sup> Windows<sup>®</sup>. Apoi, opriți computerul și încercați din nou.

 În meniul Settings (Setări), selectați Security (Securitate), apoi Chassis Intrusion (Intruziune carcasă). Utilizați tastele tab, săgeți și space pentru a alege opțiunea pe care o preferați. Dacă ați schimbat setarea, apăsați pe butonul Apply (Aplicare) și pe Enter. NOTĂ: Setarea implicită este On-Silent (Pornit silențios).

4. Salvați-vă setările BIOS și ieșiți din configurarea sistemului.

Dell<sup>™</sup> Optiplex<sup>™</sup> 960 Mini tower/desktop/small form factor Manual de service

Capacul computerului mini tower

### Capacul computerului mini tower

#### Scoaterea capacului computerului mini tower

AVERTISMENT: Înainte de a efectua lucrări în interiorul computerului citiți instrucțiunile de siguranță livrate împreună cu computerul. Pentru informații suplimentare despre cele mai bune practici privind siguranța, consultați pagina de start pentru conformitatea cu reglementările, la adresa: www.dell.com/regulatory\_compliance.

AVERTISMENT: Pentru a vă proteja împotriva șocurilor electrice, deconectați întotdeauna computerul de la priza electrică înainte de a îndepărta capacul.

1. Urmați procedura Înainte de a lucra la computerul dumneavoastră.

- 2. Aşezaţi computerul pe partea laterală, confirm imaginii.
- 3. Dacă este atașat un cablu de securitate sau un lacăt (prin inelul pentru lacăt), îndepărtați-l.

💋 NOTĂ: Pentru comoditate, așezați computerul pe partea laterală înainte de a lucra în interiorul carcasei.

- 4. Găsiți dispozitivul de deblocare a carcasei și glisați-l înapoi în timp ce ridicați capătul capacului de lângă dispozitivul de deblocare.
- După ce aţi ridicat uşor capătul capacului de lângă dispozitivul de deblocare, glisaţi capacul spre capătul dispozitivului de deblocare al carcasei pentru a scoate clemele din celălalt capăt al capacului din sloturile carcasei.
- AVERTISMENT: În timpul activității obișnuite, radiatorul plăcii grafice se poate încălzi foarte mult. Asigurați-vă că radiatorul plăcii grafice a avut suficient timp pentru a se răci, înainte de a-l atinge.

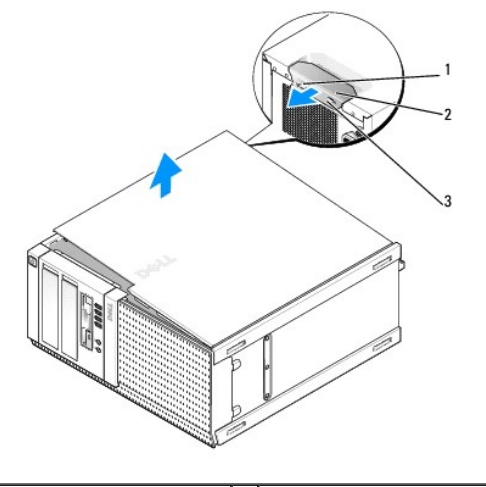

| 1 | inel lac <b>ă</b> t      | 2 | dispozitiv de deblocare carcasă |
|---|--------------------------|---|---------------------------------|
| 3 | slot cablu de securitate |   |                                 |

### Reinstalarea capacului computerului mini tower

AVERTISMENT: Înainte de a efectua lucrări în interiorul computerului citiți instrucțiunile de siguranță livrate împreună cu computerul. Pentru informații suplimentare despre cele mai bune practici privind siguranța, consultați pagina de start pentru conformitatea cu reglementările, la adresa: www.dell.com/regulatory\_compliance.

- Asigurați-vă că toate cablurile sunt conectate şi pliați cablurile astfel încât să nu le atingeți în timpul proceduril de reinstalare.
   Trageți uşor de cablurile de alimentare spre dumneavostră astfel încât acestea să nu se prindă sub unități.
- 2. Asigurați-vă că în computer nu rămân scule sau piese în plus.
- 3. Pentru a remonta capacul:
  - a. Aliniați partea inferioară a capacului cu clemele balamalelor aflate de-a lungul marginii de jos a computerului.
  - b. Utilizând clemele balamalelor ca pârghie, rotiți capacul în jos pentru a-l închide.
  - c. Fixați capacul în poziția sa întâi trăgând înapoi de dispozitivul de deblocare a carcasei şi apoi dându-i drumul când capacul se află în poziția corespunzătoare.
  - d. Înainte de a muta computerul, asigurați-vă că ați poziționat corect capacul.

🜑 ANUNT: Pentru a conecta un cablu de rețea, mai întâi introduceți cablul în conectorul de perete al rețelei și apoi în computer.

- 4. Ataşaţi suportul computerului (dacă aveţi). Pentru instrucţiuni, consultaţi documentaţia livrată împreună cu suportul.
- 5. Conectați computerul și dispozitivele la prizele electrice și porniți-le.

După ce îndepărtați și remontați capacul, detectorul intruziunilor în carcasă (opțional pe unele computere), dacă este instalat și activat, la următoarea pornire va afișa pe ecran următorul mesaj:

ALERTĂ! Capacul a fost îndepărtat.

- Resetați detectorul intruziunilor în carcasă modificând Chassis Intrusion (Intruziune carcasă) la On (Pornit) sau On-Silent (Pornit Silențios). Consultați Resetarea detectorului intruziunilor în carcasă.
- NOTĂ: Dacă altcineva a setat o parolă de administrator, contactați administratorul de rețea pentru a obține informații despre resetarea detectorului intruziunilor în carcasă.

Dell<sup>™</sup> Optiplex<sup>™</sup> 960 Mini tower/desktop/small form factor Manual de service

Procesorul

### Procesorul

- AVERTISMENT: Înainte de a efectua lucrări în interiorul computerului citiți instrucțiunile de siguranță livrate împreună cu computerul. Pentru informații suplimentare despre cele mai bune practici privind siguranța, consultați pagina de start pentru conformitatea cu reglementările, la adresa: www.dell.com/regulatory\_compliance.
- ANUNJ: Pentru prevenirea deteriorărilor statice la componentele din interiorul computerului, descărcați electricitatea statică din corpul dumneavoastră înainte de a atinge orice componentă electronică a acestuia. Puteți face acest lucru prin atingerea unei suprafețe metalice nevopsite de pe carcasa computerului.

#### Scoaterea ansamblului radiatorului procesorului

- 1. Dacă cablurile sunt direcționate prin ghidajele de cabluri din părțile superioară sau laterale ale carcasei radiatorului detașați-le și mutați-le din dreptul ansamblului radiatorului.
- 2. Slăbiți cele două șuruburi îngropate, unul pe partea superioară și altul pe partea inferioară a ansamblului radiatorului.
- AVERTISMENT: Deși are o protecție din plastic, ansamblul radiatorului poate fi foarte cald în timpul funcționării normale. Asigurați-vă că acesta are timp suficient să se răcească înainte să-l atingeți.
- Rotiţi ansamblul radiatorului în sus faţă de marginea frontală şi scoateţi-l din computer. Aşezaţi ansamblul radiatorului răsturnat pentru a evita contaminarea soluţiei termice.

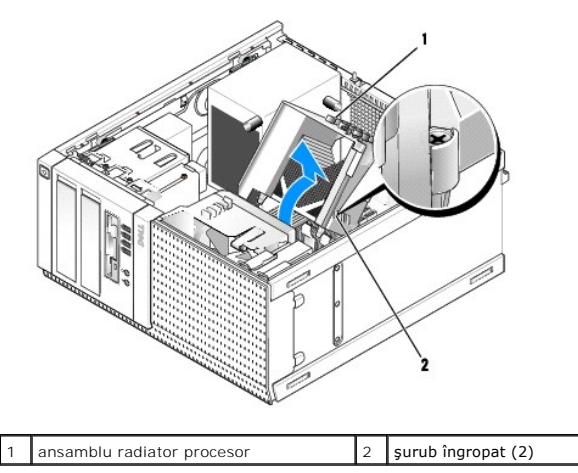

## Reinstalarea ansamblului radiatorului procesorului

1. Curățați soluția termică din partea inferioară a radiatorului.

ANUNŢ: Asigurați-vă că aplicați o soluție termică nouă. Soluția termică nouă este foarte importantă pentru asigurarea legăturii termice adecvate, necesară funcționării optime a procesorului.

- 2. Aplicați soluția termică nouă pe partea superioară a procesorului.
- 3. Instalați ansamblul radiatorului:
  - a. Amplasați ansamblul radiatorului înapoi pe capacul acestuia.
  - b. Rotiți ansamblul radiatorului în jos spre baza computerului.
  - c. Strângeți cele două șuruburi îngropate.

ANUNŢ: Asiguraţi-vă că ansamblul radiatorului este aşezat corect şi fixat.

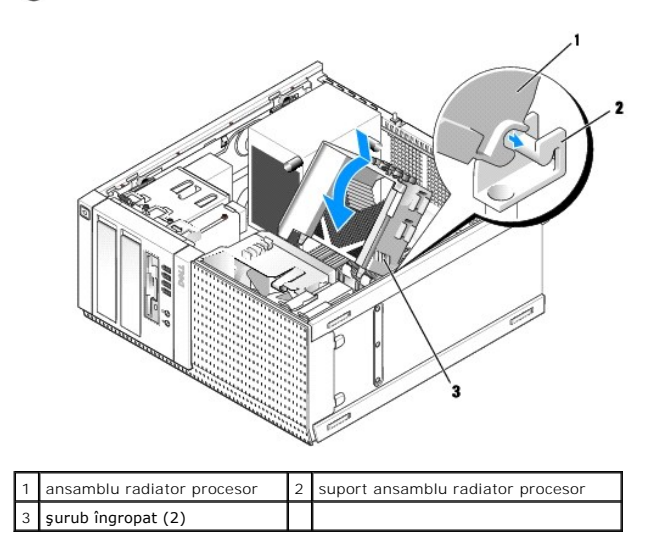

4. Redirecționați cablurile scoase anterior prin ghidajele de cabluri de pe ansamblul radiatorului. Reconectați-le corect.

### Scoaterea procesorului

- 1. Urmați procedura Înainte de a lucra la computerul dumneavoastră.
- 2. Scoateți ansamblul radiatorului (consultați Scoaterea ansamblului radiatorului procesorului).

🕒 ANUNŢ: Dacă nu este nevoie de un nou radiator pentru procesorul cel nou, utilizați ansamblul radiatorului original după ce remontați procesorul.

 Deschideţi capacul procesorului glisând clema de deblocare de sub dispozitivul de blocare a capacului central de pe soclu. Apoi trageţi clema înapoi pentru a debloca procesorul.

ANUNŢ: Atunci când înlocuiți procesorul, nu atingeți niciunul dintre pinii din interiorul soclului și nu lăsați niciun obiect să cadă pe pinii din soclu.

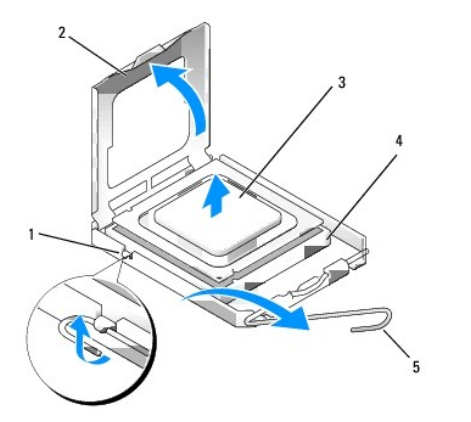

| 1 | dispozitiv de blocare capac central | 2 | capac procesor |
|---|-------------------------------------|---|----------------|
| 3 | procesor                            | 4 | soclu          |
| 5 | clemă de deblocare                  |   |                |

4. Scoateți ușor procesorul din soclu.

Lăsați clema de deblocare extinsă în poziție de deblocare, astfel încât soclul să fie pregătit pentru procesorul nou.

#### Instalarea procesorului

🕒 ANUNȚ: Conectați-vă la împământare prin atingerea unei suprafețe metalice nevopsite din partea din spate a calculatorului.

🖸 ANUNŢ: Atunci când înlocuiți procesorul, nu atingeți niciunul dintre pinii din interiorul soclului și nu lăsați niciun obiect să cadă pe pinii din soclu.

- 1. Urmați procedura Înainte de a lucra la computerul dumneavoastră.
- 2. Despachetați procesorul nou, având grijă să nu atingeți partea de dedesubt a procesorului.

NOTĂ: Trebuie să poziționați procesorul corect în soclu pentru a evita deteriorarea definitivă a procesorului și a computerului atunci când porniți computerul.

- 3. Dacă clema de eliberare de pe soclu nu este complet extinsă, mutați-o în poziția respectivă.
- 4. Aliniați fantele de aliniere frontale și posterioare de pe procesor cu fantele de aliniere frontale și posterioare de pe soclu.
- 5. Aliniați colțurile pin 1 ale procesorului și soclului.

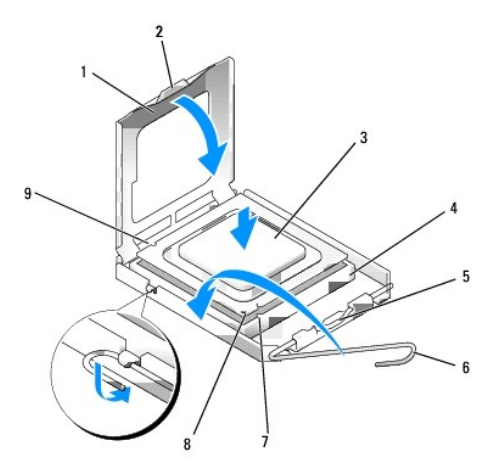

| 1 | 1 capac procesor                           |   | lamel <b>ă</b> de fixare                       |
|---|--------------------------------------------|---|------------------------------------------------|
| 3 | procesor                                   | 4 | soclu pentru procesor                          |
| 5 | dispozitiv de blocare capac central        | 6 | clem <b>ă</b> de deblocare                     |
| 7 | fant <b>ă</b> de aliniere frontal <b>ă</b> | 8 | indicator pin-1 al procesorului și al soclului |
| 9 | fant <b>ă</b> de aliniere spate            |   |                                                |

ANUNŢ: Pentru a evita deteriorarea, asigurați-vă că procesorul este aliniat corect cu soclul și nu utilizați forță excesivă atunci când instalați
procesorul.

- 6. Introduceți ușor procesorul în soclu și asigurați-vă că procesorul este poziționat corect.
- 7. Atunci când procesorul este fixat complet în soclu, închideți capacul procesorului.

Asigurați-vă că marginea de pe capacul procesorului este poziționată sub dispozitivul de blocare a capacului central de pe soclu.

- 8. Pivotați clema de deblocare a soclului spre soclu și fixați-o în poziția inițială pentru a fixa procesorul.
- 9. Remontați ansamblul radiatorului (consultați Reinstalarea ansamblului radiatorului procesorului).
- 10. Urmați procedura După ce ați lucrat la computerul dumneavoastră.

#### Scoateți ansamblul ventilatorului

1. Urmați procedura Înainte de a lucra la computerul dumneavoastră.

- 2. Scoateți ansamblul radiatorului (consultați Scoaterea ansamblului radiatorului procesorului).
- 3. Deconectați cablul radiatorului de la placa de sistem (consultați Componentele plăcii de sistem).
- 4. Ridicați (apăsați în sus) lamela de fixare a ventilatorului de pe partea inferioară a ansamblului ventilatorului (spre baza computerului) în timp ce trageți înapoi (în afara carcasei) lamela de pe partea superioară a ansamblului ventilatorului şi glisând simultan ansamblul către partea din spate a carcasei pentru a-l scoate din carcasă.

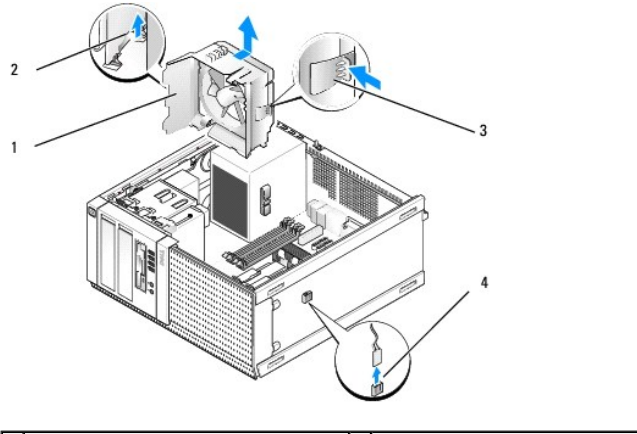

| 1 | ansamblu ventilator                                                              | 2 | lamel <b>ă</b> de fixare ventilator pe partea<br>superioar <b>ă</b> a ansamblului ventilatorului |
|---|----------------------------------------------------------------------------------|---|--------------------------------------------------------------------------------------------------|
| 3 | lamelă de fixare ventilator pe partea<br>inferioară a ansamblului ventilatorului | 4 | conector cablu ventilator                                                                        |

5. Ridicați ansamblul ventilatorului din carcasă.

#### Remontarea ansamblului ventilatorului

 Poziționați ansamblul ventilatorului în locația de montare, astfel încât lamelele de fixare pe slot aflate pe partea stângă (jos în imagine) a ansamblului să fie introduse în sloturile de pe partea stângă a carcasei.

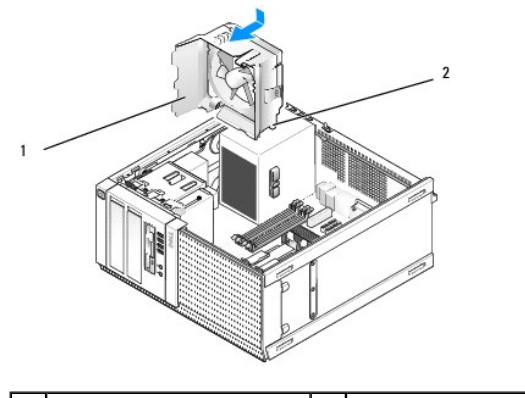

| 1 | ansamblu ventilator | 2 | lamel <b>ă</b> fixare slot (4) |
|---|---------------------|---|--------------------------------|
|---|---------------------|---|--------------------------------|

- 2. Împingeți ventilatorul spre partea stângă a computerului (jos în imagine) și glisați-l spre panoul frontal până ce se fixează în poziția corectă.
- 3. Conectați cablul ventilatorului la placa de sistem (consultați Componentele plăcii de sistem).
- 4. Remontați ansamblul radiatorului (consultați Reinstalarea ansamblului radiatorului procesorului).
- 5. Urmați procedura După ce ați lucrat la computerul dumneavoastră.

Dell<sup>™</sup> Optiplex<sup>™</sup> 960 Mini tower/desktop/small form factor Manual de service

Unități

# Unit**ăț**i

MOTĂ: Dacă scoateți sau adăugați un dispozitiv care afectează componentele hardware sau configurația RAID a sistemului, probabil vor trebui modificate setările BIOS. Consultați Ghidul tehnic Dell™ pentru mai multe informații.

Computerul dvs. acceptă:

- 1 Până la două unități SATA (Serial ATA) de 3,5 inchi sau de 2,5 inchi
- 1 O unitate floppy de 3,5 inchi sau un cititor de carduri media
- 1 Două unități optice SATA de 5,25 inchi
- 1 O unitate eSATA (externă, conector pe panoul din spate)

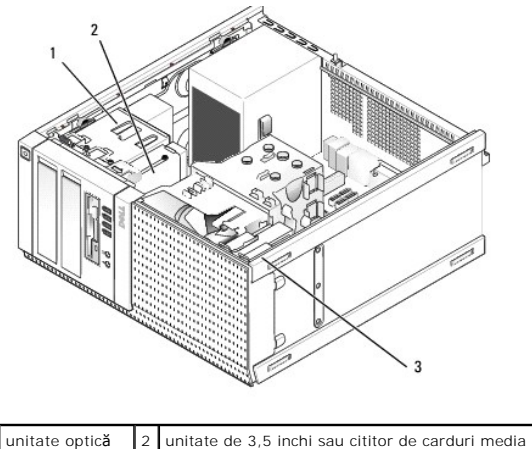

| 1 | unitate optic <b>ă</b> | 2 | unitate de 3,5 inchi sau cititor de carduri media |
|---|------------------------|---|---------------------------------------------------|
| 3 | hard disk              |   |                                                   |

## Instrucțiuni generale de instalare pentru dispozitivele SATA

Conectorii SATA de pe placa de sistem sunt etichetați SATA0, SATA1, SATA2 și SATA3.

Hard disk-urile trebuie conectate la conectorii cu cel mai mic număr SATA, în timp ce orice alte dispozitive SATA (cum ar fi o unitate optică) trebuie să fie conectate prin conectorii SATA rămași cu numere mai mari decât cele la care sunt conectate hard disk-urile. De exemplu, dacă aveți două hard disk-uri SATA și o unitate optică SATA, conectați cele două hard disk-uri la conectorii SATAO și SATA1 și unitatea optică SATA la conectorul SATA2. (Consultați <u>Componentele plăcii</u> <u>de sistem</u> pentru locația conectorilor SATA pe placa de sistem.)

#### Conectarea cablurilor pentru unități

Atunci când instalați o unitate, conectați două cabluri-un cablu de alimentare la curent continuu și un cablu de interfață de date-în partea din spate a unității.

#### Conectorii pentru interfata de date

Conector SATA

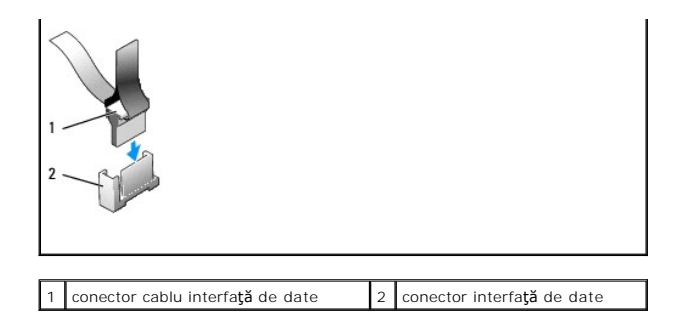

#### Conectorii pentru cablurile de alimentare

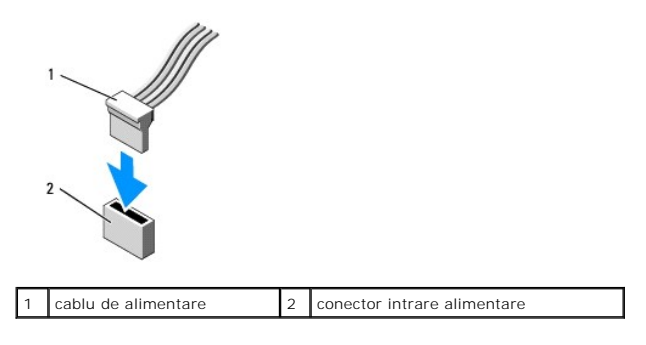

#### Conectarea și deconectarea cablurilor pentru unități

Când scoateți un cablu cu un mâner de tragere, prindeți de mânerul de tragere colorat și trageți până ce se desprinde.

Când conectați și deconectați un cablu fără mâner de tragere, țineți cablul de conectorul negru de la fiecare capăt.

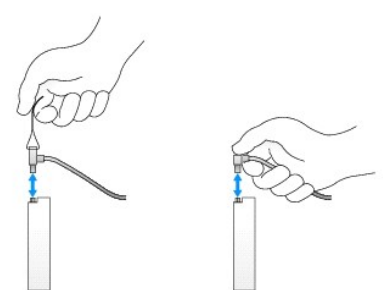

#### Unitatea hard disk

Carcasa mini tower OptiPlex 960 acceptă fie unul sau două hard disk-uri de 3,5 inchi, fie unul sau două hard disk-uri de 2,5 inchi. Dacă este instalat un singur hard disk, acesta poate fi un hard disk de 3,5 inchi sau de 2,5 inchi. Când instalați un al doilea hard disk, acesta trebuie să fie de același tip (3,5 inchi sau 2,5 inchi) cu cel din carcasă.

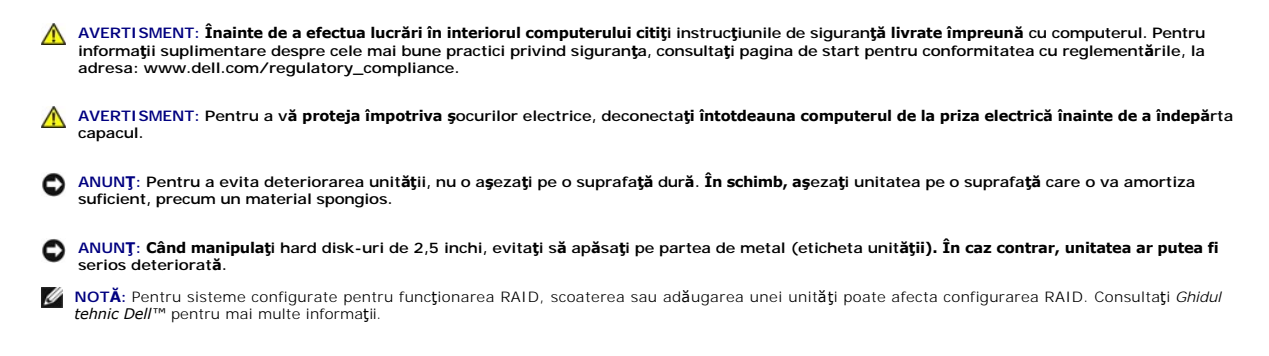
### Scoaterea unui hard disk

Unitatea pe care doriți să o scoateți poate fi un hard disk de 3,5 inchi instalat în compartimentul de sus de unități sau într-un compartiment de jos ori un hard disk de 2,5 inch în compartimentul de sus și poate fi o unitate principală sau secundară.

Compartimentul de sus pentru unități conține hard disk-ul principal și, dacă este instalată o unitate în compartimentul de jos, aceasta este întotdeauna configurată ca unitate secundară. Când două hard disk-uri de 2,5 inchi sunt instalate în sistem (ca unități principală și secundară), ambele sunt montate pe aceeași casetă de hard disk de 2,5 inch și se află în compartimentul de unități de sus.

- Dacă înlocuiți un hard disk care conține date pe care doriți să le păstrați, efectuați o copie de siguranță a fişierelor înainte de a începe această procedură.
- 2. Urmați procedura Înainte de a lucra la computerul dumneavoastră.
- Deconectaţi cablurile de alimentare de la unitatea(ăţile) din compartimentul care conţine unitatea pe care doriţi să o scoateţi. Dacă scoateţi un hard disk de 2,5 inchi, deconectaţi cablul de alimentare de la adaptorul cablului de alimentare.
- 4. Deconectați cablul(rile) de date de la hard disk-ul(urile) din compartimentul care conține unitatea pe care doriți să o scoateți.

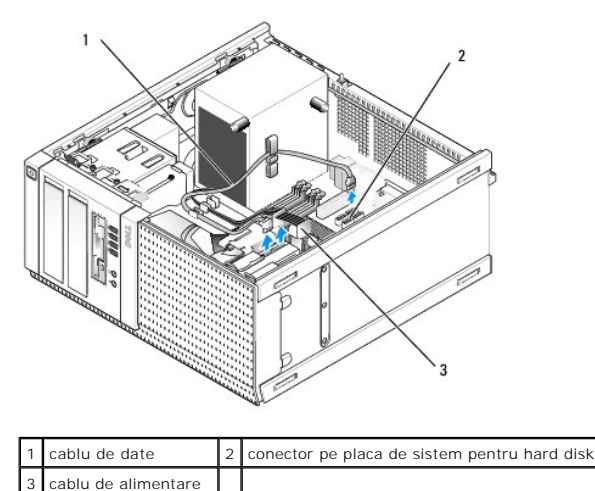

 Scoateţi caseta compartimentului care ţine hard disk-ul apăsând pe lamelele de deblocare albastre de pe fiecare parte a casetei şi glisând caseta în sus pentru a o scoate din computer.

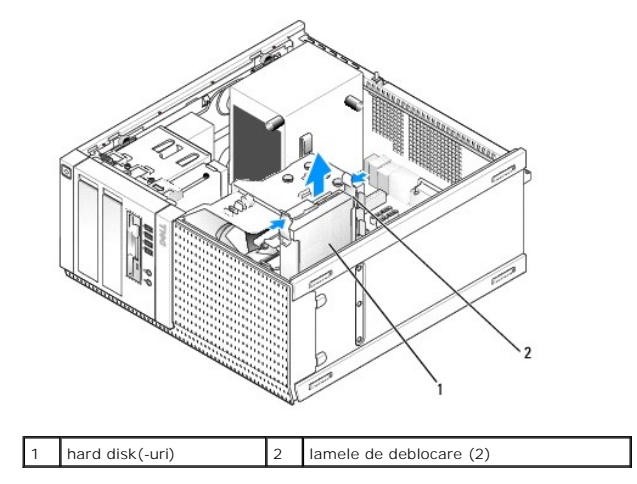

 Dacă unitatea pe care doriţi să o scoateţi este un hard disk de 3,5 inchi, scoateţi-o uşor din caseta compartimentului pentru unitate îndoind spre exterior părţile laterale ale casetei pentru a elibera unitatea.

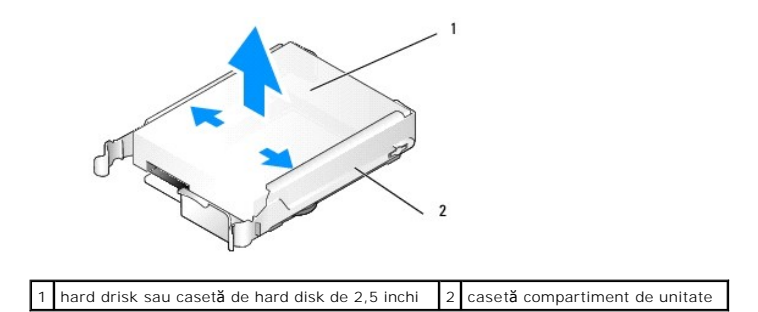

- 7. Dacă unitatea pe care o scoateți este un hard disk de 2,5 inchi:
  - a. Scoateți caseta hard disk-ului de 2,5 inchi din caseta compartimentului pentru unitate îndoind ușor spre exterior părțile laterale ale casetei și ridicând caseta hard disk-ului.

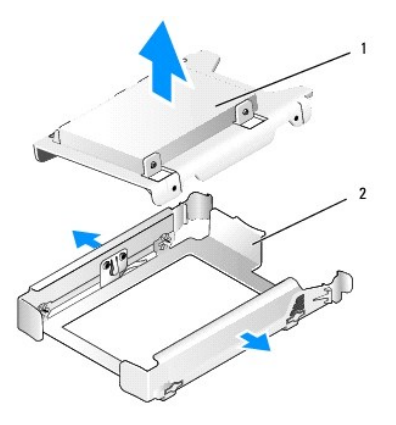

1 hard drisk sau casetă de hard disk de 2,5 inchi 2 casetă compartiment de unitate

b. Desprindeţi hard disk-ul pe care doriţi să-l înlocuiţi din caseta de hard disk de 2,5 inchi, deşurubând cele patru şuruburi, câte două pe fiecare parte, care îl fixează de casetă. Hard disk-ul principal este montat pe partea plată a casetei hard disk-ului de 2,5 inchi, iar hard disk-ul secundar este montat pe partea în formă de U.

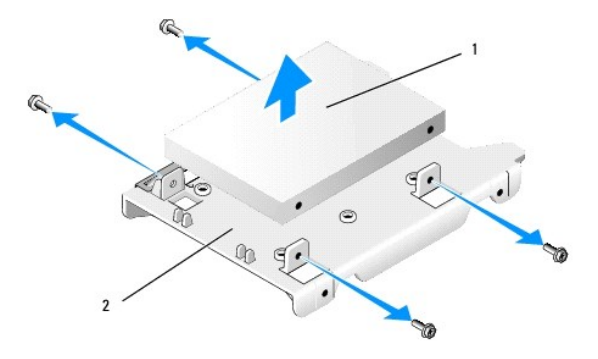

1 hard disk-ul de 2,5 inchi montat ca unitate principală 2 casetă hard disk de 2,5 inchi

- 8. Dacă a fost scos un hard disk principal și nu va fi remontat, iar o unitate secundară este instalată, mutați unitatea secundară în poziția hard disk-ului principal:
  - a. Dacă unitatea secundară este un hard disk de 3,5 inchi (în compartimentul de jos pentru hard disk), deconectaţi cablurile de la unitatea secundară, mutaţi caseta compartimentului de jos în compartimentul de sus pentru unităţi, conectaţi cablul de alimentare şi cablul de date SATAO la unitate.
  - b. Dacă unitatea principală este un hard disk de 2,5 inchi, demontați unitatea secundară de pe partea în formă de U a casetei de unități de 2,5 inchi și remontați-o pe partea plată a casetei (consultați <u>Înlocuirea unui hard disk</u>).

Instalați caseta de hard disk-uri de 2,5 inchi în caseta compartimentului pentru unități și amplasați-o în compartimentul de sus pentru unități.

- c. Remontați capacul computerului.
- d. Reconectați computerul la sursa de alimentare și dispozitivele I/O în mod adecvat.
- Încărcaţi sistemul de operare pe computer şi apăsaţi pe F2 atunci când vi se solicită să intraţi în Setup (Programul de configurare) (consultaţi Ghidul tehnic Dell<sup>™</sup>).

- f. În meniul Settings (Setări), selectați Drives (Unități) și selectați Drives (Unități) în submeniu.
- g. Deconectați portul SATA pentru hard disk-ul secundar (în mod normal SATA1).
- h. Faceţi clic pe Apply (Aplicare), apoi pe Exit (leşire).
- i. Dacă se poate hard disk-ul principal este încărcabil, omiteți restul indicațiilor din acest pas.
- j. Introduceți un mediu de încărcare într-o unitate de încărcare.
- k. Reîncărcați sistemul de operare pe computer și apăsați pe F12 când vi se solicită să intrați în Boot Device Menu (Meniu dispozitiv încărcare).
- I. Selectați unitatea cu mediul de încărcare și apăsați pe Next (Următorul).
- m. Formatați și/sau instalați o aplicație software de încărcare pe hard disk-ul principal.

### Înlocuirea unui hard disk

Dacă este instalat un singur hard disk, acesta poate fi un hard disk de 3,5 inchi sau de 2,5 inchi. Când instalați un al doilea hard disk, acesta trebuie să fie de același tip (3,5 inchi sau 2,5 inchi) cu cel din carcasă.

AVERTISMENT: Înainte de a iniția o procedură indicată în această secțiune, citiți instrucțiunile de siguranță livrate împreună cu computerul. Pentru informații suplimentare despre cele mai bune practici privind siguranța, consultați pagina de start pentru conformitatea cu reglementările, la adresa: www.dell.com/regulatory\_compliance.

AVERTISMENT: Pentru a vă proteja împotriva șocurilor electrice, deconectați întotdeauna computerul de la priza electrică înainte de a îndepărta capacul.

ANUNŢ: Pentru a evita deteriorarea unității, nu o așezați pe o suprafață dură. În schimb, așezați unitatea pe o suprafață care o va amortiza suficient, precum un material spongios.

ANUNT: Dacă înlocuiți o unitate hard disk care conține date pe care doriți să le păstrați, efectuați o copie de siguranță a fișierelor înainte de a începe această procedură.

1. Urmați procedura Înainte de a lucra la computerul dumneavoastră.

- 2. Dezambalați noua unitate hard disk și pregătiți-o pentru instalare.
- 3. Verificați documentația unității pentru a verifica dacă aceasta este configurată pentru calculatorul dumneavoastră.
- 4. Scoateți caseta compartimentului de unitate pentru unitatea pe care o veți instala. Hard disk-urile principale trebuie instalate în compartimentul de sus. Dacă este instalat un al doilea hard disk de 2,5 inchi, acesta este montat în caseta de hard disk de 2,5 inchi, iar unitatea principală este în compartimentul de sus.
- 5. Dacă instalaţi un hard disk de 3,5 inchi, deschideţi uşor părţile laterale ale casetei şi glisaţi hard disk-ul în casetă, aliniind orificiile pentru şuruburi de pe partea laterală a unităţii cu pinii din interiorul casetei. Capătul conectorului hard disk-ului trebuie să fie orientat spre decupajul pentru cabluri din caseta compartimentului pentru unitate.

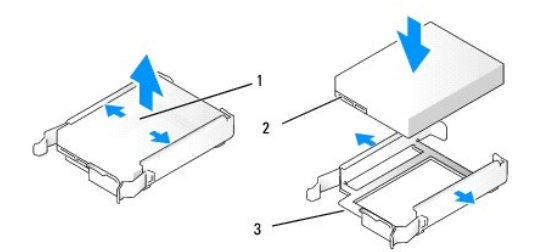

| 1 | hard disk de 3,5"                                          | 2 | conectori hard disk |
|---|------------------------------------------------------------|---|---------------------|
| 3 | casetă compartiment unitate, capăt cu decupaj pentru cablu |   |                     |

- 6. Dacă instalați un hard disk de 2,5 inchi:
  - a. Poziţionaţi hard disk-ul nou în caseta de 2,5 inchi. Dacă hard disk-ul pe care îl instalaţi este unitatea principală, instalaţi-l pe partea plată a casetei, cu eticheta orientată în partea opusă faţă de casetă. Dacă hard disk-ul de 2,5 inchi instalat este unitatea secundară, instalaţi-l în partea în formă de U a casetei, cu eticheta spre casetă. Fic ă instalaţi un hard disk principal sau secundar de 2,5 inchi, orientaţi-l întotdeauna astfel încât capătul conectorului să fie spre capătul cu decupajul pentru cabluri al casetei.

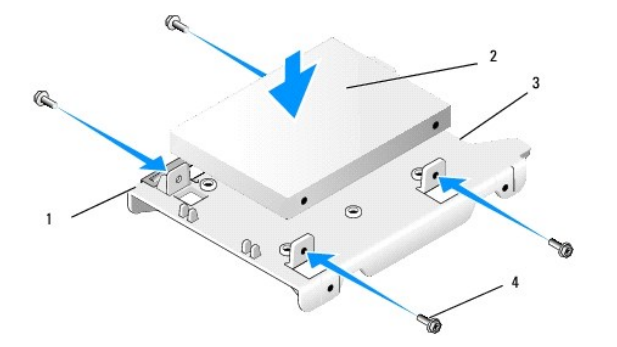

| 1 | casetă hard disk de 2,5 inch (partea plată în sus)   | 2 | hard disk 2,5 inchi (unitatea principală ilustrată) |
|---|------------------------------------------------------|---|-----------------------------------------------------|
| 3 | cap <b>ă</b> tul casetei cu decupajul pentru cabluri | 4 | şuruburi (4)                                        |
| G |                                                      | 3 |                                                     |

| 1 | casetă hard disk de 2,5 inch (partea în formă de U în sus) | 2 | hard disk 2,5 inchi (unitatea secundar <b>ă</b> ilustrat <b>ă</b> ) |
|---|------------------------------------------------------------|---|---------------------------------------------------------------------|
| 3 | capătul casetei cu decupajul pentru cabluri                | 4 | şuruburi (4)                                                        |

b. Fixați unitatea de caseta pentru unități cu cele patru șuruburi, două pe fiecare parte.

c. Conectați un adaptor Y pentru cablul de alimentare la hard disk-ul(urile) instalat(e) în casetă.

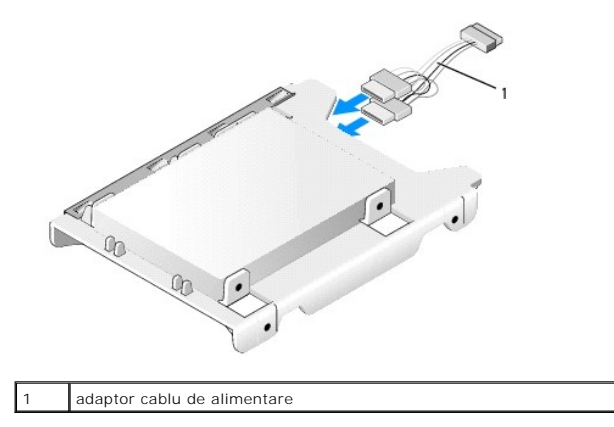

d. Instalaţi caseta hard disk-ului de 2,5 inchi în caseta compartimentului pentru unităţi cu partea în formă de U spre interiorul casetei compartimentului pentru unităţi trebuie să se alinieze cu orificiile de pe părţile laterale ale casetei hard disk-ului de 2,5 inchi, având decupajele cablurilor ambelor casete în la acelaşi capăt.

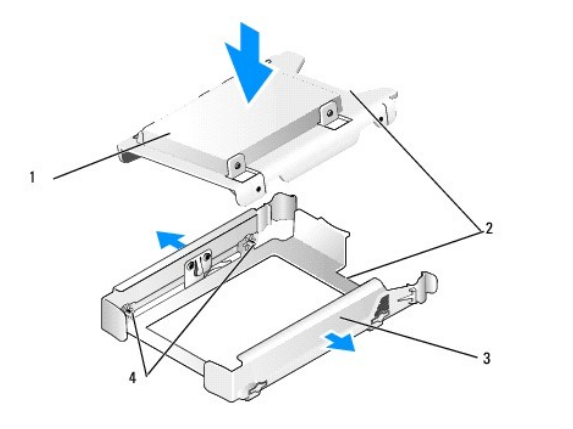

| 1 | caset <b>ă ș</b> i hard disk de 2,5 inchi (ilustrat <b>ă</b> cu unitatea principal <b>ă</b> ) | 2 | decupajele pentru cabluri |
|---|-----------------------------------------------------------------------------------------------|---|---------------------------|
| 3 | casetă compartiment de unitate                                                                | 4 | pini (2 pe fiecare parte) |

 Glisați cu grijă caseta compartimentului de unitate în caseta de unitate până ce se fixează în poziția sa. Dacă caseta compartimentului de unități conține hard disk-ul principal, introduceți caseta în compartimentul cel mai de sus.

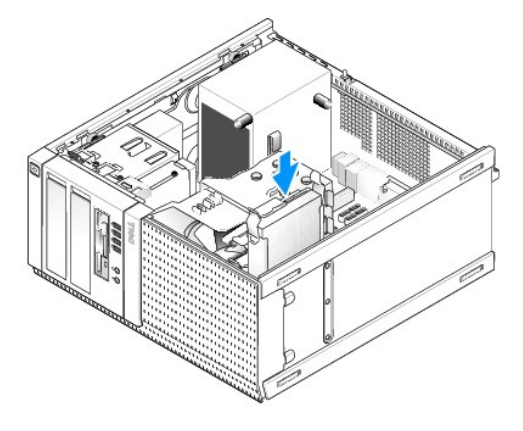

8. Conectați cablurile de alimentare și de date la unitate(ăți).

- ANUNT: Întotdeauna conectați cablul de date al hard disk-ului principal în conectorul SATA0 de pe placa de sistem. Un cablu de date pentru o un hard disk secundar trebuie să fie conectat la un conector SATA1.
- 9. Verificați cablurile unității pentru a vă asigura de atașarea corectă a acestora la conectorii corespunzători și de poziționarea corectă a conectorilor.
- 10. Fixați cablurile de alimentare și de date ale hard disk-ului în ghidajele cablurilor de pe ansamblul radiatorului procesorului.
- 11. Urmați procedura După ce ați lucrat la computerul dumneavoastră.
- Reîncărcaţi sistemul de operare pe computer şi apăsaţi pe F2 când vi se solicită să intraţi în Setup (Programul de configurare) (consultaţi Ghidul tehnic Dell™ pentru mai multe informaţii).
  - a. În meniul Settings (Setări), selectați Drives (Unități) și selectați Drives (Unități) în submeniu.
  - b. Activați portul SATA pentru unitatea instalată, dacă este necesar.
  - c. Verificați corectitudinea informațiilor dispozitivului pentru portul SATA.
  - d. Faceți clic pe Apply (Aplicare), apoi pe Exit (leșire).
- 13. Dacă unitatea pe care tocmai ați instalat-o este unitatea principală și nu are sistem de încărcare:
  - a. Introduceți un mediu de încărcare într-o unitate de încărcare.
  - b. Reîncărcați sistemul de operare pe computer și apăsați pe F12 când vi se solicită să intrați în Boot Device Menu (Meniu dispozitiv încărcare).
  - c. Selectați dispozitivul cu mediul de încărcare și apăsați pe Next (Următorul).
- 14. Partiționați și formatați logic unitatea, dacă este necesar.

Pentru instrucțiuni, consultați documentația pentru sistemul de operare.

- 15. Testați hard disk-ul executând aplicația software Dell Diagnostics (consultați Ghidul tehnic Dell™).
- 16. Dacă unitatea instalată este unitatea principală, instalați un sistem de operare încărcabil pe unitate, dacă este necesar.

# Scoaterea cadrului unității

Pentru a scoate cadrul unit**ăți**i:

- 1. Glisați dispozitivul de deblocare a unității spre partea de jos a computerului pentru a elibera cadrul.
- 2. Rotiți cadrul în afara părții drepte a carcasei.
- 3. Ridicați-o din balamaua lamelă-slot de pe partea stângă a compartimentelor pentru unități.

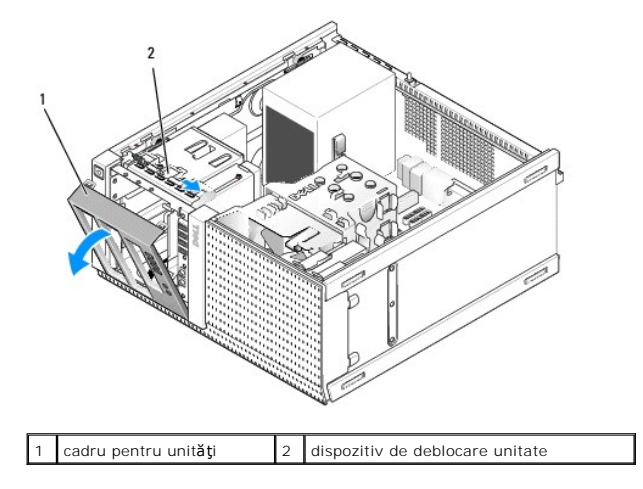

## Remontarea cadrului unității

Pentru a remonta cadrul unității:

- 1. Introducerea lamelelor de pe partea stângă a cadrului în sloturile de pe partea stângă a compartimentelor unității.
- 2. Rotiți-l spre panoul frontal până ce se fixează în poziția sa.

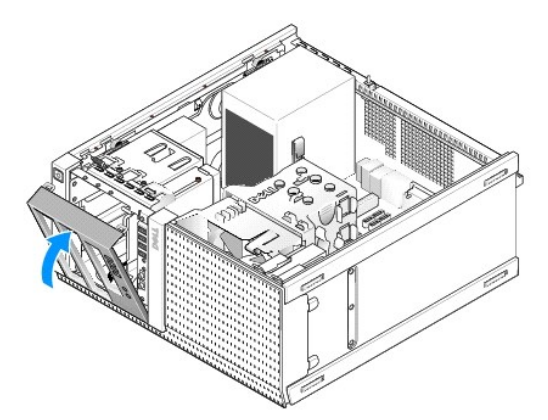

# Unitatea floppy

AVERTISMENT: Înainte de a efectua lucrări în interiorul computerului citiți instrucțiunile de siguranță livrate împreună cu computerul. Pentru informații suplimentare despre cele mai bune practici privind siguranța, consultați pagina de start pentru conformitatea cu reglementările, la adresa: www.dell.com/regulatory\_compliance.

AVERTISMENT: Pentru a vă proteja împotriva șocurilor electrice, deconectați întotdeauna computerul de la priza electrică înainte de a îndepărta capacul.

### Scoaterea unității floppy

- 1. Dacă unitatea pe care o scoateți nu va fi remontată:
  - Încărcaţi sistemul de operare pe computer şi apăsaţi pe F2 atunci când vi se solicită să intraţi în Setup (Programul de configurare) (consultaţi Ghidul tehnic Dell<sup>™</sup>).
  - b. În meniul Settings (Setări), selectați Drives (Unități), apoi Diskette Drive (Unitate dischetă).
  - c. Alegeți Disable (Dezactivare) pentru unitatea floppy.
  - d. Faceți clic pe Apply (Aplicare), apoi pe Exit (Ieșire).
  - e. Reîncărcați sistemul de operare pe computer și opriți computerul.
- 2. Urmați procedura Înainte de a lucra la computerul dumneavoastră.
- 3. Deconectați cablurile de alimentare și de date din spatele unității floppy.
- 4. Scoateți panoul frontal al unității (consultați Scoaterea cadrului unității).
- 5. Glisați clema plăcii spre partea de jos a computerului și glisați unitatea floppy afară din computer.

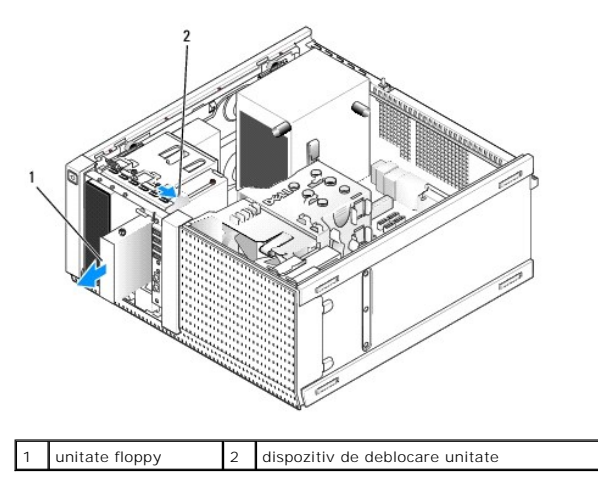

- 6. Dacă nu instalați alt dispozitiv în compartimentul de unitate floppy, urmați pașii de mai jos:
  - Scoateţi şuruburile cu guler din unitatea floppy pe care aţi scos-o şi ataşaţi-le în spatele unui insert de cadru pentru compartimentul unei unităţi de 3,5". Ataşaţi insertul cadrului unităţii la acesta.
  - b. Instalați un insert pentru un compartiment de unitate de 3,5" pe panoul frontal.
  - c. Remontați panoul frontal al unității (consultați Remontarea cadrului unității).
  - d. Urmați procedura După ce ați lucrat la computerul dumneavoastră.

### Înlocuirea sau instalarea unității floppy

- 1. Urmați procedura Înainte de a lucra la computerul dumneavoastră.
- 2. Dacă înlocuiți o unitate floppy, scoateți șuruburile cu guler din vechea unitate și atașați-le la cea nouă.
- 3. Dacă instalați o unitate floppy într-un compartiment de unitate de 3,5" neutilizat anterior, urmați pașii de mai jos:
  - a. Scoateți cadrul unității (consultați Scoaterea cadrului unității).
  - b. Scoateți insertul de la cadrul unității floppy.
  - c. Scoateți șuruburile cu guler din insertul compartimentului unității de 3,5" și atașați-le la noua unitate.
  - d. Scoateți insertul compartimentului unității de 3,5 inchi, dacă este instalat.

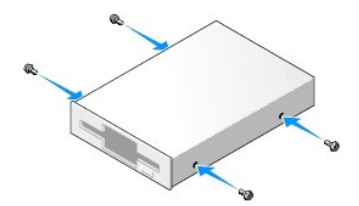

4. Aliniați șuruburile cu guler pe unitatea floppy cu sloturile șuruburilor cu guler și glisați ușor în compartiment până se fixează în poziția sa.

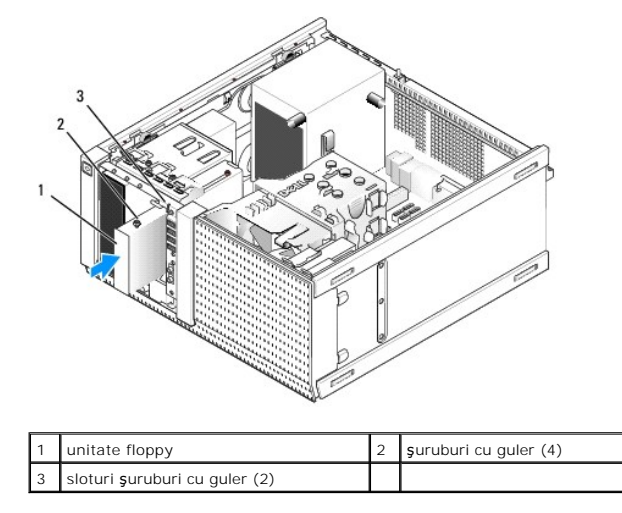

- 5. Remontați panoul frontal al unității (consultați Remontarea cadrului unității).
- Ataşaţi cablurile de date la unitatea floppy şi la placa de sistem. Direcţionaţi cablul de date prin ghidajele de cabluri de pe carcasa protectoare a ventilatorului. Ataşaţi cablul de alimentare la unitate.

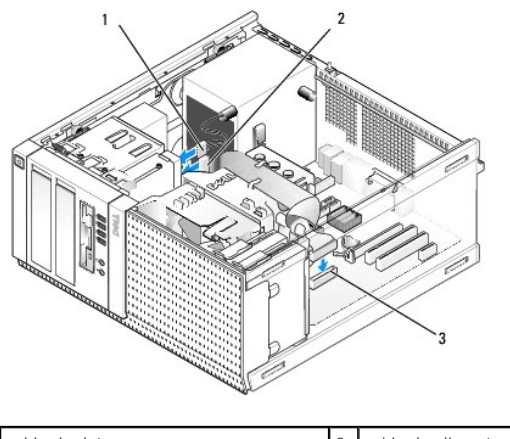

| 1 | cablu de date                  | 2 | cablu de alimentare |
|---|--------------------------------|---|---------------------|
| 3 | conector unitate floppy (DSKT) |   |                     |

- 7. Urmați procedura După ce ați lucrat la computerul dumneavoastră.
- 8. Dacă adăugați o unitate floppy la sistemul computerului:
  - Încărcaţi sistemul de operare pe computer şi apăsaţi pe F2 atunci când vi se solicită să intraţi în Setup (Programul de configurare) (consultaţi Ghidul tehnic Dell<sup>™</sup>).
  - b. În meniul Settings (Setări), selectați Drives (Unități), apoi Diskette Drive (Unitate dischetă).
  - c. Alegeți Enable (Activare) pentru unitatea floppy.
  - d. Faceți clic pe Apply (Aplicare), apoi pe Exit (leșire).
  - e. Reîncărcați computerul.
- 9. Verificați funcționarea corectă a computerului prin executarea aplicației software Dell Diagnostics (consultați Ghidul tehnic Dell<sup>™</sup>).

## Cititor de card media

AVERTISMENT: Înainte de a efectua lucrări în interiorul computerului citiți instrucțiunile de siguranță livrate împreună cu computerul. Pentru informații suplimentare despre cele mai bune practici privind siguranța, consultați pagina de start pentru conformitatea cu reglementările, la adresa: www.dell.com/regulatory\_compliance.

AVERTISMENT: Pentru a vă proteja împotriva șocurilor electrice, deconectați întotdeauna computerul de la priza electrică înainte de a îndepărta capacul.

### Scoaterea cititorului de carduri media

- 1. Urmați procedura Înainte de a lucra la computerul dumneavoastră.
- 2. Deconectați cablul de date și cel de alimentare din spatele cititorului de carduri media.

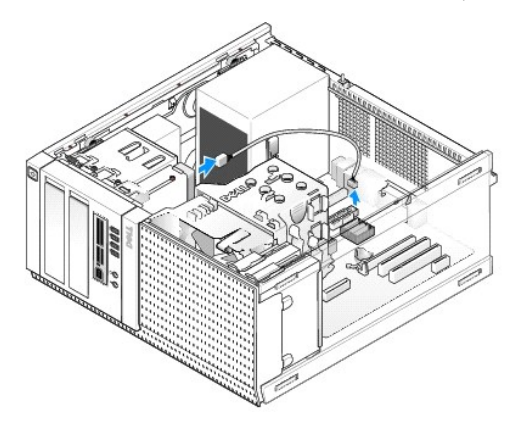

- 3. Scoateți panoul frontal al unității (consultați Scoaterea cadrului unității).
- 4. Glisați dispozitivul de deblocare a unității spre baza computerului și scoateți cititorul de carduri media din computer.
- 5. Dacă nu instalați alt dispozitiv în compartimentul de cititor de carduri media, urmați pașii de mai jos:
  - Scoateţi şuruburile cu guler din cititorul de carduri media pe care l-aţi scos şi ataşaţi-le în spatele unui insert de cadru pentru compartimentul unei unităţi de 3,5". Ataşaţi insertul cadrului unităţii la acesta.
  - b. Instalați un insert pentru un compartiment de unitate de 3,5" pe panoul frontal.
  - c. Remontați panoul frontal al unității (consultați Remontarea cadrului unității).
  - d. Urmați procedura După ce ați lucrat la computerul dumneavoastră.

### Instalarea cititorului de carduri media

- 1. Urmați procedura Înainte de a lucra la computerul dumneavoastră.
- 2. Dacă înlocuiți un cititor de carduri de memorie, scoateți șuruburile cu umăr din unitatea existentă și fixați șuruburile la cititorul nou de carduri media.

NOTĂ: Dacă înlocuiţi o unitate floppy existentă cu un cititor de carduri media, asiguraţi-vă că dezactivaţi unitatea floppy înainte de a instala cititorul de carduri media. Încărcaţi sistemul de operare pe computer şi intraţi în programul de configurare a sistemului (consultaţi Ghidul tehnic Dell™). Utilizaţi opţiunea Diskette Drive (Unitate dischetă) pentru a dezactiva unitatea floppy. Urmaţi instrucţiunile din Scoaterea unităţii floppy

- 3. Dacă instalați un cititor de carduri media într-un compartiment de unitate de 3,5" neutilizat anterior, urmați pașii de mai jos:
  - a. Scoateți cadrul unității (consultați Scoaterea cadrului unității).
  - b. Scoateți insertul compartimentului unității de 3,5 inchi, dacă este instalat.
  - c. Scoateți insertul cadrului compartimentului de unitate de 3,5" din cadrul unității.
  - d. Scoateți șuruburile cu guler din insertul cadrului compartimentului unității de 3,5" și atașați-le la noul cititor de carduri media.

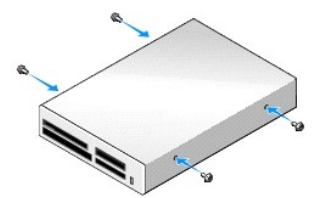

4. Aliniați șuruburile cu guler de pe cititorul de carduri media cu sloturile șuruburilor cu guler și glisați ușor în compartiment până se fixează în poziția sa.

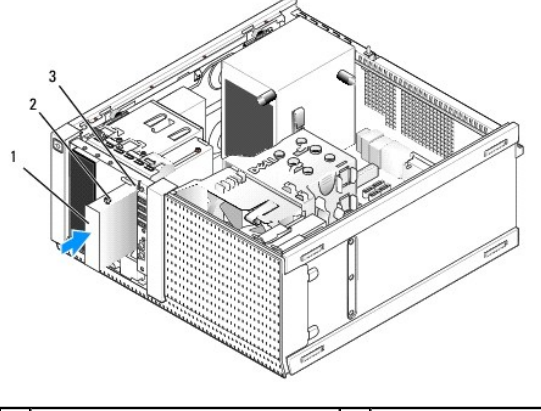

| 1 | cititor de carduri media              | 2 | şuruburi cu guler (4) |
|---|---------------------------------------|---|-----------------------|
| 3 | sloturi <b>ş</b> uruburi cu guler (2) |   |                       |

- 5. Remontați cadrul unității (consultați Remontarea cadrului unității).
- Ataşaţi cablul de date şi de alimentare la cititorul de carduri media şi la conectorul USB intern de pe placa de sistem (consultaţi <u>Componentele plăcii de</u> sistem).

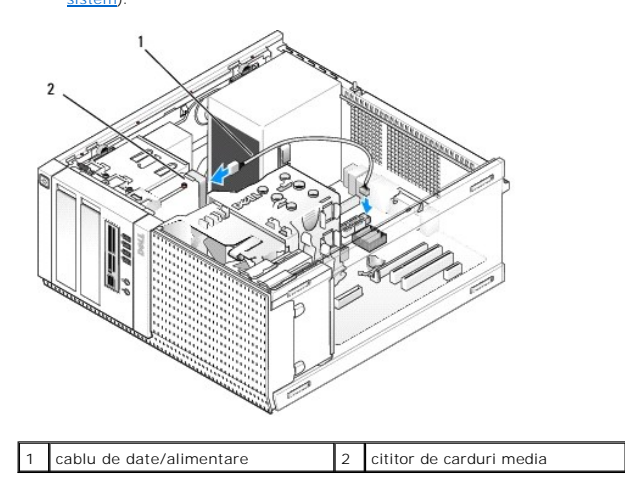

- 7. Urmați procedura După ce ați lucrat la computerul dumneavoastră.
- 8. Verificați funcționarea corectă a computerului prin executarea aplicației software Dell Diagnostics (consultați Ghidul tehnic Dell<sup>™</sup>).

# Unitate optică

- AVERTISMENT: Înainte de a efectua lucrări în interiorul computerului citiți instrucțiunile de siguranță livrate împreună cu computerul. Pentru informații suplimentare despre cele mai bune practici privind siguranța, consultați pagina de start pentru conformitatea cu reglementările, la adresa: www.dell.com/regulatory\_compliance.
- AVERTI SMENT: Pentru a vă proteja împotriva șocurilor electrice, deconectați întotdeauna computerul de la priza electrică înainte de a remonta capacul.

### Scoaterea unei unități optice

- 1. Urmați procedura Înainte de a lucra la computerul dumneavoastră.
- 2. Deconectați cablurile de alimentare și de date din partea din spate a unității.
- 3. Scoateți panoul frontal al unității (consultați Scoaterea cadrului unității).
- 4. Glisați dispozitivul de deblocare a unității spre baza computerului și scoateți unitatea optică din computer.

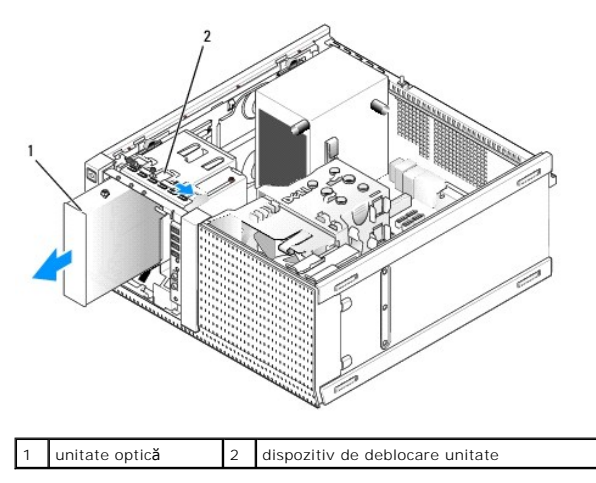

- 5. Dacă nu instalați alt dispozitiv în compartimentul de unitate optică, urmați pașii de mai jos:
  - Scoateţi şuruburile cu guler din unitatea optică pe care aţi scos-o şi ataşaţi-le în spatele unui insert de cadru pentru compartimentul unei unităţi optice. Ataşaţi insertul cadrului unităţii la acesta.
  - b. Dacă este disponibil, instalați un insert pentru compartimentul unei unități optice pe panoul frontal.
  - c. Remontați cadrul unității (consultați Remontarea cadrului unității).
  - d. Urmați procedura După ce ați lucrat la computerul dumneavoastră.

### Înlocuirea sau instalarea unei unități optice

- 1. Urmați procedura Înainte de a lucra la computerul dumneavoastră.
- 2. Dacă înlocuiți o unitate optică, scoateți șuruburile cu guler din unitatea existentă și atașați-le la unitatea cea nouă.
- 3. Dacă instalați o unitate optică într-un compartiment de unitate optică neutilizat anterior, urmați pașii de mai jos:
  - a. Scoateți cadrul unității (consultați Scoaterea cadrului unității).
  - b. Scoateți insertul compartimentului unității optice, dacă este instalat.
  - c. Scoateți insertul cadrului compartimentului de unitate optică din cadrul unității.
  - d. Scoateţi şuruburile cu guler din insertul cadrului compartimentului unităţii optice și ataşaţi-le la noua unitate.

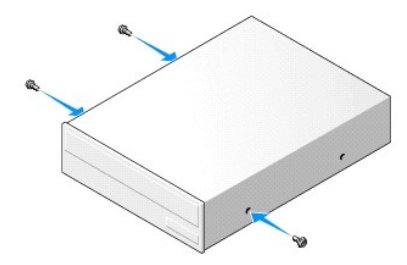

- 4. Verificați documentația unității pentru a verifica dacă aceasta este configurată pentru computerul dumneavoastră.
- 5. Aliniați șuruburile cu guler de pe unitatea optică cu sloturile șuruburilor cu guler și glisați unitatea în compartiment până se fixează în poziția sa.

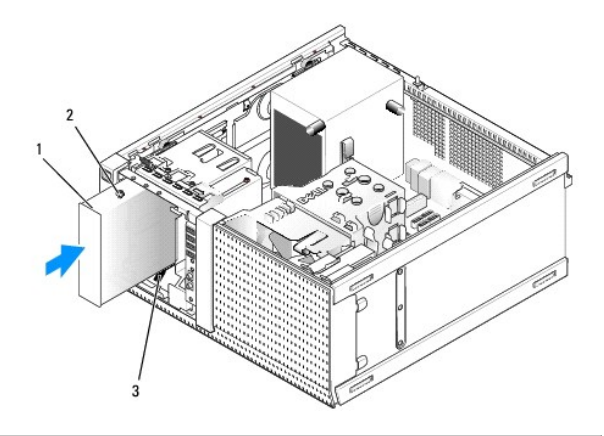

| 1 | unitate optic <b>ă</b>                | 2 | <b>ş</b> uruburi cu guler (3) |
|---|---------------------------------------|---|-------------------------------|
| 3 | sloturi <b>ş</b> uruburi cu guler (2) |   |                               |

- 6. Remontați panoul frontal al unității (consultați Remontarea cadrului unității).
- 7. Conectați cablurile de date și de alimentare la unitate și la placa de sistem.

Întotdeauna conectați cablul SATA al unității optice la un conector SATA de pe placa de sistem care este etichetat cu un număr mai mare decât cele la care sunt conectate hard disk-urile existente pe computer.

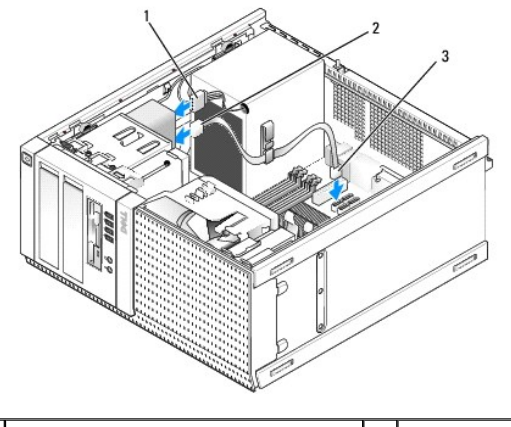

| 1 | cablu de alimentare          | 2 | cablu de date |
|---|------------------------------|---|---------------|
| 3 | conector unitate optică SATA |   |               |

- 8. Verificați toate conexiunile cablurilor și pliați cablurile astfel încât să asigurați flux de aer pentru ventilator și orificiile de ventilare.
- 9. Urmați procedura După ce ați lucrat la computerul dumneavoastră.
- Actualizaţi informaţiile configurării dumneavoastră în configurarea sistemului setând opţiunea adecvată de Drive (Unitate) (SATA-1, SATA-2 sau SATA-3) sub Drives (Unităţi). (Consultaţi Ghidul tehnic Dell<sup>™</sup>.)
- 11. Verificați funcționarea corectă a computerului prin executarea aplicației software Dell Diagnostics (consultați Ghidul tehnic Dell<sup>™</sup>).

Dell<sup>™</sup> Optiplex<sup>™</sup> 960 Mini tower/desktop/small form factor Manual de service

Ansamblu I/O

# Ansamblu I/O

## Scoaterea ansamblului I/O

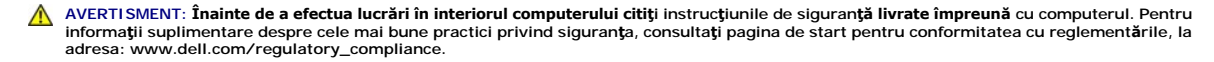

AVERTI SMENT: Pentru a vă proteja împotriva șocurilor electrice, deconectați întotdeauna computerul de la priza electrică înainte de a îndepărta capacul.

🜠 NOTĂ: Rețineți amplasarea cablurilor pe măsură ce le scoateți astfel încât să le puteți reamplasa corect atunci când instalați noul ansamblu I/O.

1. Urmați procedura Înainte de a lucra la computerul dumneavoastră.

- ANUNT: Fiti extrem de atent la glisarea ansamblului I/O când îl scoateți din computer. Lipsa de atenție poate conduce la deteriorarea conectorilor cablului și a clemelor de ghidare a cablurilor.
- 2. Scoateți panoul frontal al unității (consultați Scoaterea cadrului unității).

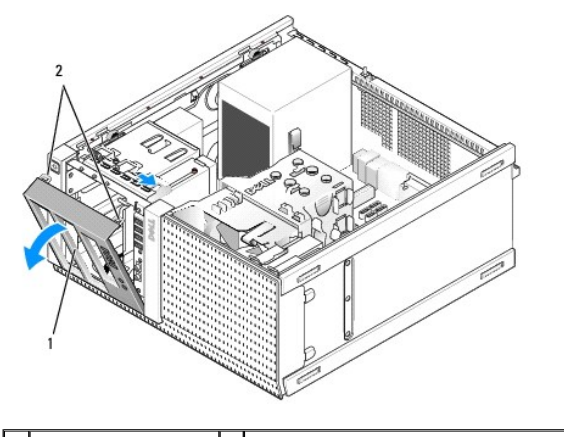

1 cadru pentru unități 2 lamele de fixare cadru pentru unități (2)

- 3. Scoateți unitatea optică din cel mai de sus compartiment, dacă există (consultați Unitate optică).
- 4. Scoateți caseta de unități din cel mai de jos compartiment de unității, dacă există (consultați Scoaterea unui hard disk).
- 5. Înlăturați cadrul (consultați Scoateți cadrul).
- 6. Deconectați cablurile ansamblului I/O din placa de sistem și îndepărtați-le din pachetul și ghidajele de cabluri.
- 7. Scoateți șurubul care fixează ansamblul I/O, apoi apăsați ansamblul I/O spre partea stângă a carcasei (jos) pentru a-l îndepărta de clemele de fixare.
- 8. Glisați ansamblul I/O din fața computerului în timp ce direcționați cu atenție cablurile pentru a le scoate din carcasă.

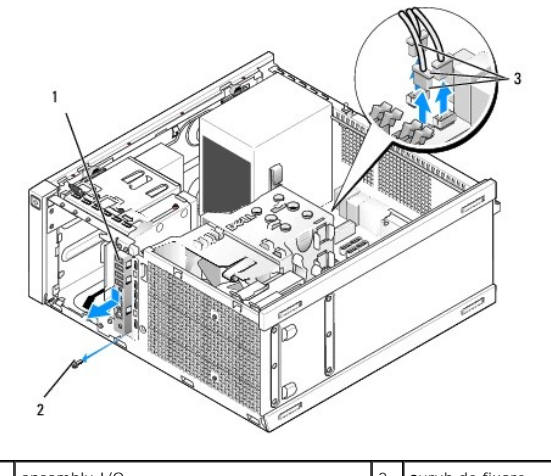

| 1 | ansamblu I/O                   | 2 | şurub de fixare |
|---|--------------------------------|---|-----------------|
| 3 | conectori cabluri ansamblu I/O |   |                 |

## Remontarea ansamblului 1/0

- 1. Urmați procedura Înainte de a lucra la computerul dumneavoastră.
- 2. Scoateți cadrul pentru unități, dacă este instalat (consultați Scoaterea cadrului unității).
- 3. Scoateți cadrul, dacă este instalat (consultați Scoateți cadrul).
- Introduceţi cablurile ansamblului I/O în partea frontală a carcasei prin deschiderea pentru ansamblul I/O până ce fixaţi ansamblul în poziţia sa. Asiguraţivă că partea cu lamele a ansamblului este orientată spre stânga (jos) computerului.

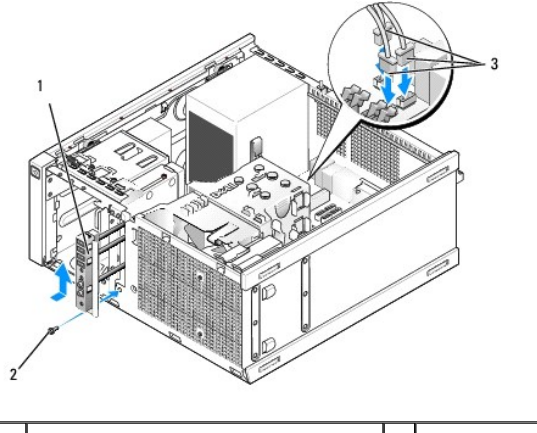

| 1 | ansamblu I/O                   | 2 | şurub de fixare |
|---|--------------------------------|---|-----------------|
| 3 | conectori cabluri ansamblu I/O |   |                 |

- NOTĂ: Utilizați ghidajele de pe capacul ansamblului I/O pentru a poziționa corect ansamblul I/O și utilizați fanta de pe capacul ansamblului I/O pentru a ajuta la amplasarea panoului.
- 5. După ce ansamblul I/O a fost poziţionat în deschidere şi este aliniat cu panoul frontal al carcasei, glisaţi-l total spre partea stângă a computerului (jos), apoi spre partea dreaptă (sus) până ce se poziţionează corect. Orificiul din partea cu lamele a ansamblului trebuie să fie aliniat cu orificiul pentru şurub din partea frontală a carcasei.
- 6. Introduceți un șurub prin lamelă și prin panoul frontal pentru a fixa ansamblul în carcasă.
- 7. Introduceți conectorii ansamblului I/O în conectorii corespunzători de pe placa de sistem (consultați Componentele plăcii de sistem).
- 8. Alăturați cablurile ansamblului I/O pachetului de cabluri direcționat prin mijlocul carcasei.
- 9. Remontați cadrul (consultați Remontați cadrul).

- 10. Remontați unitatea optică, dacă a fost scoasă anterior (consultați Înlocuirea sau instalarea unei unități optice).
- 11. Remontați caseta de unități.
- 12. Remontați panoul frontal al unității (consultați Remontarea cadrului unității).
- 13. Urmați procedura După ce ați lucrat la computerul dumneavoastră.
- 14. Reîncărcați sistemul de operare pe computer și încercați panoul I/O pentru a vă asigura că funcționează corect.

### Scoateți cadrul

- 1. Urmați procedura Înainte de a lucra la computerul dumneavoastră.
- 2. Eliberați cele șapte lamele de fixare aflate în spatele cablului.
- 3. Îndepărtați cablul din partea dreaptă (sus) a computerului.
- 4. Ridicați cadrul din lamelele și slotul de pe partea stângă (jos) a computerului.

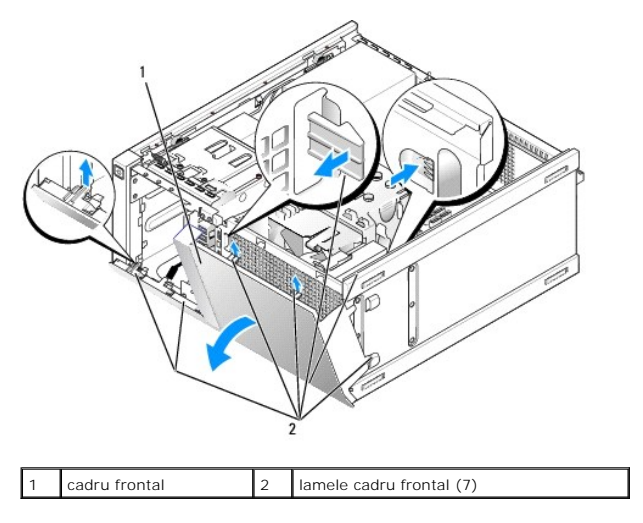

### Remontați cadrul

Pentru a remonta cadrul, inserați lamelele din partea stângă (jos) a cadrului în sloturile aferente din partea de jos a carcasei și rotiți cadrul spre carcasă până ce se fixează în poziție.

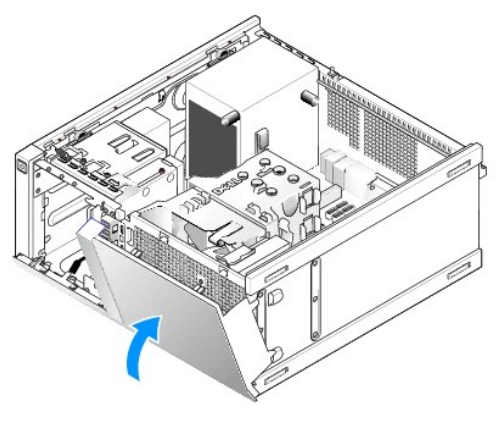

Dell<sup>™</sup> Optiplex<sup>™</sup> 960 Mini tower/desktop/small form factor Manual de service

Sursă de alimentare

# Sursă de alimentare

## Înlocuirea sursei de alimentare

- AVERTISMENT: Înainte de a efectua lucrări în interiorul computerului citiți instrucțiunile de siguranță livrate împreună cu computerul. Pentru informații suplimentare despre cele mai bune practici privind siguranța, consultați pagina de start pentru conformitatea cu reglementările, la adresa: www.dell.com/regulatory\_compliance.
- ANUNŢ: Pentru prevenirea deteriorărilor statice la componentele din interiorul computerului, descărcați electricitatea statică din corpul dumneavoastră înainte de a atinge orice componentă electronică a acestuia. Puteți face acest lucru prin atingerea unei suprafețe metalice nevopsite de pe carcasa computerului.
- 1. Urmați procedura Înainte de a lucra la computerul dumneavoastră.
- 2. Deconectați cablurile de alimentare la curent continuu de la placa de sistem și de la unități.

Observați traseele cablurilor de alimentare la curent continuu sub lamelele din carcasa computerului în timp ce le scoateți de la placa de sistem și de la unități. Trebuie să direcționați aceste cabluri în mod corect atunci când le reinstalați pentru a împiedica ciupirea sau ondularea lor.

- 3. Scoateți cele patru șuruburi care fixează sursa de alimentare de partea din spate a carcasei computerului.
- 4. Apăsați pe butonul de deblocare aflat în partea frontală a sursei de alimentare.

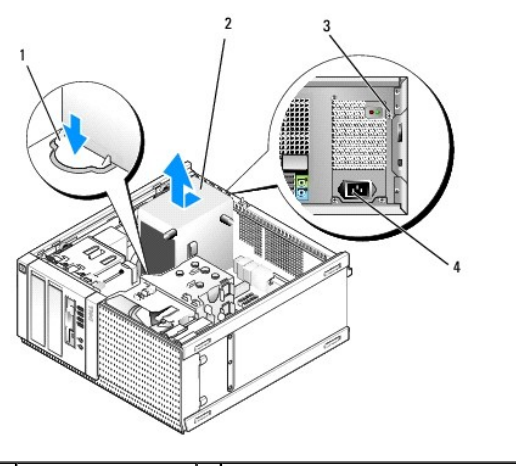

| 1 | buton de deblocare | 2 | surs <b>ă</b> de alimentare                 |
|---|--------------------|---|---------------------------------------------|
| 3 | şuruburi (4)       | 4 | conector de alimentare la curent alternativ |

5. Glisați sursa de alimentare spre partea frontală a computerului cu aproximativ 1 inchi.

- 6. Ridicați sursa de alimentare și scoateți-o din computer.
- 7. Glisați sursa de alimentare de înlocuire în poziție.
- 8. Remontați cele patru șuruburi care fixează sursa de alimentare de partea din spate a carcasei computerului.
- 9. Conectați cablurile de alimentare c.c. la placa de sistem.
- 10. Conectați cablul de alimentare c.a. la conectorul de alimentare c.a.
- 11. Urmați procedura După ce ați lucrat la computerul dumneavoastră.

# Conectori de alimentare c.c.

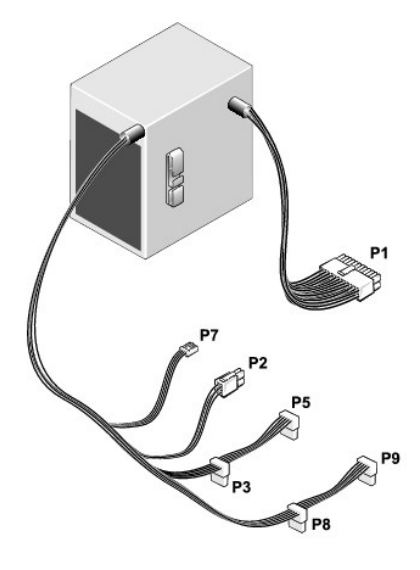

## Conector alimentare c.c. P1

13 14 15 16 17 18 19 20 21 22 23 24

| <b>Г</b> | <b>Г</b> | <b>Г</b> | <b>Г</b> | <b>Г</b> | <b>Г</b> | <b>Г</b> | <b>Г</b> | 7<br>7 | <b>Г</b> | Г<br>Г | <b>Г</b> |
|----------|----------|----------|----------|----------|----------|----------|----------|--------|----------|--------|----------|
|          | 2        | 2        |          | E        | c        | 7        | 0        | 0      | 10       | 11     | 12       |

| Num <b>ă</b> r pin    | Nume semnal                     | Cablu 18-AWG    |  |  |
|-----------------------|---------------------------------|-----------------|--|--|
| 1                     | +3,3 V c.c.                     | Portocaliu      |  |  |
| 2                     | +3,3 V c.c.                     | Portocaliu      |  |  |
| 3                     | GND                             | Negru           |  |  |
| 4                     | +5 V c.c.                       | Ro <b>ş</b> u   |  |  |
| 5                     | GND                             | Negru           |  |  |
| 6                     | +5 V c.c.                       | Roşu            |  |  |
| 7                     | GND                             | Negru           |  |  |
| 8                     | PS_PWRGOOD                      | Gri             |  |  |
| 9                     | P5AUX                           | Violet          |  |  |
| 10                    | V_12P0_DIG                      | Alb             |  |  |
| 11                    | V_12P0_DIG                      | Alb             |  |  |
| 12                    | +3,3 V c.c.                     | Portocaliu      |  |  |
| 13                    | +3,3 V c.c./SE*                 | Portocaliu      |  |  |
| 14                    | -12 V c.c.                      | Albastru        |  |  |
| 15                    | GND                             | Negru           |  |  |
| 16                    | PWR_PS_ON                       | Verde           |  |  |
| 17                    | GND                             | Negru           |  |  |
| 18                    | GND                             | Negru           |  |  |
| 19                    | GND                             | Negru           |  |  |
| 20                    | Neconectat                      | Neconectat      |  |  |
| 21                    | +5 V c.c.                       | Roşu            |  |  |
| 22                    | +5 V c.c.                       | Roşu            |  |  |
| 23                    | +5 V c.c.                       | Roşu            |  |  |
| 24                    | GND Negru                       |                 |  |  |
| *Cablu opțional. Util | lizați cablul 22-AWG în locul c | ablului 18-AWG. |  |  |

## Conector alimentare c.c. P2

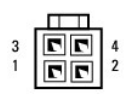

| Num <b>ă</b> r pin | Nume semnal | Cablu 18-AWG |
|--------------------|-------------|--------------|
| 1                  | GND         | Negru        |
| 2                  | GND         | Negru        |
| 3                  | +12 VADC    | Galben       |
| 4                  | +12 VADC    | Galben       |

# Conectori alimentare c.c. P3, P5, P8 și P9

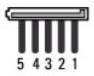

| Num <b>ă</b> r pin | Nume semnal | Cablu 18-AWG |
|--------------------|-------------|--------------|
| 1                  | +3,3 V c.c. | Portocaliu   |
| 2                  | GND         | Negru        |
| 3                  | +5 V c.c.   | Roşu         |
| 4                  | GND         | Negru        |
| 5                  | +12 VBDC    | Alb          |

## Conector alimentare c.c. P7

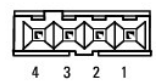

Numě rpinNume semnalCablu 22-AWG1+5 V c.c.Roşu2GNDNegru3GNDNegru4+12 V c.c.Galben

Dell<sup>™</sup> Optiplex<sup>™</sup> 960 Mini tower/desktop/small form factor Manual de service

Boxă internă

# Boxă internă

### Instalarea boxei interne

Boxa internă este un dispozitiv opțional.

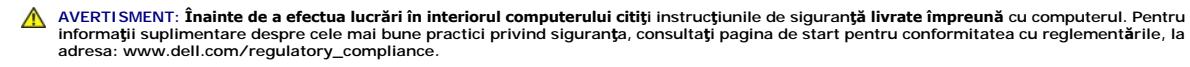

ANUNJ: Pentru prevenirea deteriorărilor statice la componentele din interiorul computerului, descărcați electricitatea statică din corpul dumneavoastră înainte de a atinge orice componentă electronică a acestuia. Puteți face acest lucru prin atingerea unei suprafețe metalice nevopsite de pe carcasa computerului.

1. Urmați procedura Înainte de a lucra la computerul dumneavoastră.

AVERTISMENT: Deconectați computerul și toate dispozitivele atașate de la prizele lor electrice.

 Pentru a monta boxa internă, apăsați pe lamela de blocare, poziționați lamelele de fixare a carcasei boxei sub lamelele de fixare ale grilajului din partea superioară a hard disk-ului şi eliberați lamela de blocare.

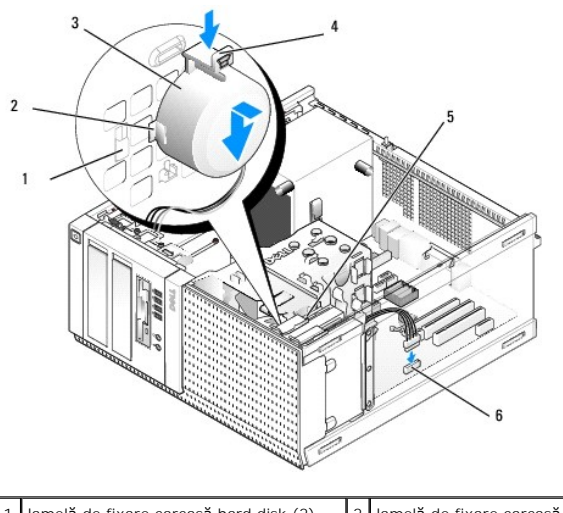

| 1 | lamel <b>ă</b> de fixare carcas <b>ă</b> hard disk (2) | 2 | lamel <b>ă</b> de fixare carcas <b>ă</b> box <b>ă</b> (2) |
|---|--------------------------------------------------------|---|-----------------------------------------------------------|
| 3 | boxă                                                   | 4 | clem <b>ă</b> de blocare                                  |
| 5 | cutia unit <b>ăț</b> ii de hard disk                   | 6 | conector boxă placă de sistem                             |

- 3. Conectați cablul boxei la conectorul INT SPKR1 de pe placa de sistem (consultați Componentele plăcii de sistem).
- 4. Urmați procedura După ce ați lucrat la computerul dumneavoastră.
- 5. Încărcați sistemul de operare pe computer și verificați dacă boxa funcționează acceptabil.

## Scoaterea unei boxe interne

AVERTISMENT: Înainte de a efectua lucrări în interiorul computerului citiți instrucțiunile de siguranță livrate împreună cu computerul. Pentru informații suplimentare despre cele mai bune practici privind siguranța, consultați pagina de start pentru conformitatea cu reglementările, la adresa: www.dell.com/regulatory\_compliance.

- ANUNŢ: Pentru prevenirea deteriorărilor statice la componentele din interiorul computerului, descărcaţi electricitatea statică din corpul dumneavoastră înainte de a atinge orice componentă electronică a acestuia. Puteţi face acest lucru prin atingerea unei suprafeţe metalice nevopsite de pe carcasa computerului.
- 1. Urmați procedura Înainte de a lucra la computerul dumneavoastră.
- 2. Deconectați cablul de la conectorul INT SPKR1 de pe placa de sistem (consultați Componentele plăcii de sistem).
- Pentru a scoate boxa internă, apăsați pe lamela de blocare, întoarceți boxa pentru a scoate lamelele de fixare a carcasei boxei din lamelele de fixare de pe grilaj și ridicați boxa din carcasă.

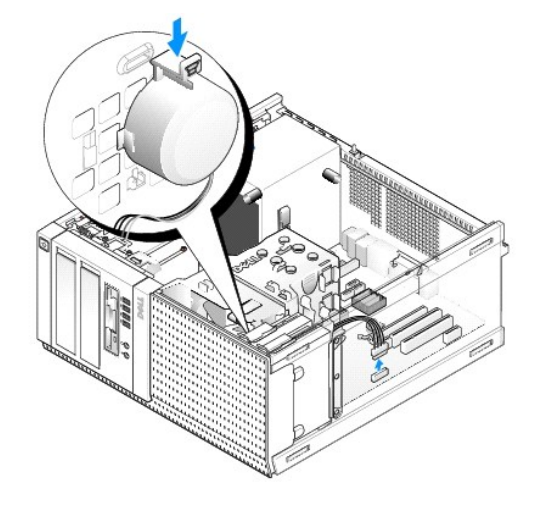

4. Urmați procedura După ce ați lucrat la computerul dumneavoastră.

Dell™ Optiplex™ 960 Mini tower/desktop/small form factor Manual de service

• Componentele plăcii de sistem

# Componentele plăcii de sistem

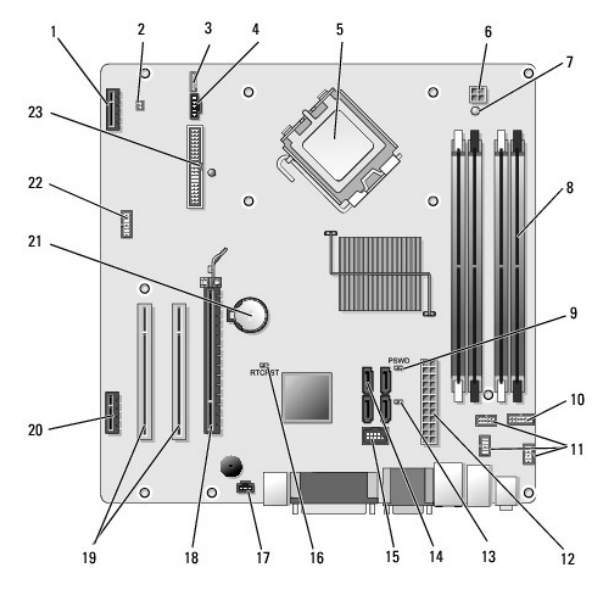

| 1  | conector pentru placă wireless opțională (PCIE_WLS1) |    | conector senzor termic (THRML1)                |
|----|------------------------------------------------------|----|------------------------------------------------|
| 3  | conector pentru boxă internă opțională (INT_SPKR1)   | 4  | conector ventilator (FAN_CPU1)                 |
| 5  | conector procesor (CPU)                              | 6  | conector alimentare procesor (ALIMENTARE 12 V) |
| 7  | LED alimentare suplimentară (AUX_POWER)              | 8  | conectori modul memorie (4)                    |
| 9  | pini de resetare a parolei (PSWD)                    | 10 | conector panou LED-uri de stare sistem         |
| 11 | conectori ansamblu I/O (3)                           | 12 | conector surs <b>ă</b> de alimentare (POWER)   |
| 13 | jumper mod service (SERVICEMODE)                     | 14 | conectori unitate SATA (4)                     |
| 15 | conector USB intern pentru FlexBay                   | 16 | pini jumper de resetare BIOS/RTC               |
| 17 | conector comutator intruziuni (INTRUS)               | 18 | conector PCIe x16 (SLOT1)                      |
| 19 | conector PCI (SLOT2, SLOT3)                          | 20 | conector PCIe x1 (SLOT4)                       |
| 21 | soclu baterie RTC                                    | 22 | conector port serial secundar                  |
| 23 | conector unitate floppy (DSKT2)                      |    |                                                |

Dell<sup>™</sup> Optiplex<sup>™</sup> 960 Mini tower/desktop/small form factor Manual de service

Plăcile

# Plăcile

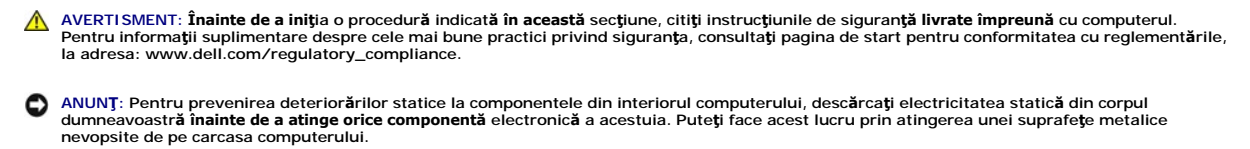

NOTĂ: Instalarea capacelor de umplere peste deschiderile sloturilor de card goale este necesară pentru a menține conformitatea FCC a computerului. Capacele ajută la prevenirea intrării obiectelor străine în computerul dvs. și ajută la direcționarea fluxului de aer pentru răcire.

Computerul dumneavoastră Dell™ un adaptor pentru port serial PS/2 și oferă următorii conectori pentru plăcile PCI și PCI Express (PCIe):

- 1 Un slot de placă PCI cu profil redus
- 1 Un slot de placă PCIe x16 cu profil redus
- 1 Un conector pentru o placă wireless internă

# Plăci PCI și PCI e

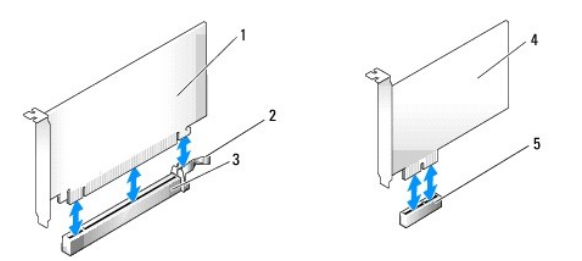

| 1 | plac <b>ă</b> PCIe x16      | 2 | clemă de deblocare, lamelă de fixare (pentru plăci PCIe) |
|---|-----------------------------|---|----------------------------------------------------------|
| 3 | slot plac <b>ă</b> PCIe x16 | 4 | plac <b>ă</b> PCIe x1                                    |
| 5 | slot plac <b>ă</b> PCIe x1  |   |                                                          |

### Instalarea unei plăci PCI

- 1. Urmați procedura Înainte de a lucra la computerul dumneavoastră.
- NOTĂ: Pentru locațiile plăcii PCI, consultați Componentele plăcii de sistem.
- 2. Ridicați ușor lamela de deblocare de pe dispozitivul de fixare a plăcii din interior și deschideți dispozitivul.

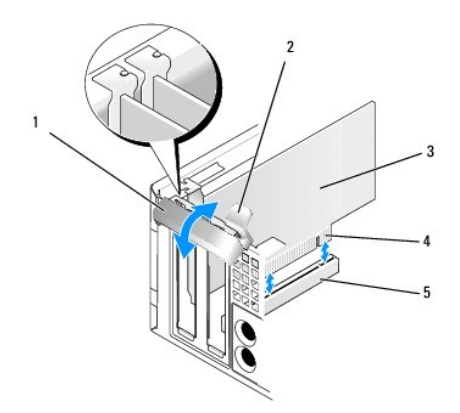

| 1 | dispozitiv de fixare plac <b>ă</b> | 2 | lamelă de deblocare                  |
|---|------------------------------------|---|--------------------------------------|
| 3 | card                               | 4 | conector pe marginea pl <b>ă</b> cii |
| 5 | conector placă                     |   |                                      |

3. Dacă instalați o placă nouă, scoateți capacul de umplere pentru a crea o deschidere a slotului plăcii. Apoi continuați cu etapa 5.

- Dacă remontați o placă care este deja instalată în computer, scoateți întâi placa. Dacă este necesar, deconectați toate cablurile conectate la placă. Apoi continuați cu <u>etapa 5</u>.
- 5. Pregătiți placa pentru instalare.
- AVERTISMENT: Unele adaptoare de rețea pornesc automat computerul atunci când sunt conectate la o rețea. Pentru a vă proteja împotriva socurilor electrice, asigurați-vă că ați deconectat computerul de la priza electrică înainte să instalați o placă.

NOTĂ: Consultați documentația care însoțește placa, pentru informații despre configurarea acesteia, despre efectuarea conexiunilor interne sau despre personalizarea acesteia pentru computerul dvs.

6. Amplasați placa în conector și apăsați ferm în jos. Asigurați-vă de fixarea completă a plăcii.

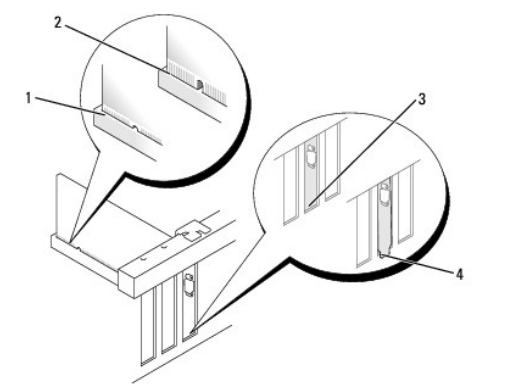

| 1 | plac <b>ă</b> introdus <b>ă</b> complet | 2 | plac <b>ă</b> neintrodus <b>ă</b> complet |
|---|-----------------------------------------|---|-------------------------------------------|
| 3 | capac de umplere în slot                | 4 | capac de umplere în afara slotului        |

- 7. Înainte de a închide dispozitivul de fixare a plăcii, asigurați-vă că:
  - 1 Părțile superioare ale tuturor plăcilor și capacelor de umplere sunt aliniate cu ghidajul de aliniere.
  - 1 Fanta din partea superioară a plăcii sau capacul de umplere se potrivește în jurul ghidului de aliniere.
- 8. Fixați placa(plăcile) prin închiderea dispozitivului de fixare a plăcii și prin fixarea în poziție.

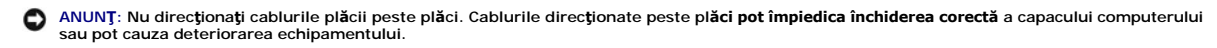

- 9. Conectați toate cablurile care trebuie atașate la placă.
- 10. Urmați procedura După ce ați lucrat la computerul dumneavoastră.

NOTĂ: Consultați documentația livrată împreună cu placa privind conexiunile cablului acesteia

- 11. Dacă ați instalat o placă de sunet:
  - a. Intrați în programul de configurare a sistemului, selectați Integrated Audio (Sistem audio integrat) din grupul Onboard Devices (Dispozitive pe placă) și modificați setarea la Off (Dezactivat) (consultați Ghidul tehnic Dell<sup>™</sup>).
  - b. Conectați dispozitivele audio externe la conectorii plăcii de sunet. Nu conectați dispozitive audio externe la conectorul liniei de intrare de pe panoul din spate al computerului.

ANUNT: Pentru a conecta un cablu de rețea, mai întâi introduceți cablul în conectorul de perete al rețelei și apoi în computer.

- 12. Dacă ați instalat un card adaptor de rețea și doriți să închideți adaptorul integrat de rețea:
  - a. Intraţi în programul de configurare a sistemului, selectaţi Integrated NIC (Placă de reţea integrată) din grupul Onboard Devices (Dispozitive pe placă) şi modificaţi setarea la Off (Dezactivat) (consultaţi Ghidul tehnic Del/™).
  - b. Conectaţi cablul de reţea la conectorii cardului adaptor de reţea. Nu conectaţi cablul de reţea la conectorul integrat de reţea de pe panoul din spatele computerului.

ANUNŢ: Dacă dezactivați adaptorul integrat de rețea, nu veți avea funcționalitate AMT.

13. Instalați toate driverele necesare pentru card conform descrierii din documentația acestuia.

### Scoaterea unui card PCI

1. Urmați procedura Înainte de a lucra la computerul dumneavoastră.

NOTĂ: Pentru locațiile plăcii PCI, consultați Componentele plăcii de sistem.

- 2. Ridicați ușor lamela de deblocare de pe dispozitivul de fixare a plăcii din interior și deschideți dispozitivul.
- 3. Dacă este necesar, deconectați toate cablurile conectate la placă.
- 4. Prindeți placa de colțurile sale superioare și trageți-o ușor din conectorul său.

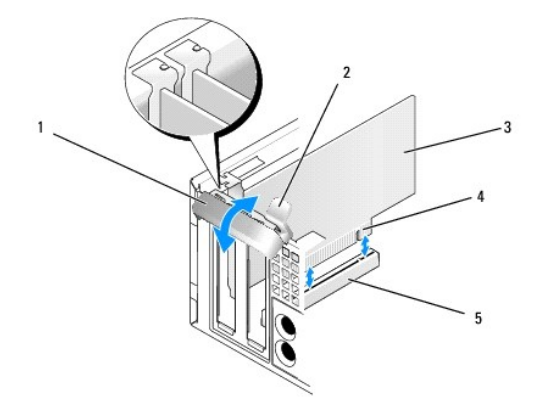

| 1 | I dispozitiv de reținere card |   | lamelă de deblocare                  |
|---|-------------------------------|---|--------------------------------------|
| 3 | card                          | 4 | conector pe marginea pl <b>ă</b> cii |
| 5 | conector plac <b>ă</b>        |   |                                      |

5. Dacă scoateți placa definitiv, instalați un capac în deschiderea goală a slotului său.

MOTĂ: Instalarea capacelor de umplere peste deschiderile sloturilor de card goale este necesară pentru a menține conformitatea FCC a computerului. Capacele împiedică să se acumuleze praful și murdăria în computer și mențin fluxul de aer care îl răcește.

- 6. Înainte de a închide mecanismul de reținere a cardului, asigurați-vă că:
  - 1 Părțile superioare ale tuturor cardurilor și consolelor de umplere sunt la nivel cu bara de aliniere.

1 Fanta din partea superioară a cardului sau suportului de umplere se potrivește cu ghidajul de aliniere.

• ANUNŢ: Nu direcționați cablurile plăcii peste plăci. Cablurile direcționate peste plăci pot împiedica închiderea corectă a capacului computerului sau pot cauza deteriorarea echipamentului.

7. Fixați cardul(rile) care au rămas prin închiderea dispozitivului de reținere card și prin fixarea în poziție.

8. Urmați procedura După ce ați lucrat la computerul dumneavoastră.

- 9. Dezinstalați driverul plăcii. Pentru informații, consultați documentația livrată împreună cu placa.
- 10. Dacă ați scos o placă de sunet:
  - Intrați în programul de configurare a sistemului, selectați Integrated Audio (Sistem audio integrat) din grupul Onboard Devices (Dispozitive pe placă) și modificați setarea la On (Activat) (consultați Ghidul tehnic Dell<sup>TM</sup>).
  - b. Conectați dispozitivele audio externe la conectorii audio de pe panoul din spatele calculatorului.

ANUNT: Pentru a conecta un cablu de rețea, mai întâi introduceți cablul în conectorul de perete al rețelei și apoi în computer.

💋 NOTĂ: Consultați documentația cardului pentru informații despre conexiunile cablului cardului.

- 11. Dacă ați scos un conector de card adaptor de rețea:
  - Intrați în programul de configurare a sistemului, selectați Integrated NIC (Placă de rețea integrată) din grupul Onboard Devices (Dispozitive pe placă) și modificați setarea la On (Activat) (consultați Ghidul tehnic Dell<sup>™</sup>).
  - b. Conectați cablul de rețea la conectorul de rețea integrat de pe panoul din spate al computerului.

# Plăci PCI e și DVI

Computerul dvs. acceptă o placă PCIe x16 cu profil redus.

Dacă înlocuiți o placă PCIe cu un tip diferit de placă PCIe, eliminați din sistemul de operare driverul curent pentru placă. Pentru informații, consultați documentația livrată împreună cu placa.

### Instalarea unei plăci PCI e x16 sau DVI

1. Urmați procedura Înainte de a lucra la computerul dumneavoastră.

MOTĂ: Pentru locațiile plăcii PCI, consultați Componentele plăcii de sistem.

- 2. Ridicați ușor lamela de deblocare de pe dispozitivul de fixare a plăcii din interior și deschideți dispozitivul.
- 3. Dacă instalați o nouă placă PCIe x16 sau DVI, scoateți capacul de umplere pentru a crea o deschidere a slotului plăcii. Apoi continuați cu etapa 4.
- Dacă înlocuiți o placă PCIe x16 sau DVI, scoateți placa (consultați <u>Scoaterea unei plăci PCIe x16 sau DVI</u>). Dacă este necesar, deconectați toate cablurile conectate la placă. Apoi continuați cu <u>etapa 5</u>.
- 5. Pregătiți placa pentru instalare.
- AVERTI SMENT: Unele adaptoare de rețea pornesc automat computerul atunci când sunt conectate la o rețea. Pentru a vă proteja împotriva șocurilor electrice, asigurați-vă că ați deconectat computerul de la priza electrică înainte să instalați o placă.

NOTĂ: Consultați documentația care însoțește placa, pentru informații despre configurarea acesteia, despre efectuarea conexiunilor interne sau despre personalizarea acesteia pentru computerul dvs.

6. Amplasați placa în conector și apăsați ferm în jos. Asigurați-vă de fixarea completă a cardului.

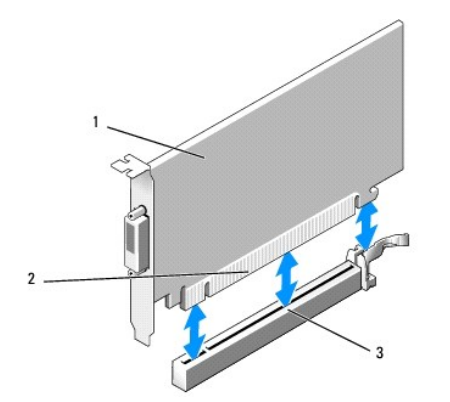

| 1 | placă PCIe x16, placă PCIe x16 DVI | 2 | conector placă |
|---|------------------------------------|---|----------------|
| 3 | conector placă pe placa de sistem  |   |                |

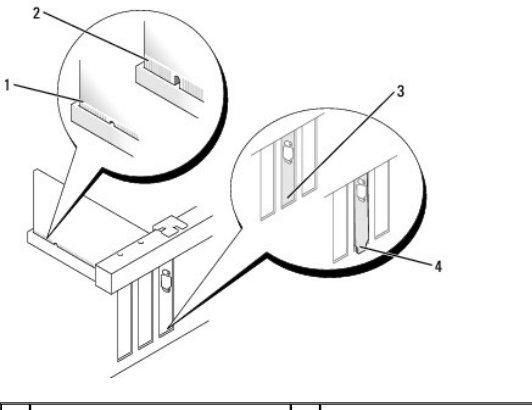

| 1 | placă introdusă complet | 2 | placă neintrodusă complet |
|---|-------------------------|---|---------------------------|
| 3 | capac prins în slot     | 4 | capac în afara slotului   |

• ANUNT: Nu direcționați cablurile plăcii peste plăci. Cablurile direcționate peste plăci pot împiedica închiderea corectă a capacului computerului sau pot cauza deteriorarea echipamentului.

- 7. Conectați toate cablurile care trebuie atașate la placă.
- 8. Înainte de a închide mecanismul de reținere a cardului, asigurați-vă că:
  - 1 Părțile superioare ale tuturor cardurilor și consolelor de umplere sunt la nivel cu bara de aliniere.
  - 1 Fanta din partea superioară a cardului sau suportului de umplere se potriveşte cu ghidajul de aliniere.
- 9. Fixați cardul(rile) prin închiderea dispozitivului de reținere card și prin fixarea în poziție.
- 10. Urmați procedura După ce ați lucrat la computerul dumneavoastră.

NOTĂ: Consultați documentația cardului pentru informații despre conexiunile cablului cardului.

- 11. Dacă ați instalat un card de sunet:
  - a. Intrați în programul de configurare a sistemului, selectați Integrated Audio (Sistem audio integrat) din grupul Onboard Devices (Dispozitive pe placă) și modificați setarea la Off (Dezactivat) (consultați Ghidul tehnic Dell<sup>™</sup>).
  - b. Conectați dispozitivele audio externe la conectorii plăcii de sunet. Nu conectați dispozitive audio externe la conectorul liniei de intrare de pe panoul din spate al computerului.

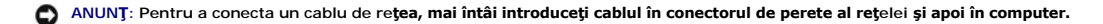

- 12. Dacă ați instalat un card adaptor de rețea și doriți să închideți adaptorul integrat de rețea:
  - a. Intrați în programul de configurare a sistemului, selectați Integrated NIC (Placă de rețea integrată) din grupul Onboard Devices (Dispozitive pe placă) și modificați setarea la Off (Dezactivat) (consultați Ghidul tehnic Dell<sup>™</sup>).

- b. Conectaţi cablul de reţea la conectorii cardului adaptor de reţea. Nu conectaţi cablul de reţea la conectorul integrat de reţea de pe panoul din spatele computerului.
- 13. Instalați toate driverele necesare pentru card conform descrierii din documentația acestuia.

## Scoaterea unei plăci PCI e x16 sau DVI

- 1. Urmați procedura Înainte de a lucra la computerul dumneavoastră.
- 2. Ridicați ușor lamela de deblocare de pe dispozitivul de fixare a plăcii din interior și deschideți dispozitivul.
- 3. Dacă este necesar, deconectați toate cablurile conectate la placă.
- 4. Trageți clema de deblocare până scoateți lamela de fixare din slotul de fixare.

Dacă scoateți o placă PCIe x16, trageți de clema de deblocare și ridicați placa din conectorul acesteia.

Dacă scoateți o placă DVI, trageți de clema de deblocare, ridicați lamela de scoatere și scoateți placa din conectorul de placă.

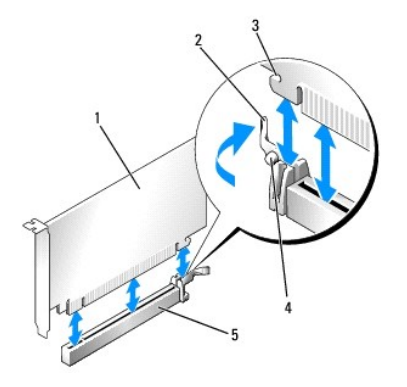

| 1 | placă PCIe x16/placă PCIe x16 DVI   | 2 | clem <b>ă</b> de deblocare |
|---|-------------------------------------|---|----------------------------|
| 3 | slot de fixare (nu toate cardurile) | 4 | lamel <b>ă</b> de fixare   |
| 5 | conector pentru placă PCIe x16      |   |                            |

5. Dacă scoateți placa definitiv, instalați un capac în deschiderea goală a slotului său.

NOTĂ: Instalarea capacelor de umplere peste deschiderile sloturilor de card goale este necesară pentru a menține conformitatea FCC a computerului. Capacele împiedică să se acumuleze praful și murdăria în computer și mențin fluxul de aer care îl răcește.

- 6. Înainte de a închide mecanismul de reținere a cardului, asigurați-vă că:
  - 1 Părțile superioare ale tuturor cardurilor și consolelor de umplere sunt la nivel cu bara de aliniere.
  - 1 Fanta din partea superioară a cardului sau suportului de umplere se potrivește cu ghidajul de aliniere.
- 7. Fixați cardul(rile) care au rămas prin închiderea dispozitivului de reținere card și prin fixarea în poziție.

• ANUNT: Nu direcționați cablurile plăcii peste plăci. Cablurile direcționate peste plăci pot împiedica închiderea corectă a capacului computerului sau pot cauza deteriorarea echipamentului.

- 8. Urmați procedura După ce ați lucrat la computerul dumneavoastră.
- 9. Dezinstalați driverul plăcii. Pentru informații, consultați documentația livrată împreună cu placa.
- 10. Dacă ați scos o placă de sunet:
  - a. Intraţi în programul de configurare a sistemului, selectaţi Integrated Audio (Sistem audio integrat) din grupul Onboard Devices (Dispozitive pe placă) şi modificaţi setarea la On (Activat) (consultaţi Ghidul tehnic Dell<sup>IM</sup>).
  - b. Conectați dispozitivele audio externe la conectorii audio de pe panoul din spatele calculatorului.

Pentru a conecta un cablu de rețea, mai întâi introduceți cablul în conectorul de perete al rețelei și apoi în computer.

11. Dacă ați scos un conector de card adaptor de rețea:

- a. Intrați în programul de configurare a sistemului, selectați Integrated NIC (Placă de rețea integrată) din grupul Onboard Devices (Dispozitive pe placă) și modificați setarea la On (Activat) (consultați Ghidul tehnic Dell<sup>™</sup>).
- b. Conectați cablul de rețea la conectorul de rețea integrat de pe panoul din spate al computerului.

### Placă wireless internă - Instalare

Placa wireless internă este un dispozitiv opțional.

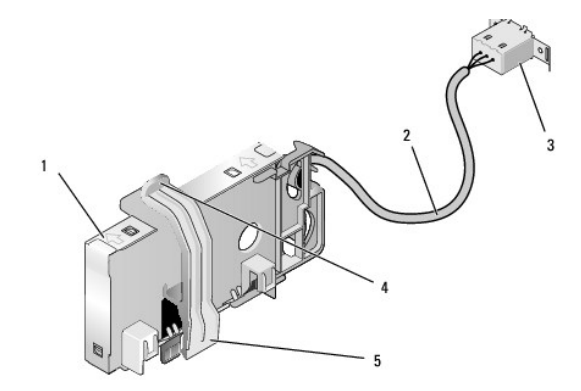

| 1 | ansamblu plac <b>ă</b> wireless | 2 | cablu către antenă placă wireless                                |  |  |
|---|---------------------------------|---|------------------------------------------------------------------|--|--|
| 3 | conector antenă externă Wi-Fi   | 4 | sistem de deblocare clem <b>ă</b> de fixare pentru plac <b>ă</b> |  |  |
| 5 | clemă de fixare pentru placă    |   |                                                                  |  |  |

Pentru a instala placa urmați pașii de mai jos:

- 1. Urmați procedura Înainte de a lucra la computerul dumneavoastră.
- 2. Dacă este instalat, scoateți bușonul ce acoperă deschiderea de pe panoul din spate pentru conectorul antenei externe Wi-Fi.
- 3. Găsiți conectorul pentru placa wireless pe placa de sistem (consultați Componentele plăcii de sistem).
- 4. Poziționați conectorul plăcii wireless direct deasupra conectorului plăcii de sistem cu marginea plăcii pentru cabluri spre spatele carcasei.
- Introduceţi conectorul plăcii wireless în conectorul plăcii de sistem până ce clema de fixare a plăcii prinde inelul de metal pe partea laterală a carcasei şi menţine placa în poziţie.

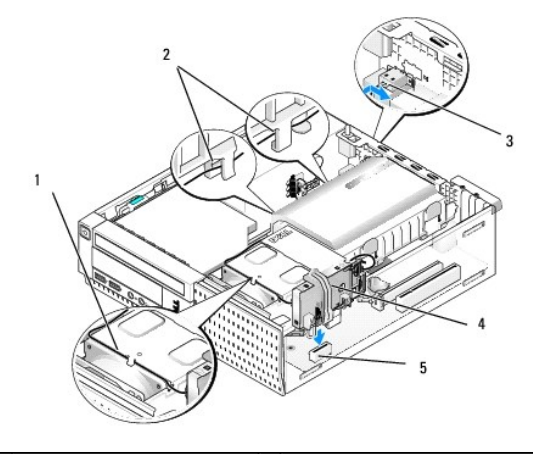

| 1 | cablu placă wireless          | 2 | ghidaje cabluri pe carcasa hard disk-ului |  |  |
|---|-------------------------------|---|-------------------------------------------|--|--|
| 3 | conector antenă externă Wi-Fi | 4 | ansamblu plac <b>ă</b> wireless           |  |  |
| 5 | conector placă wireless       |   |                                           |  |  |

ANUNȚ: Când direcționați cablul plăcii wireless prin carcasă, evitați să buclele ascuțite. Acestea pot cauza degradarea semnalului.

6. Direcţionaţi cablul plăcii wireless prin canalul de cabluri de pe partea de sus a ansamblului radiatorului procesorului, prin ghidajele de cabluri de pe partea laterală a carcasei protectoare a hard disk-ului şi spre panoul din spate. Utilizaţi clemele cablurilor pentru a împacheta excesul de cabluri în

pachetul de cabluri, dacă este necesar.

- 7. Scoateți bușonul de pe panoul din spate, unde este instalat conectorul pentru antena Wi-Fi.
- Poziţionaţi conectorul antenei externe la capătul cablului plăcii wireless în deschizătura pentru conectorul antenei din panoul din spate, astfel încât lamelele de fixare ale flanşei conectorului să treacă prin deschizătură, iar capătul îndoit al flanşei conectorului să fie îndreptat invers faţă de sursa de alimentare.
- Glisați conectorul oblic de-a lungul panoului din spate ușor astfel încât lamelele de fixare de pe flanşa conectorului să fixeze conectorul de panoul din spate.
- 10. Conectați antena externă Wi-Fi la conectorul cablului plăcii wireless.
- 11. Remontați capacul computerului.
- 12. Reporniți computerul. Configurați aplicația software a dispozitivului wireless conform cerințelor rețelei wireless.

## Scoaterea plăcii wireless interne

Pentru a scoate placa wireless internă, urmați pașii de mai jos:

- 1. Urmați procedura Înainte de a lucra la computerul dumneavoastră.
- 2. Deconectați antena externă Wi-Fi de la conectorul de pe spatele computerului.
- Desprindeţi conectorul antenei externe Wi-Fi din carcasă glisându-l de-a lungul panoului din spate către sursa de alimentare, apoi retrăgându-l din deschidere.
- 4. Scoateți cablul plăcii wireless de pe ruta sa.
- Prindeţi de capete ansamblul plăcii wireless, apăsaţi pe sistemul de deblocare al clemei de fixare pentru placă şi ridicaţi placa pentru a o deconecta din conectorul plăcii wireless de pe placa de sistem. Scoateţi ansamblul plăcii wireless din carcasă.
- Acoperiţi deschiderea pentru conectorul antenei externe Wi-Fi cu buşonul livrat pentru computer. Contactaţi Dell pentru un buşon de înlocuire, dacă nu aveţi niciunul disponibil.
- 7. Remontați capacul computerului.

### Instalarea unui port serial extern secundar

Dacă adăugați un port serial extern utilizând conectorul serial montat pe un capac de umplere pentru slot, conectați cablul intern al conectorului la conectorul de port serial intern de pe placa de sistem (consultați <u>Componentele plăcii de sistem</u>).

Dell<sup>™</sup> Optiplex<sup>™</sup> 960 Mini tower/desktop/small form factor Manual de service

Comutatorul pentru intruziunea în carcasă

# Comutatorul pentru intruziunea în carcasă

AVERTI SMENT: Înainte de a efectua lucrări în interiorul computerului citiți instrucțiunile de siguranță livrate împreună cu computerul. Pentru informații suplimentare despre cele mai bune practici privind siguranța, consultați pagina de start pentru conformitatea cu reglementările, la adresa: www.dell.com/regulatory\_compliance.

## Scoaterea comutatorului pentru intruziunea în carcasă

- 1. Urmați procedura Înainte de a lucra la computerul dumneavoastră.
- 2. Îndepărtați capacul computerului (consultați Scoaterea capacului computerului small form factor).
- 3. Remontați ansamblul carcasei protectoare a unității hard disk (consultați Scoaterea ansamblului hard disk-ului și al carcasei protectoare)
- 4. Deconectați cablul comutatorului pentru intruziunea în carcasă de la placa de sistem.
- Glisaţi comutatorul pentru intruziunea în carcasă pentru a-l scoate din slotul său din capacul de metal şi apoi apăsaţi-l în jos prin orificiul pătrat din capac pentru a-l scoate împreună cu cablul său ataşat din computer.

NOTĂ: Este posibil să simțiți o ușoară rezistență în timp ce glisați comutatorul afară din slot.

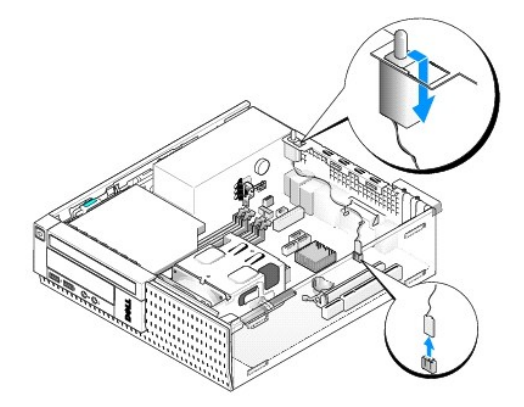

## Remontarea comutatorului pentru intruziunea în carcasă

- Introduceţi uşor comutatorul de sub capacul de metal în orificiul pătrat din capac şi apoi glisaţi comutatorul pentru intruziuni în şasiu în slotul său până ce se poziţionează fix în locul său.
- 2. Reconectați cablul la placa de sistem.
- 3. Remontați capacul computerului (consultați Remontarea capacului computerului small form factor).

# Resetarea detectorului intruziunilor în carcasă

- 1. Porniți (sau reporniți) computerul.
- 2. Când apare logo-ul DELL™, apăsați imediat pe <F2>.

Dacă aşteptați prea mult și se afișează logo-ul sistemului de operare, așteptați în continuare până la afișarea desktopului Microsoft<sup>®</sup> Windows<sup>®</sup>. Apoi, opriți computerul și încercați din nou.

În meniul Settings (Setări), selectați Security (Securitate), apoi Chassis Intrusion (Intruziune carcasă). Utilizați tastele tab, săgeți și space pentru a alege opțiunea pe care o preferați. Dacă ați schimbat setarea, apăsați pe butonul Apply (Aplicare) și pe Enter.

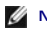

NOTĂ: Setarea implicită este On-Silent (Pornit silențios).

4. Salvaţi-vă setările BIOS şi ieşiţi din configurarea sistemului.

Dell<sup>™</sup> Optiplex<sup>™</sup> 960 Mini tower/desktop/small form factor Manual de service

Capacul computerului small form factor.

# Capacul computerului small form factor

### Scoaterea capacului computerului small form factor

AVERTISMENT: Înainte de a iniția o procedură indicată în această secțiune, citiți instrucțiunile de siguranță livrate împreună cu computerul. Pentru informații suplimentare despre cele mai bune practici privind siguranța, consultați pagina de start pentru conformitatea cu reglementările, la adresa: www.dell.com/regulatory\_compliance.

AVERTISMENT: Pentru a vă proteja împotriva șocurilor electrice, deconectați întotdeauna computerul de la priza electrică înainte de a îndepărta capacul.

1. Urmați procedura Înainte de a lucra la computerul dumneavoastră.

2. Dacă este atașat un cablu de securitate sau un lacăt (prin inelul pentru lacăt), îndepărtați-l.

NOTĂ: Pentru comoditate, așezați computerul pe partea laterală înainte de a lucra în interiorul carcasei.

- 3. Găsiți dispozitivul de deblocare a carcasei și glisați-l înapoi în timp ce ridicați capătul capacului de lângă dispozitivul de deblocare.
- După ce aţi ridicat uşor capătul capacului de lângă dispozitivul de deblocare, glisaţi capacul spre capătul dispozitivului de deblocare al carcasei pentru a scoate clemele din celălalt capăt al capacului din sloturile carcasei.

AVERTISMENT: În timpul activității obișnuite, radiatorul plăcii grafice se poate încălzi foarte mult. Asigurați-vă că radiatorul plăcii grafice a avut suficient timp pentru a se răci, înainte de a-l atinge.

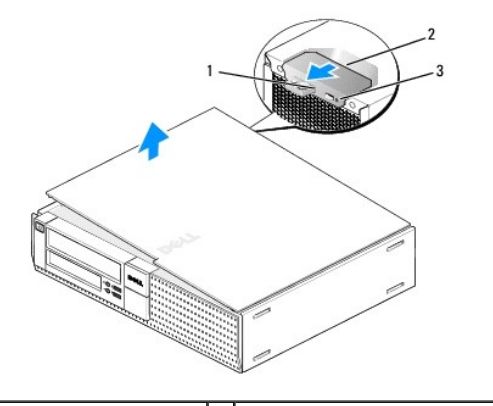

| 1 | inel lac <b>ă</b> t      | 2 | dispozitiv de deblocare carcasă |
|---|--------------------------|---|---------------------------------|
| 3 | slot cablu de securitate |   |                                 |

## Remontarea capacului computerului small form factor

AVERTISMENT: Înainte de a iniția o procedură indicată în această secțiune, citiți instrucțiunile de siguranță livrate împreună cu computerul. Pentru informații suplimentare despre cele mai bune practici privind siguranța, consultați pagina de start pentru conformitatea cu reglementările, la adresa: www.dell.com/regulatory\_compliance.

1. Asigurați-vă că toate cablurile sunt conectate și pliați cablurile astfel încât să nu le atingeți în timpul procedurii de reinstalare.

Trageți ușor de cablurile de alimentare spre dvs. astfel încât acestea să nu se prindă sub unități.

2. Asigurați-vă că în computer nu rămân scule sau piese în plus.

- 3. Pentru a remonta capacul:
  - a. Aliniați partea inferioară a capacului cu clemele balamalelor aflate de-a lungul marginii de jos a computerului.
  - b. Utilizând clemele balamalelor ca pârghie, rotiți capacul în jos pentru a-l închide.
  - c. Fixați capacul în poziția sa întâi trăgând înapoi de dispozitivul de deblocare a carcasei şi apoi dându-i drumul când capacul se află în poziția corespunzătoare.
  - d. Înainte de a muta computerul, asigurați-vă că ați poziționat corect capacul.

🜑 ANUNȚ: Pentru a conecta un cablu de rețea, mai întâi introduceți cablul în conectorul de perete al rețelei și apoi în computer.

4. Ataşaţi suportul computerului (dacă aveţi). Pentru instrucţiuni, consultaţi documentaţia livrată împreună cu suportul.

5. Conectați computerul și dispozitivele la prizele electrice și porniți-le.

După ce îndepărtați și remontați capacul, detectorul intruziunilor în carcasă (opțional pe unele computere), dacă este instalat și activat, la următoarea pornire va afișa pe ecran următorul mesaj:

ALERTĂ! Capacul a fost îndepărtat.

 Resetați detectorul intruziunilor în carcasă modificând Chassis Intrusion (Intruziune carcasă) la On (Pornit) sau On-Silent (Pornit - Silențios). Consultați <u>Resetarea detectorului intruziunilor în carcasă</u>.

NOTĂ: Dacă altcineva a setat o parolă de administrator, contactați administratorul de rețea pentru a obține informații despre resetarea detectorului intruziunilor în carcasă.

Dell<sup>™</sup> Optiplex<sup>™</sup> 960 Mini tower/desktop/small form factor Manual de service

Procesorul

## Procesorul

- AVERTISMENT: Înainte de a efectua lucrări în interiorul computerului citiți instrucțiunile de siguranță livrate împreună cu computerul. Pentru informații suplimentare despre cele mai bune practici privind siguranța, consultați pagina de start pentru conformitatea cu reglementările, la adresa: www.dell.com/regulatory\_compliance.
- ANUNŢ: Pentru prevenirea deteriorărilor statice la componentele din interiorul computerului, descărcaţi electricitatea statică din corpul dumneavoastră înainte de a atinge orice componentă electronică a computerului. Puteţi face acest lucru prin atingerea unei suprafeţe metalice nevopsite de pe carcasa computerului.

### Scoaterea procesorului

- 1. Urmați procedura Înainte de a lucra la computerul dumneavoastră.
- 2. Scoateți ansamblul hard disk-ului și al carcasei protectoare (consultați Scoaterea ansamblului hard disk-ului și al carcasei protectoare).
- 3. Scoateți unitatea optică (consultați Scoaterea unei unități optice).
- Dacă este instalată o placă wireless, deconectați-o de la placa de sistem şi îndepărtați-o împreună cu cablul aferent de carcasa ventilatorului (consultați Scoaterea plăcii wireless interne).
- 5. Îndepărtați toate cablurile direcționate prin ghidajele de pe carcasa ventilatorului.
- 6. Deconectați cele două cabluri ale ventilatorului de la placa de sistem (consultați <u>Componentele plăcii de sistem</u>).
- 7. Slăbiți cele două șuruburi îngropate de pe fiecare parte a radiatorului procesorului și ridicați ansamblul din interiorul carcasei.

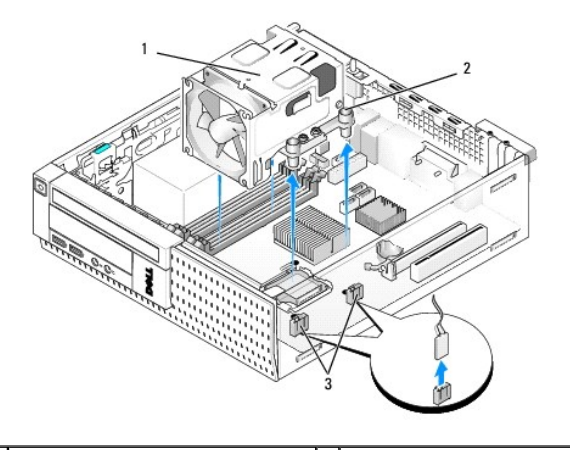

| 1 | ansamblu radiator procesor               | 2 | carcas <b>ă</b> pentru <b>ş</b> urub prizonier (4) |
|---|------------------------------------------|---|----------------------------------------------------|
| 3 | conectorii cablurilor ventilatorului (2) |   |                                                    |

AVERTISMENT: Ansamblul radiatorului procesorului se poate încălzi foarte tare în timpul funcționării normale. Asigurați-vă că acesta are timp suficient să se răcească înainte să-l atingeți.

🕒 ANUNȚ: Dacă nu este nevoie de un nou radiator pentru procesorul cel nou, utilizați ansamblul radiatorului original după ce remontați procesorul.

 Deschideți capacul procesorului glisând clema de deblocare de sub dispozitivul de blocare a capacului central de pe soclu. Apoi trageți clema înapoi pentru a debloca procesorul.

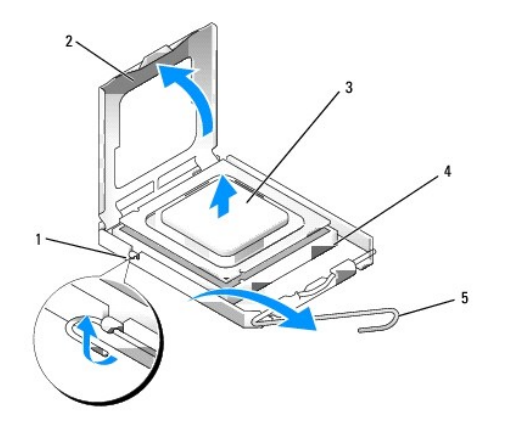

| 1 | dispozitiv de blocare capac central | 2 | capac procesor |
|---|-------------------------------------|---|----------------|
| 3 | procesor                            | 4 | soclu          |
| 5 | clem <b>ă</b> de deblocare          |   |                |

🕒 ANUNŢ: Atunci când înlocuiți procesorul, nu atingeți niciunul dintre pinii din interiorul soclului și nu lăsați niciun obiect să cadă pe pinii din soclu.

9. Scoateți ușor procesorul din soclu.

Lăsați clema de deblocare extinsă în poziție de deblocare, astfel încât soclul să fie pregătit pentru procesorul nou.

# Instalarea procesorului

- 🜑 ANUNŢ: Conectați-vă la împământare prin atingerea unei suprafețe metalice nevopsite din partea din spate a computerului.
- ANUNŢ: Atunci când înlocuiți procesorul, nu atingeți niciunul dintre pinii din interiorul soclului și nu lăsați niciun obiect să cadă pe pinii din soclu.
- 1. Urmați procedura Înainte de a lucra la computerul dumneavoastră.
- 2. Despachetați procesorul nou, având grijă să nu atingeți partea de dedesubt a procesorului.
- ANUNŢ: Trebuie să poziţionaţi procesorul corect în soclu pentru a evita deteriorarea definitivă a procesorului şi a computerului atunci când porniţi computerul.
- 3. Dacă clema de deblocare de pe soclu nu este complet extinsă, mutați-o în poziția respectivă.
- 4. Aliniați fantele de aliniere frontale și posterioare de pe procesor cu fantele de aliniere frontale și posterioare de pe soclu.
- 5. Aliniați colțurile pin 1 ale procesorului și soclului.
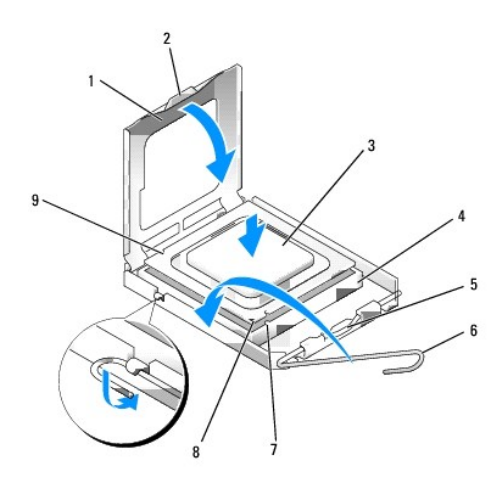

| _ |                                            |   |                                                |
|---|--------------------------------------------|---|------------------------------------------------|
| 1 | capac procesor                             | 2 | lamel <b>ă</b> de fixare                       |
| 3 | procesor                                   | 4 | soclu pentru procesor                          |
| 5 | dispozitiv de blocare capac central        | 6 | clem <b>ă</b> de deblocare                     |
| 7 | fant <b>ă</b> de aliniere frontal <b>ă</b> | 8 | indicator pin-1 al procesorului și al soclului |
| 9 | fant <b>ă</b> de aliniere spate            |   |                                                |

• ANUNJ: Pentru a evita deteriorarea, asigurați-vă că procesorul este aliniat corect cu soclul și nu utilizați forță excesivă atunci când instalați procesorul.

- 6. Introduceți ușor procesorul în soclu și asigurați-vă că procesorul este poziționat corect.
- 7. Atunci când procesorul este fixat complet în soclu, închideți capacul procesorului.

Asigurați-vă că marginea de pe capacul procesorului este poziționată sub dispozitivul de blocare a capacului central de pe soclu.

- 8. Pivotați clema de deblocare a soclului spre soclu și fixați-o în poziția inițială pentru a fixa procesorul.
- 9. Curățați soluția termică din partea inferioară a radiatorului.

ANUNŢ: Asigurați-vă că aplicați o soluție termică nouă. Soluția termică nouă este foarte importantă pentru asigurarea legăturii termice adecvate, necesară funcționării optime a procesorului.

- 10. Aplicați soluția termică nouă pe partea superioară a procesorului.
- 11. Remontați ansamblul radiator al procesorului:
  - a. Aşezaţi ansamblul radiatorului în poziţia corespunzătoare pe placa de sistem.
  - b. Strângeți cele patru șuruburi captive pentru a fixa ansamblul radiatorului de carcasă.
  - c. Reconectați cele două cabluri ale ventilatorului la placa de sistem.

ANUNT: Asigurați-vă că ansamblul radiatorului este așezat corect și fixat.

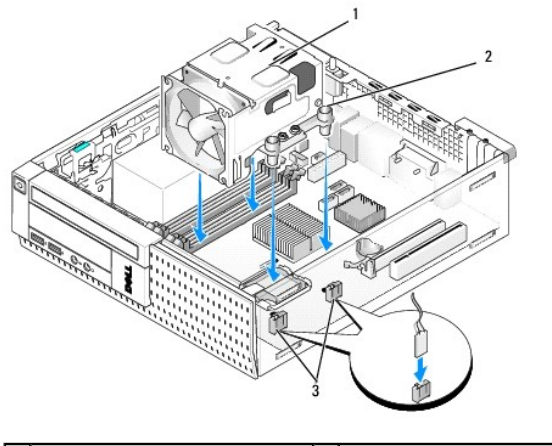

| 1 | ansamblu radiator procesor       | 2 | şurub îngropat în carcasă (4) |
|---|----------------------------------|---|-------------------------------|
| 3 | conectori cabluri ventilator (2) |   |                               |

12. Dacă sistemul a avut o placă wireless care a fost scoasă într-un pas anterior, remontați-o (consultați Placă wireless internă - Instalare).

- 13. Redirecționați cablurile prin ghidajele de pe carcasa ventilatorului.
- 14. Remontați unitatea optică (consultați Înlocuirea sau instalarea unei unități optice).
- 15. Remontați ansamblul hard disk-ului și al carcasei protectoare (consultați Remontarea ansamblului hard disk-ului și al carcasei protectoare).
- 16. Urmați procedura După ce ați lucrat la computerul dumneavoastră.

#### Scoaterea și remontarea ansamblului carcasei și al ventilatorului

Ansamblul carcasei și al ventilatorului poate fi scos și remontat fără a scoate ansamblul radiatorului procesorului.

- 1. Urmați procedura Înainte de a lucra la computerul dumneavoastră.
- 2. Remontați ansamblul hard disk-ului și al carcasei protectoare (consultați Scoaterea ansamblului hard disk-ului și al carcasei protectoare).
- 3. Scoateți unitatea optică (consultați Scoaterea unei unități optice).
- Dacă este instalată o placă wireless, deconectați-o de la placa de sistem şi îndepărtați-o împreună cu cablul aferent de carcasa ventilatorului (consultați Scoaterea plăcii wireless interne).
- 5. Îndepărtați cablurile direcționate prin ghidajele de pe carcasa ventilatorului.
- 6. Deconectați cele două cabluri ale ventilatorului de la placa de sistem (consultați Componentele plăcii de sistem).
- 7. Scoateți cele patru șuruburi care fixează ventilatorul și ansamblul carcasei de radiatorul procesorului.
- 8. Ridicați din carcasă ansamblul carcasei și al ventilatorului.

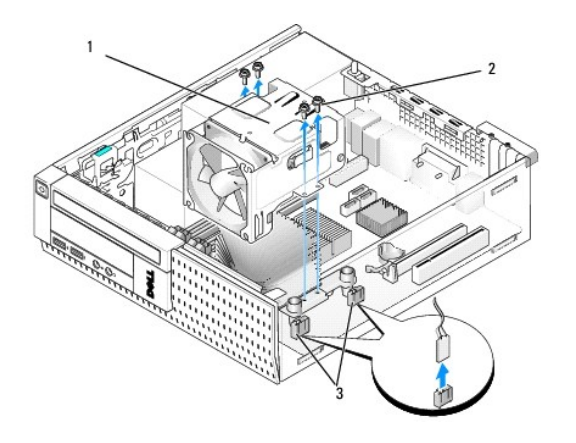

| 1 | ansamblu carcas <b>ă ș</b> i ventilator | 2 | şuruburi îngropate carcasă ventilator (4) |
|---|-----------------------------------------|---|-------------------------------------------|
| 3 | conectori cabluri ventilator (2)        |   |                                           |

9. Poziţionaţi noul ansamblu al carcasei şi al ventilatorului pe ansamblul radiatorului, aliniind orificiile pentru şuruburi ale carcasei cu cele de pe ansamblul radiatorului.

10. Fixați carcasa ventilatorului de ansamblul radiatorului cu cele patru șuruburi scoase în pasul de mai sus.

11. Conectați cele două cabluri ale ventilatorului la placa de sistem (consultați <u>Componentele plăcii de sistem</u>).

- 12. Dacă sistemul a avut o placă wireless care a fost scoasă într-un pas anterior, remontați-o (consultați Placă wireless internă Instalare).
- 13. Redirecționați cablurile prin ghidajele de pe carcasa ventilatorului.
- 14. Remontați unitatea optică (consultați Instalarea unei unități optice).
- 15. Remontați ansamblul hard disk-ului și al carcasei protectoare.
- 16. Urmați procedura După ce ați lucrat la computerul dumneavoastră.

#### Dell<sup>™</sup> Optiplex<sup>™</sup> 960 Mini tower/desktop/small form factor Manual de service

Unități

# Unit**ăț**i

MOTĂ: Dacă scoateți sau adăugați un dispozitiv care afectează componentele hardware sau configurația RAID a sistemului, probabil vor trebui modificate setările BIOS. Consultați Ghidul tehnic Dell™ pentru mai multe informații.

Computerul dumneavoastră acceptă:

- 1 Un hard disk SATA (serial ATA) de 3,5 inchi sau două hard disk-uri SATA de 2,5 inchi
- 1 Un cititor de carduri media ultraplat sau o unitate floppy ultraplată
- 1 O unitate optică SATA ultraplată
- 1 O unitate eSATA (externă)

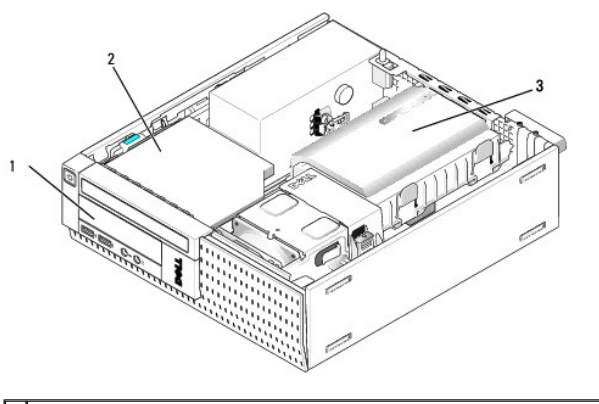

| 1 | compartiment de unitate de 3,5 inchi pentru unitate floppy opțională<br>ultraplată sau pentru cititor de carduri media ultraplat | 2 | unitate optic <b>ă</b> ultraplat <b>ă</b> |
|---|----------------------------------------------------------------------------------------------------|---|-------------------------------------------|
| 3 | ansamblu hard disk <b>ş</b> i carcas <b>ă</b> protectoare                                                                        |   |                                           |

# Instrucțiuni generale de instalare pentru dispozitivele SATA

Conectorii SATA de pe placa de sistem sunt etichetați SATA0, SATA1 și SATA2.

Hard disk-urile trebuie conectate la conectorii cu cel mai mic număr SATA, în timp ce orice alte dispozitive SATA (cum ar fi o unitate optică) trebuie să fie conectate prin conectorii SATA rămaşi cu numere mai mari decât cele la care sunt conectate hard disk-urile. De exemplu, dacă aveți două hard disk-uri SATA și o unitate optică SATA, conectați cele două hard disk-uri la conectorii SATAO și SATA1 și unitatea optică SATA la conectorul SATA2. (Consultați <u>Componentele plăcii</u> <u>de sistem</u> pentru locația conectorilor SATA pe placa de sistem.)

#### Conectarea cablurilor pentru unități

Când instalați o unitate, conectați două cabluri (un cablu de alimentare c.c. și un cablu de interfață de date) în partea din spate a unității.

#### Conectorii pentru interfața de date

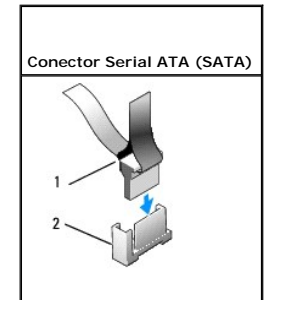

| 1   | conector cablu interfată de date | 2 | conector interfată SATA |
|-----|----------------------------------|---|-------------------------|
| · · | conector cabia internaça de date | - | conector internaça SATA |

# Conectorii pentru cablurile de alimentare

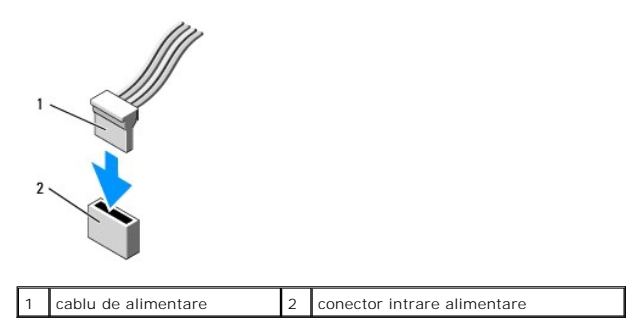

#### Conectarea și deconectarea cablurilor pentru unități

Când scoateți un cablu cu un mâner de tragere, prindeți de mânerul de tragere colorat și trageți până ce se desprinde.

Când conectați și deconectați un cablu de date SATA, țineți cablul de conectorul negru de la fiecare capăt.

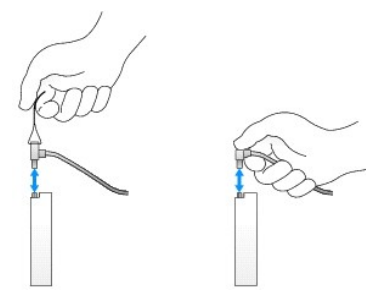

# Scoaterea inserturilor pentru compartimentele de unități

Dacă instalați o nouă unitate:

- 1. Urmați procedura Înainte de a lucra la computerul dumneavoastră.
- 2. Apăsați pe lamela de fixare a insertului de pe partea interioară a cadrulul pentru a debloca insertul pentru compartimentul de unități. Scoateți insertul pentru compartimentul de unități din fața cadrului.

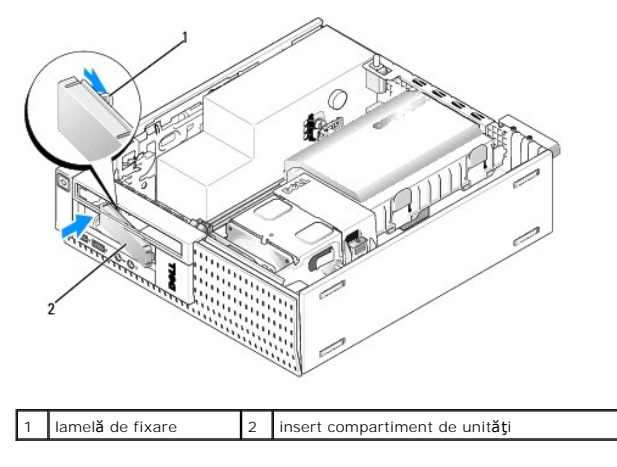

#### Remontarea inserturilor pentru compartimentele de unități

Dacă scoateți o unitate și trebuie să remontați inserturile:

- Din interiorul carcasei, plasaţi insertul de plastic peste deschiderea compartimentului de unităţi şi inseraţi lamelele în marginea din dreapta a insertului în sloturile din partea dreaptă a deschiderii compartimentului pentru unităţi.
- 2. Introduceți partea stângă a insertului în deschizătură până ce se va fixa în poziția sa.

#### Unitatea hard disk

Computerul poate include un hard disk de 3,5 inchi sau una ori două hard disk-uri de 2,5 inchi.

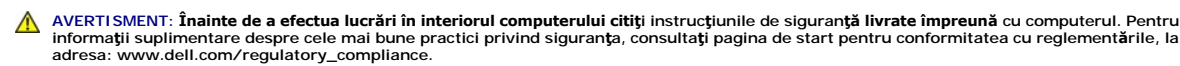

AVERTISMENT: Pentru a vă proteja împotriva șocurilor electrice, deconectați întotdeauna computerul de la priza electrică înainte de a îndepărta capacul.

• ANUNT: Pentru a evita deteriorarea unității, nu o așezați pe o suprafață dură. În schimb, așezați unitatea pe o suprafață care o va amortiza suficient, precum un material spongios.

ANUNŢ: Când manipulați hard disk-uri de 2,5 inchi, evitați să apăsați pe partea de metal (eticheta unității). În caz contrar, unitatea ar putea fi serios deteriorată.

MOTĂ: Dacă scoateți sau adăugați o unitate care afectează configurația RAID a sistemului, probabil vor trebui modificate setările BIOS. Consultați Ghidul tehnic Dell™ pentru mai multe informații.

#### Scoaterea ansamblului hard disk-ului și al carcasei protectoare

- 1. Urmați procedura Înainte de a lucra la computerul dumneavoastră.
- 2. Dacă prin canalul de cabluri de pe partea laterală a carcasei hard disk-ului sunt direcționate cabluri, trebuie să le scoateți.
- 3. Apăsați cele două lamele de fixare albastre de pe fiecare parte a casetei de unități și ridicați capătul de lângă ansamblul radiatorului.
- ANUNŢ: Nu trageți unitatea afară din computer cu ajutorul cablurilor unității. Dacă trageți de cabluri puteți deteriora cablurile și conectorii cablurilor.
- 4. Ridicați din interiorul computerului ansamblul hard disk-ului și al carcasei protectoare.

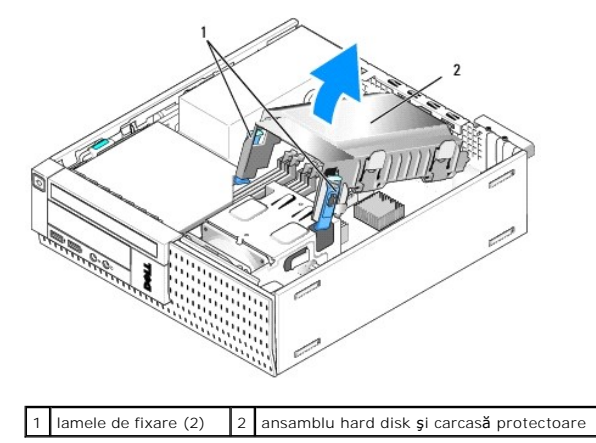

 Deconectaţi cablul sursei de alimentare P3 şi cablul(urile) SATA de la ansamblul hard disk-ului şi al carcasei protectoare. Dacă sunt instalate două unităţi de 2,5 inchi, reţineţi unitatea conectată la conectorul SATA0 de pe placa de sistem (consultaţi <u>Componentele plăcii de sistem</u>).

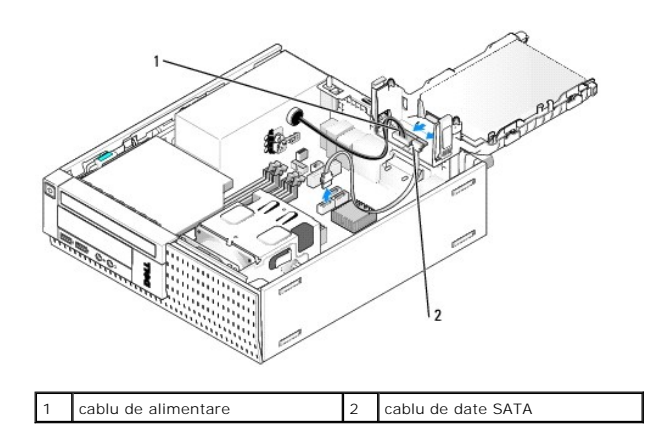

#### Scoaterea unității hard disk

- Dacă înlocuiți un hard disk care conține date pe care doriți să le păstrați, efectuați o copie de siguranță a fişierelor înainte de a începe această procedură.
- 2. Urmați procedura Înainte de a lucra la computerul dumneavoastră.
- 3. Aşezați computerul pe partea laterală, astfel încât placa de sistem să fie în partea de jos a interiorului computerului.
- 4. Scoateți ansamblul hard disk-ului și al carcasei protectoare (consultați Scoaterea ansamblului hard disk-ului și al carcasei protectoare).
- 5. Dacă scoateți o unitate de 3,5 inchi:
  - a. Scoateți vechiul hard disk din carcasă trăgând lamelele de fixare ușor pentru a elibera unitatea din carcasă.

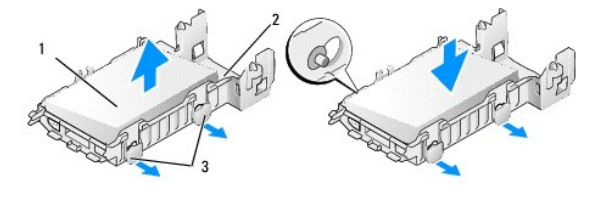

| 1 | hard disk de 3,5"       | 2 | carcas <b>ă</b> protectoare hard disk |
|---|-------------------------|---|---------------------------------------|
| 3 | lamele de deblocare (2) |   |                                       |

- b. Instalați o unitate principală nouă. Consultați Înlocuirea unui hard disk și omiteți restul acestei proceduri.
- 6. Dacă scoateți o unitate de 2,5 inchi:
  - a. Scoateți caseta hard disk-ului de 2,5 inchi din carcasă trăgând ușor de lamelele de deblocare pentru a elibera caseta.

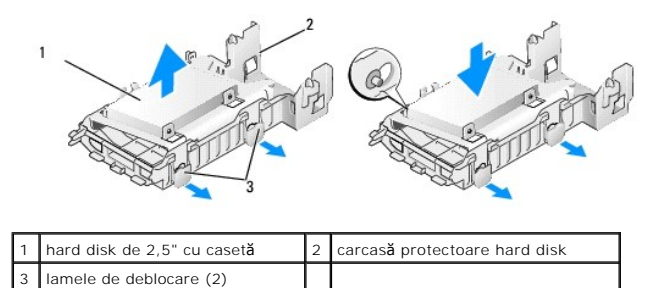

b. Desprindeţi hard disk-ul pe care doriţi să-l înlocuiţi din caseta de hard disk de 2,5 inchi, deşurubând cele patru şuruburi, câte două pe fiecare parte, care îl fixează de casetă. Hard disk-ul principal este montat pe partea plată a setei hard disk-ului de 2,5 inchi, iar hard disk-ul secundar este montat pe partea în formă de U.

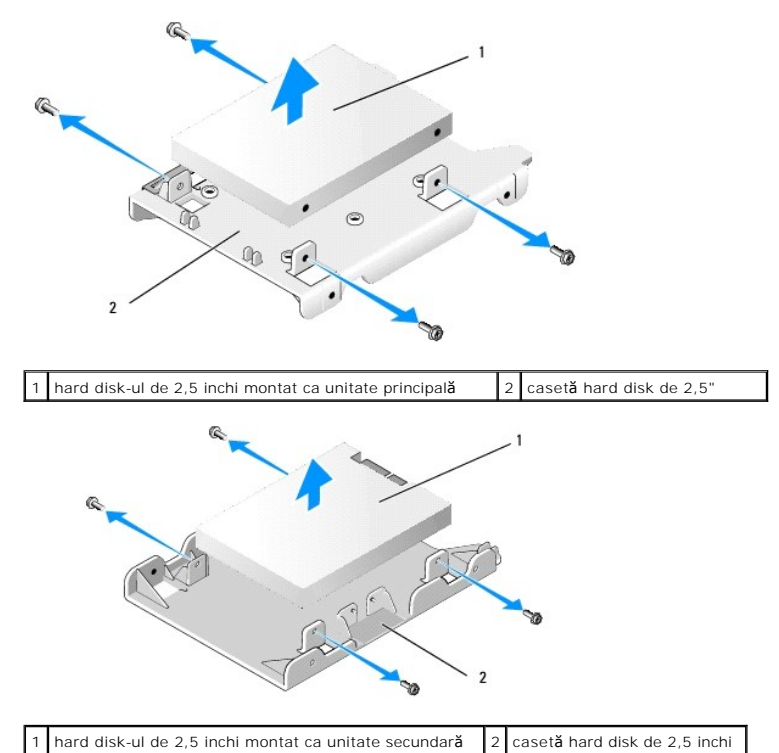

- - c. Dacă hard disk-ul principal de 2,5 inchi a fost scos şi va fi înlocuit de hard disk-ul secundar instalat în casetă, scoateți unitatea secundară şi instalați-o pe partea plată a casetei hard disk-ului de 2,5 inchi.
  - d. Dacă hard disk-ul principal de 2,5 inchi a fost scos şi nu a fost instalat un hard disk secundar, instalaţi un hard disk principal. Consultaţi <u>Înlocuirea</u> <u>unui hard disk</u> şi omiteţi restul acestei proceduri.
  - e. Instalați caseta hard disk-ului de 2,5 inchi în carcasă trăgând ușor de lamelele de deblocare și aliniind pinii din interiorul carcasei cu orificiile de pe părțile laterale ale casetei hard disk-ului de 2,5 inchi.

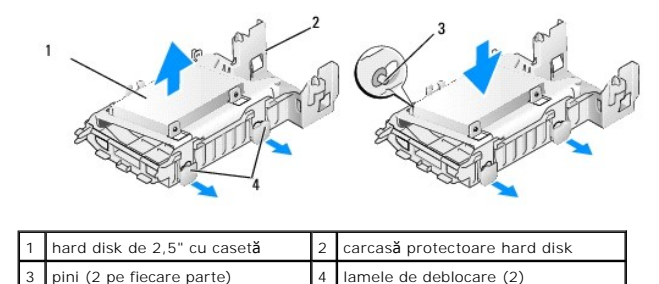

f. Instalaţi ansamblul hard disk-ului şi al carcasei protectoare în carcasă (consultaţi <u>Remontarea ansamblului hard disk-ului şi al carcasei protectoare</u>).

# Înlocuirea unui hard disk

 Dezambalaţi noua unitate hard disk şi pregătiţi-o pentru instalare. Verificaţi documentaţia unităţii pentru a verifica dacă aceasta este configurată pentru computerul dumneavoastră.

ANUNŢ: Pentru a evita deteriorarea unității, nu o așezați pe o suprafață dură. În schimb, așezați unitatea pe o suprafață care o va amortiza suficient, precum un material spongios.

- 2. Dacă înlocuiți o unitate de 3,5 inchi:
  - a. Introduceţi noul hard disk în carcasa protectoare trăgând uşor în exterior de lamelele de deblocare şi aliniind pinii din interiorul carcasei cu orificiile pentru şuruburi de pe părţile laterale ale hard disk-ului. Partea hard disk-ului care conţine eticheta trebuie să fie orientată opus faţă de carcasă, iar capătul conectorului hard disk-ului trebuie să fie orientat spre lamelele de fixare ale carcasei.

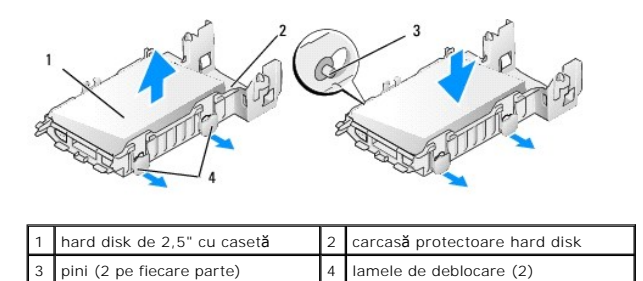

- b. Instalaţi ansamblul hard disk-ului şi al carcasei protectoare în carcasă (consultaţi <u>Remontarea ansamblului hard disk-ului şi al carcasei</u> protectoare).
- 3. Dacă instalați o unitate de 2,5 inchi:
  - a. Scoateți ansamblul hard disk-ului și al carcasei protectoare, dacă este necesar (consultați <u>Scoaterea ansamblului hard disk-ului și al carcasei</u> protectoare).
  - b. Scoateţi caseta hard disk-ului de 2,5 inchi din carcasă trăgând ușor de lamelele de deblocare pentru a elibera caseta.

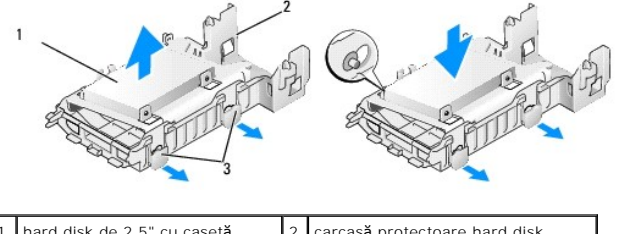

| 1 | hard disk de 2,5" cu caset <b>ă</b> | 2 | carcasă protectoare hard disk |
|---|-------------------------------------|---|-------------------------------|
| 3 | lamele de deblocare (2)             |   |                               |
|   |                                     |   |                               |

- c. Poziţionaţi noul hard disk pe casetă. Orientaţi unitatea astfel încât atunci când este instalată în computer, partea laterală a hard disk-ului cu eticheta să fie spre placa de sistem, orificiile pentru şuruburi să fie aliniate cu lamelele de fixare, iar capătul conectorului unităţii(lor) să fie orientat spre decupajul pentru cablu al casetei.
- NOTĂ: La montarea hard disk-urilor într-o casetă de hard disk de 2,5 inchi, hard disk-ul principal trebuie să fie montat pe partea plată a casetei cu eticheta orientată opus față de casetă, iar hard disk-ul secundar trebuie montat în partea în formă de U a casetei, cu eticheta spre casetă. În ambele configurări, capătul conectorului hard disk-urilor trebuie să fie orientat spre decupajul pentru cablu.

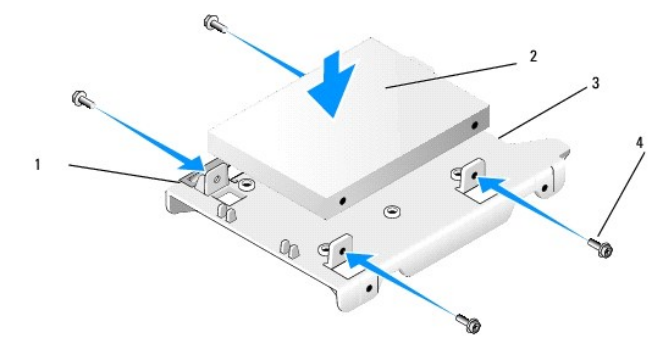

| _ |                               |      |                                      |              |                                                |  |  |  |  |  |
|---|-------------------------------|------|--------------------------------------|--------------|------------------------------------------------|--|--|--|--|--|
| 1 | hard disk de 2,5"             | 2    | caset <b>ă</b> pentru hard disk de 3 | 2,5          |                                                |  |  |  |  |  |
| 3 | decupaj pentru cablu          | 4    | şuruburi (4)                         | şuruburi (4) |                                                |  |  |  |  |  |
|   | 1                             | //   |                                      |              | 3                                              |  |  |  |  |  |
| 1 | casetă hard disk de 2,5 inchi | , pa | irtea în formă de U în sus           | 2            | hard disk de 2,5 inchi, cap <b>ă</b> t conecto |  |  |  |  |  |
| - | -                             |      |                                      | •            |                                                |  |  |  |  |  |

#### 3 decupaj pentru cablu

#### 4 şuruburi (4)

- d. Fixați unitatea de caseta pentru unități cu cele patru șuruburi, două pe fiecare parte.
- e. Ataşaţi adaptorul Y al cablului de alimentare la hard disk-ul(urile) montate în casetă.

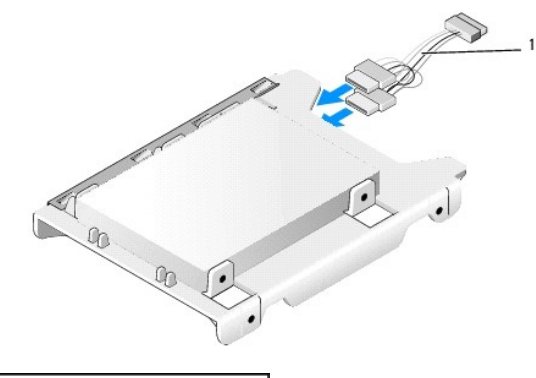

#### 1 adaptor Y cablu de alimentare

- f. Instalaţi caseta de unităţi în carcasa unităţii trăgând uşor lamelele de deblocare de pe carcasa unităţii şi aliniind pinii din interiorul acesteia cu orificiile de pe părţile laterale ale casetei unităţii. Partea plată a casetei trebuie să fie orientată spre placa de sistem atunci când ansamblul hard disk-ului şi al carcasei protectoare este instalat.
- g. Instalaţi ansamblul hard disk-ului şi al carcasei protectoare în carcasă (consultaţi <u>Remontarea ansamblului hard disk-ului şi al carcasei protectoare</u>).
- 4. Asigurați-vă că toți conectorii cablurilor sunt așezați corect și că acestea sunt direcționate prin canalele pentru cabluri.
- 5. Urmați procedura După ce ați lucrat la computerul dumneavoastră.
- 6. Reconectați corespunzător dispozitivele de alimentare și I/O la computer.
- 7. Urmați pașii de mai jos:
  - a. Porniți computerul.
  - b. Când se încarcă sistemul de operare pe computer, apăsaţi pe F2 când vi se solicită să intraţi în Setup (Programul de configurare) (consultaţi Ghidul tehnic Dell™ pentru mai multe informaţii).
  - c. În meniul Settings (Setări), selectați Drives (Unități) și selectați Drives (Unități) în submeniu.
  - d. Activați portul SATA1, dacă este necesar, pentru a accepta un hard disk secundar. Dacă modificați vreo setare, faceți clic pe Apply (Aplicare).
  - e. Verificați că informațiile despre portul SATA sunt afişate corect.
  - f. Dacă a fost instalat un hard disk principal de pe care nu se poate efectua încărcarea, introduceți în unitatea de încărcare un mediu de încărcare.
  - g. Faceți clic pe Exit (leșire)
- Dacă este necesar, apăsaţi pe F12 când computerul începe să intre în Boot Drive Menu (Meniu unitate încărcare). Selectaţi o unitate de încărcare şi continuaţi.
- 9. Când se încarcă sistemul de operare, partiționați și formatați logic noua unitate, dacă este necesar.

NOTĂ: Pentru instrucţiuni, consultaţi documentaţia livrată cu sistemul de operare.

- 10. Testați hard disk-ul executând aplicația software Dell Diagnostics (consultați Ghidul tehnic Dell™).
- 11. Dacă este necesar, instalați un sistem de operare de încărcare pe hard disk-ul principal. Consultați documentația oferită de sistemul de operare.

#### Remontarea ansamblului hard disk-ului și al carcasei protectoare

- 1. Conectați cablul de alimentare P3 de la sursa de alimentare la unitate(ăți).
- 2. Dacă este instalat un hard disk în carcasă, conectați cablul de date SATA la acesta și la conectorul SATA0 de pe placa de sistem.
- Dacă sunt instalate două hard disk-uri în ansamblul hard disk-ului şi al carcasei protectoare, conectați cablul SATA de la unitatea principală la conectorul SATA0 de pe placa de sistem şi cablul SATA de la unitatea secundară la conectorul SATA1.

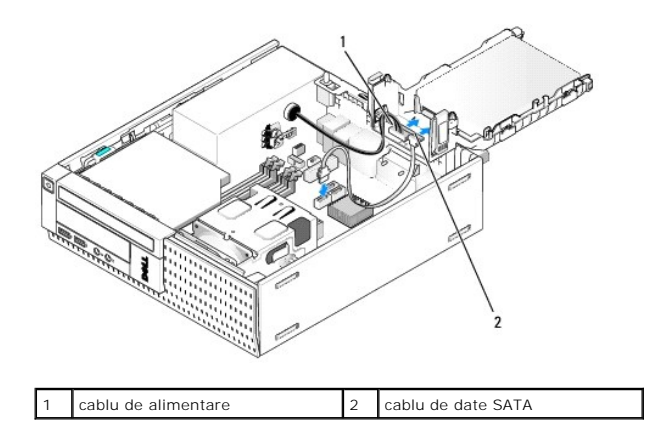

- 4. Verificați toți conectorii pentru a vă asigura că sunt conectați corect și bine fixați.
- Inserați uşor lamelele ansamblului hard disk-ului şi al carcasei protectoare în sloturile de aliniere de pe spatele carcasei şi rotiți ansamblul în jos până ce se fixează în poziția corectă.

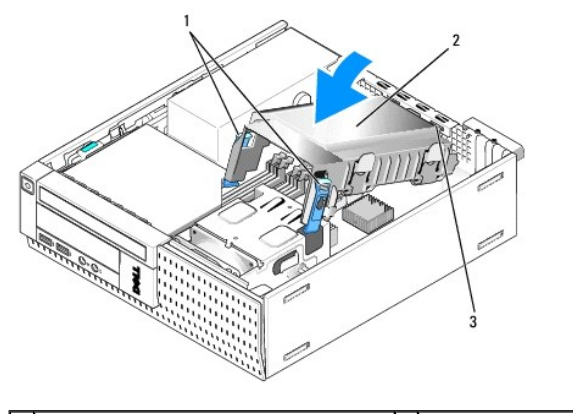

| 1 | lamele de deblocare (2)                      | 2 | ansamblu hard disk <b>ş</b> i carcas <b>ă</b> protectoare |
|---|----------------------------------------------|---|-----------------------------------------------------------|
| 3 | sloturi și lamele de aliniere a carcasei (3) |   |                                                           |

6. Direcționați cablul(rile) de date SATA și cablurile scoase anterior prin canalul de cabluri de pe partea laterală a carcasei hard disk-ului.

# Unitate optică

AVERTISMENT: Înainte de a iniția o procedură indicată în această secțiune, citiți instrucțiunile de siguranță livrate împreună cu computerul. Pentru informații suplimentare despre cele mai bune practici privind siguranța, consultați pagina de start pentru conformitatea cu reglementările, la adresa: www.dell.com/regulatory\_compliance.

AVERTISMENT: Pentru a vă proteja împotriva șocurilor electrice, deconectați întotdeauna computerul de la priza electrică înainte de a îndepărta capacul.

#### Scoaterea unei unități optice

- 1. Urmați procedura Înainte de a lucra la computerul dumneavoastră.
- 2. Aşezaţi computerul pe partea laterală, astfel încât placa de sistem să fie în partea de jos a interiorului computerului.

ANUNT: Nu trageți unitatea afară din computer cu ajutorul cablurilor unității. Dacă trageți de cabluri puteți deteriora cablurile și conectorii cablurilor.

- 3. Deconectați cablurile de alimentare și de date de la unitatea optică.
- 4. Apăsați pe dispozitivul de deblocare a unității, glisați unitatea spre spatele computerului, apoi ridicați unitatea pentru a o scoate din carcasă.

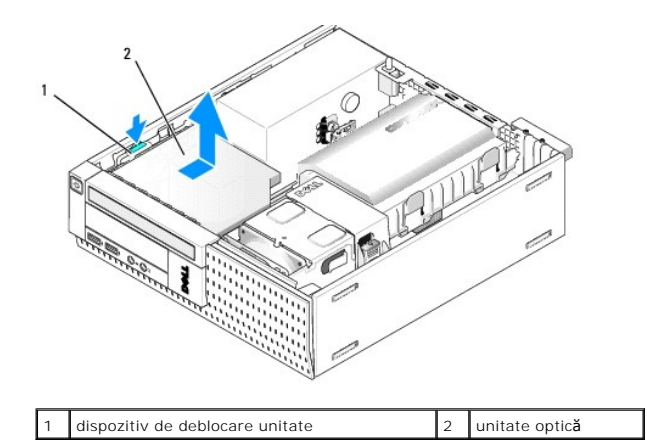

- 5. Dacă unitatea optică nu este remontată după scoatere:
  - a. Scoateți ansamblul hard disk-ului și al carcasei protectoare (consultați Scoaterea ansamblului hard disk-ului și al carcasei protectoare).
  - b. Deconectați cablul SATA de pe placa de sistem și scoateți cablul din carcasă.
  - c. Remontați ansamblul carcasei protectoare a unității hard disk.
- 6. Urmați procedura După ce ați lucrat la computerul dumneavoastră.

# Instalarea unei unități optice

- 1. Dezambalați unitatea și pregătiți-o pentru instalare. Verificați documentația care a însoțit unitatea pentru a verifica faptul că unitatea este configurată pentru computerul dumneavoastră.
- 2. Urmați procedura Înainte de a lucra la computerul dumneavoastră.
- 3. Scoateți ansamblul hard disk-ului și al carcasei protectoare, dacă există (consultați Scoaterea ansamblului hard disk-ului și al carcasei protectoare).
- Conectaţi la unitate cablul de alimentare P6 şi un cablu de date SATA. Conectaţi celălalt capăt al cablului SATA la conectorul SATA1 sau SATA2 de pe placa de sistem.

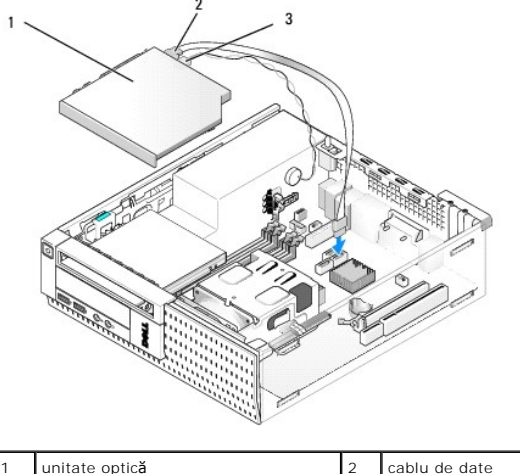

| 1 | unitate optic <b>ă</b> | 2 | cablu de date |
|---|------------------------|---|---------------|
| 3 | cablu de alimentare    |   |               |
|   |                        |   |               |

5. Poziționați unitatea în compartiment și glisați-o în față până se fixează în poziția sa.

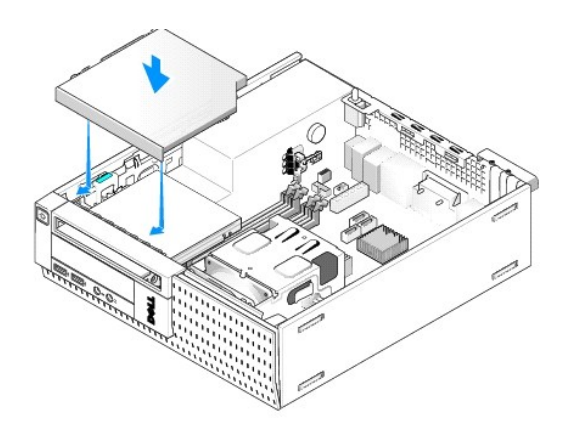

- 6. Verificați toate conexiunile cablurilor.
- 7. Remontați ansamblul hard disk-ului și al carcasei protectoare (consultați Remontarea ansamblului hard disk-ului și al carcasei protectoare).
- 8. Verificați direcționarea cablurilor. Direcționați cablurile prin ghidajele acestora pentru a lăsa fluxul de aer pentru ventilator și pentru orificiile de ventilație.
- 9. Urmați procedura După ce ați lucrat la computerul dumneavoastră.
- 10. Consultați documentația care însoțește unitatea pentru instrucțiuni asupra instalării oricărei aplicații software necesare funcționării unității.
- 11. Intrați în programul de configurare a sistemului și alegeți opțiunea potrivită Drive (Unitate) (consultați Ghidul tehnic Dell<sup>™</sup>).
- 12. Verificați funcționarea corectă a computerului prin executarea aplicației software Dell Diagnostics (consultați Ghidul tehnic Dell<sup>™</sup>).

# Unitatea floppy

AVERTISMENT: Înainte de a iniția o procedură indicată în această secțiune, citiți instrucțiunile de siguranță livrate împreună cu computerul. Pentru informații suplimentare despre cele mai bune practici privind siguranța, consultați pagina de start pentru conformitatea cu reglementările, la adresa: www.dell.com/regulatory\_compliance.

AVERTISMENT: Pentru a vă proteja împotriva șocurilor electrice, deconectați întotdeauna computerul de la priza electrică înainte de a îndepărta capacul.

#### Scoaterea unei unități floppy

- 1. Dacă unitatea pe care o scoateți nu va fi remontată:
  - Încărcaţi sistemul de operare pe computer şi apăsaţi pe F2 atunci când vi se solicită să intraţi în Setup (Programul de configurare) (consultaţi Ghidul tehnic Dell<sup>™</sup>).
  - b. În meniul Settings (Setări), selectați Drives (Unități), apoi Diskette Drive (Unitate dischetă).
  - c. Alegeți Disable (Dezactivare) pentru unitatea floppy.
  - d. Faceți clic pe Apply (Aplicare), apoi pe Exit (leșire).
  - e. Reîncărcați sistemul de operare pe computer și opriți computerul.

2. Urmați procedura Înainte de a lucra la computerul dumneavoastră.

- 3. Scoateți unitatea optică (consultați Scoaterea unei unități optice).
- ANUNŢ: Nu trageţi unitatea afară din computer cu ajutorul cablurilor unităţii. Dacă trageţi de cabluri puteţi deteriora cablurile şi conectorii cablurilor.
- 4. Dacă scoateți o unitate floppy, apăsați în jos pe lamela de deblocare a unității pentru a o debloca.
- 5. Ridicați ușor cablul de date din conectorul marginal al cablului de date al unității floppy.

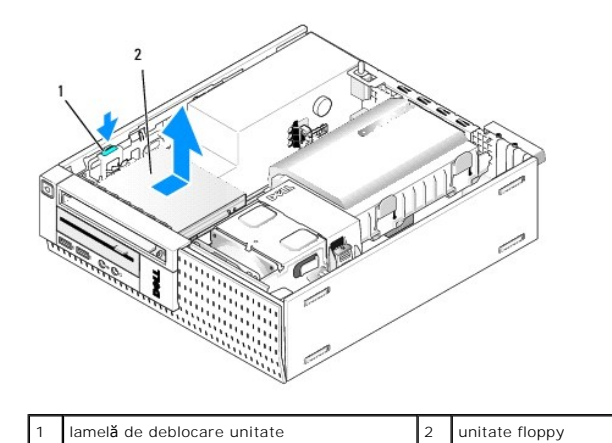

- 6. Apăsați în jos pe lamela de deblocare a unității și glisați unitatea floppy spre spatele computerului. Apoi ridicați-o din carcasă.
- 7. Dacă nu înlocuiți unitatea cu un alt dispozitiv:
  - a. Deconectați cablul de date al unității de la conectorul de pe placa de sistem și scoateți-l din carcasă.
  - b. Scoateți cadrul (consultați Scoateți cadrul).
  - c. Instalați un insert, dacă este disponibil, în cadru pentru a acoperi compartimentul pentru unitate.
  - d. Scoateți șuruburile cu guler din unitate și atașați-le pe interiorul insertului pentru cadru.
  - e. Remontați cadrul (consultați Remontarea cadrului).
  - f. Urmați procedura După ce ați lucrat la computerul dumneavoastră.

#### Instalarea unei unități floppy

- 1. Dacă instalați o unitate floppy într-un compartiment care anterior a fost neutilizat:
  - 1 Urmați procedura Înainte de a lucra la computerul dumneavoastră.
  - 1 Scoateți cadrul (consultați Scoateți cadrul).
  - 1 Scoateți din cadru insertul pentru compartimentul unității floppy (consultați Scoaterea inserturilor pentru compartimentele de unități).
  - 1 Scoateți șuruburile cu guler din insertul compartimentului unității și atașați-le la unitatea floppy.
- 2. Dacă instalați o unitate floppy diferită de cea scoasă, scoateți cele trei șuruburi cu guler din unitatea floppy și atașați-le la noua unitate floppy.

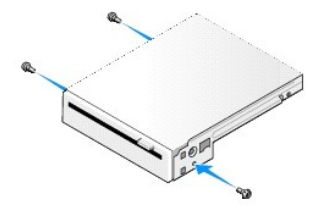

3. Aliniați șuruburile de pe unitate cu sloturile capacului din computer și poziționați ușor unitatea până ce se fixează în poziția sa.

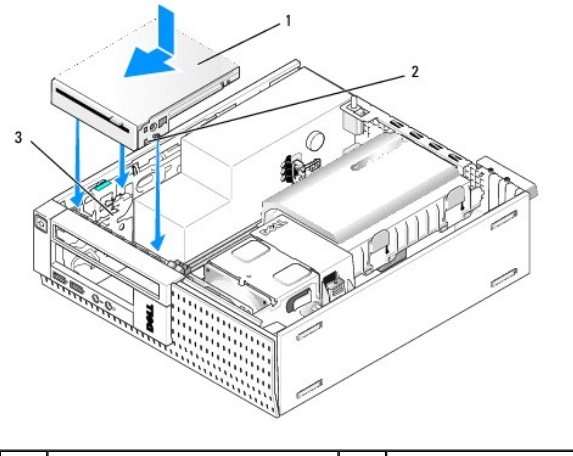

| 1 | unitate floppy    | 2 | <b>ş</b> uruburi (3) |
|---|-------------------|---|----------------------|
| 3 | sloturi capac (3) |   |                      |

 Inserați cablul de date în conectorul de pe placa de sistem (consultați <u>Componentele plăcii de sistem</u>). Direcționați cablul de date sub ghidajele de pe părțile laterale ale carcasei protectoare a ventilatorului.

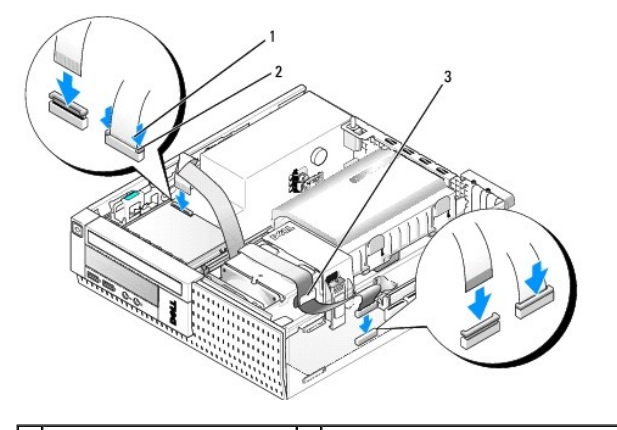

 1
 lamelă de deblocare cablu
 2
 conector marginal cablu de date unitate floppy

 3
 ghidaj de direcționare cablu
 2

- 5. Introduceți cablul unității floppy în lamela de deblocare a cablului de pe unitatea floppy și apăsați pe lamelă până ce se fixează în poziție.
- 6. Remontați ansamblul hard disk-ului și al carcasei protectoare (consultați Remontarea ansamblului hard disk-ului și al carcasei protectoare).
- 7. Remontați unitatea optică (consultați Instalarea unei unități optice).
- 8. Verificați toate conexiunile și direcționarea cablurilor.
- 9. Urmați procedura După ce ați lucrat la computerul dumneavoastră.
- 10. Dacă adăugați o unitate floppy la sistemul computerului:
  - Încărcați sistemul de operare pe computer şi apăsați pe F2 atunci când vi se solicită să intrați în Setup (Programul de configurare) (consultați Ghidul tehnic Dell<sup>™</sup>).
  - b. În meniul Settings (Setări), selectați Drives (Unități), apoi Diskette Drive (Unitate dischetă).
  - c. Alegeți Enable (Activare) pentru unitatea floppy.
  - d. Faceți clic pe Apply (Aplicare), apoi pe Exit (leșire).
  - e. Reîncărcați computerul.
- 11. Verificați funcționarea corectă a computerului prin executarea aplicației software Dell Diagnostics (consultați Ghidul tehnic Dell<sup>™</sup>).

# Cititor de carduri media

- AVERTISMENT: Înainte de a iniția o procedură indicată în această secțiune, citiți instrucțiunile de siguranță livrate împreună cu computerul. Pentru informații suplimentare despre cele mai bune practici privind siguranța, consultați pagina de start pentru conformitatea cu reglementările, la adresa: www.dell.com/regulatory\_compliance.
- AVERTISMENT: Pentru a vă proteja împotriva șocurilor electrice, deconectați întotdeauna computerul de la priza electrică înainte de a îndepărta capacul.

#### Scoaterea unui cititor de carduri media

- 1. Urmați procedura Înainte de a lucra la computerul dumneavoastră.
- 2. Așezați computerul pe partea laterală, astfel încât placa de sistem să fie în partea de jos a interiorului computerului.
- 3. Scoateți ansamblul hard disk-ului și al carcasei protectoare (consultați Scoaterea ansamblului hard disk-ului și al carcasei protectoare).
- 4. Scoateți unitatea optică (consultați Scoaterea unei unități optice).

ANUNŢ: Nu trageți unitatea afară din computer cu ajutorul cablurilor unității. Dacă trageți de cabluri puteți deteriora cablurile și conectorii cablurilor.

5. Deconectați cablul de la cititorul de carduri media.

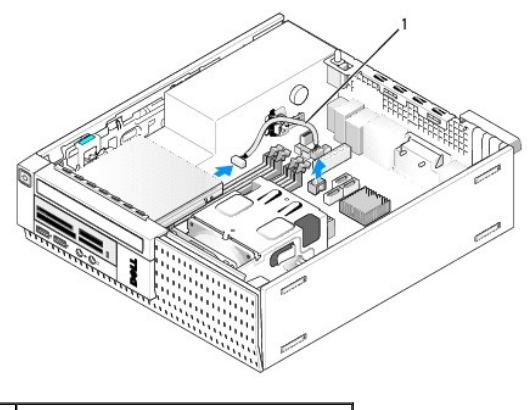

<sup>1</sup> cablu de date cititor de carduri media

 Apăsați în jos pe dispozitivul de deblocare a unității şi glisați cititorul de carduri media spre spatele computerului. Apoi ridicați cititorul de carduri media din carcasă.

#### 7. Dacă cititorul de carduri media nu este înlocuit cu alt dispozitiv:

- a. Deconectați cablul cititorului de carduri media de la conectorul USB intern de pe placa de sistem și scoateți-l din carcasă.
- b. Remontați ansamblul hard disk-ului și al carcasei protectoare (consultați Remontarea ansamblului hard disk-ului și al carcasei protectoare).
- c. Scoateți cadrul (consultați Scoateți cadrul).
- d. Instalați un insert, dacă este disponibil, în cadru pentru a acoperi compartimentul pentru cititorul de carduri media.
- e. Scoateţi şuruburile cu guler din cititorul de carduri media şi ataşaţi-le pe interiorul insertului pentru cadru.
- f. Remontați cadrul (consultați Remontarea cadrului).
- g. Urmați procedura După ce ați lucrat la computerul dumneavoastră.

#### Remontarea sau instalarea unui cititor de carduri media

- 1. Dacă înlocuiți un cititor de carduri media cu altul, scoateți șuruburile cu guler de la vechiul cititor de carduri media și instalați-le în cel nou.
- 2. Dacă instalați un cititor de carduri media într-un compartiment ocupat de cititor de carduri media, urmați pașii de mai jos:
  - a. Urmați procedura Înainte de a lucra la computerul dumneavoastră.
  - b. Așezați computerul pe partea laterală, astfel încât placa de sistem să fie în partea de jos a interiorului computerului.
  - c. Scoateți cadrul (consultați Scoateți cadrul).

- d. Scoateți din cadru insertul compartimentului pentru unitate.
- e. Scoateți cele trei șuruburi cu guler din interiorul insertului pentru compartimentul de unități și fixați-le pe cititorul de carduri media.
- f. Scoateți ansamblul hard disk-ului și al carcasei protectoare (consultați Scoaterea ansamblului hard disk-ului și al carcasei protectoare).

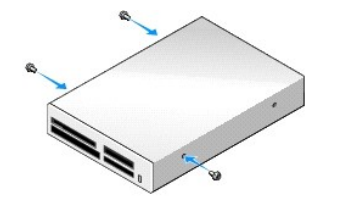

3. Aliniați șuruburile de pe cititorul de carduri media cu sloturile capacului din computer și mutați ușor unitatea înainte până ce se fixează în poziția sa.

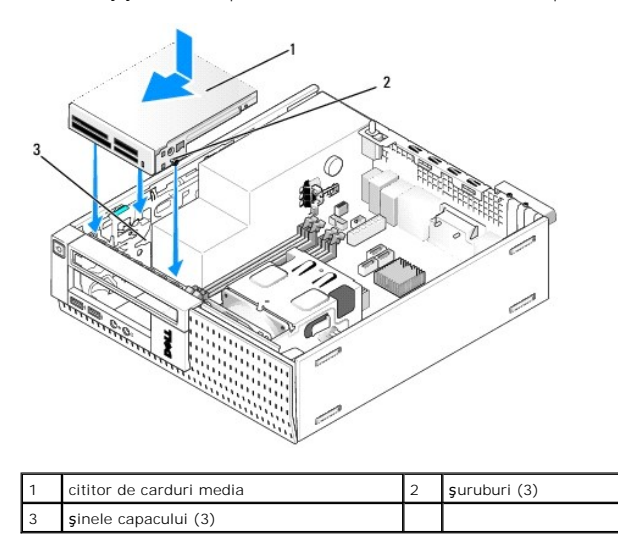

 Conectaţi cablul cititorului de carduri media la conectorii de pe cititorul de carduri media şi conectorul USB intern la placa de sistem (consultaţi <u>Componentele plăcii de sistem</u>).

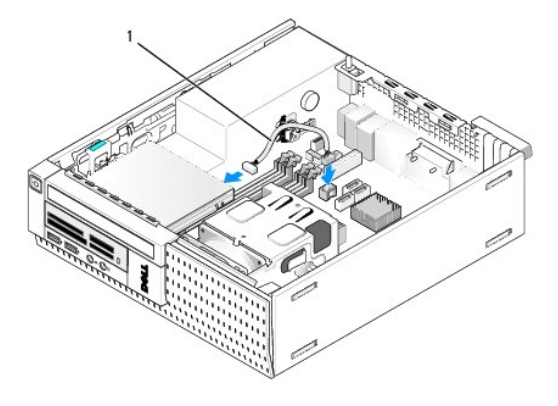

1 cablu de date cititor de carduri media

- 5. Remontați unitatea optică (consultați Instalarea unei unități optice).
- 6. Remontați ansamblul hard disk-ului și al carcasei protectoare (consultați Remontarea ansamblului hard disk-ului și al carcasei protectoare).
- 7. Verificați toate conexiunile cablurilor.
- 8. Verificați direcționarea cablurilor. Direcționați cablurile prin ghidajele cablurilor pentru a asigura fluxul de aer adecvat prin ventilator și orificiile de ventilare.
- 9. Urmați procedura După ce ați lucrat la computerul dumneavoastră.

- 10. Consultați documentația care însoțește unitatea pentru instrucțiuni asupra instalării oricărei aplicații software necesare funcționării unității.
- 11. Verificați funcționarea corectă a computerului prin executarea aplicației software Dell Diagnostics (consultați Ghidul tehnic Dell<sup>™</sup>).

#### Scoateți cadrul

Ridicați cele trei lamele de fixare ale capacului frontal pentru a elibera marginea de sus a capacului. Rotiți capacul în jos și ridicați-l din carcasă.

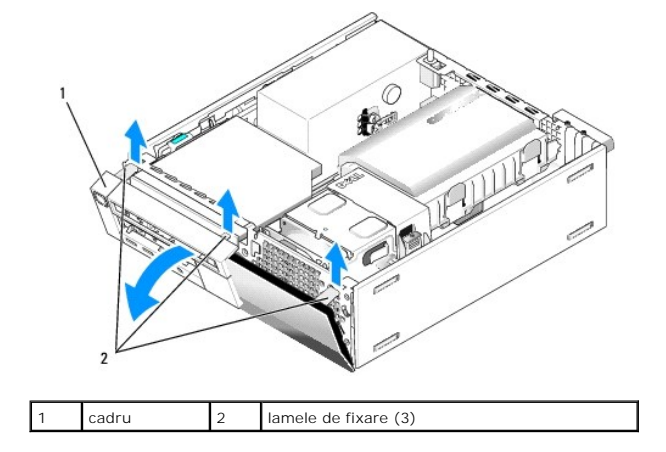

# Remontarea cadrului

Pentru a remonta cadrul, inserați lamelele din partea de jos a cadrului în sloturile aferente din partea de jos a carcasei și rotiți cadrul spre carcasă până ce se fixează în poziție.

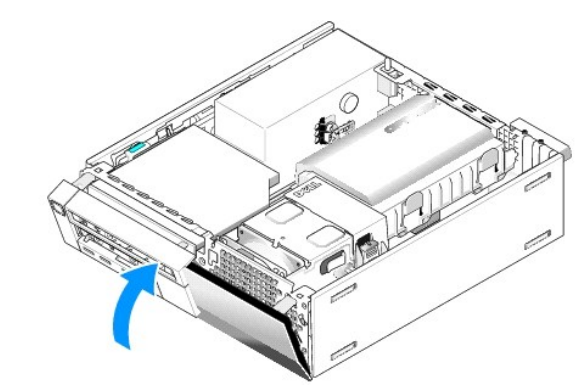

Dell<sup>™</sup> Optiplex<sup>™</sup> 960 Mini tower/desktop/small form factor Manual de service

Ansamblu I/O

# Ansamblu I/O

#### Scoaterea ansamblului I/O

AVERTISMENT: Înainte de a efectua lucrări în interiorul computerului citiți instrucțiunile de siguranță livrate împreună cu computerul. Pentru informații suplimentare despre cele mai bune practici privind siguranța, consultați pagina de start pentru conformitatea cu reglementările, la adresa: www.dell.com/regulatory\_compliance.

AVERTISMENT: Pentru a vă proteja împotriva șocurilor electrice, deconectați întotdeauna computerul de la priza electrică înainte de a îndepărta capacul.

- 1. Urmați procedura Înainte de a lucra la computerul dumneavoastră.
- 2. Scoateți ansamblul hard disk-ului și al carcasei protectoare (consultați Scoaterea ansamblului hard disk-ului și al carcasei protectoare).
- 3. Scoateți unitatea optică (consultați Scoaterea unei unități optice).
- 4. Scoateți unitatea floppy, dacă este instalată (consultați Scoaterea unei unități floppy).
- 5. Scoateți cadrul (consultați Scoateți cadrul).
- 6. Deconectați ansamblul I/O de la placa de sistem (see Componentele plăcii de sistem).

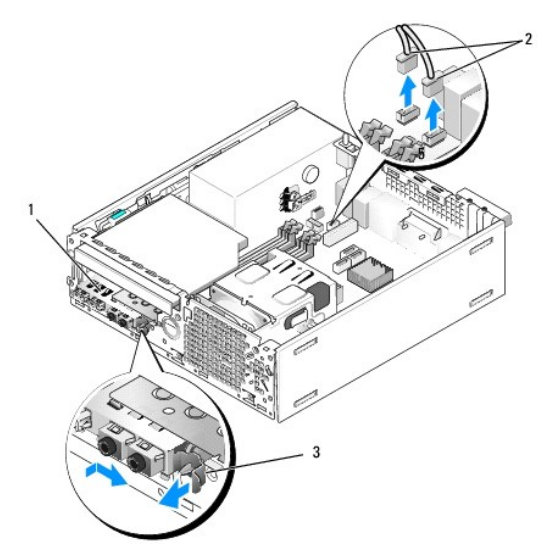

| 1 | ansamblu I/O     | 2 | conectori/cabluri ansamblu I/O |
|---|------------------|---|--------------------------------|
| 3 | clemă de blocare |   |                                |

 Trageţi uşor de lamela de deblocare a ansamblului I/O în faţă şi glisaţi ansamblul I/O spre dreapta pentru a-l debloca din slotul său. Îndepărtaţi ansamblul I/O de panoul frontal în timp ce ghidaţi cablurile ansamblului I/O pentru a le scoate din partea frontală a carcasei.

8. Dacă nu remontați ansamblul I/O:

a. Remontați ansamblul hard disk-ului și al carcasei protectoare (consultați Remontarea ansamblului hard disk-ului și al carcasei protectoare).

9. Urmați procedura După ce ați lucrat la computerul dumneavoastră.

# Remontarea ansamblului 1/0

Pentru a remonta ansamblul I/O, urmați pașii de mai jos:

1. Scoateți capacul computerului, dacă este instalat (consultați Componentele plăcii de sistem).

NOTĂ: Utilizați ghidajele de pe capacul ansamblului I/O pentru a poziționa corect ansamblul I/O și utilizați fanta de pe capacul ansamblului I/O pentru a ajuta la amplasarea panoului.

- 2. Scoateți cadrul (consultați Scoateți cadrul).
- Introduceţi cablurile ansamblului I/O în partea frontală a carcasei prin deschiderea pentru ansamblul I/O până ce fixaţi ansamblul în poziţia sa. Asiguraţivă că lamela de fixare este orientată spre dreapta (către grilaj).
- 4. Cu dispozitivul de blocare a conectorului I/O aliniat cu panoul frontal, mişcaţi-l spre dreapta, apoi spre stânga şi împingeţi-l până ce se fixează în poziţia sa. Reţineţi că atunci când comutaţi dispozitivul de blocare spre stânga, un cârlig din capătul din stânga al dispozitivului de blocare va glisa în interiorul slotului în panoul frontal.

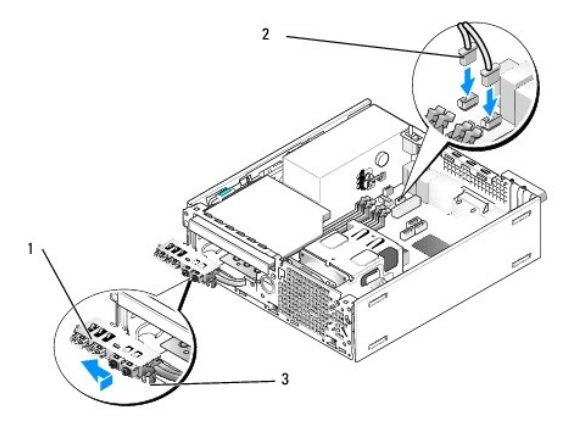

| 1 | ansamblu I/O             | 2 | conectori/cabluri ansamblu I/O |
|---|--------------------------|---|--------------------------------|
| 3 | lamel <b>ă</b> de fixare |   |                                |

- 5. Introduceți conectorii cablurilor ansamblului I/O în conectorii corespunzători de pe placa de sistem (consultați Componentele plăcii de sistem).
- 6. Alăturați cablurile ansamblului I/O pachetului de cabluri direcționat prin mijlocul carcasei.
- 7. Remontați cablul (consultați Remontarea cadrului).
- 8. Urmați procedura După ce ați lucrat la computerul dumneavoastră.
- 9. Reîncărcați sistemul de operare pe computer și încercați panoul I/O pentru a vă asigura că funcționează corect.

Dell<sup>™</sup> Optiplex<sup>™</sup> 960 Mini tower/desktop/small form factor Manual de service

Sursă de alimentare

# Sursă de alimentare

# Înlocuirea sursei de alimentare

- AVERTISMENT: Înainte de a efectua lucrări în interiorul computerului citiți instrucțiunile de siguranță livrate împreună cu computerul. Pentru informații suplimentare despre cele mai bune practici privind siguranța, consultați pagina de start pentru conformitatea cu reglementările, la adresa: www.dell.com/regulatory\_compliance.
- ANUNJ: Pentru prevenirea deteriorărilor statice la componentele din interiorul computerului, descărcați electricitatea statică din corpul dumneavoastră înainte de a atinge orice componentă electronică a acestuia. Puteți face acest lucru prin atingerea unei suprafețe metalice nevopsite de pe carcasa computerului.
- 1. Urmați procedura Înainte de a lucra la computerul dumneavoastră.
- 2. Dacă aveți o unitate optică instalată, scoateți-o (consultați Scoaterea unei unități optice).
- 3. Scoateți unitatea floppy sau cititorul de carduri media, dacă sunt instalate (consultați Unitatea floppy)
- 4. Remontați ansamblul carcasei protectoare a unității hard disk (consultați Scoaterea ansamblului hard disk-ului și al carcasei protectoare).
- 5. Deconectați cablurile sursei de alimentare la curent continuu de la placa de sistem și de la unități.

NOTĂ: Rețineți traseele cablurilor de alimentare la curent continuu sub lamelele din carcasa computerului în timp ce le scoateți de la placa de sistem și de la unități. Trebuie să direcționați aceste cabluri în mod corect atunci când le remontați pentru a împiedica ciupirea sau ondularea lor.

- 6. Detaşaţi senzorul de temperatură de la sursa de alimentare.
- 7. Scoateți șuruburile din partea din spate a sursei de alimentare care o fixează pe carcasă.
- 8. În partea frontală a sursei de alimentare, îndoiți în sus lamela de blocare pentru a-i permite acesteia să poată fi mișcată în față.
- 9. Glisați sursa de alimentare spre partea frontală a computerului aproximativ 3/4 inchi și ridicați-o din carcasă.

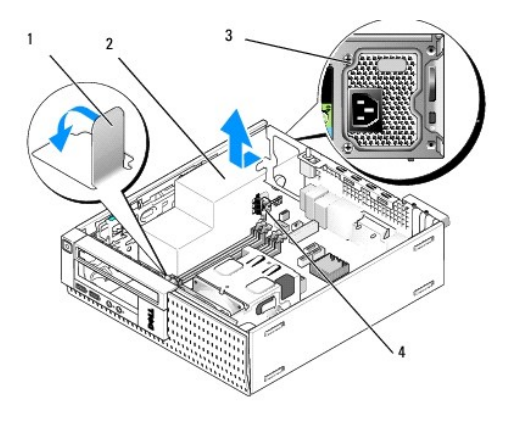

| 1 | lamelă de blocare    | 2 | surs <b>ă</b> de alimentare   |
|---|----------------------|---|-------------------------------|
| 3 | şurub de montare (2) | 4 | senzor de temperatur <b>ă</b> |

10. Glisați sursa de alimentare de înlocuire în poziție.

11. Îndoiți în jos lamela de blocare la capătul frontal al sursei de alimentare destul pentru a opri glisarea în față a acesteia.

12. Remontați cele patru șuruburi care fixează sursa de alimentare de partea din spate a carcasei computerului.

- 13. Ataşaţi din nou senzorul de temperatură la sursa de alimentare.
- 14. Reconectați cablurile de alimentare c.c. la placa de sistem și la unități (consultați Componentele plăcii de sistem și Unități).
- 15. Remontați unitatea floppy sau cititorul de carduri media (consultați Instalarea unei unități floppy).
- 16. Remontați unitatea optică (consultați Instalarea unei unități optice).
- 17. Remontați ansamblul carcasei protectoare a unității hard disk (consultați Remontarea ansamblului hard disk-ului și al carcasei protectoare).
- 18. Urmați procedura După ce ați lucrat la computerul dumneavoastră.
- 19. Conectați cablul de alimentare c.a. la conectorul sursei de alimentare c.a.

ANUNȚ: Pentru a conecta un cablu de rețea, introduceți cablul în conectorul de perete al rețelei și apoi în computer.

20. Conectați computerul și dispozitivele la prizele electrice și porniți-le.

# Conectori de alimentare c.c.

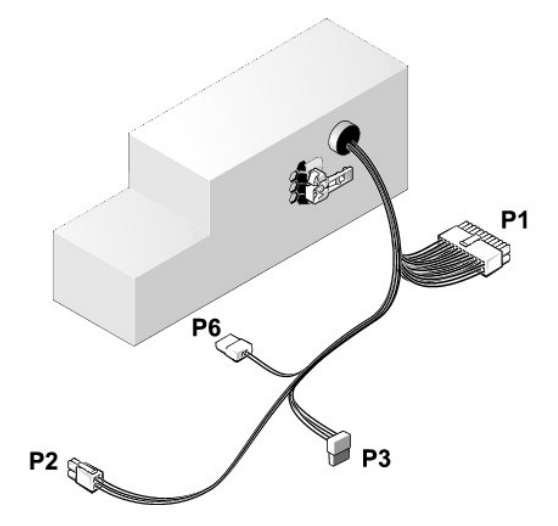

#### Conector alimentare c.c. P1

| 13 | 14       | 15       | 16       | 17 | 18 | 19       | 20       | 21       | 22       | 23       | 24 |
|----|----------|----------|----------|----|----|----------|----------|----------|----------|----------|----|
| 2  | <b>Г</b> | <b>Г</b> | <b>Г</b> |    | 2  | <b>Г</b> | <b>Г</b> | <b>Г</b> | <b>Г</b> | <b>Г</b> | 77 |
| 1  | 2        | 3        | 4        | 5  | 6  | 7        | 8        | 9        | 10       | 11       | 12 |

| Num <b>ă</b> r pin | Nume semnal | Cablu 18-AWG |
|--------------------|-------------|--------------|
| 1                  | +3,3 V c.c. | Portocaliu   |
| 2                  | +3,3 V c.c. | Portocaliu   |
| 3                  | GND         | Negru        |
| 4                  | VCC (+5 V)  | Roşu         |
| 5                  | GND         | Negru        |
| 6                  | VCC (+5 V)  | Roşu         |
| 7                  | GND         | Negru        |
| 8                  | PS_PWRGOOD* | Gri          |
| 9                  | P5AUX       | Violet       |
| 10                 | V 12PO DIG  | Galben       |

| 11                                                 | V_12P0_DIG | Galben        |  |  |  |  |
|----------------------------------------------------|------------|---------------|--|--|--|--|
| 12                                                 | +3,3 V     | Portocaliu    |  |  |  |  |
| 13<br>(opțional)                                   | +3,3V      | Portocaliu    |  |  |  |  |
| 14                                                 | -12 V*     | Albastru      |  |  |  |  |
| 15                                                 | GND        | Negru         |  |  |  |  |
| 16                                                 | PWR_PS_ON  | Verde         |  |  |  |  |
| 17                                                 | GND        | Negru         |  |  |  |  |
| 18                                                 | GND        | Negru         |  |  |  |  |
| 19                                                 | GND        | Negru         |  |  |  |  |
| 20                                                 | Neconectat | Neconectat    |  |  |  |  |
| 21                                                 | VCC (+5 V) | Roşu          |  |  |  |  |
| 22                                                 | VCC (+5 V) | Roşu          |  |  |  |  |
| 23                                                 | VCC (+5 V) | Ro <b>ş</b> u |  |  |  |  |
| 24                                                 | GND        | Negru         |  |  |  |  |
| *Utilizați cablul 22-AWG în locul cablului 18-AWG. |            |               |  |  |  |  |

# Conector alimentare c.c. P2

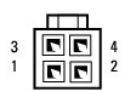

| Num <b>ă</b> r pin | Nume semnal | Cablu 18-AWG |
|--------------------|-------------|--------------|
| 1                  | GND         | Negru        |
| 2                  | GND         | Negru        |
| 3                  | +12 V c.c.  | Galben       |
| 4                  | +12 V c.c.  | Galben       |

# Conector alimentare c.c. P3

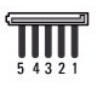

| Num <b>ă</b> r pin | Nume semnal | Cablu 18-AWG |
|--------------------|-------------|--------------|
| 1                  | +3,3 V c.c. | Portocaliu   |
| 2                  | GND         | Negru        |
| 3                  | +5 V c.c.   | Roşu         |
| 4                  | GND         | Negru        |
| 5                  | +12 V c.c.  | Galben       |

## Senzor de temperatură P5

Conector alimentare c.c. P6

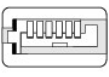

654321

| Num <b>ă</b> r pin | Nume semnal | Cablu 18-AWG |
|--------------------|-------------|--------------|
|                    |             |              |

| 1    | Nu este cazul | Nu este cazul |  |  |
|------|---------------|---------------|--|--|
| 2, 3 | +5 V c.c.     | Roşu          |  |  |
| 4    | Nu este cazul | Nu este cazul |  |  |
| 5, 6 | СОМ           | Negru         |  |  |

<u>Înapoi la Cuprins</u>

Dell<sup>™</sup> Optiplex<sup>™</sup> 960 Mini tower/desktop/small form factor Manual de service

Boxă internă

# Boxă internă

#### Instalarea boxei interne

Boxa internă este un dispozitiv opțional.

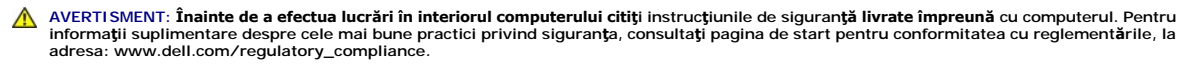

ANUNJ: Pentru prevenirea deteriorărilor statice la componentele din interiorul computerului, descărcați electricitatea statică din corpul dumneavoastră înainte de a atinge orice componentă electronică a acestuia. Puteți face acest lucru prin atingerea unei suprafețe metalice nevopsite de pe carcasa computerului.

1. Urmați procedura Înainte de a lucra la computerul dumneavoastră.

#### AVERTI SMENT: Deconectați computerul și toate dispozitivele atașate de la prizele lor electrice.

 Pentru a monta boxa internă, apăsaţi pe lamela de blocare, poziţionaţi lamelele de fixare a carcasei boxei sub lamelele de fixare de pe grilaj de pe partea interioară a panoului frontal şi eliberaţi lamela de blocare.

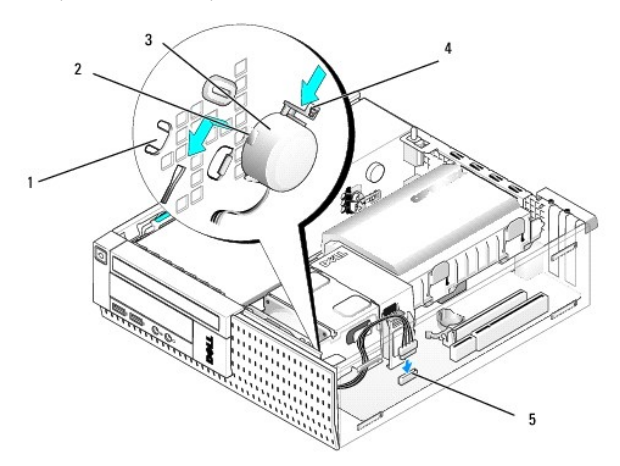

| 1 | lamele de fixare grilaj panou frontal (2) | 2 | lamele de fixare carcasă boxă (2) |
|---|-------------------------------------------|---|-----------------------------------|
| 3 | boxă                                      | 4 | clem <b>ă</b> de blocare          |
| 5 | conector boxă placă de sistem             |   |                                   |

- 3. Conectați cablul boxei la placa de sistem (consultați Componentele plăcii de sistem).
- 4. Urmați procedura După ce ați lucrat la computerul dumneavoastră.
- 5. Încărcați sistemul de operare pe computer și verificați dacă boxa funcționează acceptabil.

# Scoaterea unei boxe interne

AVERTISMENT: Înainte de a efectua lucrări în interiorul computerului citiți instrucțiunile de siguranță livrate împreună cu computerul. Pentru informații suplimentare despre cele mai bune practici privind siguranța, consultați pagina de start pentru conformitatea cu reglementările, la adresa: www.dell.com/regulatory\_compliance.

ANUNŢ: Pentru prevenirea deteriorărilor statice la componentele din interiorul computerului, descărcaţi electricitatea statică din corpul dumneavoastră înainte de a atinge orice componentă electronică a acestuia. Puteţi face acest lucru prin atingerea unei suprafeţe metalice nevopsite de pe carcasa computerului.

- 1. Urmați procedura Înainte de a lucra la computerul dumneavoastră.
- 2. Deconectați cablul boxei de la placa de sistem.
- Pentru a scoate boxa internă, apăsați pe lamela de blocare, întoarceți boxa pentru a scoate lamelele de fixare a carcasel boxei din lamelele de fixare de pe grilaj și ridicați boxa din carcasă.

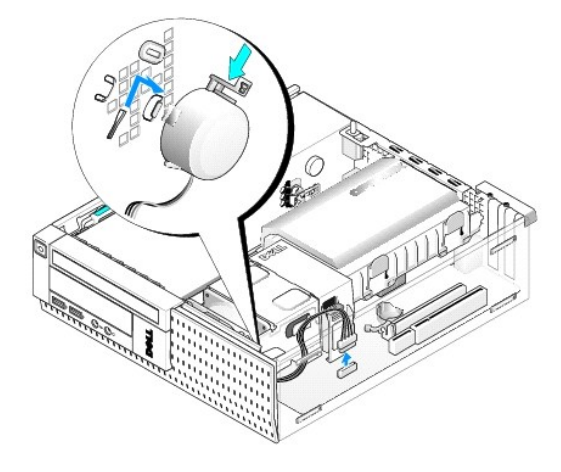

- 4. Remontați capacul computerului.
- 5. Urmați procedura După ce ați lucrat la computerul dumneavoastră.

Dell™ Optiplex™ 960 Mini tower/desktop/small form factor Manual de service

• Componentele plăcii de sistem

# Componentele plăcii de sistem

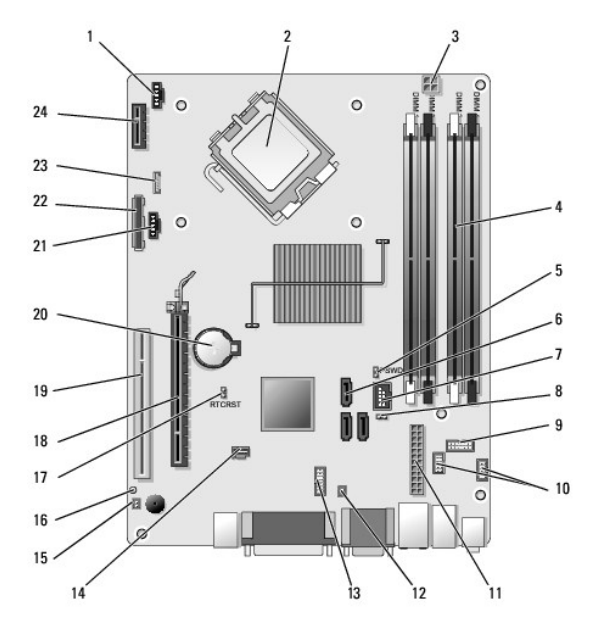

| 1  | conector ventilator frontal<br>radiator (FAN_CPU)              | 2  | conector procesor (CPU)                                                   |
|----|----------------------------------------------------------------|----|---------------------------------------------------------------------------|
| 3  | conector alimentare procesor<br>(ALIMENTARE 12 V)              |    | conectori pentru module de memorie<br>(DIMM_1, DIMM_2, DIMM_3,<br>DIMM_4) |
| 5  | pini jumper pentru parol <b>ă</b><br>(PSWD)                    | 6  | conectori unitate SATA (3)                                                |
| 7  | conector USB intern (FlexBay)                                  | 8  | pini jumper mod service                                                   |
| 9  | conector panou LED-uri de<br>stare sistem (FRONTPANEL)         | 10 | conectori ansamblu I/O (2)                                                |
| 11 | conector de alimentare<br>(POWER)                              | 12 | conector senzor termic PSU                                                |
| 13 | conector port serial intern                                    | 14 | conector comutator intruziuni<br>(INTRUS)                                 |
| 15 | conector cablu senzor<br>temperatur <b>ă</b> pe panoul frontal | 16 | pini jumper de resetare BIOS/RTC<br>(RTCRST)                              |
| 17 | pini jumper de resetare<br>BIOS/RTC (RTCRST)                   | 18 | conector PCIe x16 (SLOT1)                                                 |
| 19 | conector PCI (SLOT2)                                           | 20 | soclu baterie RTC (BATTERY)                                               |
| 21 | conector ventilator spate<br>radiator (FAN_HDD)                | 22 | conector unitate floppy (DSKT)                                            |
| 23 | conector pentru boxă internă<br>opțională (INT_SPKR1)          | 24 | conector pentru placă wireless<br>opțională                               |

# Dell<sup>™</sup> Optiplex<sup>™</sup> 960 Manual de service

# Computer small form factor

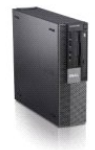

Lucrul la computerul dvs. Vedere din interior a computerului dvs. Componentele plăcii de sistem Capac Capac Comutatorul pentru intruziunea în carcasă Plăcile Unități Procesorul Panou I/O Sursă de alimentare Boxe Baterie Placa de sistem Memorie Sfaturi de depanare Cum se poate contacta Dell

# Note, anunțuri și avertismente

🖉 NOTĂ: O NOTĂ indică informații importante care vă ajută să utilizați mai bine computerul dumneavoastră.

🕒 ANUNŢ: Un ANUNŢ indică fie o deteriorare potențială a hardware-ului sau pierdere de date și vă comunică cum să evitați problema.

AVERTISMENT: UN AVERTISMENT indică o daună potențială pentru bunuri, daună corporală sau decesul.

Dacă ați achiziționat un computer Dell™ Seria n, orice referințe din prezentul document la sistemele de operare Microsoft<sup>®</sup> Windows<sup>®</sup> nu sunt aplicabile.

#### Informațiile din acest document pot fi modificate fără notificare. © 2008 Dell Inc. Toate drepturile rezervate.

Este strict interzisă reproducerea sub orice formă a acestui material fără autorizația scrisă a Dell Inc.

Mărcile comerciale utilizate în acest text: Dell, logo-ul DELL, OptiPlex, Dell OpenManage și logo-ul YOURS IS HERE sunt mărci comerciale ale Dell Inc.; Intel, Pentium și Celeron sunt mărci comerciale înregistrate ale Intel Corporation în Statele Unite ale Americii și în alte țări; Microsoft, Windows, Windows Server, MS-DOS și Windows Vista sunt mărci comerciale sau mărci comerciale înregistrate ale Microsoft Corporation în Statele Unite ale Americii și/sau în alte țări;

Alte mărci comerciale și denumiri comerciale pot fi utilizate în acest document pentru referire fie la entitățile care au drepturi asupra mărcilor și denumirilor fie la produsele acestora. Dell Inc. neagă orice interes de proprietate asupra mărcilor comerciale și denumirilor comerciale cu excepția celor care îi aparțin.

#### Model DCCY

Septembrie 2009 Rev. A02

Computer small form factor Dell<sup>™</sup> Optiplex<sup>™</sup> 960 Mini tower/desktop/small form factor Manual de service

• Vedere din interior a computerului dvs.

# Vedere din interior a computerului dvs.

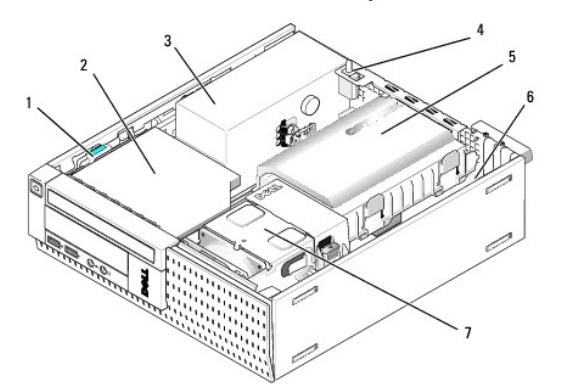

| 1 | dispozitiv de deblocare unitate                           | 2 | unitate optic <b>ă</b>             |
|---|-----------------------------------------------------------|---|------------------------------------|
| 3 | ansamblu surs <b>ă</b> alimentare                         | 4 | comutator intruziune               |
| 5 | ansamblu hard disk <b>ş</b> i carcas <b>ă</b> protectoare | 6 | plac <b>ă</b> de sistem (interior) |
| 7 | ansamblu radiator procesor                                |   |                                    |

# Placa de sistem

Dell™ Optiplex™ 960 Mini tower/desktop/small form factor Manual de service

- Scoaterea plăcii de sistem: mini tower, desktop și computere small form factor
- Remontarea plăcii de sistem: mini tower, desktop și computere small form factor

# Scoaterea plăcii de sistem: mini tower, desktop și computere small form factor

1. Urmați procedura Înainte de a lucra la computerul dumneavoastră.

- ANUNŢ: Înainte de a atinge orice componentă din interiorul computerului, asigurați împământarea atingând o suprafață metalică nevopsită, cum ar fi metalul din partea din spatele a computerului. În timp ce lucrați, atingeți periodic o suprafață de metal nevopsită pentru a disipa electricitatea statică dăunătoare componentelor interne.
- Scoateţi componentele care restricţionează accesul la placa de sistem (unitate(ăţi) optice, unitate floppy, hard disk, ansamblu I/O după cum este cazul).
- 3. Scoateți procesorul și ansamblul radiatorului procesorului:
  - 1 Mini tower: consultați Procesorul
  - 1 Desktop: consultați Procesorul
  - 1 Small form factor: consultați Procesorul
- 4. Deconectați toate cablurile de pe placa de sistem.
- 5. Scoateți șuruburile de pe placa de sistem.
  - 1 Mini tower: consultați Suruburi placă de sistem mini tower
  - 1 Desktop: consultați Suruburi placă de sistem desktop
  - 1 Small form factor: consultați <u>Suruburi placă de sistem small form factor</u>
- 6. Glisați ansamblul plăcii de sistem către partea frontală a computerului și apoi ridicați placa și îndepărtați-o.

### Şuruburi placă de sistem mini tower

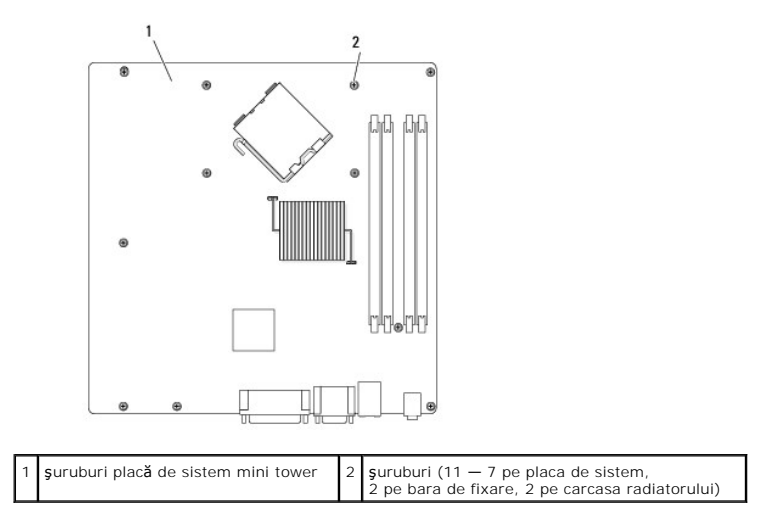

# Şuruburi placă de sistem desktop

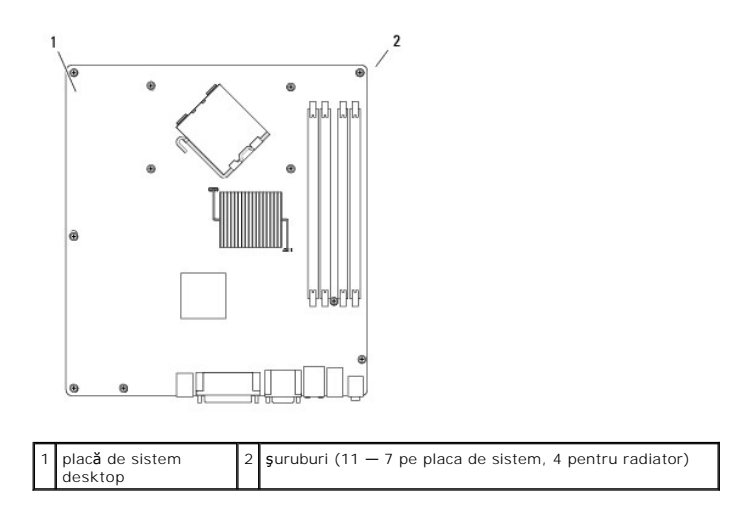

# Şuruburi placă de sistem small form factor

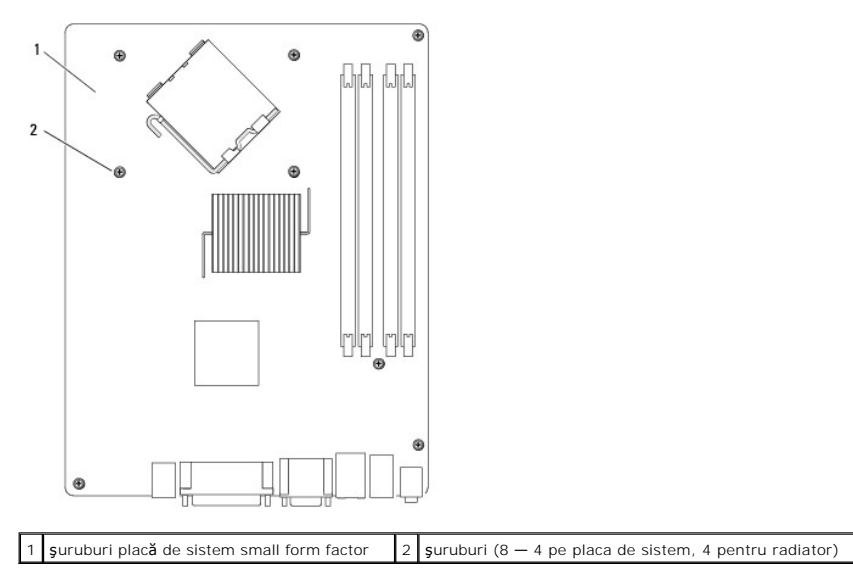

Poziționați ansamblul plăcii de sistem pe care tocmai ați îndepărtat-o lângă placa de sistem de înlocuire pentru a vă asigura că este identică.

# Remontarea plăcii de sistem: mini tower, desktop și computere small form factor

- 1. Aliniați cu atenție placa în şasiu și glisați-o către spatele computerului.
- 2. Remontați șuruburile pe placa de sistem.
- 3. Remontați componentele și cablurile pe care le-ați scos de pe placa de sistem.
- 4. Reconectați toate cablurile la conectorii acestora în spatele computerului.
- 5. Urmați procedura După ce ați lucrat la computerul dumneavoastră.

Computer mini tower Dell<sup>™</sup> Optiplex<sup>™</sup> 960 Mini tower/desktop/small form factor Manual de service

• Vedere din interior a computerului dvs.

# Vedere din interior a computerului dvs.

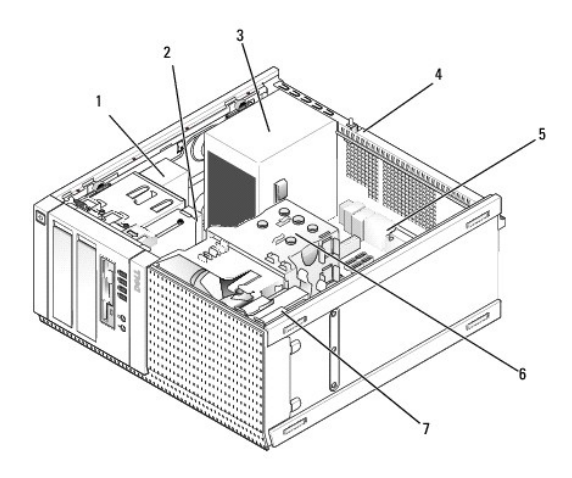

| 1 | unitate optic <b>ă</b>         | 2 | dispozitiv FlexBay (pentru unitate de disc floppy<br>opțională, cititor de carduri media etc.) |
|---|--------------------------------|---|------------------------------------------------------------------------------------------------|
| 3 | surs <b>ă</b> de<br>alimentare | 4 | comutator intruziune şasiu                                                                     |
| 5 | plac <b>ă</b> de sistem        | 6 | ansamblu radiator procesor                                                                     |
| 7 | unitate hard<br>disk           |   |                                                                                                |

Dell<sup>™</sup> Optiplex<sup>™</sup> 960 Mini tower/desktop/small form factor Manual de service

🚺 NOTĂ: O NOTĂ indică informații importante care vă ajută să utilizați mai bine computerul dumneavoastră.

S ANUNŢ: Un ANUNŢ indică fie o deteriorare potențială a hardware-ului sau pierdere de date și vă comunică cum să evitați problema.

AVERTI SMENT: UN AVERTI SMENT indică o daună potențială pentru bunuri, daună corporală sau decesul.

Dacă ați achiziționat un computer Dell™ Seria n, orice referințe din prezentul document la sistemele de operare Microsoft<sup>®</sup> Windows<sup>®</sup> nu sunt aplicabile.

#### Informațiile din acest document pot fi modificate fără notificare. © 2008 Dell Inc. Toate drepturile rezervate.

Este strict interzisă reproducerea sub orice formă a acestui material fără autorizația scrisă a Dell Inc.

Mărcile comerciale utilizate în acest text: Dell, logo-ul DELL, OptiPlex, Dell OpenManage și logo-ul YOURS IS HERE sunt mărci comerciale ale Dell Inc.; Intel, Pentium și Celeron sunt mărci comerciale înregistrate ale Intel Corporation în Statele Unite ale Americii și în alte țări: Microsoft, Windows, Windows Server, MS-DOS și Windows Vista sunt mărci comerciale sau mărci comerciale înregistrate ale Microsoft Corporation în Statele Unite ale Americii și/sau în alte țări.

Alte mărci comerciale și denumiri comerciale pot fi utilizate în acest document pentru referire fie la entitățile care au drepturi asupra mărcilor și denumirilor fie la produsele acestora. Dell Inc. neagă orice interes de proprietate asupra mărcilor comerciale și denumirilor comerciale cu excepția celor care îi aparțin.

Septembrie 2009 Rev. A02

# Sfaturi de depanare

Dell<sup>™</sup> Optiplex<sup>™</sup> 960 Mini tower/desktop/small form factor Manual de service

Utilizarea programului Depanator hardware.

Sfaturi

ATENȚIONARE: Deconectați întotdeauna calculatorul de la priza electrică înainte de a deschide capacul.

NOTĂ: Pentru informații detaliate despre depanare, inclusiv răspunsuri la mesajele de sistem, consultați Manualul de service disponibil la adresa support.dell.com.

# Utilizarea programului Depanator hardware

- 1. Faceți clic pe butonul Start Windows Vista 🚳 și faceți clic pe Ajutor și asistență
- 2. Tastați hardware troubleshooter în câmpul de căutare și apăsați tasta < Enter> pentru a porni căutarea.
- 3. În rezultatele căutării, selectați opțiunea care descrie cel mai bine problema și parcurgeți pașii de depanare rămași.

### Sfaturi

- 1 Dacă un dispozitiv nu funcționează, asigurați-vă că dispozitivul este conectat corect.
- 1 Dacă aţi adăugat sau aţi înlăturat o componentă înainte ca problema să apară, revizuiţi procedurile de instalare şi asiguraţi-vă că respectiva componentă este instalată corect.
- 1 Dacă pe ecran se afişează un mesaj de eroare, notați mesajul cu exactitate. Acest mesaj poate ajuta personalul de asistență să diagnosticheze şi să rezolve problema (ele).
- 1 Dacă un mesaj de eroare apare în program, consultați documentația programului.

# Probleme de alimentare

ATENȚIONARE: Înainte de a efectua lucrări în interiorul computerului citiți instrucțiunile de siguranță livrate împreună cu computerul. Pentru informații suplimentare despre cele mai bune practici de siguranță, consultați www.dell.com/regulatory\_compliance.

Indicatorii luminoși de diagnosticare din partea din față computerului împreună cu starea butonului de alimentare indică o eventuală problemă a sistemului. Consultați următorul tabel în cazul unei probleme de alimentare.

NOTĂ: Indicatorii luminoși de diagnosticare vor clipi când butonul de alimentare este galben sau stins și nu vor clipi când butonul de alimentare este albastru. Acest lucru nu indică o problemă.

| Schema de<br>Iumini | Descrierea problemei                                                                                       | Rezolvare sugerat <b>ă</b>                                                                                                    |
|---------------------|----------------------------------------------------------------------------------------------------|----------------------------------------------------------------------------------------------------|
| 1234<br>Oprit       | Calculatorul este oprit sau nu<br>este alimentat.                                                          | <ol> <li>Introduceți din nou cablul de alimentare, atât în conectorul de alimentare de pe partea din spate<br/>a calculatorului, cât şi în priza electrică.</li> <li>Eliminați multiprizele, cablurile prelungitoare şi alte dispozitive de protecție a alimentării pentru a<br/>verifica pornirea corectă a calculatorului.</li> <li>Asigurați-vă că toate multiprizele utilizate sunt conectate la o priză electrică şi sunt pornite.</li> <li>Asigurați-vă că toate nucli funcționează testând-o cu un alt dispozitiv, cum ar fi o lampă.</li> <li>Asigurați-vă că tât cablul de alimentare principal, cât şi cablul de pe panoul frontal, sunt ferm<br/>conectate la placa de sistem.</li> </ol> |
| 1234<br>Oprit       | S-a înregistrat o eventuală<br>eroare de procesor.                                                         | <ol> <li>Deconectaţi calculatorul. Aşteptaţi un minut până când computerul nu mai este alimentat.<br/>Conectaţi calculatorul la o priză electrică funcţională şi apăsaţi pe butonul de alimentare.</li> <li>Dacă problema persistă, contactaţi Dell (consultaţi <u>Cum se poate contacta Dell</u>).</li> </ol>                                                                                                    |
| 1234                | S- <b>a înregistrat o eventuală</b><br>eroare la nivelul plăcii de bază,<br>al sursei de alimentare sau al | <ol> <li>Închideţi calculatorul, dar nu îl deconectaţi de la sursa de alimentare. Apăsaţi şi menţineţi apăsat<br/>butonul pentru testarea alimentării din partea din spate a sursei de alimentare. Dacă LED-ul de<br/>lângă întrerupător se aprinde, este posibil ca problema să provină de la placa de bază.</li> </ol>                                                                                                    |

| Galben<br>intermitent     | perifericelor.<br>Nu s-a detectat niciun procesor.                                         | <ol> <li>Contactați Dell (consultați <u>Cum se poate contacta Dell</u>).</li> <li>Dacă LED-ul de lângă întrerupător nu se aprinde, deconectați toate perifericele interne și externe, apoi apăsați și mențineți apăsat butonul pentru testarea alimentării. Dacă LED-ul se aprinde, este posibil ca problema să provină de la un periferic. Contactați Dell (consultați <u>Cum se poate contacta Dell</u>).</li> <li>Dacă LED-ul ncă nu se aprinde, îndepărtați conexiunile sursei de alimentare de pe placa de bază, apoi apăsați și mențineți apăsat butonul de alimentare. Dacă LED-ul se aprinde, este posibil ca problema să provină de la placa de bază. Contactați Dell (consultați <u>Cum se poate contacta Dell</u>).</li> <li>Dacă LED-ul încă nu se aprinde, îndepărtați carobali ca problema să provină de la sursa de alimentare. Contactați Dell (consultați <u>Cum se poate contacta Dell</u>).</li> <li>Dacă LED-ul încă nu se aprinde, este probabil ca problema să provină de la sursa de alimentare. Contactați Dell (consultați <u>Cum se poate contacta Dell</u>).</li> <li>Reinstalați procesorul și reporniți sistemul. Dacă sistemul computerului dumneavoastră nu se încarcă, verificați dacă socket-ul procesorului este deteriorat.</li> <li>Dacă problema persistă, contactați Dell (consultați <u>Cum se poate contacta Dell</u>).</li> </ol> |
|---------------------------|--------------------------------------------------------------------------------------------|----------------------------------------------------------------------------------------------------|
| 1234<br>Galben continuu   | Modulele de memorie sunt<br>detectate, dar s- <b>a înregistrat o</b><br>eroare de memorie. | <ol> <li>Dacă sunt instalate două sau mai multe module de memorie, scoateți modulele, apoi reinstalați<br/>un modul și reporniți calculatorul. În cazul în care calculatorul pornește normal, continuați să<br/>instalați module de memorie suplimentare (câte unul odată) până când ați identificat un modul<br/>defect sau ați reinstalat toate modulele fără eroare. Dacă instalați un singur modul de memorie,<br/>încercați să îl mutați în alt conector DIMM și reporniți calculatorul.</li> <li>Dacă este disponibilă, instalați memorie care funcționează, de același tip, în calculatorul<br/>dumneavoastră.</li> <li>Dacă problema persistă, contactați Dell (consultați <u>Cum se poate contacta Dell</u>).</li> </ol>                                                                                                    |
| 1234<br>Calben continuu   | S-a înregistrat o eroare de<br>procesor sau de placă de bază.                              | <ol> <li>Înlocuiţi procesorul cu un procesor care funcţionează. Dacă sistemul computerului<br/>dumneavoastră nu se încarcă, verificați dacă socket-ul procesorului este deteriorat.</li> <li>Dacă problema persistă, contactaţi Dell (consultaţi <u>Cum se poate contacta Dell</u>).</li> </ol>                                                                                                    |
| 1234<br>Galben continuu   | Sistemul BIOS poate fi deteriorat<br>sau lipseşte.                                         | Componentele hardware ale calculatorulu funcționează normal, dar sistemul BIOS poate fi<br>deteriorat sau lipseşte. Contactaţi Dell (consultaţi <u>Cum se poate contacta Dell</u> ).                                                                                                    |
| 1234<br>Calben continuu   | S-a înregistrat o eventuală<br>eroare de procesor.                                         | <ol> <li>Scoateţi toate cardurile periferice din sloturile PCI şi PCI-E şi reporniţi computerul. Dacă sistemul<br/>computerului se încarcă, adăugaţi carduri periferice pe rând până când identificaţi un card defect.</li> <li>Dacă problema persistă, este posibil ca placa de bază să fie defectă. Contactaţi Dell (consultaţi<br/>Cum se poate contacta Dell).</li> </ol>                                                                                                    |
| 1234<br>Calben continuu   | Conectorul de alimentare nu<br>este instalat corespunzător.                                | <ol> <li>Reinstalați conectorul de alimentare 2x2 de pe sursa de alimentare.</li> <li>Dacă sistemul nu se încarcă, contactați Dell (consultați <u>Cum se poate contacta Dell</u>).</li> </ol>                                                                                                    |
| (1234)<br>Galben continuu | S-a înregistrat o eventuală<br>eroare de card periferic sau de<br>placă de bază.           | <ol> <li>Scoateţi toate cardurile periferice din sloturile PCI şi PCI-E şi reporniţi computerul. Dacă sistemul<br/>computerului se încarcă, adăugaţi carduri periferice pe rând până când identificaţi un card defect.</li> <li>Dacă problema persistă, este posibil ca placa de bază să fie defectă. Contactaţi Dell (consultaţi<br/>Cum se poate contacta Dell).</li> </ol>                                                                                                    |
| 1234<br>Galben continuu   | S-a înregistrat o eventuală<br>eroare de procesor.                                         | <ol> <li>Deconectați toate perifericele interne și externe și reporniți calculatorul. Dacă sistemul<br/>computerului se încarcă, adăugați carduri periferice pe rând până când identificați un card defect.<br/>Cum se poate contacta Dell.</li> <li>Dacă problema persistă, este posibil ca placa de bază să fie defectă. Contactați Dell (consultați<br/>Cum se poate contacta Dell).</li> </ol>                                                                                                    |

| <b>123</b> 4                    | S-a înregistrat o eventuală<br>eroare de baterie rotundă.                                                                                     | <ol> <li>Scoateţi bateria rotundă timp de un minut, reinstalaţi bateria şi reporniţi calculatorul.</li> <li>Dacă problema persistă, contactaţi Dell (consultaţi <u>Cum se poate contacta Dell</u>).</li> </ol>                                                                                                    |
|---------------------------------|----------------------------------------------------------------------------------------------------|----------------------------------------------------------------------------------------------------|
| Galben continuu                 |                                                                                                    |                                                                                                    |
| 1234                            | Calculatorul se afl <b>ă în stare</b><br>normal <b>ă</b> de <i>funcționare</i> .                                                              | <ol> <li>Asiguraţi-vă că afişajul este conectat şi pornit.</li> <li>Dacă problema persistă, contactaţi Dell (consultaţi <u>Cum se poate contacta Dell</u>).</li> </ol>                                                                                                    |
|                                 | Indicatorii luminoși de<br>diagnosticare nu r <b>ămân aprinș</b> i<br>după ce sistemul de operare al<br>calculatorului s- <b>a încă</b> rcat. |                                                                                                    |
| Albastru<br>Albastru            |                                                                                                    |                                                                                                    |
| 12 <b>3</b> 4                   | S-a produs o posibilă eroare de<br>procesor.                                                                                                  | <ol> <li>Reinstalați procesorul (consultați Informații despre procesor pentru calculatorul dumneavoastră).</li> <li>Dacă problema persistă, contactați Dell (consultați <u>Cum se poate contacta Dell</u>).</li> </ol>                                                                                                    |
| Albastru<br>Albastru            |                                                                                                    |                                                                                                    |
| 1234<br>Albastru<br>Albastru    | Modulele de memorie sunt<br>detectate, dar s-a produs o<br>eroare de memorie.                                                                 | <ol> <li>Dacă sunt instalate două sau mai multe module de memorie, scoateți modulele (consultați<br/>manualul de service), apoi reinstalați un modul (consultați manualul de service) și reporniți<br/>computerul. În cazul în care calculatorul pornește normal, continuați să instalați module de<br/>memorie suplimentare (câte unul odată) până când ați identificat un modul defect sau ați<br/>reinstalat toate modulele fără eroare.</li> <li>Dacă este disponibilă, instalați memorie care funcționează, de același tip, în computerul<br/>dumneavoastră (consultați manualul de service).</li> <li>Dacă problema persistă, contactați Dell (consultați <u>Cum se poate contacta Dell</u>).</li> </ol> |
| 1234<br>Albastru<br>Albastru    | S-a înregistrat o eventuală<br>eroare de placă grafică.                                                                                       | <ol> <li>Reinstalaţi plăcile grafice instalate (consultaţi secţiunea "Carduri" pentru calculatorul<br/>dumneavoastră).</li> <li>Dacă este disponibilă, instalaţi o placă grafică funcţională în calculatorul dumneavoastră.</li> <li>Dacă problema persistă, contactaţi Dell (consultaţi <u>Cum se poate contacta Dell</u>).</li> </ol>                                                                                                    |
| 1234<br>Albastru<br>Albastru    | S-a înregistrat o eventuală<br>eroare de unitate floppy sau de<br>hard disk.                                                                  | Reinstalați toate cablurile de alimentare și de date.                                                                                                    |
| 1234<br>Albastru<br>Albastru    | S-a produs o posibilă eroare<br>USB.                                                                                                    | Reinstalaţi toate dispozitivele USB şi verificaţi toate conexiunile prin cablu.                                                                                                    |
| 1 2 3 4<br>Albastru<br>Albastru | Nu s-a detectat niciun modul de<br>memorie.                                                                                                   | <ol> <li>Dacă sunt instalate două sau mai multe module de memorie, scoateţi modulele (consultaţi<br/>manualul de service), apoi reinstalaţi un modul (consultaţi manualul de service) şi reporniţi<br/>computerul. În cazul în care calculatorul porneşte normal, continuaţi să instalaţi module de<br/>memorie suplimentare (câte unul odată) până când aţi identificat un modul defect sau aţi<br/>reinstalat toate modulele fără eroare.</li> <li>Dacă este disponibilă, instalaţi memorie care funcţionează, de acelaşi tip, în computerul<br/>dumneavoastră (consultaţi manualul de service).</li> <li>Dacă problema persistă, contactaţi Dell (consultaţi <u>Cum se poate contacta Dell</u>).</li> </ol> |
| 1234<br>Albastru<br>Albastru    | Sunt detectate module de<br>memorie, dar s-a înregistrat o<br>eroare de configurație sau de<br>compatibilitate a memoriei.                    | <ol> <li>Asiguraţi-vă că nu există cerinţe speciale pentru amplasarea modulelor de memorie/conectorilor.</li> <li>Asiguraţi-vă că memoria pe care o utilizaţi este acceptată de computerul dumneavoastră<br/>(consultaţi secţiunea "Specificaţii" pentru computerul dumneavoastră).</li> <li>Dacă problema persistă, contactaţi Dell (consultaţi <u>Cum se poate contacta Dell</u>).</li> </ol>                                                                                                    |
| 1234                            | S-a înregistrat o eventuală<br>eroare de card de extensie.                                                                                    | <ol> <li>Stabiliţi dacă există un conflict dezinstalând un card de extensie (nu o placă grafică) şi repornind<br/>calculatorul (consultaţi secţiunea "Carduri" pentru calculatorul dumneavoastră).</li> <li>Dacă problema persistă, reinstalaţi cardul scos, apoi scoateţi alt card şi reporniţi calculatorul.</li> </ol>                                                                                                    |
| Albastru<br>Albastru         |                                        | <ol> <li>Repetați acest proces pentru toate cardurile de extensie instalate. În cazul în care calculatorul<br/>porneşte normal, depanați ultimul card dezinstalat de pe calculatorul dumneavoastră pentru a<br/>rezolva conflictele de resurse.</li> <li>Dacă problema persistă, contactați Dell (consultați <u>Cum se poate contacta Dell</u>).</li> </ol>                                                                                                    |
|------------------------------|----------------------------------------|----------------------------------------------------------------------------------------------------|
| 1234<br>Albastru<br>Albastru | A survenit o altă eroare.              | <ol> <li>Asigurați-vă că toate cablurile pentru hard disk şi pentru unitatea optică sunt corect conectate la placa de sistem (consultați secțiunea "Componente ale plăcii de sistem" pentru calculatorul dumneavoastră).</li> <li>Dacă pe ecran se afişează un mesaj de eroare care indică o problemă legată de un dispozitiv (cum ar fi unitatea floppy sau hard disk-ul), verificați dispozitivul pentru a vă asigura că funcționează corespunzător.</li> <li>Dacă încercați să încărcați sistemul de operare de pe un dispozitiv (cum ar fi o unitate floppy sau o unitate optică), verificați configurarea sistemului pentru a vă asigura că secvența de pornire este corectă pentru dispozitivele instalate pe calculatorul dumneavoastră.</li> <li>Dacă problema persistă, contactați Dell (consultați <u>Cum se poate contacta Dell</u>).</li> </ol> |
| 1234                         | Calculatorul este în modul<br>standby. | Apăsați o tastă de pe tastatură, deplasați mouse-ul sau apăsați pe butonul de alimentare pentru a<br>relua funcționarea normală.                                                                                                    |

#### Eliminați interferența -

Unele cauze posibile de interferență sunt:

- 1 Cablurile de prelungire pentru alimentare, tastatură și mouse
- 1 Prea multe dispozitive conectate la același cablu de alimentare multiplă
- 1 Mai multe multiprize conectate la aceeași priză de rețea

### Problemele de memorie

ATENȚI ONARE: Înainte de a efectua lucrări în interiorul computerului citiți instrucțiunile de siguranță livrate împreună cu computerul. Pentru informații suplimentare despre cele mai bune practici de siguranță, consultați www.dell.com/regulatory\_compliance.

#### Dacă primiți un mesaj de memorie insuficientă -

- 1 Salvați și închideți toate fișierele deschise și părăsiți toate programele deschise pe care nu le utilizați pentru a vedea dacă aceasta rezolvă problema.
- 1 Consultați documentația software-ului pentru cerințele minime de memorie. Dacă este necesar, instalați memorie suplimentară.
- 1 Reinstalați modulele de memorie pentru a vă asigura de comunicarea corectă a computerului cu memoria.
- 1 Rulați Dell Diagnostics (consultați Dell Diagnostics).

#### Dacă întâmpinați alte probleme de memorie -

- 1 Reinstalați modulele de memorie pentru a vă asigura de comunicarea corectă a computerului cu memoria.
- 1 Asigurați-vă că urmați instrucțiunile de instalare a memoriei.
- 1 Asigurați-vă că tipul de memorie utilizat este acceptat de computer. Pentru mai multe informații despre tipurile de memorie acceptate de computer.
- 1 Rulați Dell Diagnostics (consultați Dell Diagnostics).

# Blocări și probleme de software

NOTĂ: Procedurile din acest document au fost redactate pentru vizualizarea implicită Windows, prin urmare s-ar putea să nu fie aplicabile dacă setați computerul dumneavoastră Dell la vizualizarea Windows Classic.

### Calculatorul nu pornește

Asigurați-vă de conectarea sigură a cablului de alimentare la calculator și la priza electrică

### Un program nu mai răspunde

#### Închideți programul -

- 1. Apăsați simultan <Ctrl><Shift><Esc> pentru a accesa Task Manager (Manager de activități) și faceți clic pe fila Applications (Aplicații).
- 2. Faceți clic pentru a selecta programul care nu mai răspunde și faceți clic pe End Task (Închidere activitate).

### Un program se blochează în mod repetat

💋 NOTĂ: Cele mai multe programe software includ instrucțiuni de instalare în documentația lor sau pe o dischetă, pe un CD sau pe un DVD.

#### Verificați documentația programului -

Dacă este necesar, dezinstalați și apoi reinstalați programul.

# Un program este conceput pentru un sistem de operare Microsoft<sup>®</sup> Windows<sup>®</sup> anterior

#### Rulați aplicația Program Compatibility Wizard (Expert compatibilitate programe) -

- Faceţi clic pe Start S→ Control Panel (Panou de control)→ Programs (Programe)→ Use an older program with this version of Windows (Utilizare program mai vechi cu această versiune de Windows).
- 2. În ecranul de bun venit, faceți clic pe Next (Următorul).
- 3. Urmați instrucțiunile de pe ecran.

### Apare un ecran albastru

### Opriți calculatorul -

Dacă nu reușiți să obțineți un răspuns prin apăsarea unei taste de pe tastatură sau prin deplasarea mausului, apăsați și mențineți apăsat butonul de alimentare timp de cel puțin 6 secunde (până când computerul se oprește), după care reporniți computerul.

### Alte probleme de software

#### Verificați documentația software-ului sau contactați producătorul pentru informații de depanare -

- 1 Asigurați-vă că programul este compatibil cu sistemul de operare instalat pe calculatorul dvs.
- 1 Asigurați-vă de îndeplinirea cerințelor minime de hardware pentru executarea programului. Consultați documentația programului pentru informații.
- 1 Asigurați-vă că programul este instalat și configurat corect.
- 1 Verificați dacă driverele dispozitivului intră în conflict cu programul.
- 1 Dacă este necesar, dezinstalați și apoi reinstalați programul.

### Serviciul de actualizare tehnică Dell

Serviciul de actualizare tehnică Dell asigură notificare proactivă prin e-mail cu privire la actualizările de software și hardware pentru calculatorul dvs. Pentru a vă abona la serviciul de actualizare tehnică Dell, accesați support.dell.com/technicalupdate.

## **Dell Diagnostics**

ATENȚI ONARE: Înainte de a iniția o procedură indicată în această secțiune, urmați instrucțiunile de siguranță livrate împreună cu computerul.

#### Pornirea Dell Diagnostics de pe unitatea hard disk

- 1. Asigurați-vă că ați conectat computerul la o priză electrică funcțională.
- 2. Porniți (sau reporniți) calculatorul.
- 3. Când apare logo-ul DELL™, apăsaţi imediat pe <F12>. Selectaţi Diagnostics (Diagnosticare) din meniul de pornire și apăsaţi <Enter>.

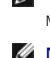

NOTĂ: Dacă aşteptaţi prea mult şi apare deja logo-ul sistemului de operare, atunci continuaţi să aşteptaţi până ce este afişat desktopul Microsoft<sup>®</sup> Windows<sup>®</sup> şi apoi opriţi computerul şi reîncercaţi.

NOTĂ: Dacă observați un mesaj că nu a fost găsită nicio partiție utilitară de diagnosticare, executați Dell Diagnostics de pe suportul optic Drivers and Utilities (Drivere și utilitare).

 Apăsați orice tastă pentru a porni Dell Diagnostics de pe partiția utilitară de diagnosticare aflată pe unitatea hard disk şi urmați instrucțiunile de pe ecran.

#### Pornirea Dell Diagnostics de pe suportul optic Drivers and Utilities (Drivere și utilitare) de la Dell

🜠 NOTĂ: Suportul optic Dell Drivers and Utilities (Drivere și utilitare) este opțional și s-ar putea să nu fie livrat împreună cu computerul.

- 1. Introduceți suportul optic Drivers and Utilities (Drivere și utilitare).
- 2. Opriți și reporniți computerul.

Când apare logo-ul DELL, apăsați imediat tasta <F12>.

- **MOTĂ:** Dacă așteptați prea mult și apare deja logo-ul sistemului de operare, atunci continuați să așteptați până ce este afișat desktopul Microsoft<sup>®</sup> Windows<sup>®</sup> și apoi opriți computerul și reîncercați.
- NOTĂ: Pașii următori schimbă secvența de pornire doar pentru data următoare. La următoarea pornire, computerul pornește conform dispozitivelor specificate în programul de configurare a sistemului.
- 3. Când apare lista cu dispozitive de pornire, evidențiați CD/DVD/CD-RW și apăsați <Enter>.
- 4. Selectați opțiunea Boot from CD-ROM (Pornire de pe CD-ROM) din meniul care apare și apăsați < Enter>.
- 5. Tastați 1 pentru a porni meniul CD și apăsați <Enter> pentru a continua.
- Selectaţi Run the 32 Bit Dell Diagnostics (Executare Dell Diagnostics pe 32 de biţi) din lista numerotată. Dacă sunt listate versiuni multiple, selectaţi versiunea adecvată pentru computerul dumneavoastră.
- 7. Când apare Main Menu (Meniu principal) Dell Diagnostics, selectați testul pe care doriți să-l executați și urmați instrucțiunile de pe ecran.

Înapoi la Cuprins

#### Înapoi la Cuprins

### Lucrul la computerul dvs.

### Dell<sup>™</sup> Optiplex<sup>™</sup> 960 Mini tower/desktop/small form factor Manual de service

- Instrumente recomandate
- Înainte de a lucra la computerul dumneavoastră
- După ce ați lucrat la computerul dumneavoastră

Acest document oferă proceduri pentru îndepărtarea și instalarea componentelor în computerul dumneavoastră. Dacă nu este prevăzut altceva, fiecare procedură presupune că:

- 1 Ați efectuat pașii din Înainte de a lucra la computerul dumneavoastră.
- 1 Ați citit informațiile de siguranță livrate împreună cu computerul.
- 1 La înlocuirea unei componente, ați îndepărtat deja originalul, dacă a fost instalat.

NOTĂ: Culoarea sistemului și anumite componente pot diferi față de cum este arătat în document.

### Instrumente recomandate

Procedurile din acest document pot necesita următoarele instrumente:

- 1 Şurubelniţă mică cu vârful lat
- 1 Şurubelniţă Phillips
- 1 Stift de plastic mic
- 1 Actualizare Flash BIOS (consultați site-ul Web Dell Support la support.dell.com)

# Înainte de a lucra la computerul dumneavoastră

Utilizați următoarele instrucțiuni de siguranță pentru a vă ajuta să vă protejați computerul de potențiale deteriorări și a vă asigura siguranța personală.

- AVERTISMENT: Înainte de a efectua lucrări în interiorul computerului citiți instrucțiunile de siguranță livrate împreună cu computerul. Pentru informații suplimentare despre cele mai bune practici privind siguranța, consultați pagina de start pentru conformitatea cu reglementările, la adresa: www.dell.com/regulatory\_compliance.
- AVERTISMENT: Multe reparații pot fi efectuate numai de către un tehnician de service autorizat. Puteți efectua numai depanarea și reparațiile simple autorizate prin documentația produsului sau indicate de echipa de service și asistență prin telefon sau online. Deteriorarea cauzată de operații de service neautorizate de Dell nu este acoperită de garanție. Citiți și respectați instrucțiunile de siguranță livrate împreună cu produsul.

ANUNŢ: Atunci când deconectaţi un cablu, trageţi de conectorul său sau de mânerul de tragere şi nu de cablul propriu-zis. Unele cabluri au conectori cu lamele de fixare; dacă deconectaţi acest tip de cablu, apăsaţi pe lamelele de fixare înainte să deconectaţi cablul. În timp ce separaţi conectorii, ţineţi-i aliniaţi drept pentru a evita îndoirea pinilor de conectorilor. De asemenea, înainte să conectaţi un cablu, asiguraţi-vă că ambii conector sunt orientaţi corect şi aliniaţi.

- 🔿 ANUNȚ: Pentru a evita deteriorarea calculatorului, efectuați următorii pași înainte să începeți lucrul în interiorul calculatorului.
- 1. Asigurați-vă că suprafața de lucru este plană și curată pentru a preveni zgârierea capacului computerului.
- 2. Opriți calculatorul (consultați Oprirea computerului dvs.).

🕒 ANUNȚ: Pentru a deconecta un cablu de rețea, întâi decuplați cablul de la computer și apoi decuplați-l de la dispozitivul de rețea.

- 3. Deconectați toate cablurile de telefon sau de rețea de la computer.
- 4. Deconectați computerul și toate dispozitivele atașate de la prizele lor electrice.
- 5. Ţineți apăsat butonul de alimentare în timp ce sistemul este deconectat pentru a conecta placa de sistem la împământare.
- 6. Scoateți capacul computerului.
  - 1 Mini tower: Scoaterea capacului computerului mini tower
  - 1 Desktop: <u>Scoaterea capacului computerului desktop</u>.
  - 1 Small form factor: Scoaterea capacului computerului small form factor.

ANUNŢ: Înainte de a atinge orice componentă din interiorul computerului, asiguraţi împământarea atingând o suprafaţă metalică nevopsită, cum ar fi metalul din partea din spatele a computerului. În timp ce lucraţi, atingeţi periodic o suprafaţă de metal nevopsită pentru a disipa electricitatea statică care ar putea dăuna componentelor interne.

### Oprirea computerului dvs.

- ANUNT: Pentru a evita pierderea datelor, salvați și închideți toate fișierele deschise și ieșiți din toate programele deschise înainte să închideți computerul.
- 1. Închideți sistemul de operare.
- Asiguraţi-vă că sunt oprite calculatorul şi toate dispozitivele ataşate. Dacă computerul dvs. şi dispozitivele ataşate nu s-au oprit automat atunci când aţi închis sistemul de operare, ţineţi apăsat butonul de alimentare pentru aproximativ 4 secunde pentru a le opri.

# După ce ați lucrat la computerul dumneavoastră

După ce ați finalizat toate procedurile de remontare, asigurați-vă că ați conectat toate dispozitivele externe, cardurile, cablurile etc. înainte de a porni computerul.

- 1. Remontați capacul computerului.
  - 1 Mini tower: Reinstalarea capacului computerului mini tower.
  - 1 Desktop: Reinstalarea capacului calculatorului desktop.
  - 1 Small form factor: Remontarea capacului computerului small form factor.
- 2. Conectați orice cabluri de rețea sau de telefonie la computerul dumneavoastră.

🕒 ANUNT: Pentru a conecta un cablu de rețea, mai întâi introduceți cablul în dispozitivul de rețea, apoi conectați-l la computer.

- 3. Dacă este necesar, setați computerul în poziție verticală.
- 4. Conectați computerul și toate dispozitivele atașate la prizele electrice.
- ANUNŢ: Asigurați-vă că nicio aerisire a sistemului nu este blocată.
- 5. Porniți computerul.

Înapoi la Cuprins